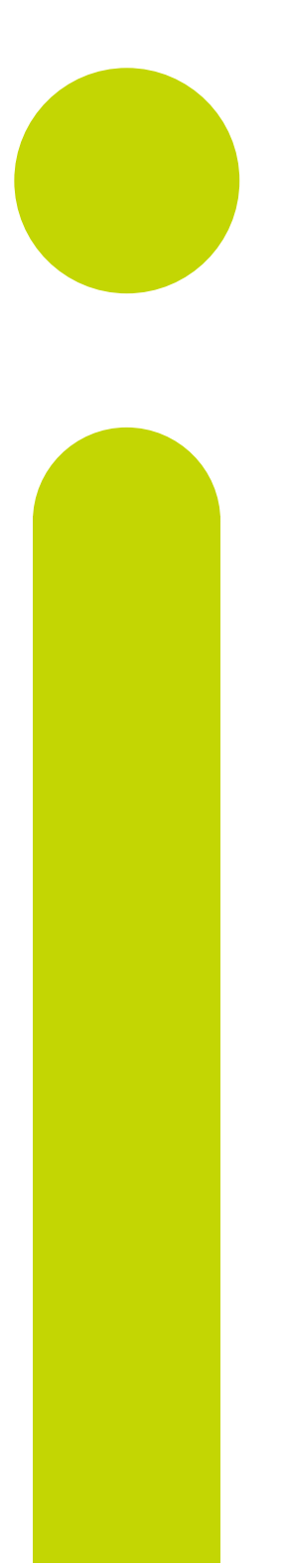

# P116, P108, P104 User Manual

Piccolo Range Process Controller

HA031260/7 April 2015

Contents

# Piccolo Range PID Temperature Controllers

User Manual Part Number HA031260 Issue 7.0 April -15

Includes P116, P108 and P104 Controllers.

| 1. | Inst           | tallation and Basic Operation                   | 5        |
|----|----------------|-------------------------------------------------|----------|
|    | 1.1            | What Instrument Do I Have?                      | 5        |
|    | 1.2            | Unpacking Your Controller                       | 5        |
|    | 1.3            | Dimensions                                      | 5        |
|    | 1.4            | Step 1: Installation                            | 6        |
|    | 1.4.           | 1 Panel Mounting the Controller                 | 6        |
|    | 1.4.           | 2 Panel Cut Out Sizes                           | 6        |
|    | 1.4.           | 3 Recommended minimum spacing of controllers    | 6        |
|    | 1.4.4          | 4 To Remove the Controller from its Sleeve      | 6        |
|    | 1.5            | Order Code                                      | 7        |
|    | 1.5.           | 1 Hardware                                      | 7        |
|    | 1.5.           | 2 Configuration Code                            | 8        |
| 2. | Ste            | ep 2: Wiring                                    | 10       |
|    | 21             | Terminal Lavout P116 Controller                 | 10       |
|    | 2.2            | Terminal Layout P108 and P104 Controllers       |          |
|    | Isolatio       | n Boundaries                                    |          |
|    | 2.3            | Wire Sizes                                      | 11       |
|    | 2.4            | Controller Power Supply                         | 11       |
|    | 2.4.           | 1 High Voltage Power Supply                     | 11       |
|    | 2.4.           | 2 Low Voltage Power Supply                      | 11       |
|    | 2.5            | Sensor Input (Measuring Input)                  | 12       |
|    | 2.5.           | 1 Thermocouple Input                            | 12       |
|    | 2.5.           | 2 RTD Input                                     | 12       |
|    | 2.5.           | 3 Linear Input (mA or mV)                       | 12       |
|    | 2.5.4          | 4 Linear Input (Volts)                          | 12       |
|    | 2.5.           | 5 Two-Wire Transmitter Inputs                   | 12       |
|    | 2.6            | Output 1                                        | 13       |
|    | 2.6.           | 1 Relay Output (Form A, normally open)          | 13       |
|    | 2.6.           | 2 Logic (SSR drive) Output                      | 13       |
|    | 2.7            | Output 2                                        | 13       |
|    | 2.7.           | 1 Relay Output (Form A, normally open)          | 13       |
|    | 2.7.           | 2 DC Output (P116 only)                         | 13       |
|    | 2.7.           | 3 Triac Output                                  | 13       |
|    | 2.8            | Output 3                                        | 14       |
|    | 2.8.           | 1 Relay Output (Form A, normally open)          | 14       |
|    | 2.8.           | 2 DC Output                                     | 14       |
|    | 2.9            | Output 4 (AA Relay)                             | 14       |
|    | 2.10           | General Note About Relays and Inductive Loads   | 14       |
|    | 2.11           | Digital Inputs DI1 & DI2                        | 15       |
|    | 2.12           | Current Transformer                             |          |
|    | 2.13           | Transmitter Power Supply                        |          |
|    | 2.14           | Digital Communications                          | 10<br>17 |
|    | 2.15           | Winnig Examples                                 |          |
|    | 2.13           | 5.1 CT Wiring Diagram                           | 17       |
| ~  | 2.15           |                                                 |          |
| 3. | Sat            | tety and EMC Information                        | 18       |
|    | 3.1            | Installation Safety Requirements                | 19       |
| 4. | Sw             | itch On                                         | 21       |
|    | 4.1            | New Unconfigured Controller                     | 21       |
|    | 4.1.           | 1 Quick Configuration Code                      | 21       |
|    | 4.1.           | 2 To Load the Factory Default Data              | 21       |
|    | 4.1.           | 3 Quick Code Tables                             |          |
|    | 4.1            | 4 Alarm Allocation using the Quick Code         |          |
|    | 4.1            | 5 To Re-Enter Quick Code mode                   | 23       |
|    | л.<br>Л 1 л    | 6 Summary of Start-up Displays                  |          |
|    |                | 7 Subsequent Start-uns                          | 2J<br>24 |
|    | 4.2            | Front Panel Lavout                              |          |
|    | <u>-</u><br>47 | 1 To Set The Target Temperature (Setpoint 'SP') |          |
|    | T. 4.          |                                                 |          |

| 4.3 Lev            | el 1 Operator Parameters                                   | 25            |
|--------------------|------------------------------------------------------------|---------------|
| 4.4 Ala            | ms                                                         | 20            |
| 4.4.1              | I o Set Alarm Setpoints                                    | 20            |
| 4.4.2              | Alarm Indication                                           | 20            |
| 4.4.3              | To Acknowledge an Alarm                                    | 2             |
| 4.4.4              | Alarm Latching                                             | 2             |
| 4.4.5              | Blocking Alarms                                            | 2             |
| 4.4.6              | Alarm Hysteresis                                           | 2             |
| 4.4.7              | Sensor Break Alarm. <b>5br</b>                             | 2             |
| 448                | Sensor Break Safe Output Demand                            | 2             |
| 4.4.0              | Loop Broak Marm 1 br                                       | ے۲<br>2       |
| 4.4.5              |                                                            | ے<br>د        |
| 4.4.10             |                                                            | Z             |
| 4.4.11             | EEPROM Write Frequency Warning, EEFF                       | Z             |
| 4.4.12             | Remote Setpoint Fail, FLmF                                 | 2             |
| 4.5 Ala            | ms Advanced                                                | 3             |
| 4.5.1              | Behaviour of Alarms after a Power Cycle                    | 3             |
| 4.5.2              | Example 1                                                  | 3             |
| 4.5.3              | Example 2                                                  | 3             |
| 4.5.4              | Example 3                                                  | 3             |
| 4.5.5              | Diagnostic Alarms                                          |               |
| 456                | Out of Range Indication                                    | 3             |
| 16 O+h             | er Levels of Oneration                                     | ວ<br>ຈ        |
| יים 1.7<br>עים 1.7 | al 2 Operation                                             | ວ<br>ຈ        |
| , Lev              | To Select Level 2                                          | <b>נ</b><br>כ |
| ч./.I<br>// Т С    | Operator Level 2 Parameters                                | ນ<br>າ        |
| 4./.2              | vperator Level 2 I diditieters                             |               |
| ו-גי USE<br>10 ד-י | r Calibration                                              | کئ<br>م       |
| 1.7 IOI<br>1.10 A+ | Return to Level 1                                          | ວ<br>ຈ        |
| 4.10 Aut           | , Manual and On Mode                                       | <b>نع</b>     |
| 4.10.1             | To select Auto, Manual of Off Mode                         |               |
| 4.11 ESU           | mated Energy Usage                                         | ວ<br>ວ        |
| +.12 IIM           |                                                            | ວ<br>າ        |
| 4.12.1             |                                                            | ວ<br>າ        |
| 4.12.              | .1 Example: To Configure and Operate a Dwell Timer         |               |
| 4.12.              | .2 Example: To Configure Timer Digital Outputs             |               |
| 4.12.              | S Example, to Compute time Digital inputs                  |               |
| 4.12.2             | Delayed Switch on Timer                                    |               |
| 4.12.2             | Example: To Configure and Set up a Delayed Switch on Timer |               |
| 4.12.3             | Suit Start Filler                                          | 44            |
| 4.12.3             | Literation in the set up a sort start timer                | 4             |
| Config             | uration Level                                              | 4             |
| 5.1 To S           | Select Configuration Level                                 | 4             |
| 5.2 Cor            | figuration Level Parameters                                | 43            |
| 5.2.1              | Summary of 'P' Codes                                       | 43            |
| 5.2.2              | Analogue Input                                             | 44            |
| 5.2.3              | Input Ranges and Limits                                    | 4!            |
| 574                | Control                                                    | Δ.            |
| 5.2.4              | Output 1                                                   | ۰۰۰۰۰۰<br>۸   |
| J.2.J              |                                                            | 4             |
| 5.2.0              |                                                            |               |
| 5.2.7              | Output 3                                                   | 4             |
| 5.2.8              | Output 4                                                   | 5             |
| 5.2.9              | DC Output Range                                            | 5             |
| 5.2.10             | Setpoint Retransmission Range                              | 5             |
| 5.2.11             | Alarms                                                     | 5             |
| 5 2 1 2            | Current Transformer                                        |               |
| 5712               | Loon Break Alarm                                           |               |
| J.2.13             | Concer Proof Loop Proof and Current (CT) Alarma            | ט.<br>ר       |
| 5.2.14             | Sensor Dreak, Loop Dreak and Current (CT) Alarms           | 5<br>-        |
| 5.2.14             | н. и совется стребание                                     | 5             |
| 5.2.15             | limer                                                      | 5             |
| 5.2.16             | Digital (Contact) Inputs                                   | 5             |
| 5.2.17             | Digital Communications                                     | 5             |
| 5.2.17             | .1 Broadcast Communications                                | 5             |
| 5.2.18             | Pushbutton Functionality                                   | 5             |
| 5.2.19             | Display Functionality                                      |               |
| 5,2,1,5            | Passondes                                                  | 5<br>בו       |
| J.2.20             | r assourds                                                 |               |
| 5.2.21             |                                                            |               |
| 5.2.22             | Kecovery Point                                             | 6             |
|                    |                                                            |               |
| 5.2.22             | 2.1 Recovery Point Save                                    | 6             |

| 6. | Cor   | ntroller Blo       | ock Diagram                                  | 62               |
|----|-------|--------------------|----------------------------------------------|------------------|
|    | 6.1   | Input/Outp         | out                                          | 63               |
| 7. | Cor   | ntrol              |                                              | 64               |
|    | 7.1   | Types of Co        | ontrol                                       | 64               |
|    | 7.1.1 | On/C               | )ff Control                                  | 64               |
|    | 7.1.2 | PID C              | Control                                      | 64               |
|    | 7.1.3 | B Prop             | ortional Band ${}^{\prime}\!{ m Pb}$         | 65               |
|    | 7.1.4 | l Integ            | ral Term <i>'</i> <b>Ł</b> , '               | 65               |
|    | 7.1.5 | 5 Deriv            | rative Term <i>'</i> <b>Ed</b> '             | 66               |
|    | 7.1.6 | 6 Cooli            | ing Algorithm                                | 66               |
|    | 7.1.7 | <b>7</b> Relat     | ive Secondary (Cool) Gain <i>'τ2</i> L'      | 66               |
|    | 7.1.8 | B High             | and Low Cutback (EbH, ' and (EbLo'           | 67               |
|    | 7.1.9 | ) Manu             | al Reset <i>'חר</i> '                        | 67               |
|    | 7.1.1 | 0 Loop             | Break                                        | 68               |
|    | 7.2   | Tuning             |                                              | 69               |
|    | 7.2.1 | Loop               | Response                                     | 69               |
|    | 7.2.2 | lnitia             | l Settings                                   | 70               |
|    | 7.2.3 | B Autor            | matic Tuning                                 | 71               |
|    | 7.2.4 | I To St            | art Auto Tune                                | 71               |
|    | 7.2.5 | 5 Auto             | Tune from Below SP - Heat/Cool               | 72               |
|    | 7.2.6 | 5 Auto             | Tune From Below SP - Heat Only               | 73               |
|    | 7.2.7 | Y Auto             | Tune at Setpoint - Heat/Cool                 | 74               |
|    | 7.2.8 | 8 Manu             | ıal Tuning                                   | 75               |
|    | 7.2.9 | 9 Manu             | Jally Setting Relative Cool Gain             | 75               |
|    | 7.2.1 | 0 Manu             | Jally Setting the Cutback Values             | 76               |
|    | 7.2.1 | 1 Effect           | t of Control Action, Hysteresis and Deadband | 77               |
| 8. | Dig   | ital Comm          | unications                                   | 78               |
|    | 8.1   | Configurati        | ion Port                                     | 78               |
|    | 8.2   | EIA485 Fie         | Id Communications Port                       | 78               |
|    | 8.3   | Master/Slav        | ve (Broadcast) Communications                | 79               |
|    | 8.4   | EEPROM V           | Vrite Cycles                                 | 80               |
|    | 0.0   |                    | waster Communications Connections            | <b>0 I</b><br>01 |
|    | 86    |                    | ODING                                        | 01<br><b>81</b>  |
|    | 8.7   | Parameter          | Modbus Addresses                             | 82               |
| 9. | Cali  | ibration           |                                              |                  |
|    | Q 1   |                    | anut Calibration                             | 86               |
|    | 911   | Preca              | autions                                      |                  |
|    | 912   |                    | heck mV Input Calibration                    |                  |
|    | 913   |                    | heck Thermocouple Input Calibration          |                  |
|    | 914   | To Cl              | heck RTD Input Calibration                   | 87               |
|    | 9.2   | Input Calib        | ration                                       | 88               |
|    | 9.2.1 | To Ca              | alibrate mV Input                            | 88               |
|    | 9.2.2 | 2 To Ca            | alibrate Thermocouple Input                  | 89               |
|    | 9.2.3 | B To Ca            | alibrate RTD Input                           | 90               |
|    | 9.2.4 | t To Ca            | alibrate mA Outputs                          | 91               |
|    | 9.2.5 | CT C               | alibration                                   | 92               |
|    | 9.2.6 | 5 To Re            | eturn to Factory Calibration                 | 93               |
|    | 9.3   | Calibration        | Parameters                                   | 93               |
| 10 | . Cor | nfiguration        | I Using iTools                               | 94               |
|    | 10.1  | Loading an         | IDM                                          | 94               |
|    | 10.1  | .1 Usinc           | g the H Communications Port                  | 94               |
|    | 10.2  | Connecting         | a PC to the Controller                       | 94               |
|    | 10.2  | .1 Confi           | iguration Clip                               | Error!           |
|    | Воо   | kmark not o        | defined.                                     | _                |
|    | 10.3  | Starting iTo       | pols                                         | 95               |
|    | 10.4  | Configurati        | ion using the Wizard                         | 96               |
|    | 10.4  | I Senso            | or input                                     |                  |
|    | 10.4. | .z Setpo           | DINTS                                        |                  |
|    | 10.4. | .3 Conti           | roi                                          |                  |
|    | 10.4. | .4 Alarn           | ns                                           |                  |
|    | 10.4. | .5 lime            | r                                            |                  |
|    | 1(    | ).4.5.1<br>1 / 5 2 | Delay Timer                                  |                  |
|    | 1(    | ) 4 5 3            | Soft Start Timer                             | 100              |

| 10.4.6             | Outputs                                                             |              |
|--------------------|---------------------------------------------------------------------|--------------|
| 10.4.7             | Digital Inputs                                                      |              |
| 10.4.8             | Current Transformer Input                                           |              |
| 10.4.9             | Energy                                                              |              |
| 10.4.10            | Digital Communications                                              |              |
| 10.4.11            | Pushbutton and Display Functionality                                |              |
| 10.4.12            | Promote                                                             |              |
| 10.4.13            | Example: Summary                                                    |              |
| 10.5 The           | 'Browse' List                                                       |              |
| 10.5.1             | Operating List                                                      |              |
| 10.5.1             | .1 Settings                                                         |              |
| 10.5.1             | .2 Variables                                                        |              |
| 10.5.1             | 3 Status                                                            |              |
| 10.5.1             | Configuration List                                                  |              |
| 10.5.2             | 1 Example: To Configure the Sensor Input                            |              |
| 10.5.2             | 2 Example: To Configure Outputs for Control                         |              |
| 10.5.2             | .3 Example: To Configure Alarms                                     |              |
| 10.5.2             | 4 Example: To Store and Retrieve Current Settings in the Controller |              |
| 10.5.2             | .5 To Load Stored Settings in the Controller                        |              |
| 10.5.2             | .6 To Return to Factory Settings                                    |              |
| 10.5.2             |                                                                     | I I U<br>111 |
| 10.5.5<br>10.6 Com | Summary                                                             |              |
| 10.0 Con           | Example: To Promote Parameters                                      | 112          |
| 10.6.7             | To Load A Special Linearisation Table                               | 113          |
| 10.7 Clor          | ing                                                                 |              |
| 10.7.1             | Save to File                                                        |              |
| 10.7.2             | To Clone a New Controller                                           |              |
| 10.7.3             | Clone Error                                                         |              |
| 11. Append         | lix A Factory Default Settings                                      | 115          |
| 11.1 Fact          | ory Default Configuration                                           |              |
| 11.2 Fact          | ory Default Parameter Settings                                      |              |
| 12. Append         | lix B TECHNICAL SPECIFICATION                                       |              |
| 13. Index          |                                                                     | 118          |

## Issue Status of this Manual

**Issue 1** applies to software versions V1.01.

- Issue 2 applies to software versions V1.01 but updates description of auto tune and loop break.
- **Issue 3** applies to software versions V1.01 and V1.02 (from July 2013) and makes minor improvements to some descriptions.
- **Issue 4** corrects the EIA485 connection diagram
- $\ensuremath{\mbox{ Issue 5}}$  removes the CP function from the order code

Issue 6 adds logic output to OP2

Issue 7 adds an example and further description to EEPROM Warning

## 1. Installation and Basic Operation

## 1.1 What Instrument Do I Have?

Thank you for choosing this Controller.

It provides precise control of industrial processes and is available in three standard DIN sizes:-

- 1/16 DIN Model Number P116
- 1/8 DIN Model Number P108
- 1/4 DIN Model Number P104

A universal input accepts various thermocouples, RTDs or process inputs. Up to three (P116) or four (P108 and P104) outputs can be configured for control, alarm or re-transmission purposes. Digital communications and a current transformer input are available as options.

The controller may be ordered against a hardware ordering code only (section 1.5.1). In this case when it is new and first switched on 'out of the box' it will start in a 'Quick Configuration' mode (section 4.1). Alternatively, it may be ordered against both hardware and software codes, in which case it will be supplied configured and will start up directly showing the operator display (section 4.2). A label fitted to the right side of the sleeve shows this ordering code together with the serial number, which also includes the date of manufacture. A label on the left side shows the terminal connections for the hardware fitted.

A full configuration mode may also be entered and provides more detailed functionality to be configured (section 5).

This Manual takes you through all aspects of installation, wiring, configuration and use of the controller.

## 1.2 Unpacking Your Controller

The controller is supplied with:-

- Sleeve (with the controller fitted in the sleeve)
- Two panel retaining clips and IP66 sealing gasket mounted on the sleeve
- Component packet containing a snubber for a relay output (see section 2.10) and a  $2.49\Omega$  resistor for a current input (see section 2.5)
- Installation sheet Part Number HA031173EFG (English, French, German) and HA031173ISC (Italian, Spanish, Chinese).

## 1.3 Dimensions

General views of the controllers are shown below together with overall dimensions.

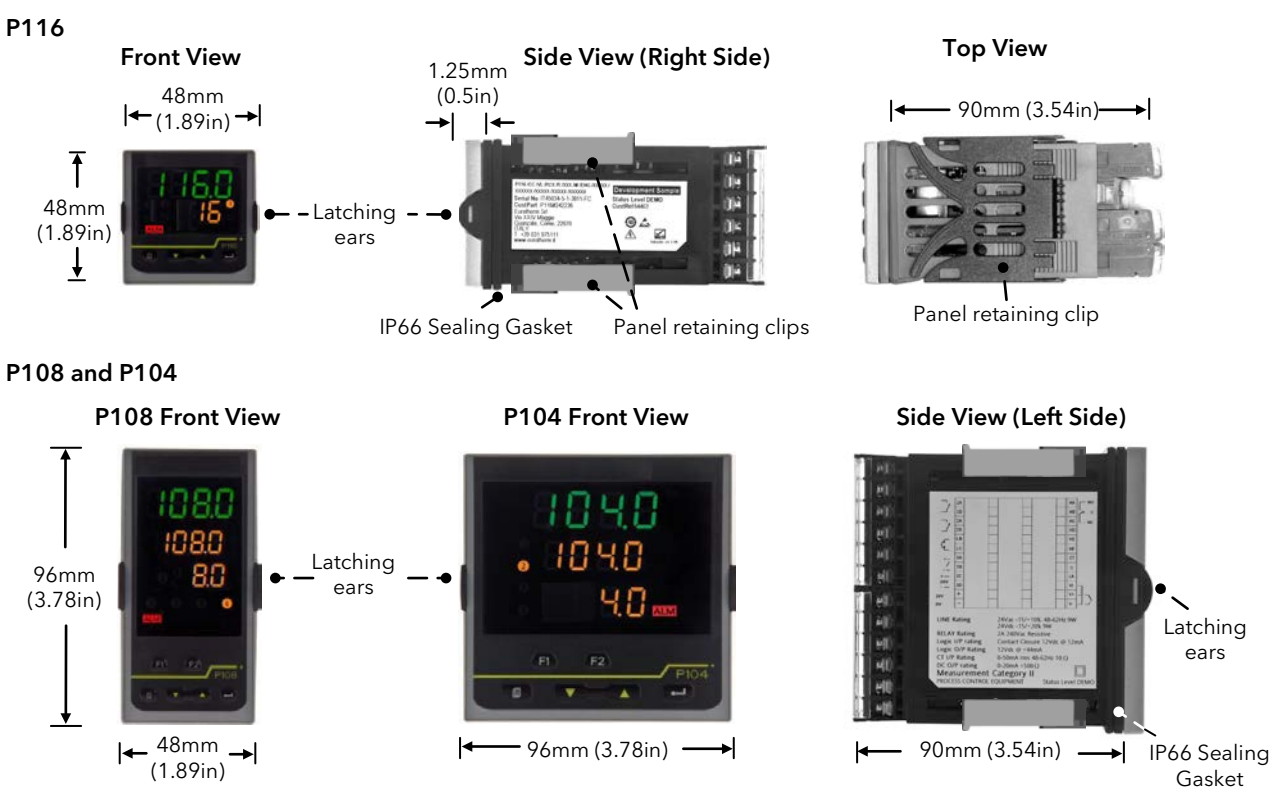

## 1.4 Step 1: Installation

This instrument is intended for permanent installation, for indoor use only, and enclosed in an electrical panel

Select a location which is subject to minimum vibrations the ambient temperature is within 0 and  $55^{\circ}C$  (32 -  $131^{\circ}F$ ) and operating humidity of 0 to 90% RH non condensing.

The instrument can be mounted on a panel up to 15mm thick.

To ensure IP66 front protection, mount on a non-textured surface.

Please read the safety information in section 3 before proceeding. An EMC Booklet, part number HA025464, gives further installation information and can be downloaded from <u>www.eurotherm.co.uk</u>.

#### 1.4.1 Panel Mounting the Controller

- 1. Prepare a cut-out in the mounting panel to the size shown. If a number of controllers are to be mounted in the same panel observe the minimum spacing shown.
- 2. Carefully remove the panel retaining clips from the sleeve using figures or a small screwdriver.
- 3. To achieve IP66 sealing, make sure the gasket is fitted behind the front bezel of the controller
- 4. Insert the controller through the cut-out
- 5. Spring the panel retaining clips back into place. Secure the controller in position by holding it level and pushing both retaining clips forward.
- 6. Peel off the protective cover from the display.
- 7. If the panel retaining clips subsequently need removing, they can be unhooked from the side with either your fingers or a screwdriver.

#### 1.4.2 Panel Cut Out Sizes

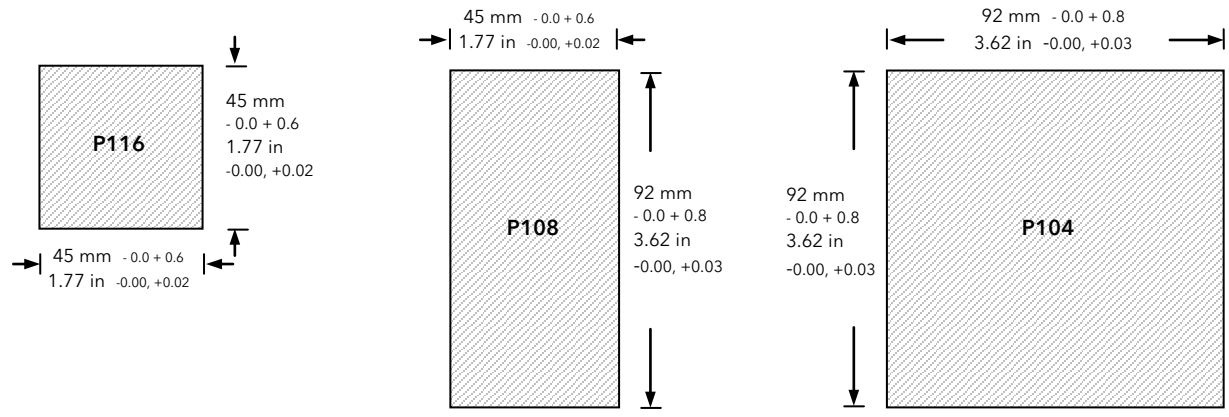

## 1.4.3 Recommended minimum spacing of controllers

Applies to all models.

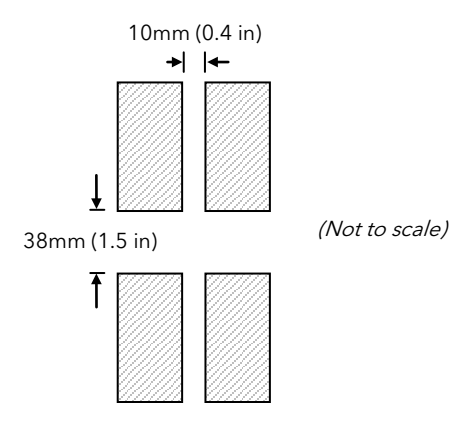

## 1.4.4 To Remove the Controller from its Sleeve

The controller can be unplugged from its sleeve by easing the latching ears outwards and pulling it forward out of the sleeve. When plugging it back into its sleeve, ensure that the latching ears click back into place to maintain the IP66 sealing.

## 1.5 Order Code

#### 1.5.1 Hardware

| 1     | 2        | 3                 | 4       | 5   | 6       | 7     | 8       | 9        | 10           | 11          | 12                    |
|-------|----------|-------------------|---------|-----|---------|-------|---------|----------|--------------|-------------|-----------------------|
| Model | Function | Supply<br>Voltage | OP1/2/3 | OP4 | Options | Label | Special | Warranty | Certificates | Accessories | Pre-<br>configuration |

| 1. Model No.      |               |  |  |  |  |
|-------------------|---------------|--|--|--|--|
| P116              | 1/16 DIN size |  |  |  |  |
| P108              | 1/8 DIN size  |  |  |  |  |
| P104 1/4 DIN size |               |  |  |  |  |

| 2. Func | tion       |
|---------|------------|
| CC      | Controller |
|         |            |

| 3. Supply Voltage |              |  |  |  |  |
|-------------------|--------------|--|--|--|--|
| VH                | 100 - 230Vac |  |  |  |  |
| VL                | 24Vac/dc     |  |  |  |  |

| 4. Outputs (OP1, OP2) P116 |                                       |  |  |  |  |  |
|----------------------------|---------------------------------------|--|--|--|--|--|
| LRX                        | OP1 Logic, OP2 Relay                  |  |  |  |  |  |
| RRX                        | RX OP1 Relay, OP2 Relay               |  |  |  |  |  |
| RCX                        | OP1 Relay, OP2 Analogue isolated      |  |  |  |  |  |
| LTX                        | OP1 Logic, OP2 Triac                  |  |  |  |  |  |
|                            | (not supported for supply voltage VL) |  |  |  |  |  |
| LLX                        | OP1 Logic, OP2 Logic                  |  |  |  |  |  |
| LCX                        | OP1 Logic, OP2 Analogue isolated      |  |  |  |  |  |

| 4. Outp | outs (OP1, OP2, OP3) P108 and 104                                        |
|---------|--------------------------------------------------------------------------|
| LRR     | OP1 Logic, OP2 Relay, OP3 Relay                                          |
| RRR     | OP1 Relay, OP2 Relay, OP3 Relay                                          |
| RRC     | OP1 Relay, OP2 Relay, OP3 Analogue<br>isolated                           |
| LTR     | OP1 Logic, OP2 Triac, OP3 Relay<br>(not supported for supply voltage VL) |
| LLR     | OP1 Logic, OP2 Logic, OP3 Relay                                          |
| LRC     | OP1 Logic, OP2Relay, OP3 Analogue isolated                               |

| 5. Output 4 (OP4)  |  |  |  |  |  |  |
|--------------------|--|--|--|--|--|--|
| R Changeover Relay |  |  |  |  |  |  |
|                    |  |  |  |  |  |  |
| 6. Options         |  |  |  |  |  |  |

| XXX | None                          |  |  |  |
|-----|-------------------------------|--|--|--|
| XCL | CT & Digital input 1          |  |  |  |
| 4CL | EIA485 + CT & Digital input 1 |  |  |  |

| 7. Custom L | abel |
|-------------|------|
| XXXXXX      | None |
|             |      |

| 8. Special |                     |
|------------|---------------------|
| XXXXXX     | No special required |

| 9. Warranty      | 1                           |  |  |  |  |
|------------------|-----------------------------|--|--|--|--|
| XXXXX            | Standard                    |  |  |  |  |
| WL005            | Extended                    |  |  |  |  |
|                  |                             |  |  |  |  |
| 10. Certificates |                             |  |  |  |  |
| XXXXX            | None                        |  |  |  |  |
| CERT1            | Certificate of conformity   |  |  |  |  |
| CERT2            | 5 Point Factory Calibration |  |  |  |  |

| 11. Accessories |                              |  |  |  |
|-----------------|------------------------------|--|--|--|
| XXXXXX          | None                         |  |  |  |
| RES250          | 250R resistor for 0-5Vdc OP  |  |  |  |
| RES500          | 500R resistor for 0-10Vdc OP |  |  |  |

| 12. | Pre-co | onfigu | ration |
|-----|--------|--------|--------|
|-----|--------|--------|--------|

| 0 | Quick code entry requested at first start up |
|---|----------------------------------------------|
| F | Factory default table loaded                 |
| Р | Quick code pre-loaded                        |

| Notes regarding Pre-configuration |                                                                                                    |  |  |  |
|-----------------------------------|----------------------------------------------------------------------------------------------------|--|--|--|
| 0                                 | The controller will start up showing the request of SET1 followed by SET2. The values of SET1 and SET2 must be entered by the user when the controller is first powered up. See section 4.1.3. |  |  |  |
| F                                 | Controller will start in operating mode with a predetermined set of parameters.<br>See section 11.                                                                                             |  |  |  |
| Ρ                                 | The controller will start up with a preloaded<br>set of characters as specified by the<br>Configuration Code as defined in the next<br>section.                                                |  |  |  |

## 1.5.2 Configuration Code

The controller can be ordered and supplied pre-configured and is shown by the code below.

(Note: These codes also correspond with the Quick Codes listed in section 4.1.3. where SET1 corresponds to tables 1, 2, 3 and 4 and SET2 corresponds to tables 5, 6, 7 and 8).

|        | 1               | 2           | 3         | 4            | 5                | 6                                        | 7                             |             | 8               |  |
|--------|-----------------|-------------|-----------|--------------|------------------|------------------------------------------|-------------------------------|-------------|-----------------|--|
|        | Input Type      | Range       | Output 1  | Output 2     | Output 3         | Output 4                                 | Digital I                     | nput 1      | Digital Input 2 |  |
| 4      |                 |             |           |              |                  | . 4                                      |                               |             |                 |  |
| 1.     | прит туре       |             |           |              | 3. Output        |                                          |                               |             |                 |  |
| The    | ermocouple      |             |           |              | Х                | No output s                              | pecified                      |             |                 |  |
| Х      | No input typ    | e specified |           |              | Ν                | Unconfigure                              | ed                            |             |                 |  |
| В      | Туре В          |             |           |              | Control          |                                          |                               |             |                 |  |
| J      | Type J          |             |           |              | н                | <b>PID</b> heating                       | - logic, re                   | elay        |                 |  |
| Н      | Туре К          |             |           |              | С                | PID cooling                              | - logic, re                   | elay        |                 |  |
| L      | Type L          |             |           |              | J                | ON/OFF he                                | ON/OFF heating - logic, relay |             |                 |  |
| Ν      | Type N          |             |           |              | F                | ON/OFF cooling - logic, relay            |                               |             |                 |  |
| R      | Type R          |             |           |              | Alarm 3          | Energised in alarm De-energised in alarm |                               |             |                 |  |
| S      | Type S          |             |           |              | 0                | High alarm                               | 5                             | 5 1         | High alarm      |  |
| Т      | Туре Т          |             |           |              | 1                | Low alarm                                | 6                             | 5 I         | _ow alarm       |  |
| С      | Custom/Typ      | e C         |           |              | 2                | Deviation hi                             | gh 7                          | 7 [         | Deviation high  |  |
| Re     | sistance Thermo | ometer      |           |              | 3                | Deviation lo                             | w 8                           | 3 1         | Deviation low   |  |
| Ρ      | Pt100           |             |           |              | 4                | Deviation ba                             | and 9                         | 7 I         | Deviation band  |  |
| Linear |                 |             | Event (1) | Timer events |                  |                                          |                               |             |                 |  |
| V      | V 0-80mV        |             |           | E            | Timer end status |                                          |                               |             |                 |  |
| 2      | 2 0-20mA        |             |           | R            | Timer run status |                                          |                               |             |                 |  |
| 4      | 4 4-20mA        |             |           | Note (1)     | If the timer is  | s configure                              | d as a D                      | Dwell Timer |                 |  |

| 2. Range |                           |      |         |  |  |
|----------|---------------------------|------|---------|--|--|
| Х        | No range specif           | ied  |         |  |  |
| С        | <sup>o</sup> C Full Range |      |         |  |  |
| F        | <sup>o</sup> F Full Range |      |         |  |  |
| Cels     | ius                       | Fahr | enheit  |  |  |
| 0        | 0-100                     | G    | 32-212  |  |  |
| 1        | 0-200                     | Н    | 32-392  |  |  |
| 2        | 0-400                     | I    | 32-752  |  |  |
| 3        | 0-600                     | J    | 32-1112 |  |  |
| 4        | 0-800                     | L    | 32-1472 |  |  |
| 5        | 0-1000                    | М    | 32-1832 |  |  |
| 6        | 0-1200                    | Ν    | 32-2192 |  |  |
| 7        | 0-1400                    | Р    | 32-2552 |  |  |
| 8        | 0-1600                    | R    | 32-2912 |  |  |
| 9        | 0-1800                    | Т    | 32-3272 |  |  |

| 5. Output 2            |                                        |           |                                 |  |  |
|------------------------|----------------------------------------|-----------|---------------------------------|--|--|
| Х                      | No output specified                    |           |                                 |  |  |
| Ν                      | Unconfigured                           |           |                                 |  |  |
| Control <sup>(2)</sup> |                                        |           |                                 |  |  |
| Н                      | PID heating - logic,                   | relay o   | r 4- 20 ma <sup>(2)</sup>       |  |  |
| С                      | PID cooling - logic,                   | relay o   | r 4- 20 mA <sup>(2)</sup>       |  |  |
| J                      | ON/OFF heating -                       | logic, re | elay or 4- 20 mA <sup>(2)</sup> |  |  |
| F                      | ON/OFF cooling -                       | logic, re | elay or 4- 20 mA <sup>(2)</sup> |  |  |
| Alarm 1                | Energised in alarm                     | De-ene    | ergised in alarm                |  |  |
| 0                      | High alarm                             | 5         | High alarm                      |  |  |
| 1                      | Low alarm                              | 6         | Low alarm                       |  |  |
| 2                      | Deviation high                         | 7         | Deviation high                  |  |  |
| 3                      | Deviation low                          | 8         | Deviation low                   |  |  |
| 4                      | Deviation band                         | 9         | Deviation band                  |  |  |
| DC OUT                 | Retransmission                         |           |                                 |  |  |
| Т                      | 4 -20mA Set Point                      |           |                                 |  |  |
| U                      | 4 -20mA Process Val                    | ue        |                                 |  |  |
| Y                      | 4 -20mA Output pov                     | ver       |                                 |  |  |
| А                      | 0 -20mA Set Point                      |           |                                 |  |  |
| В                      | 0 -20mA Process Value                  |           |                                 |  |  |
| D                      | 0 -20mA Output power                   |           |                                 |  |  |
| Event (1)              | Timer events                           |           |                                 |  |  |
| E                      | Timer end status                       |           |                                 |  |  |
| R                      | Timer run status                       |           |                                 |  |  |
| Note (1)               | If the timer is configu                | ured as a | a Dwell Timer                   |  |  |
| Note (2)               | Output 2 can be DC linear on P116 only |           |                                 |  |  |

## **Configuration (Continued)**

| 1          | 2     | 3        | 4        | 5        | 6        | 7               | 8               |
|------------|-------|----------|----------|----------|----------|-----------------|-----------------|
| Input Type | Range | Output 1 | Output 2 | Output 3 | Output 4 | Digital Input 1 | Digital Input 2 |

| 5. Output | 5. Output 3 (Only available in P108 and P104) |                     |                  |  |  |  |
|-----------|-----------------------------------------------|---------------------|------------------|--|--|--|
| Х         | No output specified                           | No output specified |                  |  |  |  |
| Ν         | Unconfigured                                  |                     |                  |  |  |  |
| Control   |                                               |                     |                  |  |  |  |
| Н         | PID heating - relay o                         | r 4- 20 n           | nA               |  |  |  |
| С         | PID cooling - relay o                         | or 4- 20 r          | mA               |  |  |  |
| J         | ON/OFF heating - r                            | elay or 4           | 4- 20 mA         |  |  |  |
| F         | ON/OFF cooling - re                           | elay or 4           | 20 mA            |  |  |  |
| Alarm 3   | Energised in alarm                            | De-ene              | ergised in alarm |  |  |  |
| 0         | High alarm                                    | 5                   | High alarm       |  |  |  |
| 1         | Low alarm                                     | 6                   | Low alarm        |  |  |  |
| 2         | Deviation high                                | 7                   | Deviation high   |  |  |  |
| 3         | Deviation low                                 | 8                   | Deviation low    |  |  |  |
| 4         | Deviation band                                | 9                   | Deviation band   |  |  |  |
| DC OUT    | Retransmission                                |                     |                  |  |  |  |
| Т         | 4 -20mA Set Point                             |                     |                  |  |  |  |
| U         | 4 -20mA Process Valu                          | e                   |                  |  |  |  |
| Y         | 4 -20mA Output pow                            | er                  |                  |  |  |  |
| А         | 0 -20mA Set Point                             |                     |                  |  |  |  |
| В         | 0 -20mA Process Value                         |                     |                  |  |  |  |
| D         | 0 -20mA Output power                          |                     |                  |  |  |  |
| Event (1) | Timer events                                  |                     |                  |  |  |  |
| E         | Timer end status                              |                     |                  |  |  |  |
| R         | Timer run status                              |                     |                  |  |  |  |
| Note (1)  | If the timer is configured as a Dwell Timer   |                     |                  |  |  |  |

| 7. Digital Input 1 |                             |  |  |  |  |  |  |
|--------------------|-----------------------------|--|--|--|--|--|--|
| Х                  | Digital Input not specified |  |  |  |  |  |  |
| Ν                  | Unconfigured                |  |  |  |  |  |  |
| А                  | Alarm acknowledge           |  |  |  |  |  |  |
| S                  | Setpoint 2 select           |  |  |  |  |  |  |
| L                  | Keylock                     |  |  |  |  |  |  |
| Т                  | Timer reset                 |  |  |  |  |  |  |
| R                  | Timer run                   |  |  |  |  |  |  |
| U                  | Timer run/reset             |  |  |  |  |  |  |
| Н                  | Timer hold                  |  |  |  |  |  |  |
| Μ                  | Manual status               |  |  |  |  |  |  |
| В                  | Standby mode                |  |  |  |  |  |  |

| 8. Digi | 8. Digital Input 2          |  |  |  |  |  |  |
|---------|-----------------------------|--|--|--|--|--|--|
| Х       | Digital Input not specified |  |  |  |  |  |  |
| Ν       | Unconfigured                |  |  |  |  |  |  |
| А       | Alarm acknowledge           |  |  |  |  |  |  |
| S       | Setpoint 2 select           |  |  |  |  |  |  |
| L       | Keylock                     |  |  |  |  |  |  |
| Т       | Timer reset                 |  |  |  |  |  |  |
| R       | Timer run                   |  |  |  |  |  |  |
| U       | Timer run/reset             |  |  |  |  |  |  |
| Н       | Timer hold                  |  |  |  |  |  |  |
| М       | Manual status               |  |  |  |  |  |  |
| В       | Standby mode                |  |  |  |  |  |  |

| 6. Output | 6. Output 4                                 |        |                  |  |  |  |  |
|-----------|---------------------------------------------|--------|------------------|--|--|--|--|
| Х         | No output specified                         |        |                  |  |  |  |  |
| Ν         | Unconfigured                                |        |                  |  |  |  |  |
| Control   |                                             |        |                  |  |  |  |  |
| Н         | PID heating - relay                         |        |                  |  |  |  |  |
| С         | PID cooling - relay                         |        |                  |  |  |  |  |
| J         | ON/OFF heating -                            | relay  |                  |  |  |  |  |
| F         | ON/OFF cooling - r                          | elay   |                  |  |  |  |  |
| Alarm 2   | Energised in alarm                          | De-ene | ergised in alarm |  |  |  |  |
| 0         | High alarm                                  | 5      | High alarm       |  |  |  |  |
| 1         | Low alarm                                   | 6      | Low alarm        |  |  |  |  |
| 2         | Deviation high                              | 7      | Deviation high   |  |  |  |  |
| 3         | Deviation low                               | 8      | Deviation low    |  |  |  |  |
| 4         | Deviation band 9 Deviation band             |        |                  |  |  |  |  |
| Event (1) | Timer events                                |        |                  |  |  |  |  |
| E         | Timer end status                            |        |                  |  |  |  |  |
| R         | Timer run status                            |        |                  |  |  |  |  |
| Note (1)  | If the timer is configured as a Dwell Timer |        |                  |  |  |  |  |

## 2. Step 2: Wiring

## 2.1 Terminal Layout P116 Controller

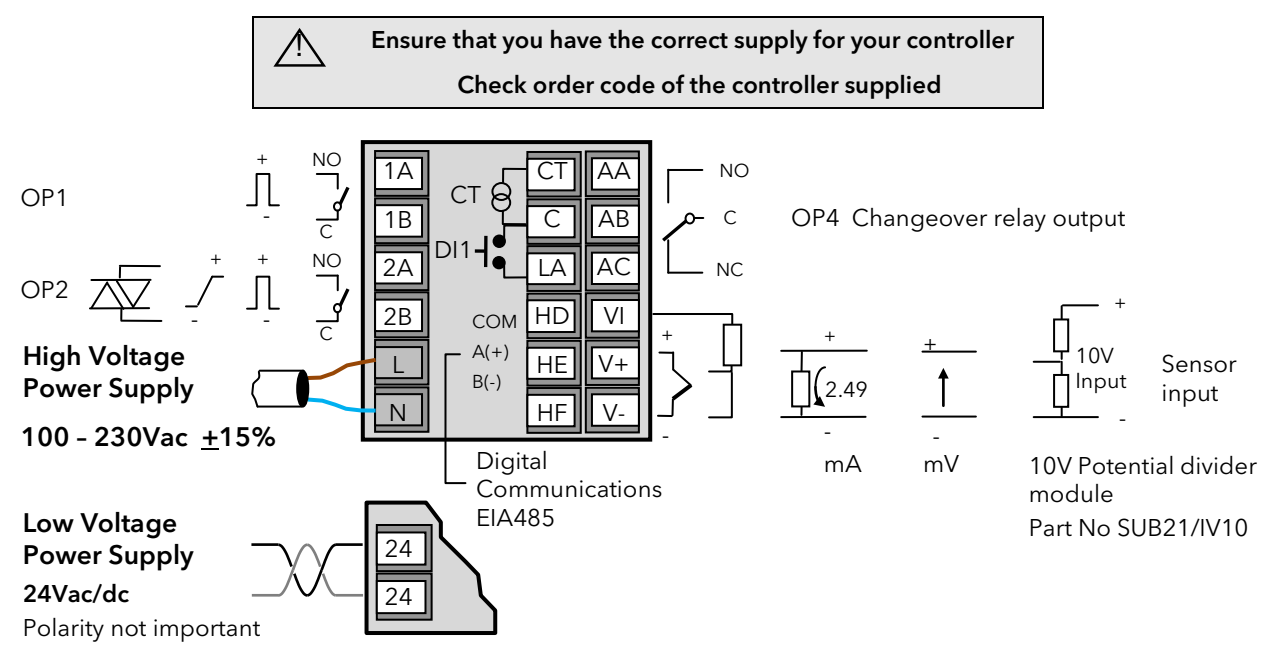

## 2.2 Terminal Layout P108 and P104 Controllers

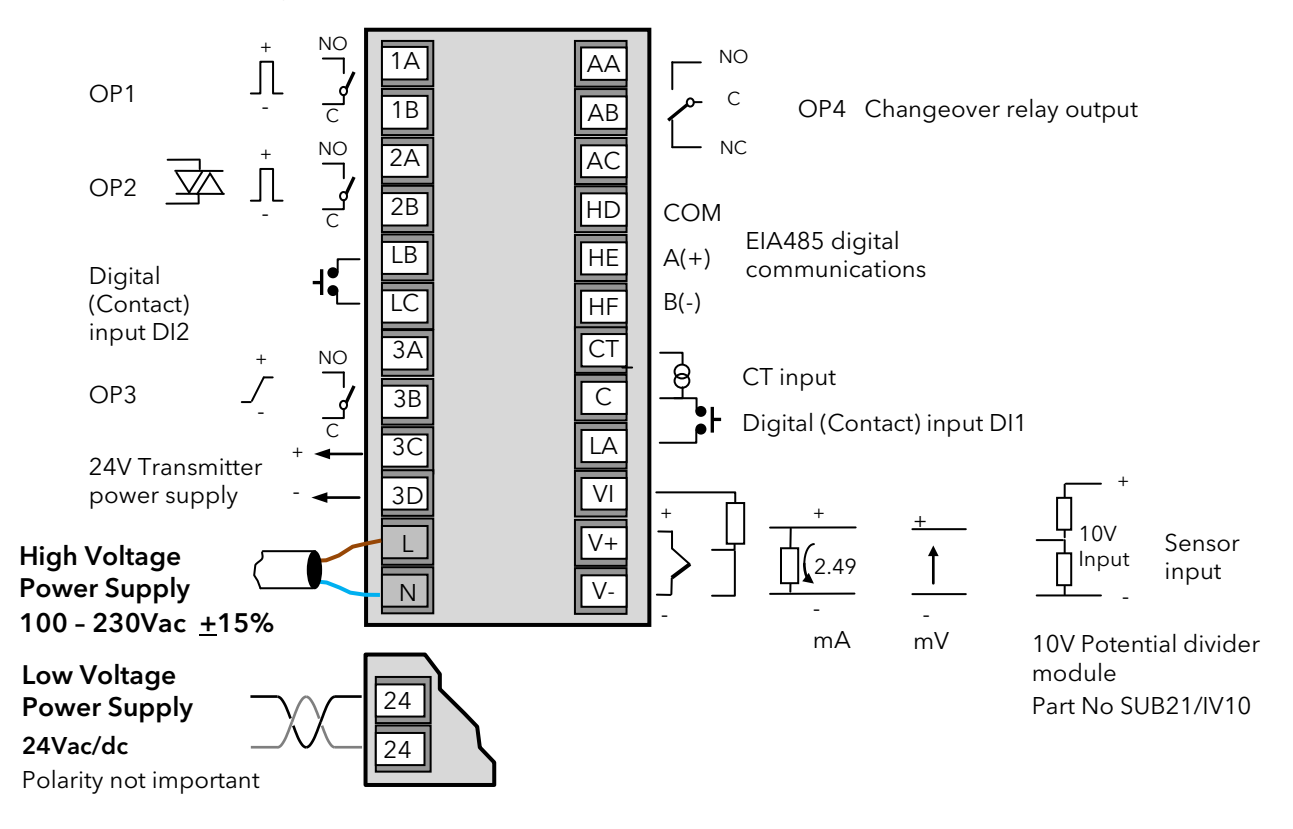

| Key t | Key to symbols used in wiring diagrams  |            |               |   |                         |  |  |  |  |  |
|-------|-----------------------------------------|------------|---------------|---|-------------------------|--|--|--|--|--|
| Л     | Logic (SSR drive) output                | -~         | Relay output  | ٦ | Changeover relay output |  |  |  |  |  |
| 5     | 0-20 or 4-20mA analogue output isolated | 枣          | Triac output  |   |                         |  |  |  |  |  |
| [@]   | Current transformer input               | <b>ا</b> • | Contact input |   |                         |  |  |  |  |  |

#### **Isolation Boundaries**

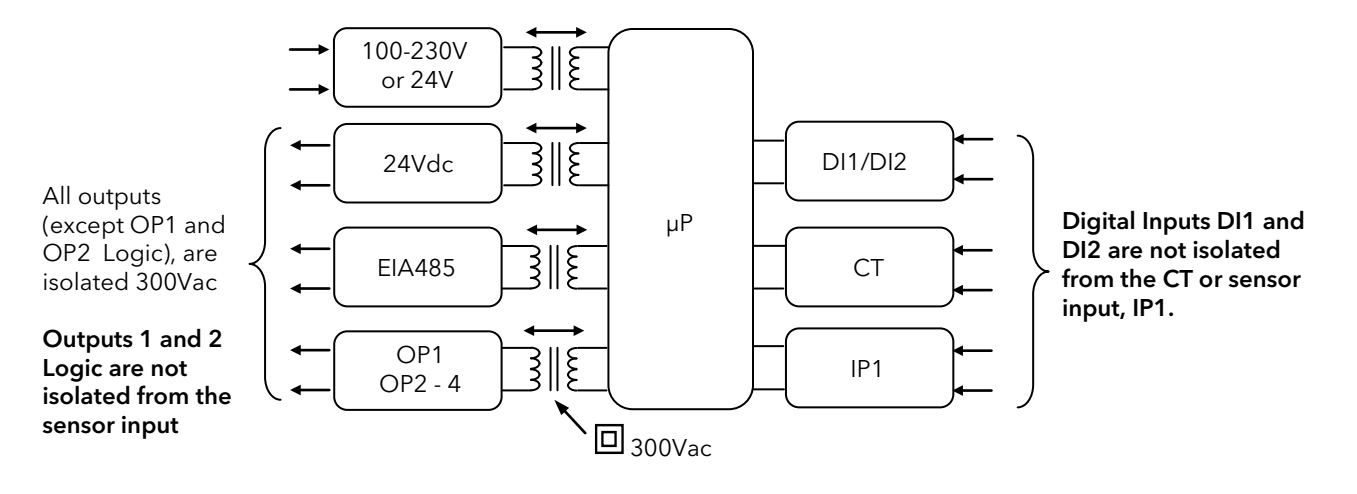

## 2.3 Wire Sizes

The screw terminals accept wire sizes from 0.5 to 1.5 mm (16 to 22AWG). Hinged covers prevent hands or metal making accidental contact with live wires. The rear terminal screws should be tightened to 0.4Nm (3.5lb in).

## 2.4 Controller Power Supply

- 1. Before connecting the instrument to the power line, make sure that the line voltage corresponds to the description on the identification label.
- 2. Use copper conductors only.
- 3. For 24V the polarity is not important
- 4. The power supply input is not fuse protected. This should be provided externally

Recommended external fuse ratings are as follows:-

For 24 V ac/dc, fuse type: T rated 2A 250V

For 100-230Vac, fuse type: T rated 2A 250V.

#### 2.4.1 High Voltage Power Supply

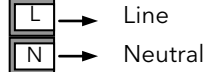

- 100 to 230Vac, <u>+</u>15%, 48 to 62 Hz
- Power rating P116: 6W; P108 and P104: max 9W

#### 2.4.2 Low Voltage Power Supply

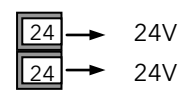

- 24Vac, -15%, +10%
- 24Vdc, -15%, +20% <u>+</u>5% ripple voltage
- Power rating P116: 6W; P108 and P104: max 9W

## 2.5 Sensor Input (Measuring Input)

#### Precautions

- Do not run input wires together with power cables
- When shielded cable is used, it should be grounded at one point only
- Any external components (such as zener barriers, etc) connected between sensor and input terminals may cause errors in measurement due to excessive and/or un-balanced line resistance or possible leakage currents
- The sensor input is not isolated from the logic outputs & digital inputs
- Pay attention to line resistance; a high line resistance may cause measurement errors
- A single sensor should not be connected to more than one instrument. Sensor break operation could be severely compromised

#### 2.5.1 Thermocouple Input

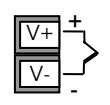

• Use the correct compensating cable preferably shielded

#### 2.5.2 RTD Input

|   | VI | Ъ | PRT  |
|---|----|---|------|
|   | V+ | 4 | PRT  |
| I | V- |   | Lead |

## PRT Lead compensation

The resistance of the three wires must be the same. The line resistance may cause errors if it is greater than  $22\Omega$ 

#### 2.5.3 Linear Input (mA or mV)

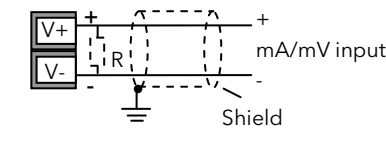

- If shielded cable is used it should be grounded in one place only as shown
- For a mA input connect the 2.49Ω burden resistor (R) supplied between the + and - input terminals as shown. The resistor supplied is 1% accuracy 50 ppm.

#### 2.5.4 Linear Input (Volts)

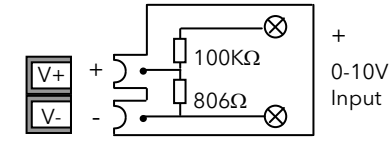

- For a 0-10Vdc input an external input adapter is required (not supplied). Part number: SUB21/IV10
- Sensor break alarm does not operate with this adaptor fitted.

#### 2.5.5 Two-Wire Transmitter Inputs

Using internal 24V power supply (P108 and P104 only)

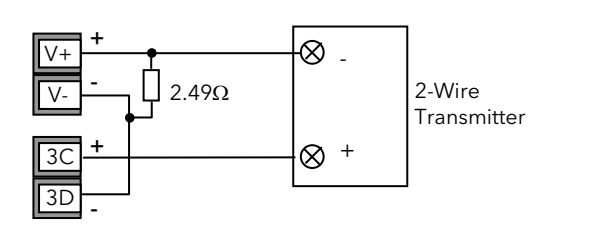

All models using an external power supply

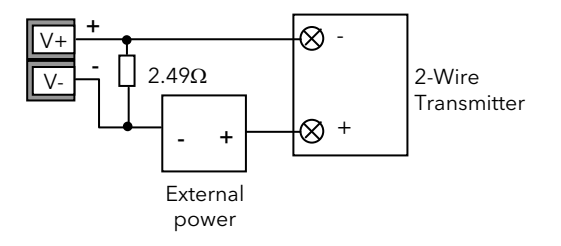

#### User Manual

## 2.6 Output 1

This output is available in all models and can be logic (SSR drive), or relay, depending on the order code. For output functions, see Quick Start Code in section 4.1.1 or 'P' Codes in section 5.2.

#### 2.6.1 Relay Output (Form A, normally open)

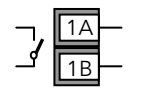

- Isolated output 300Vac CAT II
- Contact rating: 2A 230Vac +15% resistive

## 2.6.2 Logic (SSR drive) Output

| п | 1A | + |
|---|----|---|
|   | 1B | _ |

- Not isolated from the sensor input, the current transformer input or the digital inputs
- Output ON state: 12Vdc at 40mA max
- Output OFF state: <300mV, <100µA
- The output switching rate must be set to prevent damage to the output device in use. See parameter 1.PLS in section 4.7.2.

## 2.7 Output 2

Output 2 is available in all models.

In P116 it can be ordered as Relay, Analogue, Triac or Logic.

In P108 and P104 it can be ordered as Relay, Triac or Logic.

For output functions, see Quick Start Code in section 4.1.1 or 'P' Codes in section 5.2.

## 2.7.1 Relay Output (Form A, normally open)

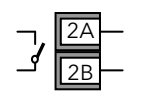

- Isolated output 300Vac CAT II
- Contact rating: 2A 230Vac <u>+</u>15% resistive

## 2.7.2 DC Output (P116 only)

| Г | 2A | + |
|---|----|---|
| ] | 2B | - |

- Output isolated 300Vac
- Software configurable: 0-20mA or 4-20mA.
- Max load resistance: 500Ω
- Calibration accuracy:  $\pm$ (<1% of reading + <100µA)

#### 2.7.3 Triac Output

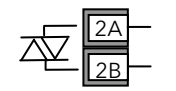

- Isolated output 300Vac CATII
- Rating: 0.75A rms, 30Vac (minimum) to 230Vac <u>+</u>15% resistive

#### 2.7.4 Logic (SSR drive) Output

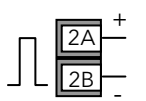

- Not isolated from the sensor input, the current transformer input or the digital inputs
- Output ON state: 12Vdc at 40mA max
- Output OFF state: <300mV, <100µA
- The output switching rate must be set to prevent damage to the output device in use. See parameter 2.PLS in section 4.7.2.

## 2.8 Output 3

Output 3 is only available in the models P108 and P104. It will be either a Relay or Analogue output depending on the order code.

For output functions, see Quick Start Code in section 4.1.1. or 'P' codes in section 5.2.

## 2.8.1 Relay Output (Form A, normally open)

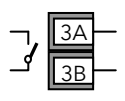

- Isolated output 300Vac CAT II
- Contact rating: 2A 230Vac <u>+</u>15% resistive

## 2.8.2 DC Output

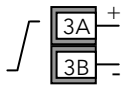

- Isolated output 300Vac CAT II
- Software configurable: 0-20mA or 4-20mA
- Max load resistance:  $500\Omega$
- Calibration accuracy:  $\pm$ (<0.25% of reading + <50µA)

## 2.9 Output 4 (AA Relay)

Output 4 is a changeover relay (Form C) and is available in all models. For output functions, see Quick Start Code in section 4.1.1 or 'P' Codes in section 5.2.

| _ | AA | ⊢        |
|---|----|----------|
| ~ | AB | $\vdash$ |
|   | AC | -        |

- Isolated output 300Vac CAT II
- Contact rating: 2A 230Vac +15% resistive

## 2.10 General Note About Relays and Inductive Loads

High voltage transients may occur when switching inductive loads such as some contactors or solenoid valves. Through the internal contacts, these transients may introduce disturbances which could affect the performance of the instrument.

For this type of load it is recommended that a 'snubber' is connected across the normally open contact of the relay switching the load. The snubber recommended consists of a series connected resistor/capacitor (typically 15nF/100Ω). A snubber will also prolong the life of the relay contacts.

A snubber should also be connected across the output terminal of a triac output to prevent false triggering under line transient conditions.

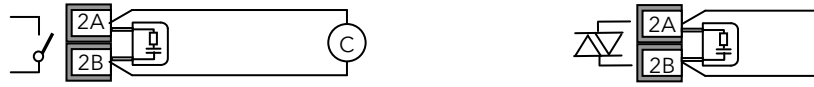

#### WARNING

When the relay contact is open or it is connected to a high impedance load, the snubber passes a current (typically 0.6mA at 100Vac and 1.2mA at 230Vac). You must ensure that this current will not hold on low power electrical loads. If the load is of this type the snubber should not be connected.

## 2.11 Digital Inputs DI1 & DI2

Digital input 1 is an optional input in all P100 series controllers.

outputs

Digital input 2 is always fitted in models P108, and P104, but is not available in P116.

#### Digital in 1

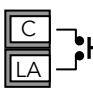

| LB | -•L |
|----|-----|
| IС | _●「 |

Digital in 2

- Switching: 12Vdc at 40mA max
- Contact open >  $600\Omega$ . Contact closed <  $300\Omega$
- Input functions: Please refer to the list in the quick codes, section 4.1.3.

• Not isolated from the current transformer input, the sensor input or logic

## 2.12 Current Transformer

The current transformer input is an optional input in all P100 series controllers.

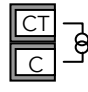

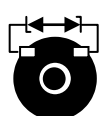

- C terminal is common to both the CT input and Digital input 1. They are, therefore, not isolated from each other, the sensor input or the logic outputs.
- CT input current: 0-50mA rms (sine wave, calibrated) 50/60Hz
- A burden resistor, value  $10\Omega$ , is fitted inside the controller.
- It is recommended that the current transformer is fitted with a voltage limiting device to prevent high voltage transients if the controller is unplugged. For example, two back to back zener diodes. The zener voltage should be between 3 and 10V, rated at 50mA.
- CT input resolution: 0.1A for scale up to 10A, 1A for scale 11 to 100A
- CT input accuracy: <u>+</u>4% of reading.

## 2.13 Transmitter Power Supply

The Transmitter Supply is not available in the Model P116. It is fitted as standard in the Models P108 and P104.

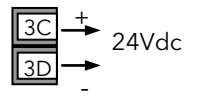

- Isolated output 300Vac CAT II
- Output: 24Vdc, +/- 10%. 28mA max.

## 2.14 Digital Communications

## Optional.

Digital communications uses the Modbus protocol EIA485 2-wire (formerly RS485).

O Cable screen should be grounded at one point only to prevent earth loops.

• Isolated 300Vac CAT II.

## EIA485 Connections

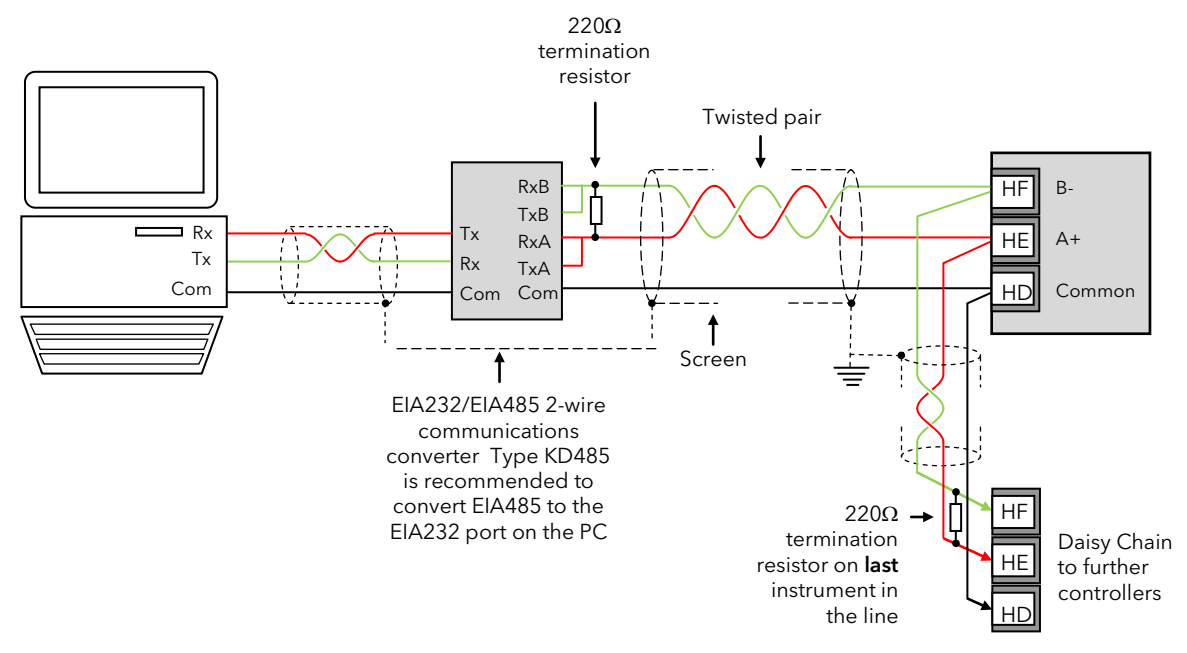

## Note:

The device physical interface can only support up to 31 devices for each segment. More than 31 devices will require additional buffering. For more details see the Communications Manual HA026230 which can be downloaded from <u>www.eurotherm.co.uk</u>.

## 2.15 Wiring Examples

## 2.15.1 Heat/Cool Controller

This example shows a heat/cool temperature controller where the heater control uses a SSR, triggered by a logic output on OP1, and the cooling control uses the relay, OP4.

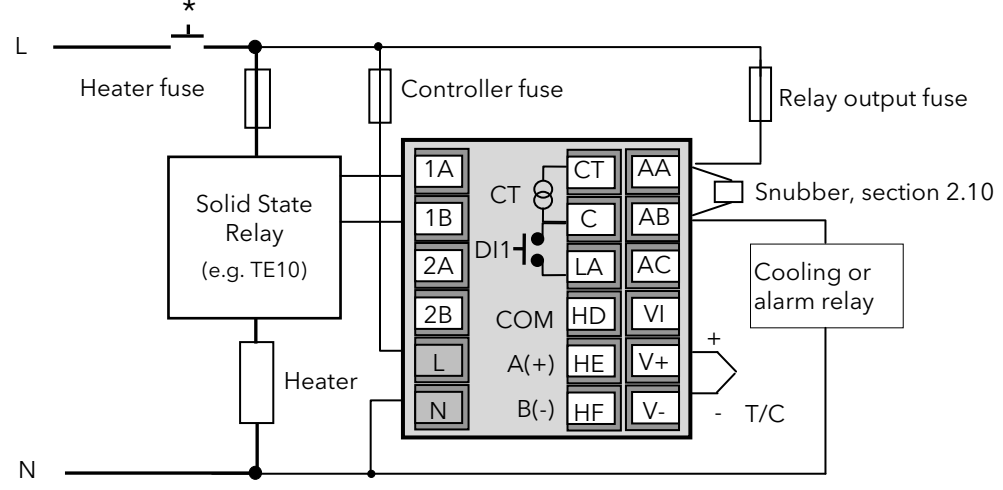

- \* Safety requirements for permanently connected equipment state:
- A switch or circuit breaker shall be included in the building installation
- It shall be in close proximity to the equipment and within easy reach of the operator
- It shall be marked as the disconnecting device for the equipment
- O A single switch or circuit breaker can drive more than one instrument

## 2.15.2 CT Wiring Diagram

This diagram shows an example of wiring for a CT input.

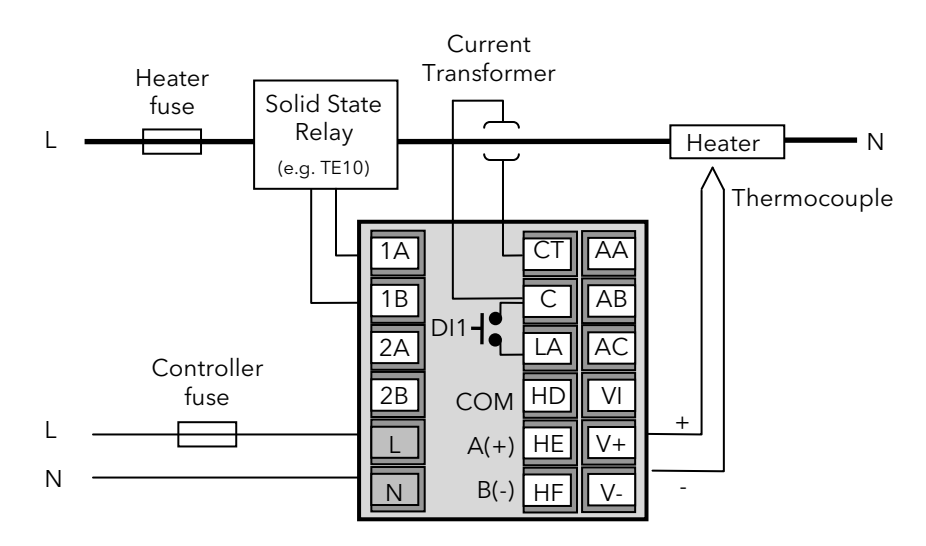

Note: a burden resistor value  $10\Omega$  is mounted inside the controller.

To prevent a build up of high voltages at the output of the CT if it is disconnected from the controller, it is recommended that a voltage limiting device be connected directly across the output of the CT. A suitable device is two back to back zener diodes, rated between 3 and 10V at 50mA, as shown.

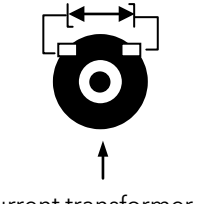

## 3. Safety and EMC Information

This controller is intended for industrial temperature and process control applications when it will meet the requirements of the European Directives on Safety and EMC. Use in other applications, or failure to observe the installation instructions of this manual may impair safety or EMC. The installer must ensure the safety and EMC of any particular installation.

## Safety

This controller complies with the European Low Voltage Directive 2006/95/EC, by the application of the safety standard EN 61010.

## Electromagnetic compatibility

This controller conforms with the essential protection requirements of the EMC Directive 2004/108/EC, by the application of a Technical Construction File. This instrument satisfies the general requirements of the industrial environment defined in EN 61326. For more information on product compliance refer to the Technical Construction File.

#### GENERAL

The information contained in this manual is subject to change without notice. While every effort has been made to ensure the accuracy of the information, your supplier shall not be held liable for errors contained herein.

## Unpacking and storage

The packaging should contain an instrument mounted in its sleeve, two mounting brackets for panel installation and an Installation & Operating guide. Certain ranges are supplied with an input adapter.

If on receipt, the packaging or the instrument are damaged, do not install the product but contact your supplier. If the instrument is to be stored before use, protect from humidity and dust in an ambient temperature range of  $-20^{\circ}$ C to  $+70^{\circ}$ C.

#### Service and repair

This controller has no user serviceable parts. Contact your supplier for repair.

#### Caution: Charged capacitors

Before removing an instrument from its sleeve, disconnect the supply and wait at least two minutes to allow capacitors to discharge. It may be convenient to partially withdraw the instrument from the sleeve, then pause before completing the removal. In any case, avoid touching the exposed electronics of an instrument when withdrawing it from the sleeve.

Failure to observe these precautions may cause damage to components of the instrument or some discomfort to the user.

#### Electrostatic discharge precautions

When the controller is removed from its sleeve, some of the exposed electronic components are vulnerable to damage by electrostatic discharge from someone handling the controller. To avoid this, before handling the unplugged controller discharge yourself to ground.

#### Cleaning

Do not use water or water based products to clean labels or they will become illegible. Isopropyl alcohol may be used to clean labels. A mild soap solution may be used to clean other exterior surfaces of the product.

## 3.1 Installation Safety Requirements

#### Safety Symbols

Various symbols may be used on the controller. They have the following meaning:

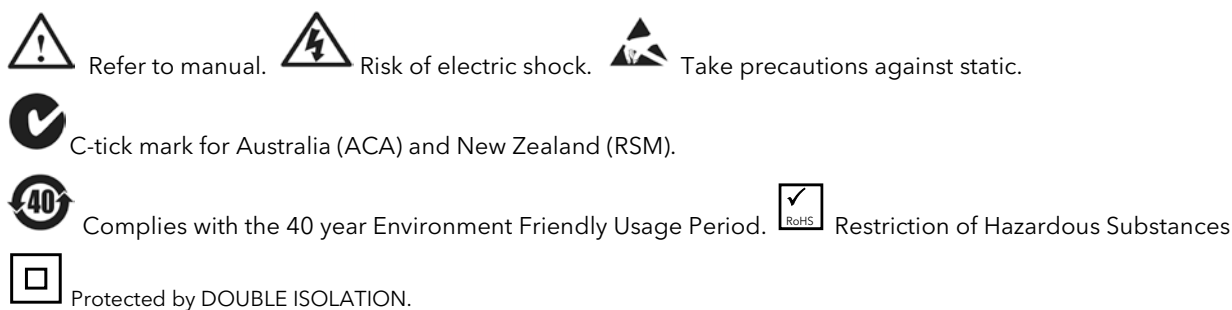

🕑 Helpful hints

#### Personnel

Installation must only be carried out by suitably qualified personnel in accordance with the instructions in this manual.

#### **Enclosure of Live Parts**

To prevent hands or metal tools touching parts that may be electrically live, the controller must be enclosed in an enclosure.

#### Caution: Live sensors

The controller is designed to operate if the temperature sensor is connected directly to an electrical heating element. However you must ensure that service personnel do not touch connections to these inputs while they are live. With a live sensor, all cables, connectors and switches for connecting the sensor must be mains rated for use in 230Vac ±15% CATII..

#### Wiring

It is important to connect the controller in accordance with the wiring data given in this guide. Take particular care not to connect AC supplies to the low voltage sensor input or other low level inputs and outputs. Only use copper conductors for connections (except thermocouple inputs) and ensure that the wiring of installations comply with all local wiring regulations. For example in the UK use the latest version of the IEE wiring regulations, (BS7671). In the USA use NEC Class 1 wiring methods.

#### Power Isolation

The installation must include a power isolating switch or circuit breaker. This device should be in close proximity to the controller, within easy reach of the operator and marked as the disconnecting device for the instrument.

#### **Overcurrent protection**

The power supply to the system should be fused appropriately to protect the cabling to the units.

#### Voltage rating

The maximum continuous voltage applied between any of the following terminals must not exceed 230Vac ±15%:

- relay output to logic, dc or sensor connections;
- any connection to ground.

The controller must not be wired to a three phase supply with an unearthed star connection. Under fault conditions such a supply could rise above 264Vac with respect to ground and the product would not be safe.

#### **Conductive pollution**

Electrically conductive pollution must be excluded from the cabinet in which the controller is mounted. For example, carbon dust is a form of electrically conductive pollution. To secure a suitable atmosphere in conditions of conductive pollution, fit an air filter to the air intake of the cabinet. Where condensation is likely, for example at low temperatures, include a thermostatically controlled heater in the cabinet.

This product has been designed to conform to BSEN61010 installation category II, pollution degree 2. These are defined as follows:-

#### Installation Category II (CAT II)

The rated impulse voltage for equipment on nominal 230V supply is 2500V.

#### Pollution Degree 2

Normally only non-conductive pollution occurs. Occasionally, however, a temporary conductivity caused by condensation shall be expected.

#### Grounding of the temperature sensor shield

In some installations it is common practice to replace the temperature sensor while the controller is still powered up. Under these conditions, as additional protection against electric shock, we recommend that the shield of the temperature sensor is grounded. Do not rely on grounding through the framework of the machine.

#### **Over-temperature protection**

When designing any control system it is essential to consider what will happen if any part of the system should fail. In temperature control applications the primary danger is that the heating will remain constantly on. Apart from spoiling the product, this could damage any process machinery being controlled, or even cause a fire.

Reasons why the heating might remain constantly on include:

- the temperature sensor becoming detached from the process
- thermocouple wiring becoming short circuit;
- the controller failing with its heating output constantly on
- an external valve or contactor sticking in the heating condition
- the controller setpoint is set too high.

Where damage or injury is possible, we recommend fitting a separate over-temperature protection unit, with an independent temperature sensor, which will isolate the heating circuit.

Please note that the alarm relays within the controller will not give protection under all failure conditions.

#### Installation requirements for EMC

To ensure compliance with the European EMC directive certain installation precautions are necessary as follows:

- For general guidance refer to Eurotherm Controls EMC Installation Guide, HA025464.
- When using relay outputs it may be necessary to fit a filter suitable for suppressing the emissions. The filter requirements will depend on the type of load.
- If the unit is used in table top equipment which is plugged into a standard power socket, then it is likely that compliance to the commercial and light industrial emissions standard is required. In this case to meet the conducted emissions requirement, a suitable mains filter should be installed.

#### Routing of wires

To minimise the pick-up of electrical noise, the low voltage DC connections and the sensor input wiring should be routed away from high-current power cables. Where it is impractical to do this, use shielded cables with the shield grounded at both ends. In general keep cable lengths to a minimum.

## 4. Switch On

Whenever the controller is switched on (powered up) it will start in a diagnostic mode lasting for a few seconds. The diagnostic display illuminates all bars of each character and every beacon. This is followed by the firmware version number and the instrument type number as shown below for each model.

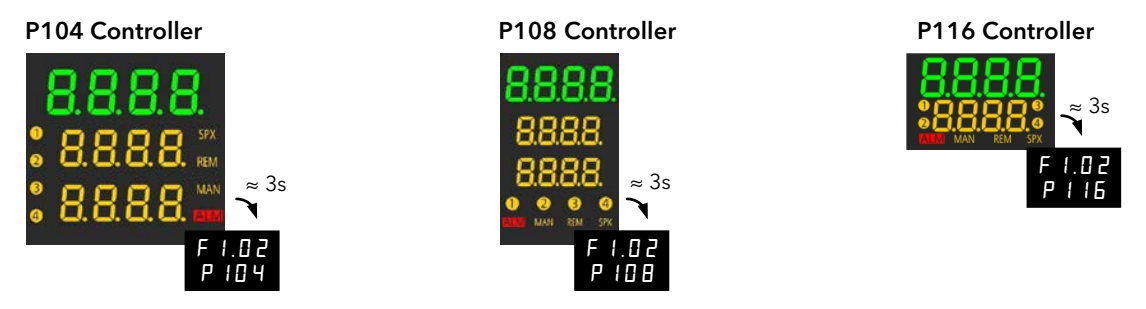

The display that automatically follows depends on the way the controller has been supplied or re-configured and is described in the following sections.

## 4.1 New Unconfigured Controller

If the controller is supplied new with the Configuration Code = 'P' (section 1.5.2) then it is unconfigured and will start up requesting the 'Quick Configuration' codes. This is a built in tool which enables you to quickly configure commonly used functions such as the input type and range, the outputs and digital input functions.

Incorrect configuration can result in damage to the process and/or personal injury and must be carried out by a competent person authorised to do so. It is the responsibility of the person commissioning the controller to ensure the configuration is correct.

## 4.1.1 Quick Configuration Code

The quick configuration code consists of two 'SETS' of four characters. The upper section of the display shows the set selected, the lower section shows the four digits which make up the set.

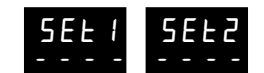

#### Adjust these as follows:-

- 1. The first character '-' will be flashing.
- 2. Press or voice the required code shown in the quick code tables section 4.1.3
- 3. Press 📥 accept the change and to scroll to the next character.
- O You cannot scroll to the next character until the current character is configured.
- ☺ To return to the first character press ■
- 4. When all four characters have been configured the display will go to Set 2.
- 5. When the last digit has been entered press  $\blacksquare$  again, the display will show |

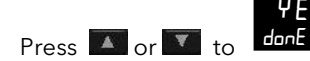

6

nE and 🖬 to accept.

The controller will then automatically go to the operator level, section 4.2.

## 4.1.2 To Load the Factory Default Data

Instead of entering each character individually, it is possible to load the factory default data directly.

See section 11 for the factory default values.

- 1. When the **SEE I** shows "\_\_\_\_"
- 2. Press Η

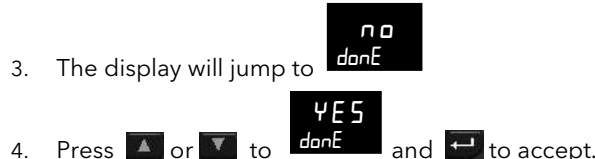

The controller will then automatically go to the operator level, section 4.2.

#### 4.1.3 **Quick Code Tables**

Note: The Quick Code Tables are a repeat of the Order Code tables - section 1.5.2.

|        |             |       |              |          | 5             | Set      | 1          | 1 2   | 3 4                        |     |                            |
|--------|-------------|-------|--------------|----------|---------------|----------|------------|-------|----------------------------|-----|----------------------------|
|        |             |       |              |          |               |          | Input Type | Range | OP1 OP2                    |     |                            |
| 1.     | Input T     | уре   |              |          |               |          |            | 3.    | Output OP1 - Alarm 3       | 4.  | Output OP2 - Alarm 1       |
| Th     | ermocouple  | •     |              |          |               |          |            | п     | Unconfigured               | п   | Unconfigured               |
| 2      | Thermoco    | uple  | type B       | п        | Thermocou     | iple t   | уре N      | Н     | PID Heating                | Н   | PID Heating                |
| I      | Thermoco    | uple  | type J       | г        | Thermocou     | ple t    | ype R      | E     | PID Cooling                | L   | ON/OFF Heating             |
| ł      | Thermoco    | uple  | type K       | 5        | Thermocou     | iple t   | ype S      | L     | ON/OFF Heating             | Ε   | PID Cooling                |
|        | Thermoco    | uple  | type L       | E        | Thermocou     | iple t   | уре Т      | F     | ON/OFF Cooling             | F   | ON/OFF Cooling             |
|        | Thermoco    | uple  | type C or Cu | stom     | linearisation |          |            | Ala   | irm: energised in alarm    | Ala | irm: energised in alarm    |
| ۲      | D           |       |              |          |               |          |            | 0     | High alarm                 | 0   | High alarm                 |
| כ      | Platinum r  | esist | ance thermor | neter    | type Pt100    |          |            | 1     | Low alarm                  | 1   | Low alarm                  |
| n١     | / / mA      |       |              |          |               |          |            | 2     | Deviation high             | 2   | Deviation high             |
| ı      | 0-80mV      |       |              |          |               |          |            | E     | Deviation low              | Ξ   | Deviation low              |
| 1      | 0-20mA      |       |              |          |               |          |            | 4     | Deviation band             | 4   | Deviation band             |
| ł      | 4-20mA      |       |              |          |               |          |            | Ala   | arm: de-energised in alarm | Ala | arm: de-energised in alarm |
|        |             |       |              |          |               |          |            | 5     | High alarm                 | 5   | High alarm                 |
| 2      | Range       |       |              |          |               |          |            | 6     | Low alarm                  | 6   | Low alarm                  |
|        | <br>□ Eultr | and   | <u></u>      |          |               | -        |            | 7     | Deviation high             | 7   | Deviation high             |
|        |             | ang   |              |          |               |          |            | B     | Deviation low              | 8   | Deviation low              |
| _      | °F Fullr    | ang   | e            | _        |               |          |            | 9     | Deviation band             | 9   | Deviation band             |
| e<br>i | Isius       |       | 0.4000       | Fa       | hrenheit      |          | 00.4000    | Eve   | ent                        | DC  | Retransmission (P116)      |
|        | 0-100       | 2     | 0-1000       | <u> </u> | 32-212        | 11       | 32-1832    | E     | End status                 | E   | 4-20mA Setpoint            |
|        | 0-200       | 6     | 0-1200       | н        | 32-392        |          | 32-2192    | - r   | Run status                 | Ш   | 4-20mA PV                  |
|        | 0-400       |       | 0-1400       | 1        | 32-752        | ۲        | 32-2552    |       | ·                          | 4   | 4-20mA Output              |
|        | 0-600       | Н     | 0-1600       | 1        | 32-1112       | <u>_</u> | 32-2912    |       |                            | R   | 0-20mA Setpoint            |
| 1      | 0-800       | 9     | 0-1800       | IL.      | 32-1472       | E        | 32-3272    |       |                            | Ь   | 0-20mA PV                  |

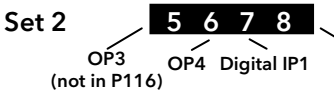

Digital IP2 (not in P116)

| 5. 0 | 5. Output OP3 - Alarm 3        |  |  |  |  |
|------|--------------------------------|--|--|--|--|
| (on  | ly available in P108 and P104) |  |  |  |  |
| п    | Unconfigured                   |  |  |  |  |
| Н    | PID Heating                    |  |  |  |  |
| Ε    | PID Cooling                    |  |  |  |  |
| ٦    | ON/OFF Heating                 |  |  |  |  |
| F    | ON/OFF Cooling                 |  |  |  |  |
| Alar | m: energised in alarm          |  |  |  |  |
| 0    | High alarm                     |  |  |  |  |
| 1    | Low alarm                      |  |  |  |  |
| 2    | Deviation high                 |  |  |  |  |
| Ξ    | Deviation low                  |  |  |  |  |
| Ч    | Deviation band                 |  |  |  |  |
| Alar | m: de-energised in alarm       |  |  |  |  |
| 5    | High alarm                     |  |  |  |  |
| Б    | Low alarm                      |  |  |  |  |
| ٦    | Deviation high                 |  |  |  |  |
| 8    | Deviation low                  |  |  |  |  |
| 9    | Deviation band                 |  |  |  |  |
| DC   | Retransmission                 |  |  |  |  |
| F    | 4-20mA Setpoint                |  |  |  |  |
| Ш    | 4-20mA PV                      |  |  |  |  |
| Ч    | 4-20mA Output                  |  |  |  |  |
| R    | 0-20mA Setpoint                |  |  |  |  |
| Ь    | 0-20mA PV                      |  |  |  |  |
| Ь    | 0-20mA Output                  |  |  |  |  |
| Eve  | nt                             |  |  |  |  |
| Ε    | End status                     |  |  |  |  |
| г    | Run status                     |  |  |  |  |

| 6. ( | Output OP4 - Alarm 2     |
|------|--------------------------|
| п    | Unconfigured             |
| Н    | PID Heating              |
| 1    | ON/OFF Heating           |
| Ε    | PID Cooling              |
| F    | ON/OFF Cooling           |
| Alar | m: energised in alarm    |
| 0    | High alarm               |
| 1    | Low alarm                |
| 2    | Deviation high           |
| Ξ    | Deviation low            |
| Ч    | Deviation band           |
| Alar | m: de-energised in alarm |
| 5    | High alarm               |
| 6    | Low alarm                |
| ٦    | Deviation high           |
| 8    | Deviation low            |
| 9    | Deviation band           |
| Eve  | nt                       |
| Ε    | End status               |
| г    | Run status               |
|      |                          |

| 7. Digital Input 1 |                            |  |
|--------------------|----------------------------|--|
| R                  | Alarm acknowledge          |  |
| 5                  | Setpoint 2 select          |  |
| L                  | Keylock                    |  |
| F                  | Timer reset                |  |
| г                  | Timer run                  |  |
| Ш                  | Timer run/reset            |  |
| Н                  | Timer hold                 |  |
| П                  | Manual select              |  |
| Ь                  | Standby mode (outputs off) |  |
| п                  | Unconfigured               |  |
| -                  |                            |  |

0-20mA Output

End status

Run status

Ь

Event Ε

| 8. | Digital Input 2 (P108 & P104 only) |
|----|------------------------------------|
| R  | Alarm acknowledge                  |
| 5  | Setpoint 2 select                  |
| L  | Keylock                            |
| F  | Timer reset                        |
| г  | Timer run                          |
| Ш  | Timer run/reset                    |
| Н  | Timer hold                         |
| П  | Manual select                      |
| Ь  | Standby mode (outputs off)         |
| п  | Unconfigured                       |

# Example Н

**Set 1** - Thermocouple type J, <sup>O</sup>C, OP1 PID heating, OP2 PID cooling.

56R5

Set 2 - OP3 (P108 & P104 only) high alarm, OP4 low alarm, alarm acknowledge on logic input 1, setpoint select on logic input 2.

#### 4.1.4 Alarm Allocation using the Quick Code

Alarms have a fixed assignment when they are set up by means of the 'Quick Codes'. The assignment is :-OP1  $\rightarrow$  AL3

OP2 → AL1

OP3 → AL3. If OP1 and OP2 have been allocated to heat/cool then AL3 defaults to Output 3.

OP4 → AL2. If OP1 and OP2 have been allocated to heat/cool then AL2 defaults to Output 4.

In the example shown in the previous section AL2 operates OP4 and AL3 operates AL3, AL1 is not available.

The table below shows some examples of how alarms are allocated for different 'Quick Codes':-

| Quick Code | OP1  | OP2  | OP3 | OP4  |                 |
|------------|------|------|-----|------|-----------------|
| JEHE 56nn  | Heat | Cool | AL3 | AL2  | AL1 is not used |
| JEHS noon  | Heat | AL1  |     |      | No heat/cool    |
| JC56 0000  | AL3  | AL1  |     |      | AL2 is not used |
| JEHS 6Enn  | Heat | AL1  | AL3 | Cool | AL2 is not used |
| JEHS Gran  | Heat | AL1  | AL3 |      | AL2 is not used |
| JEHS 67nn  | Heat | AL1  | AL3 | AL2  |                 |

## 4.1.5 To Re-Enter Quick Code mode

If you need to re-enter the 'Quick Configuration' mode it is necessary to do a Cold Start:-

Warning: A Cold Start will remove all previous configurations. It is recommended that a clone file (section 10.7) is taken of the controller before attempting a cold start.

To Cold Start the controller refer to section 5.2.22.

#### 4.1.6 Summary of Start-up Displays

In addition to the above mode, the controller may also be ordered with a factory pre-determined set of parameters loaded as defined by Configuration Order Code F, or with the quick codes pre-loaded as defined by Configuration Order Code P. A summary of the start up display is shown below for all three modes.

#### Software Order Code 'O'.

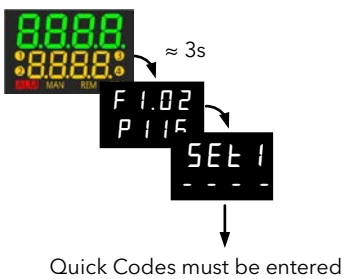

Quick Codes must be entered as described in section 4.1.1.

#### Software Order Code 'F'.

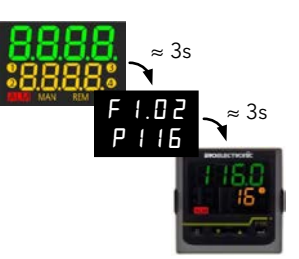

Quick Codes are not requested or displayed Software Order Code 'P'.

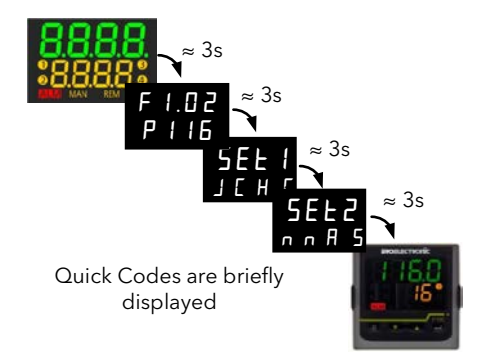

## 4.1.7 Subsequent Start-ups

Whenever the controller is powered up it will run through the diagnostic mode. It will then always start in **Operator Level 1** and show the default or '**HOME**' display - section 4.2.

The start up procedure for an existing controller is slightly different depending how the controller has been configured.

If the controller has been configured using the Quick Configuration procedure only, section 4.1.1, then the Quick codes are also displayed for a few seconds whenever the controller is switched on.

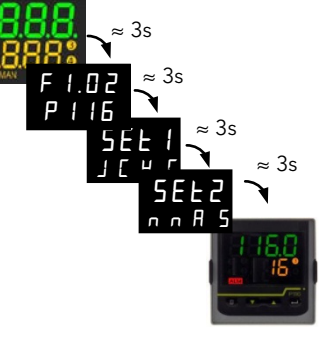

Measured Temperature

Output Power demand \*

(or Process Value 'PV')

\_ Target Temperature \*

(Setpoint 'SP')

If the factory default data - section 4.1.2. is entered OR the controller is configured or re-configured using the 'P' codes the quick codes are not shown during start up since they may no longer be relevant

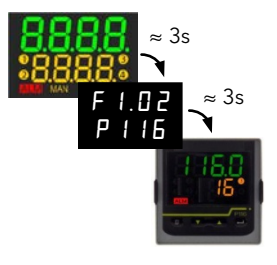

## 4.2 Front Panel Layout

#### P104 Controller

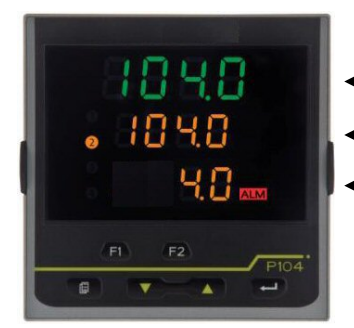

## P108 Controller

1888

108.0

88

Measured Temperature\_ (or Process Value 'PV') Target Temperature \* (Setpoint 'SP')

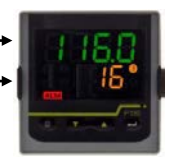

P116 Controller

| Beacons 1234 |                                              |  |
|--------------|----------------------------------------------|--|
| ALM          | Alarm active (Red)                           |  |
| 1            | Lit when output 1 is ON (typically heating)  |  |
| 2            | Lit when output 2 is ON (typically cooling ) |  |
| 3            | Lit when output 3 is ON (P108 & P104 only)   |  |
| 4            | Lit when output 4 is ON (typically alarm)    |  |
| SPX          | Alternative setpoint in use (SP2)            |  |
| REM          | Digital communications active (flashing)     |  |
| MAN          | Manual mode selected                         |  |

| Operator Buttons                                           |                                                                                                    |                                     |  |
|------------------------------------------------------------|----------------------------------------------------------------------------------------------------|-------------------------------------|--|
| Ţ                                                          | Scroll button. Press to scroll forward through a list of parameters. Hold down to scroll continuously.                                                                                                    |                                     |  |
| ٨                                                          | Page button. Press to scroll back through a list of parameters.<br>Hold down to select a different operating level.<br>This button can be assigned a specific function - see 'P' code<br>P73 section 5.2.18. |                                     |  |
| T                                                          | Press to decrease a value.                                                                                                    |                                     |  |
|                                                            | Press to increase a value.                                                                                                    |                                     |  |
| Press 💷 and 🕶 together to return to the operating display. |                                                                                                    |                                     |  |
| F1                                                         | Function key 1                                                                                                    | These buttons are only available in |  |
| F2                                                         | Function key 2                                                                                                    | section 5.2.18                      |  |

| Alpha-Numeric Display |                                                                               |                                                                                                    |  |
|-----------------------|-------------------------------------------------------------------------------|----------------------------------------------------------------------------------------------------|--|
| Top row               | Measured Temperature (Process Value, PV) or the value of a selected parameter |                                                                                                    |  |
| * Second Line         | Target Temperature (Setpoint, SP) or the mnemonic of a selected parameter     | These are the default parameters. They may be customised to show alternative parameters to suit the requirements of a particular |  |
| * Third Line          | Output power demand                                                           | process, see section 5.2.19.                                                                                                    |  |

#### To Set The Target Temperature (Setpoint 'SP'). 4.2.1

From the HOME display:-

| Press 🚺 to raise the setpoint | J | The units (if configured *) are displayed briefly when either button is first pressed.<br>If either button is pressed repeatedly the units are not displayed - it requires about<br>1 second between button presses for the units to be displayed again. |
|-------------------------------|---|----------------------------------------------------------------------------------------------------|
| Press 🔽 to lower the setpoint | ſ | The new setpoint is entered when the button is released and is indicated by a brie flash of the display.                                                                                                    |

\* Units are configured in Operator Level 2, section 4.7.2.

#### 4.3 **Level 1 Operator Parameters**

A minimal list of parameters is available in Operator Level 1 which is designed for day to day use. Access to these parameters is not protected by a pass code.

Press 🚍 to step through the list of available parameters. The mnemonic of the parameter is shown in the lower display.

The value of the parameter is shown in the upper display. Press 🎑 or 💟 to adjust this value. If no key is pressed for 30 seconds the controller returns to the HOME display.

The parameters that appear depend upon the functions configured. They are:-

| Parameter<br>Mnemonic                                                               | Description and Alterability                                                                                                    | Further Information                                     |
|-------------------------------------------------------------------------------------|----------------------------------------------------------------------------------------------------|---------------------------------------------------------|
| ٥P                                                                                  | Output power.         This is read only when the controller is in 'Auto' or 'OFF' mode and shows the current output power demand. In a temperature control application, 100% = full heating, -100% = full cooling.         When the controller is in 'Manual' mode the output power demand can be adjusted using or .                                                                                                    | Auto/Manual/Off mode<br>is described in section<br>4.10 |
| SP                                                                                  | <b>Current setpoint.</b><br>This is read only when the controller is in 'Manual' or 'OFF' mode.                                                                                                    |                                                         |
| Ac.AL                                                                               | Alarm acknowledge - Yes or no.<br>This parameter only appears if a latching alarm is configured.                                                                                                    | Section 4.4.3                                           |
| E.SE                                                                                | <b>Status of timer</b> - Run, Reset, Hold, End.<br>This parameter only appears if the timer function is configured.                                                                                                    | Section 4.12 Timer<br>Operation.                        |
| 5P 1                                                                                | Setpoint 1 value. Press or we to raise or lower setpoint 1.                                                                                                    |                                                         |
| SP2                                                                                 | Setpoint 2 value. Press or we to raise or lower setpoint 2.                                                                                                    |                                                         |
| FEL                                                                                 | <b>Time elapsed.</b> Hours or minutes depending on configuration.<br>This parameter only appears if the timer function is configured. It is read only.                                                                                                    | 'P' Code P42                                            |
| FrE                                                                                 | <b>Time remaining.</b> Hours or minutes depending on configuration.<br>This parameter only appears if the timer function is configured.                                                                                                    | 'P' Code P42                                            |
| r nn                                                                                | I he time may be extended or reduced when the timer is running by pressing and or and or a second second se |                                                         |
| ביחר                                                                                | Energy counter partial value<br>This parameter is read only and is intended to measure energy usage for specific batches.<br>It is also possible to configure the second or third line of the display to read this value                                                                                                    | 'P' Code P74                                            |
| Etot                                                                                | <b>Energy counter total value</b><br>This parameter is read only and is intended to measure energy usage for a complete<br>process which might consist of a number of batches.<br>It is also possible to configure the second or third line of the display to read this value                                                                                                    | 'P' Code P75                                            |
| Note: <b>EPAr</b><br>Level 2 (secti                                                 | and $ELoL$ can be reset using the parameter $E_{r}SL$ . This is normally available in Operator on 4.7.2), but it is possible to 'promote' it to Level 1 using iTools configuration package.                                                                                                    | iTools section 10.5.3.                                  |
| Alternatively, it is possible to customise pushbuttons F1, F2 or 😐 to display Er5L. |                                                                                                    | 'P' Codes P71, P72 or<br>P73.                           |
|                                                                                     |                                                                                                    | ©<br>P codes are found in<br>section 5.2.               |

**Alarms** are used to alert an operator when a pre-set level has been exceeded. They are indicated by flashing the alarm number and the red ALM beacon in the display.

'P' codes are found in section 5.2.

**Piccolo Range** 

Up to three process alarms may be configured using the Quick Start Codes, section 4.1.1. or 'P' Codes **P21 to P29.** 

They may also switch an output, usually a relay, to allow external devices to be operated when an alarm occurs ('P' code **P11 to P14**).

Each alarm can be configured to the types listed below:-

| Alarm Type                                                                               | Description                                                                                     |
|------------------------------------------------------------------------------------------|-------------------------------------------------------------------------------------------------|
| Full Scale Low The alarm is shown if the process value falls below an absolute threshold |                                                                                                 |
| Full Scale High                                                                          | The alarm is shown if the process value rises above an absolute threshold                       |
| Deviation Low                                                                            | The alarm is shown if the process value deviates below the setpoint by a set threshold          |
| Deviation High                                                                           | The alarm is shown if the process value deviates above the setpoint by a set threshold          |
| Deviation Band                                                                           | The alarm is shown if the process value deviates above or below the setpoint by a set threshold |

In addition to the above alarms the following alarm types may be configured:-

| Sensor Break   | If the sensor becomes open circuit the alarm message $\mathbf{5b}\mathbf{r}$ is flashed in the display. The controller control outputs can be configured to output a 'safe' value. ( 'P' code <b>P36</b> ). |
|----------------|----------------------------------------------------------------------------------------------------|
| Excess Current | An alarm will be indicated if the current is exceeded. ('P' code <b>P33</b> ).<br>Current alarms can be Load, Leakage, Overcurrent                                                                          |
| Loop Break     | The loop is considered to be broken if the PV does not respond to a change in the output in a given time. ('P' code <b>P34</b> ).                                                                           |

If an alarm is not configured it is not shown in the list of level 2 parameters shown in section 4.7.2.

## 4.4.1 To Set Alarm Setpoints

The levels at which alarms operate are adjusted by the alarm setpoint parameters **AL I**, **AL2** or **AL3**. By default, these can only be set in Operator Level 2\*, (section 4.7.2). If the controller is configured to measure load conditions, parameters **LdAL**, **LEAL**, **HCAL** are used to set alarm setpoints for load currents.

Press 📥 until the required alarm setpoint is shown \*.

Press 🚾 or 🚾 to raise or lower the alarm setpoint.

Press 📥 to accept the value.

\* The alarm setpoint parameters can be 'promoted' to Level 1 using iTools (section 10.5.3).

## 4.4.2 Alarm Indication

If an alarm occurs, the red **ALM** beacon will flash together with the alarm number, for example **AL I**. If more than one alarm is present each alarm number is flashed in turn. Any output (usually a relay) attached to an alarm will operate. An alarm relay can be configured, using the Quick Start Codes or the 'P' codes P11 to P14, to be energised or de-energised in the alarm condition. It is normal to configure the relay to be de-energised in alarm so that an alarm is indicated if power to the controller fails.

## 4.4.3 To Acknowledge an Alarm

There are three ways in which an alarm can be acknowledged:

1. In all cases an alarm can be acknowledged in Level 2, or in Level 1 if it is a latching alarm, as follows:-

Press to select Ac AL (Alarm Acknowledge). This parameter is always present in operator level 2, unless a function key has been configured for Alarm Acknowledge ('P' code P71, P72 or P73).

Press or to select YE5.

Press 🔛 to accept.

- 2. By operating an external pushbutton attached to Digital Input 1 or 2, if either of these have been configured for Alarm Acknowledge ('P' code **P51 and P52**).
- 3. Press or F1 or F2 if any of these buttons have been configured for Alarm Acknowledge ('P' codes **P71**, **P72** and **P73**).

If the alarm is still present the ALM beacon will light continuously and the alarm message will continue to flash. The action which takes place depends on the latching type of the alarm configured, as described in the next section.

#### 4.4.4 Alarm Latching

Alarm latching is used to hold the alarm condition active once an alarm has been detected. Alarm Latching is configured using 'P' codes, **P22** (Alarm 1), **P25** (Alarm 2), **P28** (Alarm 3), **P33** (CT Alarm) as:- 'P' codes are found in section 5.2.

| nonE                                                                                                    | Non latching | A non latching alarm will reset itself when the alarm condition is removed.<br>If it is still present when acknowledged the ALM beacon illuminates constantly, the flashing alarm<br>messages remain and the output remains active.                        |                                                                                                    |  |
|----------------------------------------------------------------------------------------------------|--------------|----------------------------------------------------------------------------------------------------|----------------------------------------------------------------------------------------------------|--|
| ЯиŁо                                                                                                    | Automatic    | <ul> <li>An auto latching alarm requires acknowledgement before it is reset. The acknowledgement can occur BEFORE the condition causing the alarm is removed.</li> <li>An example of the action for Alarm 1 attached to OP4 is described below:</li> </ul> |                                                                                                    |  |
|                                                                                                    |              | Alarm 1 occurs                                                                                                    | and AL I flash. 4 is ON.                                                                                               |  |
|                                                                                                    |              | Acknowledge (the alarm is still present)                                                                                                    | ALM is constant. AL I remains flashing, 4 is ON.                                                                       |  |
|                                                                                                    |              | Alarm 1 condition is removed.                                                                                                    | All conditions are reset.                                                                                              |  |
|                                                                                                    |              | Alarm 1 occurs                                                                                                    | and AL I flash. 4 is ON.                                                                                               |  |
|                                                                                                    |              | Alarm 1 condition is removed                                                                                                    | and FL I flash. 4 is ON.                                                                                               |  |
|                                                                                                    |              | Acknowledge (the alarm condition has been removed)                                                                                                    | The alarm indication and output are reset.                                                                             |  |
| <b>Manual</b><br>The alarm continues to be active until both the alarm condition is removed acknowledged. The acknowledgement can only occur AFTER the condition removed. |              |                                                                                                    | ntil both the alarm condition is removed AND the alarm is ment can only occur AFTER the condition causing the alarm is |  |
|                                                                                                    |              | All example of the action for Alarm                                                                                                    | I attached to OP4 is described below:                                                                                  |  |
|                                                                                                    |              | Alarm Toccurs and the alarm number flash. 4 is ON.                                                                                                    |                                                                                                    |  |
|                                                                                                    |              | Acknowledge (the alarm is still present)                                                                                                    | The alarm indication and output continue to show alarm.                                                                |  |
|                                                                                                    |              | Alarm 1 condition is removed.                                                                                                    | The alarm indication and output continue to show alarm.                                                                |  |
|                                                                                                    |              | Acknowledge (the alarm condition has been removed)                                                                                                    | The alarm indication and output are reset.                                                                             |  |
| No.AL                                                                                                    | No alarm     | No alarm indication and no latching                                                                                                    | j.                                                                                                    |  |
|                                                                                                    |              | An example of the action for <b>Alarm</b>                                                                                                    | 1 attached to <b>OP4</b> is described below:                                                                           |  |
|                                                                                                    |              | Alarm 1 occurs                                                                                                    | 4 is ON.                                                                                                    |  |
|                                                                                                    |              | Acknowledge (the alarm is still present)                                                                                                    | 4 is ON.                                                                                                    |  |
|                                                                                                    |              | Alarm 1 condition is removed.                                                                                                    | 4 is OFF.                                                                                                    |  |
|                                                                                                    |              | Alarm 1 occurs momentarily                                                                                                    | 4 is ON but reset as soon as Alarm 1 condition is removed.                                                             |  |

By default alarms are configured as non-latching, de-energised in alarm.

It is possible to mix alarms between any of the latching types listed above. Each alarm so configured will behave independently.

#### 4.4.5 Blocking Alarms

The alarm may be masked during start up. Blocking prevents the alarm from being activated until the process has first achieved a safe state. It is used, for example, to ignore start up conditions which are not representative of running conditions. Blocking is re-instated after a power cycle or when going from configuration level to an operating level.

Blocking alarms may be configured using 'P' codes P23, P26 and P29.

It is possible to mix blocking alarms with any of the latching types listed above. Each alarm so configured will behave independently

#### 4.4.6 Alarm Hysteresis

Hysteresis is the difference between the point at which the alarm switches 'ON' and the point at which it switches 'OFF'. It is used to provide a definite indication of the alarm condition and to prevent alarm relay chatter. It is particularly useful in conditions where the PV is noisy. Hysteresis is set in Level 2.

## 4.4.7 Sensor Break Alarm, 5br

A sensor break alarm occurs if the sensor or its connections to the sensor input become open circuit or greater than a high impedance, see section 5.2.14.1. It can be configured using 'P' code **P35** as follows:-

♥ codes are found in section 5.2.

| On  | This is the default state. | In operator levels 1 and 2, 5br will flash in the display if the sensor is open circuit.                                                                                                    |
|-----|----------------------------|----------------------------------------------------------------------------------------------------|
| LAF | Latching                   | If an open circuit input occurs the alarm will be latched until acknowledged.<br>The alarm will only reset <b>after</b> it has been repaired. It behaves the same as a latched<br>alarm configured as IIIn (Manual). |
| ٥FF | No sensor break alarm      | An open circuit input will not be detected.                                                                                                    |

A sensor break alarm can operate independently of other alarms.

## 4.4.8 Sensor Break Safe Output Demand

If a sensor break alarm occurs 5 br is displayed and the output from the controller will adopt a 'Safe' level. This is set using 'P' code P36. The default is 0% which means that all control outputs are off. For a heat/cool controller the full range is -100% to +100%. It is not limited by the Output High and Low limits set in Operator Level 2. The level set must be chosen with care to make sure that the process does not over heat or over cool. It may, however, be useful to maintain a small amount of power to keep the process at a 'standby' temperature if the input sensor fails.

If the controller is in MAN mode (Auto/Manual = Man) 5br is displayed, but the output power does not adopt the Safe value but will adopt the manually set level.

If the controller is in standby mode (Auto/Manual = OFF) 5.br will be displayed and the outputs will always go to off (0%).

## 4.4.9 Loop Break Alarm, Lbr

The control loop is considered to be broken if the PV does not respond to the output in a set amount of time.

It is configured by 'P' code P34, section 5.2.13.

If a loop break alarm occurs the ALM beacon flashes together with the message Lbr and OP3 (default) or any other output attached to the Loop Break Alarm operates.

If the PV then changes showing that the loop is responding, the loop break alarm condition disappears.

Acknowledgement of the loop break alarm sets the ALM beacon to constant if the alarm is still present - the **L**br message continues to flash and the output remains active.

Loop break detection works for all control algorithms, PID and ON-OFF.

A further description is given in section 7.1.10.

## 4.4.10 Current (CT) Alarms

If the load current is being measured using the Current Transformer option, there are three alarm types available:-

| Mnemonic | Name                           | Alarm Message Displayed |
|----------|--------------------------------|-------------------------|
| LJAL     | Load Current Alarm Setpoint    | [FTq                    |
| LEAL     | Leakage Current Alarm Setpoint | EFTE                    |
| H∈AL     | Overcurrent Alarm Setpoint     | ЕЕНс                    |

The threshold levels for these alarms are set in Level 2.

## 4.4.11 EEPROM Write Frequency Warning, E2Fr

As stated in sections 8.3 and 8.4 the EEPROM used in the Piccolo range has a limited number of write cycles. If any parameter writing to the EEPROM (typically over digital communications) starts to approach the limit specified for the EEPROM, an advanced warning alarm is activated. The alarm is displayed in a similar manner to other alarms. It consists of the mnemonic E2Fr, followed by an identifier of the first parameter that has caused the warning. This is flashed in sequence with other active alarms in the second line of the display. The identifier is the parameter Modbus address (Hex), for example, E2Fr, flashing in sequence with 0018 identifies the SP1 parameter.

Should this alarm occur, it is essential that the parameter(s) identified are removed from the communications and, where possible, substituted by alternatives such as those stated in section 8.4 - 'EEPROM Write Cycles'. In the unlikely event that the identifier shows an address of Hex 4000 or above, this indicates that an internal parameter has exceeded the write rate and you should contact your supplier.

The calculation for the warning to be displayed is based upon a worst case write cycle of 100,000 over a 10 year minimum life span.

The hourly write rate to give a minimum 10 year life is calculated as follows:

- 10 year rate = Worst case life cycles / the number of hours in 10 years
  - = 100,000 / (10 \* 365 \* 24)
  - = 1.1 writes per hour

When configuring, commissioning or starting/completing an operation it is conceivable for the number of writes to be greater than this rate. However, as this is not expected to continue for a long period, the warning will not be activated until a period of 6 hours has elapsed. The 6 hour check is overridden if the number of writes in a single hour is greater than a maximum threshold. This threshold has been set at 30 writes i.e. one every 2 minutes. This is to help conserve EEPROM cell life by informing the user early of a potential issue.

#### Note:

It is possible that during commissioning or development of a program a valid parameter is written to repetitively. This may cause the warning message to be displayed and under these circumstances it may be disregarded. If preferred, the message may be reset by power cycling the instrument. The warning must not be disregarded, however, if it appears during normal operation and the root cause must be identified.

## 4.4.12 Remote Setpoint Fail, rEmF

If the remote setpoint is enabled (address 276, section 8.7) then the Remote Setpoint parameter AltSP (address 26, section 8.7) is used as a setpoint provided that a value has been reached within a window of about 5 seconds. If no value is received then the controller falls back to the currently selected setpoint (SP1 or SP2) and an alarm is generated. The alarm consists of the mnemonic rEmF which is flashed in sequence with other active alarms in the second line of the display. The ALM beacon blinks at the same time.

The message disappears when remote setpoint values are sent within the time period.

#### 4.5 Alarms Advanced

#### 4.5.1 Behaviour of Alarms after a Power Cycle

The response of an alarm after a power cycle depends upon the latching type, whether it has been configured to be a blocking alarm, the state of the alarm and the acknowledge status of the alarm.

The response of active alarms after a power cycle is as follows:

For a non-latching alarm, blocking, if configured, will be re-instated. If blocking is not configured the active alarm will remain active. If the alarm condition has gone safe during the down time the alarm will return inactive.

For an auto-latching alarm, blocking, if configured, will be re-instated, only if the alarm had been acknowledged prior to the power cycle. If blocking is not configured or the alarm had not been acknowledged the active alarm will remain active. If the alarm condition has gone safe during the downtime the alarm will return inactive if it had been acknowledged prior to the power cycle else it will return safe but not acknowledged. If the alarm was safe but not acknowledged prior to the power cycle the alarm will return safe but not acknowledged.

For a manual-latching alarm, blocking will not be re-instated and the active alarm will remain active. If the alarm condition has gone safe during the downtime the alarm will return safe but not acknowledged. If the alarm was safe but not acknowledged prior to the power cycle the alarm will return safe but not acknowledged.

The following examples show graphically the behaviour under different conditions:-

#### 4.5.2 Example 1

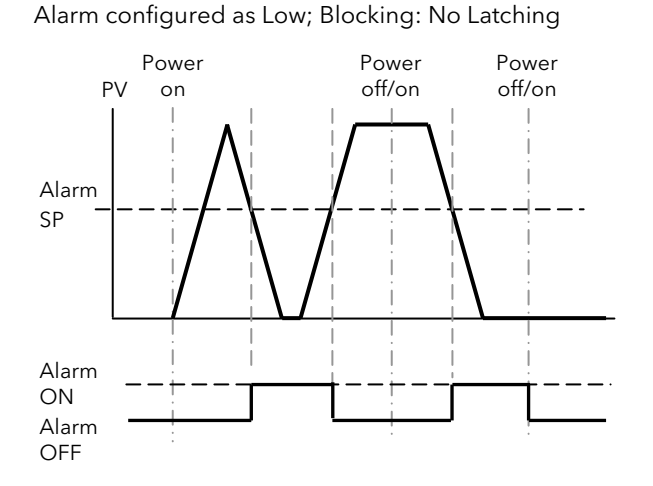

## 4.5.3 Example 2

Alarm configured as Low; Blocking; Manual Latching

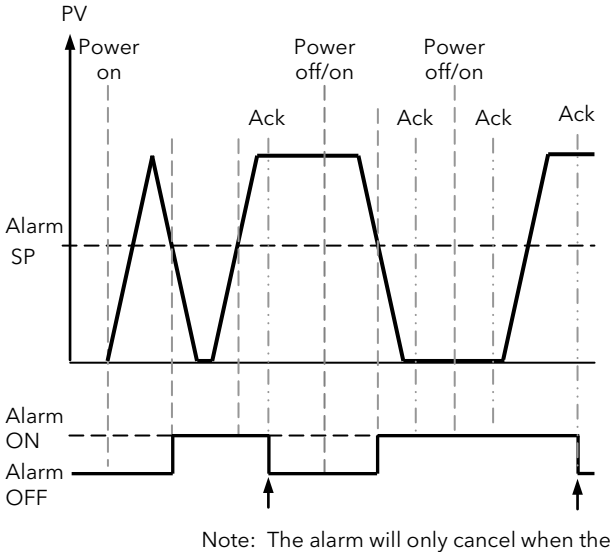

Note: The alarm will only cancel when the alarm condition is no longer current AND then it is acknowledged

#### 4.5.4 Example 3

Alarm configured as Low; Blocking: Auto Latching

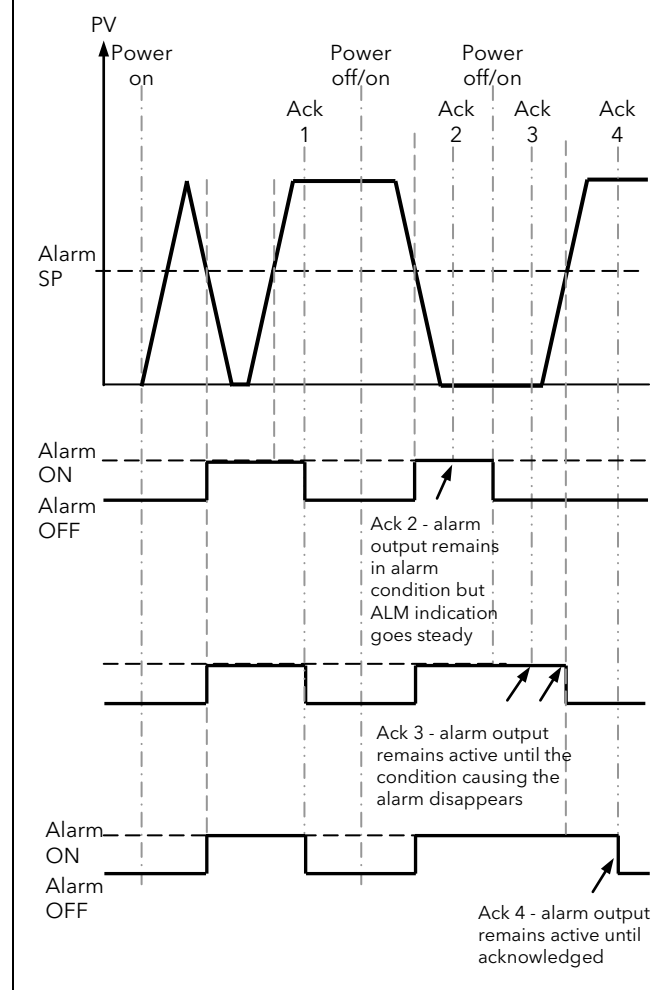

## 4.5.5 Diagnostic Alarms

Diagnostic alarms indicate a possible fault within the controller or connected devices.

| Display shows | What it means                                                                                                    | What to do about it                                                                                                    |
|---------------|----------------------------------------------------------------------------------------------------|----------------------------------------------------------------------------------------------------|
| ElonF         | A change made to a parameter takes a finite time<br>to be entered. If the power to the controller is<br>turned off before the change has been entered<br>then this alarm will occur. | Avoid turning the power off while <b>LanF</b> is flashing.<br>Enter configuration mode then return to the<br>required operating mode. It may be necessary to re-<br>enter the parameter change since it will not have<br>been entered in the previous configuration.                                                                                                    |
| EEAL          | Calibration error                                                                                                    | Re-instate Factory calibration, section 9.2.6.                                                                                                    |
| E2.Er         | EEPROM error (see section 8.4)                                                                                                    | Return to factory for repair                                                                                                    |
| EE.Er         | Non-volatile memory error                                                                                                    | Note the error and contact your supplier                                                                                                    |
| ELin          | Invalid input type. This refers to custom<br>linearisation which may not have been applied<br>correctly or may have been corrupted.                                                  | Go to the INPUT list in configuration level and set a valid thermocouple or input type                                                                                                    |
| Emod          | OP1, OP2, or OP3 has been changed                                                                                                    | If this has been field changed by the installation of a<br>new board, enter configuration level, then exit back<br>to operator level.                                                                                                    |
|               |                                                                                                    | factory for repair.                                                                                                    |
| EĿUn          | Autotune error                                                                                                    | An autotune has been unsuccessful. This message<br>can take around two hours to be shown. Check that<br>the loop is closed, the controller is in Auto mode<br>and the controller outputs and the loop itself<br>respond correctly when changes are made to the<br>setpoint. If this message occurs, FAI L will also be<br>shown in the ALUn parameter in Level 2, section<br>4.7.2. To clear ELUn change ALUn to DFF. |
|               |                                                                                                    | Auto-tune is described in section 7.2.                                                                                                    |

## 4.5.6 Out of Range Indication

If the display range, set by 'P' codes P3 and P4, is exceeded the display will flash to indicate that the process value is out of range. If the PV is further exceeded the display will show 5br. This is the Sensor Break alarm which is shown if the sensor or its connections become open circuit.

If the display range, set by 'P' codes P3 and P4, is exceeded and the resolution of the display is greater than the number of decimal points which can be shown, then LLLL (low) or HHHH (high) will be displayed. If the PV is further exceeded the display will show 5 br.

## 4.6 Other Levels of Operation

There are 3 levels of operation:-

LEu I - Level 1 has no pass code and is a subset of Level 2 parameters.

LEu2 - Level 2 displays a full set of operator parameter as mnemonics.

**Configuration level** sets all features of the controller. See section 5.2.

Level 2 and Configuration level can be protected by pass codes.

## 4.7 Level 2 Operation

Parameters available in level 1 are also available in level 2, but level 2 includes additional parameters for commissioning purposes and for more detailed operation.

The additional parameters are listed and explained in the following sections.

## 4.7.1 To Select Level 2

| Operation                                 | Action                                                                                                    | Indication | Notes                                                                                                    |  |
|-------------------------------------------|----------------------------------------------------------------------------------------------------|------------|----------------------------------------------------------------------------------------------------|--|
| Select Level 2                            | <ol> <li>Press and hold until LoLo<br/>is shown.</li> <li>Press to choose LEu 2<br/>(Level 2).</li> <li>Press to enter.</li> </ol>                 |            | Choices are:-<br>LEu I<br>LEu2<br>ConF                                                                                                    |  |
| Enter the pass<br>code (if<br>configured) | <ol> <li>Press or to enter the correct pass code</li> <li>Press to accept the value</li> <li>The controller is now operating in Level 2</li> </ol> | c odE      | The default pass code for level 2 is<br>'2'.<br>A special case exists if a security<br>code has been configured as '1'. If<br>this has been done it is not<br>necessary to enter a code and the<br>controller will enter the chosen level<br>immediately. |  |

## 4.7.2 Operator Level 2 Parameters

- 1. Press 🛃 to scroll through a list of parameters. (Press 🧧 to scroll back).
- 2. Press or to adjust the value of a selected parameter.
- 3. Press 🕶 to accept the value

The table below shows all parameters that are available depending on features configured.

| Parameter<br>mnemonic | Parameter<br>Description                                               | Further Information                                                                                                    |                                                                                                    |                                                      |  |
|-----------------------|------------------------------------------------------------------------|----------------------------------------------------------------------------------------------------|----------------------------------------------------------------------------------------------------|------------------------------------------------------|--|
| SP                    | Current setpoint.                                                      | This shows<br>only when<br>is not show                                                                                                    | the current (working) setpoint which is read<br>the controller is in 'Manual' or 'OFF' mode. It<br>m here when the controller is in Auto mode. | See also section 4.10 'Auto,<br>Manual, Off Mode'    |  |
| ٥P                    | Output power.                                                          | This shows only when                                                                                                    | the working output demand which is read<br>the controller is in 'Auto' or 'OFF' mode.                                                          |                                                      |  |
|                       |                                                                        | In a heat/co<br>= full heati                                                                                                    | ool temperature control application, 100.0%<br>ng, -100.0% = full cooling                                                                      |                                                      |  |
|                       |                                                                        | For heat or                                                                                                    | nly 100.0 - full heating; 0.0 = no heating.                                                                                                    |                                                      |  |
|                       |                                                                        | For cool or                                                                                                    | 1 + 100.0 = full cooling; $0.0 = $ no cooling.                                                                                                 |                                                      |  |
|                       |                                                                        | (All limited by $\mathbf{D}^{\mathbf{P},\mathbf{H}}$ and $\mathbf{D}^{\mathbf{P},\mathbf{L}}\mathbf{D}$ ).<br>When the controller is in Manual mode the output                                                                                                    |                                                                                                    |                                                      |  |
|                       |                                                                        | power demand can be adjusted using a or from the default display.                                                                                                    |                                                                                                    |                                                      |  |
| Ac.AL                 | Alarm Acknowledge                                                      | An alarm can be acknowledged by selecting <b>YE5</b> .                                                                                                    |                                                                                                    | See also section 4.4.3, 'To<br>Acknowledge an Alarm' |  |
| A-N                   | Loop Mode.                                                             | Select this for <b>Auto</b> , <b>NAn</b> , <b>DFF</b> operation (Off = control outputs inhibited).                                                                                                    |                                                                                                    | See also section 4.10 'Auto,<br>Manual, Off Mode'    |  |
| E.SE                  | Timer Status                                                           | This displays the current status of the timer.<br>rE5 = reset, $rUn$ =counting, $HoLd$ = hold, $End$ = timed<br>out.                                                                                                    |                                                                                                    | See also section 4.12.<br>'Timer operation'          |  |
| ErSt                  | Energy Counter<br>Reset                                                | лолЕ                                                                                                    | No action                                                                                                    | See also section 4.11.                               |  |
|                       |                                                                        | EPAr                                                                                                    | To reset the partial value                                                                                                    |                                                      |  |
|                       |                                                                        | E.ŁoŁ                                                                                                    | To reset the total value.                                                                                                    |                                                      |  |
|                       |                                                                        |                                                                                                    | Available only if the partial value, <b>LPH</b> , has been previously reset and its content is equal to zero.                                  |                                                      |  |
| Uni E                 | Display Units                                                          | Choose from <b>nanE</b> , <b>°E</b> , <b>°F</b> .<br>If <sup>o</sup> C or <sup>o</sup> F are selected then the units appear momentarily in the display when the<br>setpoint is changed. If 'none' is selected then no units are displayed when the setpoint<br>is changed. |                                                                                                    |                                                      |  |
| SP.Lo                 | Setpoint Low Limit.                                                    | The setpoint low limit is automatically set depending on the 'Input Type' selected using the 'Quick Codes' or by 'P' code P1. It can be further limited between the Setpoint High Limit value and the Low Range Limit value using a or .                                   |                                                                                                    |                                                      |  |
| SPHi                  | Setpoint High Limit.                                                   | The setpoint high limit is automatically set depending on the 'Input Type' selected<br>using the 'Quick Codes' or by 'P' code P1. It can be further limited between the                                                                                                    |                                                                                                    |                                                      |  |
| 5P (                  | Setpoint 1                                                             | Setpoint Low Limit value and the High Range Limit value using <b>and</b> or <b>and</b> .                                                                                                    |                                                                                                    |                                                      |  |
| SP2                   | Setpoint 2                                                             | Select parameter below, or via a digital input if configured.                                                                                                    |                                                                                                    |                                                      |  |
| SP.SL                 | Setpoint Select                                                        | To select b<br>selection is                                                                                                    | See also 'P' code P51 and P52 section 5.2.16                                                                                                   |                                                      |  |
| SPrr                  | Setpoint Rate Limit                                                    | This applies a limit to the rate at which either SP1 or SP2 changes.                                                                                                    |                                                                                                    |                                                      |  |
|                       | When turned OFF no limit is applied to the rate of change of setpoint. |                                                                                                    |                                                                                                    |                                                      |  |
|                       |                                                                        | Select a value between 0.1 to 3000 units per minute to ramp to a new setpoint.                                                                                                    |                                                                                                    |                                                      |  |
|                       |                                                                        | then ramp at the rate selected in <b>SPrr</b> to the new value.                                                                                                    |                                                                                                    |                                                      |  |
|                       |                                                                        | If switching between setpoints 1 and 2 the controller will servo to the current PV then                                                                                                    |                                                                                                    |                                                      |  |
|                       |                                                                        | If the power to the controller should fail during a ramp then the controller setpoint will servo to the current PV when the power is restored and then ramp to the selected setpoint value.                                                                                |                                                                                                    |                                                      |  |

| Parameter<br>mnemonic | Parameter<br>Description          | Further Information                                                                                                    |                                                                                                    |                                 |                         |                                   |
|-----------------------|-----------------------------------|----------------------------------------------------------------------------------------------------|----------------------------------------------------------------------------------------------------|---------------------------------|-------------------------|-----------------------------------|
| AL I                  | Alarm 1 Setpoint                  | Sets the level at which alarm 1 operates                                                                                                    |                                                                                                    |                                 | See also section 4.4, ' |                                   |
| AL IH                 | Alarm 1 Hysteresis                | Hysteresis sets the difference between alarm 1 switching<br>on and switching off. It is designed to prevent random<br>switching if the PV is noisy or changing significantly.                                                                                                    |                                                                                                    |                                 |                         |                                   |
| ALS                   | Alarm 2 Setpoint                  | Sets the level at which alarm 2 operates                                                                                                    |                                                                                                    |                                 |                         |                                   |
| AF5H                  | Alarm 2 Hysteresis                | Hysteresis sets the difference between alarm 2 switching<br>on and switching off. It is designed to prevent random<br>switching if the PV is noisy or changing significantly.                                                                                                    |                                                                                                    |                                 |                         |                                   |
| ALB                   | Alarm 3 Setpoint                  | Sets the leve                                                                                                    | el at which alarm                                                                                             |                                 |                         |                                   |
| ALƏH                  | Alarm 3 Hysteresis                | Hysteresis sets the difference between alarm 3 switching<br>on and switching off. It is designed to prevent random<br>switching if the PV is varying significantly.                                                                                                    |                                                                                                    |                                 |                         |                                   |
| ALUn                  | Auto-Tune Enable.                 | OFF (disabl<br>unsuccessfu                                                                                                    | OFF (disable), On (enable), FAIL (Auto-tune has been unsuccessful. This may be due to an open loop condition. |                                 |                         | See also section 7.2,<br>'Tuning' |
| РЬ                    | Proportional Band                 | Range 1 to 9                                                                                                    | 9999 engineerin                                                                                               | g units (e.g <sup>0</sup> C). [ | Default 20.             | See also section 7                |
| E,                    | Integral Time                     | Range OFF,                                                                                                    | Range OFF, 1 to 9999 seconds (default 360). 'Control'                                                         |                                 |                         | 'Control'                         |
| Fq                    | Derivative Time                   | Range OFF,                                                                                                    | 1 to 9999 secor                                                                                               | nds (default 60)                |                         |                                   |
| сЬНі                  | Cutback High                      | Range Auto                                                                                                    | Range Auto, 1 to 9999 display units (default Auto = 3*Pb)                                                     |                                 |                         |                                   |
| cbLo                  | Cutback Low                       | Range Auto                                                                                                    | Range Auto, 1 to 9999 display units (default Auto = 3*Pb)                                                     |                                 |                         |                                   |
| Пг                    | Manual Reset                      | Range -100                                                                                                    | to 100 (default (                                                                                             | ).0)                            |                         |                                   |
| -26                   | Relative Secondary<br>(Cool) Gain | Range 0.1 to 10.0 (default 1.0)                                                                                                    |                                                                                                    |                                 |                         |                                   |
| HYS                   | Primary Output<br>Hysteresis      | Sets hysteresis for all outputs configured for ON/OFFSee also section 7.2.11.Heating. It is available for a single action ON/OFFcontroller. Range 1 to 3000 display units (0.1 to 3000 or0.01 to 300.0 depending on the number of decimalplaces configured).                                                                                                    |                                                                                                    |                                 |                         |                                   |
| HAZT                  | Secondary Output<br>Hysteresis    | Sets hysteresis for all outputs configured for ON/OFF<br>Cooling in a double action controller. Range 1 to 3000<br>display units (0.1 to 3000 or 0.01 to 300.0 depending on<br>the number of decimal places configured).                                                                                                    |                                                                                                    |                                 |                         |                                   |
| d.bnd                 | Dead Band                         | Dead Band Between Heating And Cooling; Range OFF,<br>0.1 to 100% of cooling Pb. (Off = no deadband)                                                                                                    |                                                                                                    |                                 |                         |                                   |
| IPLS                  | Output 1 Minimum<br>Pulse Time    | Time proportioning is a method of delivering power to the load by switching the output on and off for accurately measured time intervals.                                                                                                    |                                                                                                    |                                 |                         |                                   |
| 2.PLS                 | Output 2 Minimum<br>Pulse Time    | To deliver 50% power the output on period will be the same as the off period.<br>When set to Auto, the minimum pulse time that can be set is 100ms. A very low power                                                                                                    |                                                                                                    |                                 |                         |                                   |
| 3.PLS                 | Output 3 Minimum<br>Pulse Time    | demand is represented by a short on pulse of 100ms duration followed by a correspondingly long off time. As the power demand increases the on pulse becomes longer and the off pulse becomes correspondingly shorter. For a 50% power demand                                                                                                    |                                                                                                    |                                 |                         |                                   |
| 4 <i>P</i> L5         | Output 4 Minimum<br>Pulse Time    | <ul> <li>the on and off pulse lengths are the same (at 200ms on and 200ms off).</li> <li>The choice of minimum pulse time is determined by two factors: <ol> <li>The stability of the control. If the minimum pulse time is set too long then the process variable will appear to dip during the off times. This may cause apparent control instability.</li> <li>The life of the control actuator. Relay outputs or mechanical contactors may wear out prematurely if the minimum pulse time is set too short.</li> </ol> </li> </ul> |                                                                                                    |                                 |                         |                                   |
|                       |                                   | Setting to Auto is suitable for triac or logic outputs, not driving a mechanical device.<br>If the control device is a relay or contactor the minimum on time should be set greater                                                                                                    |                                                                                                    |                                 |                         |                                   |
|                       |                                   | than 5 seconds (for example) to prolong relay life.         By way of illustration, the ON/OFF times are shown in the table for a typical relay setting of 5 seconds and a typical logic setting of 0.1s:-         Power       -PL5 Time = 5 seconds         -PL5 Time = 5 seconds       -PL5 Time = 0.1 second (Auto)                                                                                                    |                                                                                                    |                                 |                         | ble for a typical relay           |
|                       |                                   |                                                                                                    |                                                                                                    |                                 |                         | 0.1 second (Auto)                 |
|                       |                                   | demand                                                                                                    | ON seconds                                                                                                    | OFF seconds                     | ON ms                   | OFF ms                            |
|                       |                                   | 10%                                                                                                    | 5                                                                                                    | 50                              | 100                     | 1000                              |
|                       |                                   | 25%                                                                                                    | 6.7                                                                                                    | 20                              | 130                     | 400                               |
|                       |                                   | 75%                                                                                                    | 20                                                                                                    | 6.7                             | 400                     | 130                               |
|                       |                                   | 90%                                                                                                    | 50                                                                                                    | 5                               | 1000                    | 100                               |
|                       |                                   | 99%                                                                                                    | 500                                                                                                    | 5                               | 10,000                  | 100                               |
|                       |                                   | For relay outputs the range is Auto or 0.1 to 150.0 seconds (default 5.0).<br>For logic outputs the range is Auto or 0.1 to 150.0 (default Auto = 100ms).                                                                                                    |                                                                                                    |                                 |                         |                                   |
| Parameter<br>mnemonic | Parameter<br>Description           | Further Information                                                                                                    |                                                                                                    |
|-----------------------|------------------------------------|----------------------------------------------------------------------------------------------------|----------------------------------------------------------------------------------------------------|
|                       |                                    |                                                                                                    |                                                                                                    |
| oF5                   | PV Offset                          | PV Offset applies a single offset to the<br>temperature or process value over the full display<br>range of the controller. It has the effect of moving<br>the curve up a down about a central point as<br>shown.           | Display<br>Reading<br>Fixed<br>offset<br>Factory<br>calibration<br>Electrical Input                                                                                                    |
| F, LE                 | PV Input Filter Time               | A first order filter provides damping of the input sig<br>prevent the effects of excessive process noise on th<br>control and indication. More typically used with pro<br>0.1 to 100.0 seconds. Default value 1.6 seconds. | nal. This may be necessary to<br>e PV input from causing poor<br>ocess inputs. Settable range <b>DFF</b>                                                                                                    |
| oPLo                  | Output Low Limit                   | Range -100.0% to P36 for a Heat/Cool controller;<br>0.0% to P36 for a heat only controller. The upper<br>range is limited to the value set by <b>DPH</b> .                                                                 | DPLo and oPHi are also<br>limited by the value of the Safe<br>Output Power Limit set in                                                                                                    |
| ₀₽Hı                  | Output High Limit                  | Range P36 to +100.0% .<br>Note: For a cool only controller <b>DPH</b> represents<br>the maximum cooling power limit.                                                                                                    | configuration level by P36. This is<br>to ensure that the Safe Output<br>Power cannot be overridden by<br>the Output High and Low Limits.<br>For example, if the Safe Output<br>Power Limit is set to +10.0,<br><b>DPLD</b> can be set between -100.0<br>and +10.0 (0.0 and +10.0 for<br>heat only or cool only) and <b>DPH</b><br>can be set between +10.0 and<br>+100.0.<br>Note: by default P36 is set 0.0<br>which means that for a heat only<br>(or cool only) controller <b>DPLD</b> is<br>fixed at 0.0. |
| LdA                   | Load Current                       | Reads the current applied to the load (elements).<br>Read only.                                                                                                    | Only shown if the CT function is configured.                                                                                                    |
| LEЯ                   | Leak Current                       | Reads the leakage current in a load. Read only                                                                                                    | See also section 5.2.12, 'Current                                                                                                    |
| LdAL                  | Load Current Alarm<br>Threshold    | To set an alarm if the load current is exceeded.                                                                                                    | - Transformer'.                                                                                                    |
| LEAL                  | Leakage Current<br>Alarm Threshold | To set an alarm if the leakage current is exceeded.                                                                                                    |                                                                                                    |
| Hc.AL                 | Overcurrent Alarm<br>Threshold     | To set an alarm if the load current is exceeded beyond a 'safe' limit.                                                                                                    |                                                                                                    |
| Ł.dUr                 | Set Timer Duration                 | Only shown if the timer function is configured                                                                                                    | Section 4.12, 'Timer Operation'                                                                                                    |
| E.E.Hr                | Timer Start<br>Threshold           | Only shown if timer type = Dwell                                                                                                    |                                                                                                    |
| 55.5P                 | Soft Start Setpoint                | Only shown if timer type = soft start                                                                                                    |                                                                                                    |
| 55.oP                 | Soft Start Output<br>Power Limit   | Only shown if timer type = soft start                                                                                                    |                                                                                                    |
| EEL                   | Time Elapsed                       | Read only indication of the time elapsed                                                                                                    |                                                                                                    |
| FrE                   | Time Remaining                     | Time remaining before the timer times out. This value can be extended while the timer is running or after it has timed out.                                                                                                |                                                                                                    |
| EPAr                  | Energy Counter<br>Partial Value    | This parameter is read only and is intended to measure energy usage for specific batches.                                                                                                    | Section 4.11 'Energy Usage'.<br>It is also possible to configure the                                                                                                    |
| Etot                  | Energy Counter Total<br>Value      | This parameter is read only and is intended to measure energy usage for a total process which may consist of a number of batches.                                                                                          | second/third line of the display to<br>read this value - section 5.2.19,<br>'P' Codes P74 and P75                                                                                                    |
| UcAL                  | User Calibration                   | Select the point for two point offset. I dLE (not calibrating), Lo (low point cal), Hi (high point cal), FEL (remove user cal)                                                                                             | Section 4.8.                                                                                                    |
| c Ad J                | Calibration Adjust                 | Adjust for two point offset If $\mathbf{u}[\mathbf{R}\mathbf{L} = \mathbf{L}\mathbf{u} \text{ or } \mathbf{H}\mathbf{I}$ .                                                                                                 |                                                                                                    |

### Note: If at any time you wish to return to the default operating display press 💷 and 🕶 together.

### 4.8 User Calibration

User calibration provides a method of adjusting the process value displayed to compensate for known measurement errors in a particular process or batch, without affecting the fundamental calibration of the input. Since adjustment may be required between batches, it is available in level 2.

It provides a two point offset which adjusts both a low point and a high point and applies a straight line between them. Any readings above and below the calibration points will be an extension of this straight line. For this reason it is best to calibrate with the two points as far apart as possible.

**Example**: Assume the controller is calibrated to display 0.0 for an input of 0.0mV and 500.0 for an input of 40.0mV. A particular process has known system errors such that the controller is required to read 5.0 for an input of 0.0mV and 490 for an input of 40.0mV.

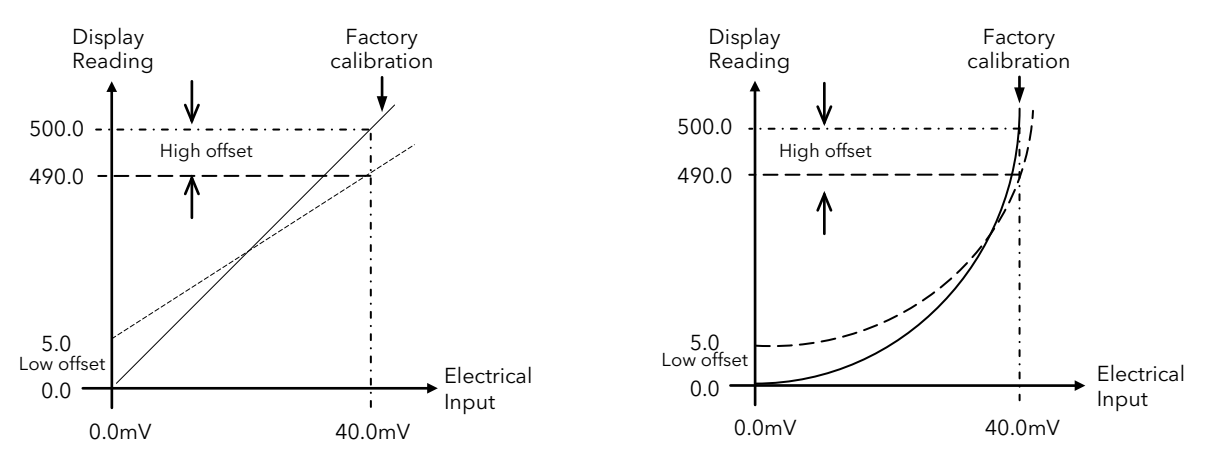

Adjust as follows:-

| Operation                            | Action                                                                                                    | Display            |  |  |  |  |  |  |
|--------------------------------------|----------------------------------------------------------------------------------------------------|--------------------|--|--|--|--|--|--|
| In Level 2, select User Calibration  | 1. Press 🕶 until 🏼 🗖 until 🖉 Is displayed                                                                  | I dLE<br>UcAL      |  |  |  |  |  |  |
| Apply the low mV input (0.0mV in     | 2. Press or to select Lo                                                                                   | Lo                 |  |  |  |  |  |  |
| this example).                       | 3. Press 🕶                                                                                                 | ÜCHL               |  |  |  |  |  |  |
|                                      | 4. Press 🔽 or 🔺 to read 5.0                                                                                | 5 0                |  |  |  |  |  |  |
|                                      | 5. Press 🕶 to enter the value                                                                              | c Ad J             |  |  |  |  |  |  |
|                                      | 6. Then scroll back to <b>UcAL</b>                                                                         |                    |  |  |  |  |  |  |
| Apply the high mV input (40.0mV      | 7. Press 🔽 or 🔺 to select Hı                                                                               | H,                 |  |  |  |  |  |  |
| in this example).                    | 8. Press 🕶                                                                                                 | ÜCHL               |  |  |  |  |  |  |
|                                      | 9. Press 💽 or 🔺 to read 490.0                                                                              | чап п              |  |  |  |  |  |  |
|                                      | 10. Press 🕶 to enter the value                                                                             | 0.021              |  |  |  |  |  |  |
| In Operator Level the controller wil | l now read 5.0 for an input of 0.0mV and 490.0 for a                                                       | n input of 40.0mV. |  |  |  |  |  |  |
| To remove the user set values        | 11. Scroll back to <b>UcAL</b>                                                                             | rESE               |  |  |  |  |  |  |
|                                      | 12. Press 💽 or 🔺 to read 🗗 E5E                                                                             | ucAL               |  |  |  |  |  |  |
|                                      | 13. Press 🕶 to enter the value                                                                             |                    |  |  |  |  |  |  |
| In Operator Level the controller wil | In Operator Level the controller will now read 0.0 for an input of 0.0mV and 500.0 for an input of 40.0mV. |                    |  |  |  |  |  |  |

### 4.9 To Return to Level 1

### 1. Press and hold until LoLo is displayed

### 2. Press or to select LEu 1

The controller will return to the level 1 default display. Note: A security code is not required when going from a higher level to a lower level.

### 4.10 Auto, Manual and Off Mode

In Level 2, the controller can be put into Auto, Manual or Off mode.

**Auto mode** is the normal operation where the output is adjusted automatically by the controller in response to changes in the measured value (temperature).

In Auto mode all the alarms and the special functions (for example, auto tuning and timer) are operational.

**Manual mode** means that the controller output power is manually set by the operator. The input sensor is still connected and reading the temperature but the control loop is 'open'.

In Manual mode all the alarms are operational.

In manual mode the MAN beacon will be lit, the auto-tuning and timer functions are disabled.

The power output can be continuously increased or decreased using the 🌆 or 🚺 buttons.

# Manual mode must be used with care. When in Manual, the power level must not be set and left at a value that can damage the process or cause over-heating. The use of a separate 'over-temperature' controller is recommended.

**Off mode** means that the heating and cooling outputs are turned off. The High, Low and Deviation alarms will be OFF. The analogue retransmission outputs will, however, still be active.

### 4.10.1 To Select Auto, Manual or Off Mode

In Level 2

- 1. Press  $\blacksquare$  to scroll to  $\square \square$ .
- 2. Press or to select AULo, NAn or OFF
- 3. Press 📥 to accept the value
- If **OFF** has been selected, **DFF** will be shown in the display and the heating and cooling outputs will be set to zero. The current working setpoint cannot be changed.
- If manual mode has been selected, the **MAN** beacon will light. The upper display shows the measured temperature and the lower display the demanded output power.
- The transfer from Auto to manual mode is 'bumpless'. This means the output will remain at the current value at the point of transfer. Similarly when transferring from Manual to Auto mode, the current value will be used. This will then slowly change to the value demanded automatically by the controller.
- To manually change the power output, press or lower the output. The output power is continuously updated when these buttons are pressed.

### 4.11 Estimated Energy Usage

The aim of this function is to have an estimation of the energy consumption of the controlled process. By setting a nominal power of the load the controller is able to calculate the integral of the ON time period of a selected output. Two totalisers are provided in operator level to display partial and total counting values. The purpose of this feature is to provide visual feedback on the energy being consumed so that any deviation observed from the average value can alert you to possible problems in the process.

In Configuration Level, section 5.2.21:

- 1. Use P81 to define the output (normally heating) on which the load is to be monitored
- 2. Enter the nominal load power in KW in P82.

In Levels 1 & 2:

- 1. EPRr is a totaliser which estimates the energy usage for individual batches .
- 2. **ELOL** a totaliser which estimates the energy usage for the whole process.

These parameters may also be displayed in the second and third lines of the display. This is configured using P codes P74 and P75, section 5.2.19.

*E.PAr* and *E.LoL* are reset using the Energy Counter Reset parameter  $E_{r}SL$  available in Level 2.

**ELOL** can only be reset after **E.PAr** has been reset and its contents are equal to zero. There is a window of approximately 10 seconds in which to reset the Total counter before the Partial counter starts to count again and its contents become greater than zero.

P71, P72 or P73 can customise one of the function buttons or the Page button to access the Reset parameter.

### 4.12 Timer Operation

An internal timer can be configured to operate in one of three different modes or types. These are Dwell Timer, Delayed Switch on Timer and Soft Start Timer and are described in the following three sections. The timer types are configured by 'P' code **P41** section 5.2.15.

The **Timer Resolution** is configured using 'P' code **P42**.

### 4.12.1 Dwell Timer

P41 = d.LL.

A dwell timer is used to control a process at a fixed temperature, set by SP1, for a defined period.

When **Run** is selected the setpoint will servo immediately to the current PV, and the display will show **rlin** immediately.

If setpoint ramping is enabled, then the setpoint ramps to SP1 at the set rate.

Timing starts when the temperature is within the threshold of the setpoint, set by parameter ' $\pounds$   $\pounds$  hr' in Operator Level 2. If the threshold is set to OFF the timing starts immediately. Heating or cooling will come on as appropriate during the timing period. Once the timer is running, it will continue to run even if the temperature falls below the threshold.

When the timer has timed out the controller behaviour depends on the configuration of the END state parameter. This is set up in LonF Level using P code 'P43'.

- **DFF**: When the timer completes its dwell, the instrument will be put into Standby mode. The output power will be set to 0%, and the standard home display will display PV and OFF instead of setpoint. The PV will revert towards ambient since no power is being applied.
- **5P2**: When the timer completes, the target setpoint will switch to setpoint 2. Setpoint 2 may be a lower or a higher temperature. If the Setpoint Rate Limit is enabled, then the controller will ramp to the setpoint 2 at the **5Prr** rate. During this ramp, the Timer status will indicate RUN. Once the setpoint 2 is reached the status will change to **End**. This configuration can be used to provide a simple ramp/dwell/ramp/dwell sequence.
- **dLL**: Dwell. When the timer completes, the controller will continue to control at setpoint.
- **rE5**: Reset. The timer will reset on completion reverting to SP1.

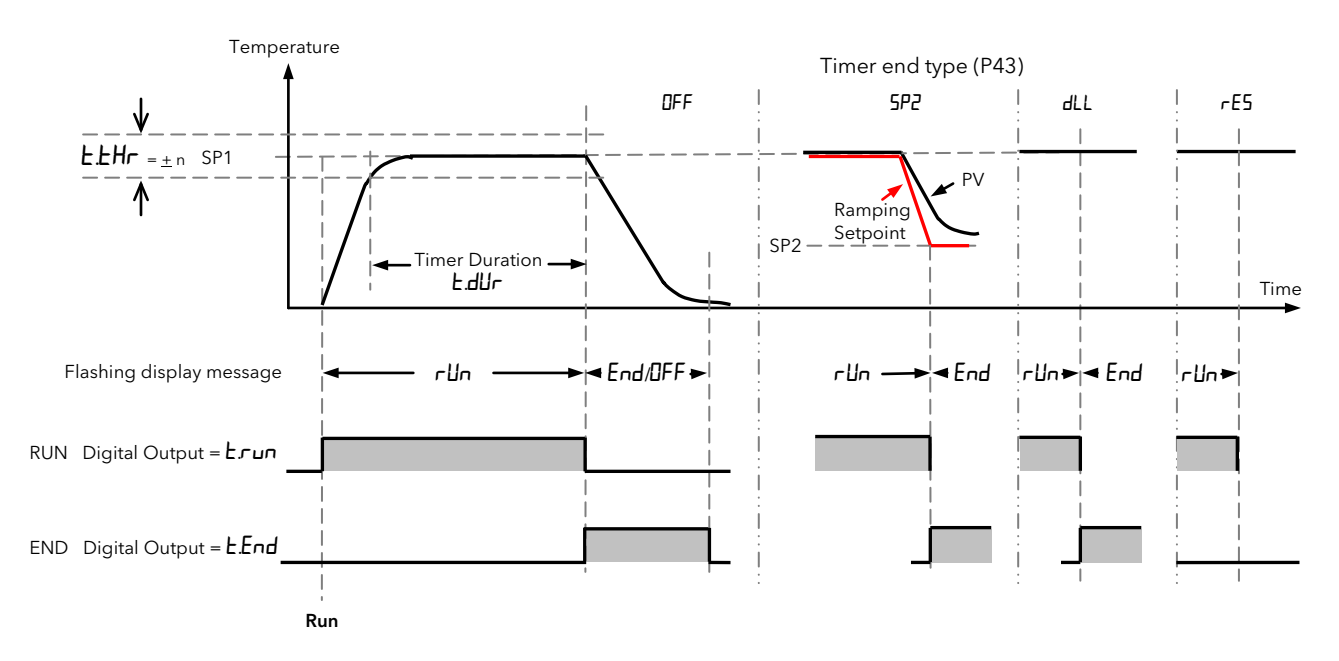

Notes: The dwell period can be reduced or increased while the timer is running by adjusting  $E_r E$  (Time Remaining) in Level 2.

The parameter LLhr is a deviation band from setpoint value. It is set by the user in Level 2. Timing starts when the process value reaches the deviation limit. Because it is set as a deviation band the operation will apply to both increasing (heating) or decreasing (cooling) values.

### 4.12.1.1 Example: To Configure and Operate a Dwell Timer

- 1. In LonF level set P41 = d.LL to select Dwell type timer.
- 2. In EanF level set P42 = Hallr or  $\Pi_{i} \Pi$  to select the timer resolution. In this example  $\Pi_{i} \Pi$
- 3. In **EanF** level set **P43 = aFF**, **SP2**, **dLL** or **rE5** to define the action required at the end of the timing period. In this example set it to **SP2**.
- 4. In Level 2 set the Timer Start Threshold parameter **L**.*Hr* to define the PV value at which the timer starts to countdown. This is set as a deviation from setpoint. In this example  $\pm 10^{\circ}$ C.
- 5. In Level 2, set the Timer Duration parameter **Edur** to the required period. In this example 1 minute.
- 6. In Level 1 or 2 set SP1 and SP2 to the required control temperatures. In this example  $100^{\circ}$ C and  $50^{\circ}$ C.
- In Level 1 or 2, set the Timer Status parameter E.SE to rUn. The default display will flash rUn but the time elapsed and time remaining parameters will not be changing until the PV is within the ±10°C deviation limit set by E.E.Hr.

When the PV reaches  $\pm 10^{\circ}$ C of setpoint the timer will run for the period set in EdUr (1 minute). The time elapsed parameter EEL will begin to count up and the time remaining ErE parameter will begin to count down. After the set time the controller will control at SP2 (50°C). The display will flash between End and the current setpoint value. At this point the working setpoint is SP2 and any change to the value of SP2 will take effect immediately. It is possible to change the value of SP1, but this change will only take effect when SP1 becomes the current working setpoint.

Entering a further time in the parameter  $E \Gamma E$  will switch the controller back to SP1 and the timer will run again for the additional time (assuming the PV is within the set deviation). If the PV is not within the set deviation the controller will show  $\Gamma U \Gamma$  but will not begin to count down until it is within the deviation (±10°C in this example).

In Level 1 or 2 reset the timer by setting parameter E.5E to rSE. The timer will not run whilst it is in Reset.

Note: if the deviation drops below the set value, the timer will indicate r ll n and will repeat the timing sequence described above again.

At any time the Timer Status parameter **E.5E** can be set to **HoLd**. The display will flash between **HLd** and the current setpoint and the controller will remain in its current condition until the hold condition is released.

Following power up the controller will automatically enter the run sequence.

In P116 controller a digital input can be configured so that the Timer Status parameter **E.SE** can be operated remotely. In P108 and P104 controllers two digital inputs are available. If this has been done in a particular application the timer may be put into Run, Reset, Hold by a remote switch.

### 4.12.1.2 Example: To Configure Timer Digital Outputs

This example applies to all timer types.

Any output (OP1 to OP4) - normally relay or logic, can be made to operate when the timer is in Run mode, Reset mode or End mode as shown in the timer diagrams. In this example choose OP4.

- 1. In EanF level set P14 = E.run. The output 4 relay will operate when the timer is running or is in hold.
- 2. In **LanF** level set P14 = **LEnd**. The output 4 relay will operate when the timer has timed out.

### 4.12.1.3 Example: To Configure Timer Digital Inputs

This example applies to all timer types.

The timer can be made to operate from external digital sources.

- 1. In EanF level set P51 = Erun. The timer will enter Run mode when Digital Input 1 is true.
- 2. In **EanF** level set **P52 = LrE5**. The timer will enter Reset mode when Digital Input 2 is true. (Note: Logic input 2 is not available in P116 controller).

Other settings for 'P' codes P51 and P52 are:

*E*.*HLd* - the timer will enter Hold mode when the digital input is true.

*Err***5** - the timer will run when the digital input is true and reset when the digital input is false.

### 4.12.2 Delayed Switch on Timer

**P41** = dELY. This timer is used to switch on the output power after a set time. The timer starts immediately on power-up. It will also start whenever the timer start parameter E.5E is manually set to rUn.

The controller remains in standby with heating and cooling off until the time has elapsed. After the time has elapsed, the instrument controls at the target setpoint.

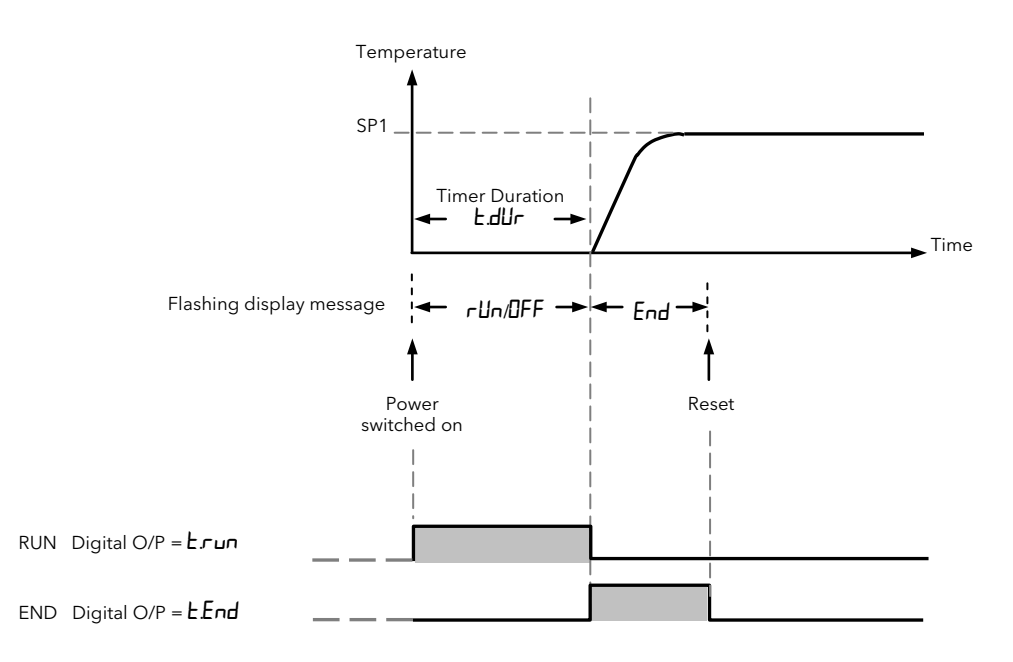

### 4.12.2.1 Example: To Configure and Set up a Delayed Switch on Timer

- 1. In **Ear** F level set **P41 = dELY** to select Delay type timer
- 2. In **EanF** level set **P42 = Hallr** or  $\Pi_{i} \Pi$  to select the timer resolution. In this example  $\Pi_{i} \Pi$  (Note: 'P' code P43 is not shown when this timer type is configured).
- 3. In Level 2, set the Timer Duration parameter **Edur** to the required period. In this example, 1 minute.

(Note: **E.EHr** is not shown when this timer type is configured).

4. In level 1 or 2 set the Timer Status parameter £.5£ to run, or power cycle the controller. The display will flash between rlin and DFF. The time elapsed parameter ££L will begin to count up and the time remaining £rE parameter will begin to count down.

During the timing period the control outputs (heat and cool) will remain at  $\square$ .

At the end of the timing period the display will flash between **End** and the current setpoint. The control outputs will go to the required demand level at a controlled rate so that the switch over is 'bumpless'.

At this point entering a further time in the parameter  $E \Gamma E$  will switch the controller back to run again for the additional time, the outputs will go to  $\square$  and will switch back to control at the end of the timing period.

5. In Level 1 or 2 reset the timer by setting parameter **E.5E** to **r5E**.

Following a time out, the Timer Status parameter  $\pounds.5\pounds$  can be set to  $\mu Un$ . The outputs will immediately go to  $\square$  until the end of the timing period and the sequence will repeat.

At any time the Timer Status parameter E.SE can be set to HaLd. The display will flash between HLd and DFF and the outputs will remain off until the hold condition is released.

Logic I/O can be configured as shown in section 4.12.1.3.

### 4.12.3 Soft Start Timer

### P41 = 55.

A Soft Start timer starts automatically on power up. It applies a power limit ('**55.p**P' set in Level 2) until the temperature reaches a value ('**55.5**P' set in Level 2). It is typically used, for example, to dry-out heaters in Hot Runner control systems before full power is allowed.

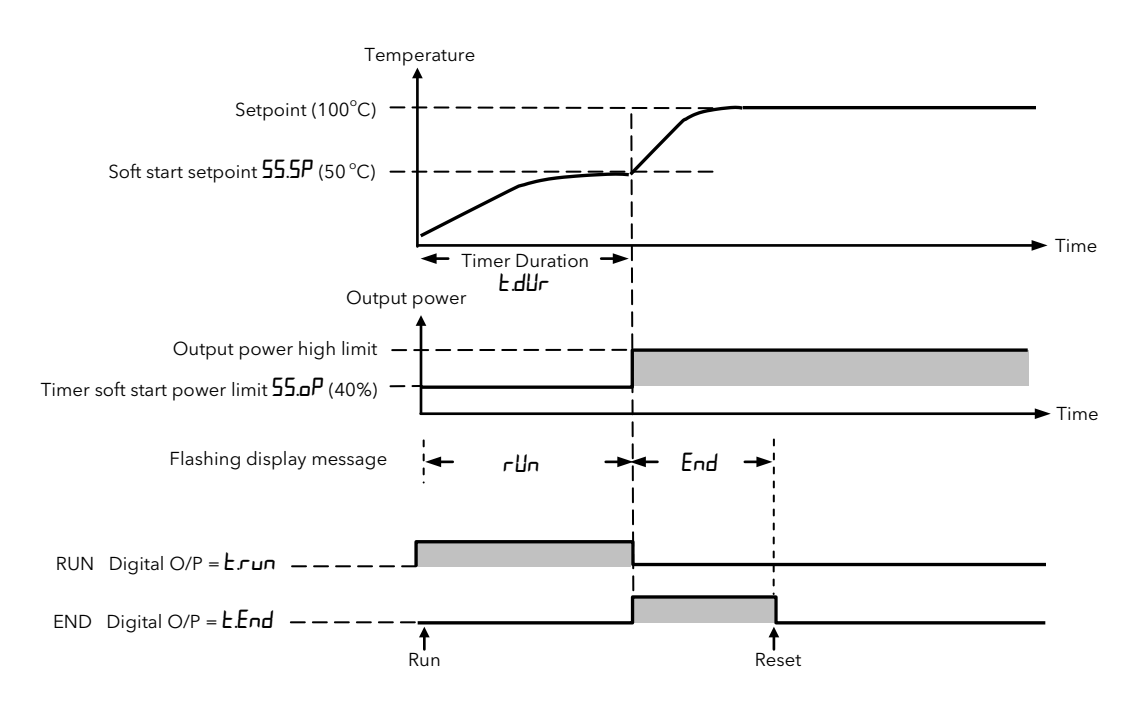

### 4.12.3.1 Example: To Configure and Set up a Soft Start Timer

- 1. In  $\Box nF$  level set P41 = 55 to select Soft Start type timer
- 2. In **EanF** level set **P42 = HaUr** or  $\Pi$  **n** to select the timer resolution. In this example  $\Pi$  **n** (Note: 'P' code P43 is not shown when this timer type is configured).
- 3. In Level 2, set the Timer Duration parameter **EdUr** to the required period. In this example 1 minute. (Note: **EEHr** is not shown when this timer type is configured).
- 4. In Level 2, set 55.5P to the required soft start setpoint threshold. In this example  $50^{\circ}$ C.
- 5. In Level 2, set **55.P** to the required power limit. In this example 20%.
- 6. In level 1 or 2 set SP1 to the required operating level.  $100^{\circ}$ C in this example.
- 7. In level 1 or 2 set the Timer Status parameter **E.5E** to **run** or power cycle the controller. The display will flash between **rlin** and the current setpoint. The time elapsed parameter **EEL** will begin to count up and the time remaining **ErE** parameter will begin to count down.

During the timing period the control outputs (heat and cool) will be limited to 55.pP (20.0%).

At the end of the timing period the display will flash between **End** and the current setpoint. The control outputs will go to the required demand level.

At this point entering a further time in the parameter  $E_{\mathcal{F}}E$  will switch the controller back to run again for the additional time, the outputs will go to  $55 \mu P$  and will switch back to control at the end of the timing period.

8. In Level 1 or 2 reset the timer by setting parameter E.5E to -5E.

Following a time out, the Timer Status parameter **E.5E** can be set to **rUn**. The outputs will immediately go to **55.p** until the end of the timing period and the sequence will be the same as when the controller is power cycled.

As soon as the PV reaches the value set by 55.5P (50<sup>o</sup>C) the timer will stop and go to the end state.

At any time the Timer Status parameter E.5E can be set to HaLd. The display will flash between HLd and the current setpoint and the outputs will remain at 55.aP until the hold condition is released.

Digital I/O can be configured as shown in section 4.12.1.3.

### 5. Configuration Level

Configuration of the controller is carried out using a list of 'P' codes. Each P code is associated with a particular feature of the controller such as Input Type, Ranging, Control Type, Outputs, Alarms, Current Measurement. Timer, Digital Communications, Display Functionality, Energy Measurement, Calibration, etc. These are listed in the tables in section 5.2.

## 

Configuration level gives access to a wide range of parameters which match the controller to the process. Incorrect configuration could result in damage to the process being controlled and/or personal injury. It is the responsibility of the person commissioning the process to ensure that the configuration is correct.

In configuration level the controller is not controlling the process or providing alarm indication. Do not select configuration level on a live process.

### 5.1 To Select Configuration Level

| Operation                                 | Action                                                                                                    | Indication | Notes                                                                                                    |
|-------------------------------------------|----------------------------------------------------------------------------------------------------|------------|----------------------------------------------------------------------------------------------------|
| Select<br>configuration<br>level          | <ol> <li>Press and hold until foto</li> <li>Press to choose for F (Configuration Level).</li> <li>Press to enter.</li> </ol>                                            |            | Choices are:-<br>LEu I<br>LEu2<br>EonF                                                                                                    |
| Enter the pass<br>code (if<br>configured) | <ol> <li>Press or to enter the correct pass code</li> <li>Press to accept the value</li> </ol>                                                                          | H<br>codE  | The default pass code for<br>configuration level is ' <b>4</b> '.<br>The pass code can be changed in<br>configuration level using P code P77.<br>A special case exists if a security<br>code has been configured as ' <b>D</b> '. If<br>this has been done it is not<br>necessary to enter a code and the<br>controller will enter the chosen level<br>immediately. |
|                                           | 6. The controller is now operating in Level <b>ConF</b>                                                                                                    | EonF       |                                                                                                    |
| Configure a function                      | <ol> <li>Press to scroll through a list of P codes</li> <li>Press or to select the function associated with the P code</li> <li>Press to accept the function</li> </ol> |            | The first P code is P1 which selects<br>the Input Type - thermocouple,<br>platinum resistance thermometer<br>(rtd), mV or mA.<br>The example shows J type<br>thermocouple.<br>All P codes are listed in the next<br>section:                                                                                                    |

### 5.2 Configuration Level Parameters

Configuration parameters are defined by a set of 'P' codes.

A summary and full description of the 'P' codes is given below.

- 1. Press 🕶 to scroll through a list of 'P' codes.
- 2. Press or or to select the function associated with the 'P' code.
- 3. Press 📰 to accept the function.

### 5.2.1 Summary of 'P' Codes

| Sensor       | ΡI   | Input type                               |     | Sensor break          | P35   | Sensor break alarm type            |
|--------------|------|------------------------------------------|-----|-----------------------|-------|------------------------------------|
| input and    | P2   | Decimal point position                   |     |                       | P36   | Sensor break safe output power     |
| Ranging      | P3   | Low scale range                          |     |                       | ГЕЧ   | Sensor break alarms output         |
|              | PЧ   | High scale range                         | 1 [ | Timer                 | P4 1  | Timer type                         |
|              | P5   | Linear input low mV                      | 1   |                       | P42   | Timer resolution                   |
|              | P6   | Linear input high mV                     |     |                       | P43   | Timer end type                     |
|              | P٦   | Control type                             |     |                       |       |                                    |
| Control type | P8   | Cooling algorithm                        |     | Digital inputs        | P5 1  | Digital 1 input function           |
| Outputs      | P11  | Output 1                                 |     |                       | P52   | Digital 2 input function           |
|              | P 12 | Output 2                                 | 1 [ | Digital               | P6 1  | Digital Comms address              |
|              | P 13 | Output 3                                 | 1   | communications        | P62   | Digital Comms baud rate            |
|              | P 14 | Output 4                                 | 1   |                       | P63   | Digital Comms parity               |
|              | P 15 | DC output range                          | 1   |                       | P64   | Digital Comms master/slave         |
|              | P 16 | <b>Ib</b> Retransmission scale low value |     |                       |       |                                    |
|              | РІЛ  | Retransmission scale high value          |     | Pushbutton            | PTI   | F1 pushbutton functionality        |
| Alarms       | P2 1 | Alarm 1 type                             |     | functionality         | P72   | F2 pushbutton functionality        |
|              | P22  | Alarm 1 latching                         |     |                       | ELA   | Page pushbutton functionality      |
|              | P23  | Alarm 1 blocking                         | 1 [ | Display functionality | РТЧ   | Content of second line display     |
|              | P24  | Alarm 2 type                             |     |                       | P75   | Content of third line display      |
|              | P25  | Alarm 2 latching                         | 1 [ | Access passcodes      | P76   | Level 2 passcode                   |
|              | P26  | Alarm 2 blocking                         |     |                       | РТТ   | Configuration level passcode       |
|              | P27  | Alarm 3 type                             |     | Energy                | PB 1  | Energy meter source                |
|              | P28  | Alarm 3 latching                         |     | measurement           | P82   | Energy meter nominal load<br>power |
|              | P29  | Alarm 3 blocking                         | 1 [ | Configuration         | rEc.5 | Recovery point save                |
| Current      | PEI  | Current transformer source               | 1   | recovery              | rEcL  | Recovery point load                |
| transformer  | P32  | Current transformer range                | 1 [ | Calibration           | PHAS  | Calibration phase                  |
|              | P33  | Current transformer alarm<br>latching    |     | Feature passcodes     | PASE  | Feature passcode                   |
| Loop Break   | P34  | Loop break alarm time                    |     |                       | PAS.2 | Feature passcode                   |

### 5.2.2 Analogue Input

| P1 | Select F              | 1 to configure the <b>Input T</b>                      | Input Types and Ranges                                                                                                    |              |           |              |              |       |    |
|----|-----------------------|--------------------------------------------------------|----------------------------------------------------------------------------------------------------|--------------|-----------|--------------|--------------|-------|----|
|    | Selects<br>It is also | the type of sensor connect<br>possible to download a c | Min<br>Range                                                                                                    | Max<br>Range | Units     | Min<br>Range | Max<br>Range | Units |    |
|    | JEc                   | Thermocouple type J<br>(factory default)               |                                                                                                    | -210         | 1200      | °C           | -346         | 2192  | °F |
|    | cAFc                  | Thermocouple type K                                    | Thermocouples use a linearisation<br>technique to translate from the<br>raw voltage value produced by the<br>sensor to a temperature<br>reading on the display. | -200         | 1372      | °C           | -328         | 2502  | °F |
|    | LEc                   | Thermocouple type L                                    |                                                                                                    | -200         | 900       | °C           | -328         | 1652  | °F |
|    | r.Łc                  | Thermocouple type R                                    |                                                                                                    | -50          | 1700      | °C           | -58          | 3092  | °F |
|    | b.Ec                  | Thermocouple type B                                    |                                                                                                    | 0            | 1820      | °C           | 32           | 3308  | °F |
|    | n.Ec                  | Thermocouple type N                                    |                                                                                                    | -200         | 1300      | °C           | -328         | 2372  | °F |
|    | £.£c                  | Thermocouple type T                                    |                                                                                                    | -200         | 400       | °C           | -328         | 752   | °F |
|    | 5.Ec                  | Thermocouple type S                                    |                                                                                                    | -50          | 1768      | °C           | -58          | 3215  | °F |
|    | rEd                   | Pt100                                                  | Platinum Resistance Thermometer<br>(RTD)                                                                                                    | -200         | 850       | °C           | -328         | 1562  | °F |
|    | Пц                    | -10 to +80mV linear                                    | millivolts                                                                                                    | -10.00       | 80.00     |              |              |       |    |
|    | 0.20                  | 0 - 20mA linear                                        | milliamps require a 2.49 $\Omega$ resistor                                                                                                    |              |           |              |              |       |    |
|    | 4.20                  | 4 - 20mA linear                                        | (supplied) across the input<br>terminals.                                                                                                    |              |           |              |              |       |    |
|    | [.Ec                  | Custom downloadable curve.                             | This requires the use of iTools config                                                                                                    | uration pa   | ckage, se | ee secti     | on 10.6.     | 2.    |    |

| 5.2.3 | Inp                                                     | ut Ranges and Lim                                                                                                  | its                                                                                                    |                                                                                                    |  |  |  |
|-------|---------------------------------------------------------|----------------------------------------------------------------------------------------------------|----------------------------------------------------------------------------------------------------|----------------------------------------------------------------------------------------------------|--|--|--|
| P2    | Select P<br>This sets<br>and oth<br>for any i<br>Choose | 2 to configure the num<br>s the maximum displaye<br>er process settings. Up<br>nput type.<br>from the list below:- | ber of <b>Decimal Places</b><br>ed resolution for the process variable<br>to two decimal places may be selected                | See the table 'Input Types and Ranges' in the previous section for default values.                           |  |  |  |
|       | ոոոո                                                    | No decimal places<br>(factory default)                                                                             | The instrument will display numbers with the selected settings unless they                                                     | mV Input Scaling                                                                                             |  |  |  |
|       | ппп,л                                                   | One decimal place                                                                                                  | would not fit onto the 4 digit display.                                                                                        | -1000 for a mV input of -5.0 and                                                                             |  |  |  |
|       |                                                         |                                                                                                    | resolution number is displayed. For                                                                                            | +2000 for a mV input +20.0                                                                                   |  |  |  |
|       | חת,חח                                                   | Two decimal places                                                                                                 | example, 123.45 would be displayed as 123.5.                                                                                   | Select configuration level (see section 5.1):                                                                |  |  |  |
|       |                                                         |                                                                                                    |                                                                                                    | Select P2 and adjust to nnnn                                                                                 |  |  |  |
| Р3    | Select P                                                | 3 to configure the <b>Low</b>                                                                                      | Range Limit for the input type selected.                                                                                       | Select P3 and adjust to -1000                                                                                |  |  |  |
|       | The Low                                                 | v Scale Range Value set                                                                                            | s a lower setpoint limit on the sensor                                                                                         | Select P4 and adjust to +2000                                                                                |  |  |  |
|       | being u                                                 | sed. It may be used to                                                                                             | set a safe range for operator setpoint                                                                                         | Select P5 and adjust to -5.0mV                                                                               |  |  |  |
|       | sensor k                                                | being used.                                                                                                    | atomatically clipped to the range of the                                                                                       | Select P6 and adjust to +20.0mV                                                                              |  |  |  |
|       | Range li<br>and Lov                                     | imits are also used in co<br>v values to set the displa                                                            | njunction with the Linear Input High<br>ay range for linear inputs.                                                            | Note: In operator level, if the input signal is exceeded a sensor break <b>5.br</b> is indicated.            |  |  |  |
|       | The low                                                 | scale value is also clipp                                                                                          | ped to the High Range Limit (P4).                                                                                              | mA Input Scaling                                                                                             |  |  |  |
|       | Default                                                 | value for linear inputs -                                                                                          | 1999.                                                                                                    | Using an external burden resistor of $2.49\Omega$ , the                                                      |  |  |  |
| P4    | Select P                                                | 4 to configure the <b>High</b>                                                                                     | Range Limit for the input type selected.                                                                                       | 20mA from a current source.                                                                                  |  |  |  |
|       | The Hig<br>being u<br>adjustm                           | h Scale Range Value se<br>sed. It may be used to se<br>ent. Range limits are an                                    | ts an upper setpoint limit on the sensor<br>set a safe range for operator setpoint<br>utomatically clipped to the range of the | In this case the default value of -1999 is indicated for an input of 0 or 4mA and 3000 for an input of 20mA. |  |  |  |
|       | sensor b                                                | peing used.                                                                                                    | niunation with the Linear Input High                                                                                           | Adjust P3 and P4 for the display readings                                                                    |  |  |  |
|       | and Lov                                                 | v values to set the displa                                                                                         | ay range for linear inputs.                                                                                                    | required for a particular application.                                                                       |  |  |  |
|       | The hig                                                 | h scale value is also clip                                                                                         | ped to the Low Range Limit (P3).                                                                                               | exceeded a sensor break $5br$ is indicated.                                                                  |  |  |  |
|       | Default                                                 | value for linear inputs 9                                                                                          | 999.                                                                                                    | -                                                                                                    |  |  |  |
| P5    | Select P<br>(P5 is or                                   | 5 to configure the <b>Low</b><br>nly shown for mV linear                                                           | Range Limit for Linear millivolt inputs.<br>inputs).                                                                           | -                                                                                                    |  |  |  |
|       | Linear ir<br>configui<br>to do th                       | nput types allow the ma<br>rable display range.  Th<br>is.                                                         | pping of a millivolt value to a<br>e example shown opposite shows how                                                          |                                                                                                    |  |  |  |
|       | -10.00 t                                                | o +80mV                                                                                                    |                                                                                                    |                                                                                                    |  |  |  |
|       | Default                                                 | value 0.00                                                                                                    |                                                                                                    | -                                                                                                    |  |  |  |
| P6    | Select P<br>(P6 is or                                   | 6 to configure the <b>High</b><br>Ny shown for mV linear                                                           | Range Limit for Linear millivolt inputs.<br>inputs).                                                                           |                                                                                                    |  |  |  |
|       | Linear ir<br>configui<br>to do th                       | nput types allow the ma<br>rable display range.  Th<br>is.                                                         | pping of a millivolt value to a<br>e example shown opposite shows how                                                          |                                                                                                    |  |  |  |
|       | -10.00 t                                                | o +80mV                                                                                                    |                                                                                                    |                                                                                                    |  |  |  |
|       | Default                                                 | value 80.00                                                                                                    |                                                                                                    |                                                                                                    |  |  |  |

### 5.2.4 Control

This selects the control algorithm, which may be PID heat and/or cool or an ON/OFF. The control algorithm may also be disabled in which case all outputs configured for control will revert to off in the case of a switching output or 0% power demand in the case of an analogue output.

| Select P7<br>Having c<br>P11/P12 | 7 to configure <b>Control</b><br>defined a control type<br>/P13/P14. | Control options are descril<br>in section 7.1                                                                                                    |  |
|----------------------------------|----------------------------------------------------------------------|----------------------------------------------------------------------------------------------------|--|
| NonE                             | Control action disab                                                 | led                                                                                                    |  |
| HP                               | PID heating<br>(factory default)                                     | The control function block is configured for PID (three term) heating, no cooling. Typical applications include furnaces and ovens.                  |  |
| EP                               | PID cooling                                                          | The control function block is configured for PID (three term) cooling, no heating. May be used in cryogenic applications.                            |  |
| HP£P                             | PID heat + PID cool                                                  | The control function block is configured for PID (three term) heating and PID cooling. Typical applications include extruder temperature control.    |  |
| Ho£P                             | ON/OFF heat + PID cool                                               | The control function block is configured for ON/OFF heating and PID (three term) cooling.                                                            |  |
| Но                               | ON/OFF heating                                                       | The control function block is configured for ON/OFF heating, no cooling. Simple heat only applications.                                              |  |
| Ľ٥                               | ON/OFF cooling                                                       | The control function block is configured for ON/OFF cooling, no heating. Simple cool only applications                                               |  |
| HP.CO                            | PID heat + ON/OFF<br>cool                                            | The control function block is configured for PID (three term) heating and ON/OFF cooling. Typical applications include extruder temperature control. |  |
| Но.Со                            | ON/OFF heat +<br>ON/OFF cool                                         | The control function block is configured for ON/OFF heating and cooling. Simple heat/ cool applications.                                             |  |

### P8 Select P8 to configure Non Linear Cooling Type.

P8 is only shown if the control type, P7, is heat and cool.

Different cooling mediums change the effectiveness of cooling in a non linear way. This parameter selects cooling characterisation to match the type of cooling medium. It is typically used in the control of extruder barrel temperatures where the cooling medium may be water, oil or forced air. When using non-linear cooling it is common practice to pulse the coolant using a relay, triac or logic output. This is determined by the hardware fitted.

| Lin  | Linear<br>(factory default)                                                                                                    | The characterisation of the cool output is linear                                                                                                    |  |  |  |
|------|----------------------------------------------------------------------------------------------------|----------------------------------------------------------------------------------------------------|--|--|--|
| o, L | OilBeing non-evaporative, oil cooling is pulsed. It is deep<br>and more direct and will not need such a high cool<br>gain as fan cooling. |                                                                                                    |  |  |  |
| H2o  | Water                                                                                                    | A complication with water-cooling comes if the zone is<br>running well above 100°C.<br>Usually the first few pulses of water will flash off into<br>steam giving a greatly increased cooling capacity due<br>to the latent heat of evaporation.<br>When the zone settles down, less or even no<br>evaporation is a possibility and the cooling is less<br>severe.<br>To handle evaporative cooling, water cool mode would<br>generally be chosen.<br>This technique delivers much shortened pulses of<br>water for the first few percent of the cooling range,<br>when the water is likely to be flashing off into steam.<br>This compensates for the transition out of the initial<br>strong evaporative cooling. |  |  |  |
| FAn  | Forced air (Fan)                                                                                                    | This is much gentler than water cooling and not so<br>immediate or decisive because of the long heat<br>transfer path through the finned aluminium cooler and<br>barrel.<br>With fan cooling, a cool gain setting of 3 upwards<br>would be typical. Delivery of pulses to the blower is<br>such that the on time increases with percentage cool<br>demand determined by the controller                                                                                                    |  |  |  |

This is typically used for extruder applications and is described further in section

7.1.6 'Cooling Algorithm'.

### 5.2.5 Output 1

Output 1 may be fitted with a relay (form A), or a logic output depending on the order code. The function of the output may be selected from a list of options including heat or cool outputs for the control loop, or alarms or events which may be used for external indication.

| Select P | '11 to configure <b>Out</b> | put 1 (OP1).                                                                                                    | The code can be checked<br>against the label on the side of<br>the controller and the 'Order<br>Code' in section 1.5. |                        |  |
|----------|-----------------------------|----------------------------------------------------------------------------------------------------|----------------------------------------------------------------------------------------------------|------------------------|--|
| nonE     | Output disabled             |                                                                                                    |                                                                                                    |                        |  |
|          | Heat output                 | Output 1 controls the heating power demand. The sense                                                                                                    | OP1 St                                                                                                    | ate when heating       |  |
| HEAF     | (factory default)           | is set to normal - the state of the output is shown in the                                                                                                    | Relay                                                                                                    | Energised              |  |
|          |                             | table. This is the usual setting for control outputs.                                                                                                    | Logic                                                                                                    | ON                     |  |
|          | L Cool output               | Output 1 controls the cooling demand. The sense is set<br>to normal - the state of the output is shown in the table.<br>This is the usual setting for control outputs.      | OP1 State when cooling                                                                                                |                        |  |
| Cool     |                             |                                                                                                    | Relay                                                                                                    | Energised              |  |
|          |                             |                                                                                                    | Logic                                                                                                    | ON                     |  |
| AL I     | Alarm 1                     |                                                                                                    | Alarm active                                                                                                    |                        |  |
| AL2      | Alarm 2                     | Output 1 will operate as shown in the table if the alarm                                                                                                    | Relay                                                                                                    | Energised              |  |
| RL3      | Alarm 3                     | selected is active.                                                                                                    | Logic                                                                                                    | ON                     |  |
| AL I.    | Alarm 1 inverted.           | Output 1 will operate as shown in the table if the selected                                                                                                    | Alarm active                                                                                                    |                        |  |
| RL2.,    | Alarm 2 inverted            | alarm is active. This is the normal setting for alarms since                                                                                                    | Relay                                                                                                    | De-energised           |  |
| AL 3. ,  | Alarm 3 inverted            | if power to the controller fails an alarm state will be indicated by a powered external device.                                                                             | Logic                                                                                                    | OFF                    |  |
| L.End    | Timer end status            | OP1 can be used to operate an external device to<br>indicate when the timer has timed out. A relay is<br>energised or a logic output is ON when the timer has<br>timed out. | Timer Operat                                                                                                    | ration is described in |  |
| եւՍո     | Timer run status            | OP1 can be used to operate an external device to<br>indicate when the timer is running. A relay is energised<br>or a logic output is ON when the timer is running.          | section 4.1                                                                                                    | Ζ.                     |  |

### 5.2.6 Output 2

Output 2 may be fitted with a relay (form A), or a triac or an analogue output depending on the order code. The function of the output may be selected from a list of options including heat or cool outputs for the control loop, or alarms or events which may be used for external indication. mA outputs may be used to re-transmit setpoint, measured temperature or output demand.

| Select P<br>In P116<br>In P108<br>Each ou | 212 to configure <b>Outp</b><br>, output 2 may be Re<br>and P104, output 2 r<br>utput can be used for | out 2 (OP2).<br>lay, Analogue or Triac depending on the order code.<br>may be Relay or Triac depending on the order code.<br>control. retransmission, alarms or events as listed below:-                                          | The code can be checked<br>against the label on the side of<br>the controller and the 'Order<br>Code' in section 1.5. |                                                                          |  |
|-------------------------------------------|----------------------------------------------------------------------------------------------------|----------------------------------------------------------------------------------------------------|----------------------------------------------------------------------------------------------------|--------------------------------------------------------------------------|--|
| nonE                                      | Output disabled (1                                                                                    | factory default)                                                                                                    |                                                                                                    |                                                                          |  |
|                                           |                                                                                                    | Output 2 controls the besting power demand. The serve                                                                                                    | OP2 State                                                                                                    | e when heating                                                           |  |
| HERF                                      | Heat output                                                                                           | is set to normal - the state of the output is shown in the                                                                                                    | Relay                                                                                                    | Energised                                                                |  |
|                                           |                                                                                                    | table. This is the usual setting for control outputs.                                                                                                    | Logic                                                                                                    | ON                                                                       |  |
|                                           |                                                                                                    |                                                                                                    | Analogue                                                                                                    | On                                                                       |  |
|                                           |                                                                                                    |                                                                                                    | OP2 Stat                                                                                                    | e when cooling                                                           |  |
| - ·                                       |                                                                                                    | Output 2 controls the cooling demand. The sense is set                                                                                                    | Relay                                                                                                    | Energised                                                                |  |
| LooL                                      | Cool output                                                                                           | to normal - the state of the output is shown in the table.                                                                                                    | Logic                                                                                                    | ON                                                                       |  |
| Al I                                      |                                                                                                    |                                                                                                    | Analogue                                                                                                    | On                                                                       |  |
|                                           | Alarm 1                                                                                               |                                                                                                    | Ala                                                                                                    | rm active                                                                |  |
| AL2                                       | Alarm 2                                                                                               | Output 2 will operate as shown in the table if the alarm selected is active.                                                                                                    | Relay                                                                                                    | Energised                                                                |  |
| רוח                                       | Alarm 3                                                                                               |                                                                                                    | Logic                                                                                                    | ON                                                                       |  |
| HLI                                       |                                                                                                    |                                                                                                    | Analogue                                                                                                    | On                                                                       |  |
| AL I.,                                    | Alarm 1 inverted.                                                                                     | Output 2 will operate as shown in the table if the selected<br>alarm is active. This is the normal setting for alarms since<br>if power to the controller fails an alarm state will be<br>indicated by a powered external device. | Alarm active                                                                                                    |                                                                          |  |
| AL 2. i                                   | Alarm 2 inverted                                                                                      |                                                                                                    | Relay                                                                                                    | De-energised                                                             |  |
| ר וח                                      | Alarm 3 inverted                                                                                      |                                                                                                    | Logic                                                                                                    | OFF                                                                      |  |
| ΠĽ 3. Ι                                   |                                                                                                    |                                                                                                    | Analogue                                                                                                    | Off (0mA)                                                                |  |
| SPre                                      | SP re-transmission                                                                                    | If OP2 is mA it can be used to transmit an analogue value proportional to the setpoint to an external device.                                                                                                    | The value is clipped to Lov<br>( <b>5PLa</b> ) and High ( <b>5PH</b> , )<br>Setpoint limits set in Level              |                                                                          |  |
| oPrt                                      | OP re-<br>transmission                                                                                | If OP2 is mA it can be used to transmit an analogue value proportional to the output to an external device.                                                                                                    | The value of t<br>signal is clipp<br>( <b>DPLD</b> ) and t<br>output limits                                           | the analogue<br>bed to the Low<br>High ( <b>םРН</b> )<br>set in Level 2. |  |
| Purt                                      | PV re-transmission                                                                                    | If OP2 is mA it can be used to transmit an analogue value proportional to the process variable to an external device.                                                                                                    | The value of t<br>signal is clipp<br>High scale ra<br>P3 and P4.                                                      | the analogue<br>bed to the Low and<br>nge set in P codes                 |  |
| L.End                                     | Timer end status                                                                                      | OP2 can be used to operate an external device to<br>indicate when the timer has timed out. A relay is<br>energised and a logic output is ON when the timer has<br>timed out.                                                      | Timer Operation is describ                                                                                            |                                                                          |  |
| եւսո                                      | Timer run status                                                                                      | OP2 can be used to operate an external device to<br>indicate when the timer is running. A relay is energised<br>and a logic output is ON when the timer is running.                                                               | section 4.12.                                                                                                    |                                                                          |  |

### 5.2.7 Output 3

Output 3 is available in P108 and P104 only and may be fitted with a relay (form A), or an analogue output depending on the order code. It can be a control or re-transmission output. The function of the output may be selected from a list of options including heat or cool outputs for the control loop, or alarms or events which may be used for external indication.

| Select F<br>Output | ect P13 to configure <b>Output 3 (OP3).</b><br>tput 3 is not available in model P116.                                                       |                                                                                                    | The code can be checked<br>against the label on the side of<br>the controller and the 'Order<br>Code' in section 1.5. |                                                                      |  |
|--------------------|----------------------------------------------------------------------------------------------------|----------------------------------------------------------------------------------------------------|----------------------------------------------------------------------------------------------------|----------------------------------------------------------------------|--|
| попЕ               | Output disabled (                                                                                                    |                                                                                                    |                                                                                                    |                                                                      |  |
|                    | Heat output                                                                                                    | Output 3 controls the heating power demand. The sense                                                                                      | OP3 State                                                                                                    | when heating                                                         |  |
| HEAF               | near output                                                                                                    | is set to normal - the state of the output is shown in the                                                                                 | Relay                                                                                                    | Energised                                                            |  |
|                    |                                                                                                    |                                                                                                    | Analogue                                                                                                    | On                                                                   |  |
|                    |                                                                                                    | Output 3 controls the cooling demand. The sense is set                                                                                     | OP3 State                                                                                                    | when cooling                                                         |  |
| Cool               | Cool output                                                                                                    | to normal - the state of the output is shown in the table.                                                                                 | Relay                                                                                                    | Energised                                                            |  |
| AL 1<br>AL2<br>AL3 |                                                                                                    | This is the usual setting for control outputs.                                                                                             | Analogue                                                                                                    | On                                                                   |  |
|                    | Alarm 1                                                                                                    |                                                                                                    | Alarm active                                                                                                    |                                                                      |  |
|                    | Alarm 2                                                                                                    | Output 3 will operate as shown in the table if the alarm selected is active.                                                               | Relay                                                                                                    | Energised                                                            |  |
|                    | Alarm 3                                                                                                    |                                                                                                    | Analogue                                                                                                    | On                                                                   |  |
| AL Li              | Alarm 1 inverted.                                                                                                    | Output 3 will operate as shown in the table if the selected                                                                                | Alarm active                                                                                                    |                                                                      |  |
| AL2.,              | Alarm 2 inverted                                                                                                    | alarm is active. This is the normal setting for alarms since                                                                               | Relay                                                                                                    | De-energised                                                         |  |
| AL 3. ,            | Alarm 3 inverted                                                                                                    | It power to the controller tails an alarm state will be indicated by a powered external device.                                            | Analogue                                                                                                    | Off (0mA)                                                            |  |
| SP.r.E             | SP re-transmission                                                                                                    | If OP3 is mA it can be used to transmit an analogue value proportional to the setpoint to an external device.                              | The value is cl<br>( <b>5PLo</b> ) and H<br>Setpoint limits                                                           | ipped to Low<br>igh ( <b>5РН</b> )<br>set in Level 2.                |  |
| oPrt               | OP re-<br>transmission                                                                                                    | If OP3 is mA it can be used to transmit an analogue value proportional to the output to an external device.                                | The value of the signal is clippe<br>( <b>DPLD</b> ) and He output limits s                                           | ne analogue<br>ed to the Low<br>igh ( <b>םРН</b> )<br>et in Level 2. |  |
| Purt               | PV re-transmission                                                                                                    | If OP3 is mA it can be used to transmit an analogue value proportional to the process variable to an external device.                      | The value of the analogue<br>signal is clipped to the Low<br>High scale range set in P co<br>P3 and P4.               |                                                                      |  |
| E.End              | Timer end status                                                                                                    | OP3 can be used to operate an external device to indicate when the timer has timed out. A relay is energised when the timer has timed out. | Timer Operati                                                                                                    | on is described in                                                   |  |
| եւղ                | Timer run status OP3 can be used to operate an external device indicate when the timer is running. A relay is en when the timer is running. |                                                                                                    | section 4.12.                                                                                                    |                                                                      |  |

### 5.2.8 Output 4

Output 4 is available as standard in all models. It is always a changeover relay and can be used for control, alarms or events.

| P14 | Select P | 14 to configure <b>Out</b>   | The code can be checked<br>against the label on the side of<br>the controller and the 'Order<br>Code' in section 1.5.                                                        |                             |              |  |
|-----|----------|------------------------------|----------------------------------------------------------------------------------------------------|-----------------------------|--------------|--|
|     | nonE     | Output disabled              |                                                                                                    |                             |              |  |
|     | HERL     | Heat output                  | Output 4 controls the heating power demand. The sense is set to normal - the state of the output is shown in the                                                             | OP4 State                   | when heating |  |
|     |          |                              | table. This is the usual setting for control outputs.                                                                                                    | Relay                       | Energised    |  |
|     |          |                              | Output 4 controls the cooling demand. The sense is set<br>to normal - the state of the output is shown in the table.<br>This is the usual setting for control outputs.       | OP4 State when cooling      |              |  |
|     | Cool     | Cool output                  |                                                                                                    | Relay                       | Energised    |  |
|     | AL I     | Alarm 1                      |                                                                                                    | Alarm active                |              |  |
|     | AL2      | Alarm 2<br>(factory default) | Output 4 will operate as shown in the table if the alarm selected is active.                                                                                                 | Relay                       | Energised    |  |
|     | AL 3     | Alarm 3                      | -                                                                                                    |                             |              |  |
|     | AL 1.,   | Alarm 1 inverted.            | Output 4 will operate as shown in the table if the selected                                                                                                    | Alarm active                |              |  |
|     | AL 2. ,  | Alarm 2 inverted             | alarm is active. This is the normal setting for alarms since                                                                                                    | Relay                       | De-energised |  |
|     | AL 3. ,  | Alarm 3 inverted             | indicated by a powered external device.                                                                                                    |                             |              |  |
|     | E.End    | Timer end status             | OP4 can be used to operate an external device to<br>indicate when the timer has timed out. A relay is<br>energised and a logic output is ON when the timer has<br>timed out. | Timer Operation is describe |              |  |
|     | FrUn     | Timer run status             | OP4 can be used to operate an external device to indicate when the timer is running. A relay is energised and a logic output is ON when the timer is running.                | section 4.12.               |              |  |

### 5.2.9 DC Output Range

Isolated DC (analogue) outputs may be fitted in OP2 in P116 and OP3 in P108 & P104 depending on the order code. They can be configured using P15 for 0 - 20mA or 4 - 20mA. P15 sets the range for all DC outputs.

| P15 | Select P15 to define the <b>DC output</b> . |          |      |                            |  |  |  |
|-----|---------------------------------------------|----------|------|----------------------------|--|--|--|
|     | P15 is only shown if a DC output is fitted. |          |      |                            |  |  |  |
|     | 0.20                                        | 0 - 20mA | 4.20 | 4 - 20mA (factory default) |  |  |  |

### 5.2.10 Setpoint Retransmission Range

| P16 | Retransmission low scale value                                                                                                    |  |  |  |  |
|-----|----------------------------------------------------------------------------------------------------|--|--|--|--|
|     | P16 sets the low limit range for the setpoint re-transmission. It is only shown if a DC output is fitted and <b>5Prt</b> is set in P12 or P13. This value is clipped to the SP Low Limit set by <b>5PLo</b> in Level 2. |  |  |  |  |
|     |                                                                                                    |  |  |  |  |
| P17 | Retransmission high scale value                                                                                                    |  |  |  |  |
| 1   | Retransmission nigh scale value                                                                                                    |  |  |  |  |

### 5.2.11 Alarms

Up to three alarms can be configured. They are used to detect out of range values.

| P21 | Select P2 | 21 to configure <b>Alarm 1 Type.</b> P21 is always a | For further details see section<br>4.4 'Alarms'.<br>Alarms can also be<br>configured using the Quick<br>codes section 4.1.3 or using<br>iTools section 10.5.2.3. |                |  |
|-----|-----------|------------------------------------------------------|----------------------------------------------------------------------------------------------------|----------------|--|
|     | nonE      | Alarm not configured (factory default)               | d.Hı                                                                                                    | Deviation high |  |
|     | Hı        | Full scale high                                      | d.Lo                                                                                                    | Deviation low  |  |
|     | Lo        | Full scale low                                       | Ьлд                                                                                                    | Deviation band |  |

| P22 | Select P22 to configure Alarm 1 latching type.P22 is not shown if P21 = none.See section 4.4.4. |                                                                                                    |      |                                                                                                    |                                                                                                    |  |
|-----|-------------------------------------------------------------------------------------------------|----------------------------------------------------------------------------------------------------|------|----------------------------------------------------------------------------------------------------|----------------------------------------------------------------------------------------------------|--|
|     | nanE                                                                                            | Non latching (factory default).<br>A non latching alarm will reset itself when the<br>alarm condition is removed.<br>If it is still present when acknowledged the<br>ALM beacon illuminates constantly, the<br>flashing alarm messages remain and the<br>output remains active. | Ruto | Latching with automatic reset.<br>An auto latching alarm requires<br>acknowledgement before it is reset. The<br>acknowledgement can occur BEFORE the<br>condition causing the alarm is removed. |                                                                                                    |  |
|     | ΠAn                                                                                             | Latching manual reset<br>The alarm continues to be active until both<br>the alarm condition is removed AND the<br>alarm is acknowledged. The<br>acknowledgement can only occur AFTER the<br>condition causing the alarm is removed.                                             | noAL | Non latching no A<br>If an alarm occurs<br>alarm will operate<br>on the controller<br>message will be f                                                                                         | ALM message.<br>s, any output attached to the<br>e and the corresponding beacon<br>display will illuminate. No alarm<br>lashed in the display. |  |

| P23 | Select P23 to configure <b>Alarm 1 as a Blocking Alarm.</b> P23 is not shown if P21 = none.<br>Alarm Blocking is used to prevent alarms from activating during start-up. In some<br>applications, the measurement at start-up is in an alarm condition until the system has<br>come under control. Blocking causes the alarms to be ignored until the system is<br>under control (in the safe state), after this any deviations trigger the alarm. |                                                                       |     | See section 4.4.5  |             |  |
|-----|----------------------------------------------------------------------------------------------------|-----------------------------------------------------------------------|-----|--------------------|-------------|--|
|     | по                                                                                                    | Alarm 1 operates as a normal alarm (no<br>blocking) (factory default) | YES | Alarm 1 is a block | cking alarm |  |

| P24 | Select P2                          | 24 to configure <b>Alarm 2 Type</b> . P24 is alway | See section 4.4. |                |  |
|-----|------------------------------------|----------------------------------------------------|------------------|----------------|--|
|     | Alarm not configured d.H, Deviatio |                                                    | Deviation high   |                |  |
|     | Hı                                 | Full scale high (factory default)                  | dLo              | Deviation low  |  |
|     | Lo                                 | Full scale low                                     | bnd              | Deviation band |  |

| P25 | Select P25 | See section 4.4.4.             |       |                    |               |
|-----|------------|--------------------------------|-------|--------------------|---------------|
|     | попЕ       | Non latching (factory default) | Ruto  | Latching with auto | omatic reset  |
|     | NAn        | Latching manual reset          | no.AL | Non latching no A  | LM indication |

| P26 | 26 Select P26 to configure Alarm 2 as a Blocking Alarm. P26 is not shown if P24 = none. |                                                               |     | n if P24 = none.    | See section 4.4.5 |
|-----|-----------------------------------------------------------------------------------------|---------------------------------------------------------------|-----|---------------------|-------------------|
|     | По                                                                                      | Alarm 2 operates as a normal alarm (no<br>blocking) (default) | YES | Alarm 2 is a blocki | ing alarm         |

| P27 | Select P2 | 27 to configure <b>Alarm 3 Type.</b>   | See section 4.4. |                |  |
|-----|-----------|----------------------------------------|------------------|----------------|--|
|     | попЕ      | Alarm not configured (factory default) | d.Hı             | Deviation high |  |
|     | Hi        | Full scale high                        | dLo              | Deviation low  |  |
|     | Lo        | Full scale low                         | bnd              | Deviation band |  |

| P28                                                                                      | Select P                                                   | 28 to configure <b>Alarm 3 Latching Type</b> . P2 | See section 4.4.4. |                   |                       |  |  |
|------------------------------------------------------------------------------------------|------------------------------------------------------------|---------------------------------------------------|--------------------|-------------------|-----------------------|--|--|
|                                                                                          | אסחE Non latching (factory default) אסחE Latching with aut |                                                   | omatic reset       |                   |                       |  |  |
|                                                                                          | ΠAn                                                        | Latching manual reset                             | no.AL              | Non latching no A | ing no ALM indication |  |  |
|                                                                                          |                                                            |                                                   |                    |                   |                       |  |  |
| P29 Select P24 to configure Alarm 3 as a Blocking Alarm. P29 is not shown if P27 = none. |                                                            |                                                   |                    |                   | See section 4.4.5     |  |  |

| l | 127 | Select 1 24 to configure Alarm 5 as a blocking Alarm. 1 27 is not shown in 27 – none. |                                                                       |     |                             |  |  |  |
|---|-----|---------------------------------------------------------------------------------------|-----------------------------------------------------------------------|-----|-----------------------------|--|--|--|
|   |     | Πο                                                                                    | Alarm 3 operates as a normal alarm (no<br>blocking) (factory default) | YE5 | Alarm 3 is a blocking alarm |  |  |  |

### 5.2.12 Current Transformer

The current transformer is used to measure current for use in energy estimation calculations and heater health diagnostics. The current transformer fault detection algorithms must be synchronised to the output demand. The CT source identifies which output is responsible for switching current through the load. It is valid only for logic or relay outputs. DC Outputs cannot be used with this facility.

| P31 | Select P3                                                                                                    | 1 to configure the <b>Current Transformer Source</b> .                                                                                                    | CT alarms include:- |                                                                                                    |                                                                                                    |  |  |
|-----|----------------------------------------------------------------------------------------------------|----------------------------------------------------------------------------------------------------|---------------------|----------------------------------------------------------------------------------------------------|----------------------------------------------------------------------------------------------------|--|--|
|     | Note: the<br>configure                                                                                                    | e output mnemonic in the following list will only b<br>ed for control.                                                                                                    | be shown            | if the output is                                                                                                | Leakage current<br>Over-current<br>The threshold values are set<br>in Level 2.                                                                        |  |  |
|     | nonE                                                                                                    | Load diagnostics and alarms are not<br>generated. The values for load and leakage<br>current will follow the instantaneous current<br>read via the CT. This can be useful to allow<br>an 'indication only' reading of current. |                     |                                                                                                    |                                                                                                    |  |  |
|     | oP (                                                                                                    | OP1 Function linked to output 1                                                                                                    | ъРЭ                 | OP3 Function link relay output.                                                                                 | ed to output 3. This must be a                                                                                                    |  |  |
|     | OP2 Function linked to output 2. This must be<br>either a triac or relay output.OP4 Function linked to output 4                                                                                                    |                                                                                                    |                     |                                                                                                    | xed to output 4                                                                                                    |  |  |
|     | The range should be set to the nominal rating of the electrical load.<br>Only available if the CT option is configured by P31.                                                                                                    |                                                                                                    |                     |                                                                                                    |                                                                                                    |  |  |
|     | 10.0 to 999.9 amps                                                                                                    |                                                                                                    |                     |                                                                                                    |                                                                                                    |  |  |
| P33 | Select P33 to configure <b>Current Transformer Alarm Latching</b> .<br>Latching alarms retain the alarm state until acknowledged by the operator.<br>There are three CT alarm types (Leak, Load and OverCurrent) which all share the same<br>configuration.<br>A current alarm may be attached to AL1, AL2 or AL3 using P37. |                                                                                                    |                     |                                                                                                    |                                                                                                    |  |  |
|     | nonE                                                                                                    | Non Latching alarms clear automatically when operator intervention.                                                                                                    | the cond            | dition causing the alar                                                                                         | m clears, and require no                                                                                                    |  |  |
|     | AULo                                                                                                    | An automatic latch may be acknowledged at<br>any time. The alarm will reset immediately<br>after the alarm has been acknowledged <i>and</i><br>the measurement has returned to the safe<br>state.                              | ΠAn                 | A manual latching<br>acknowledged af<br>and the measurer<br>state. Manual latc<br>from being reset<br>repaired. | g alarm may only be<br>ter the fault has been repaired<br>ment has returned to the safe<br>hing alarms prevent the alarm<br>before the measurement is |  |  |

### 5.2.13 Loop Break Alarm

The loop is considered to be broken if the PV does not respond to a change in the output in a set amount of time. Since the time of response will vary from process to process the Loop Break Alarm Time parameter allows a time to be set before an alarm is initiated.

| P34 | 4 | Select P34 to configure Loop Break Alarm Time.                           |                                                                                                    |
|-----|---|--------------------------------------------------------------------------|----------------------------------------------------------------------------------------------------|
|     |   | Range is <b>DFF</b> (factory default) or <b>1</b> to <b>9999</b> seconds | Loop Break is described in<br>more detail in section 7.1.10<br>The loop break alarm may be<br>attached to AL1, AL2 and AL3<br>using the parameter P37. This<br>is described in section 5.2.14. |
|     |   |                                                                          | · ·                                                                                                    |

Example 1:

output 4 relay.

P14 for **AL I**.

select P37 for AL I.

(P21) is configured.

To Configure a Sensor Break Alarm In this example the break alarms will be attached to **AL** I which will operate the

To connect alarm 1 to output 4, select

To attach the break alarms to alarm 1,

If it is required to latch output 4, select P35 to latch the sensor break alarm, P33 to latch the load current alarms or P34 to latch the loop break alarm. Select P36 and adjust to a value of output power which the controller should go to in the event of an open circuit sensor. This may be 0 or it may be a level which keeps the process in a 'standby' state. Care must be taken to ensure that the power level selected is safe for the process. In a temperature control application a separate over temperature unit should be used. When the controller is in operating mode any break alarm will operate OP4. OP4 will also operate if AL1 type

#### Sensor Break, Loop Break and Current (CT) Alarms 5.2.14

The instrument monitors the health of the input sensor so that if a fault develops the loop can be put into a safe state. A sensor fault is normally an open circuit or high impedance, see section 5.2.14.1).

| P35 | Select | P35 to configure Sensor Break Alarm Type.                                                                                                    |
|-----|--------|----------------------------------------------------------------------------------------------------|
|     | п      | A sensor fault will be detected (factory default). The alarm<br>message <b>5.b</b> r will be flashed in the display. An output attached to<br>this alarm will operate as a logic OR with the alarm type also<br>attached to the output. Acknowledging the alarm has no effect.                                                                                         |
|     | LAF    | A sensor fault alarm will be latched. The alarm indication and the state of the output can only be acknowledged after the open circuit sensor condition has been repaired. Then the output resets, the ALM beacon and the <b>5br</b> indication will disappear. The latching of the sensor break alarm is independent of any other alarm connected to the same output. |
|     | oFF    | Open circuit sensor will not be detected.                                                                                                    |

| P36 | Select P36 to configure Safe output power (sensor break). |                                                                                                    |
|-----|-----------------------------------------------------------|----------------------------------------------------------------------------------------------------|
|     |                                                           | If a sensor break alarm occurs this parameter sets the output level that the controller will adopt. The default is 0% which means that all control outputs are off. The full range is limited by the settings of <b>PLD</b> and <b>PH</b> , set in Level 2. These settings are also limited by P36. The level set must be chosen with care to make sure that the process does not over heat or over cool. It can, however, be useful to maintain a small amount of power to keep the process at a 'standby' temperature for a short time while the sensor is changed or the break is repaired. |
|     |                                                           | The interaction between P36                                                                                                    |

| and the output power limits  |      | <b>A</b> ' | • | ₹                  |     | The interaction between P36                              |  |
|------------------------------|------|------------|---|--------------------|-----|----------------------------------------------------------|--|
| is illustrated in the sketch | лР.Н | ₀₽.Hı      |   | r -100%)<br>- P.Lo | 0 ( | and the output power limits is illustrated in the sketch |  |

| P37 | Select F                                                                       | <sup>2</sup> 37 to configure <b>Break alarms outp</b>                                                                                                    | ut                                              |                                                                          |                                                                          |                                                                           | Alarm                                                                       |                                                                                |                                                                  | Display                                                |
|-----|--------------------------------------------------------------------------------|----------------------------------------------------------------------------------------------------|-------------------------------------------------|--------------------------------------------------------------------------|--------------------------------------------------------------------------|---------------------------------------------------------------------------|-----------------------------------------------------------------------------|--------------------------------------------------------------------------------|------------------------------------------------------------------|--------------------------------------------------------|
|     | Break a<br>attache                                                             | larms include sensor break, loop be<br>s the break alarms to AL1, AL2 and                                                                                                    | rea<br>/or                                      | AL3. AL1, A                                                              | nt (CT) alarn<br>AL2 and AL3                                             | ns. P37<br>3 can                                                          | Sensor bre                                                                  | eak                                                                            |                                                                  | 5.6г                                                   |
|     | only be<br>The seld<br>with oth                                                | selected if they have been connect<br>ected output, which may be latched<br>her alarms attached to it.                                                                                                    | tec<br>d o                                      | to an outpur<br>r unlatched,                                             | acts as a lo                                                             | to P14.<br>gic OR                                                         | Low load of threshold                                                       | current<br>Ld.AL                                                               |                                                                  | ctLd                                                   |
|     | Note: A<br>configu                                                             | break alarm will still operate an ou<br>red, i.e. the alarm type may be set t                                                                                                    | itp<br>to                                       | ut even if the<br>NONE.                                                  | e alarm type                                                             | e is not                                                                  | High leaka<br>threshold                                                     | ige curre<br>LE.AL                                                             | ent                                                              | ctLE                                                   |
|     | _                                                                              | The sensor break alarm is indicat                                                                                                    | ioi                                             | n only and d                                                             | oes not ope                                                              | erate an                                                                  | Loop brea                                                                   | k alarm                                                                        |                                                                  | L.br                                                   |
|     | AL 1<br>AL 2<br>AL 3                                                           | output (factory default).<br><b>AL I, AL2</b> , or <b>AL3</b> must be conr<br>P11, P12, P13 and/or P14, for it to<br>otherwise it will not be shown he<br>If P37 is then configured for <b>AL</b><br>will operate on the appropriate of | nec<br>o b<br>re.<br><b>I</b> , <b>I</b><br>out | cted to an ou<br>become avai<br>AL2, or AL3<br>put.                      | itput using t<br>lable in this<br>the break                              | 'P' codes<br>list,<br>alarm                                               | Note: if AL<br>Bnd) then<br>be flashed<br>the sensor<br>the high a          | 1 Type<br>both <b>5</b><br>in the d<br>break a<br>arm sett                     | = Hi (o<br>or and<br>lisplay<br>larm e<br>ting.                  | or D.hi or<br>I <b>AL 1</b> will<br>because<br>exceeds |
|     | Note: I<br>or 3) to<br>case all<br>connec<br>active.<br>This is il<br>the tabl | t is possible to connect AL1 (or 2<br>more than one output. In this<br>outputs that have been<br>ted will operate if AL1 (or 2 or 3) is<br>Illustrated in the examples given in<br>e:                                                   |                                                 | P11 OP1<br>H<br>H<br>RL I<br>RL I<br>nonE<br>EEnd<br>RL I<br>RL2<br>RL I | P12 OP2<br>[<br>RL 1<br>RL2<br>RL2<br>nonE<br>Erun<br>RL 1<br>RL2<br>RL3 | P13 OP3<br>RL I<br>RL2<br>RL3<br>nonE<br>nonE<br>H<br>RL I<br>RL2<br>nonE | P14 OP4<br>RL2<br>RL3<br>nonE<br>nonE<br>nonE<br>nonE<br>RL1<br>RL2<br>nonE | Alarms<br>AL 1<br>AL 1<br>AL 1<br>AL 1<br>AL 1<br>nonE<br>AL 1<br>AL 2<br>AL 1 | availa<br>AL2<br>AL2<br>AL2<br>AL2<br>AL2<br>nonE<br>nonE<br>AL3 | able in P37                                            |

#### 5.2.14.1 Sensor Break Impedance

In some cases the sensor may not immediately break but corrosion may lead to a high impedance condition.

- 1. For thermocouples a break is indicated if the impedance is greater than about 20K $\Omega$ .
- 2. For a PRT input, sensor break is indicated if any one of the three wires is broken or if the source resistance exceeds about  $420\Omega$  or falls below about  $15\Omega$ .
- 3. For mA and volts input sensor break will not be detected due to the load resistor connected across the input terminals.

### 5.2.15 Timer

An internal timer can be configured to operate in one of three different modes or types. These are Dwell Timer, Delayed Switch on Timer and Soft Start Timer. Event outputs (using outputs 1 to 4) may be configured to trigger when the timer is running or at the end of the timer sequence.

| P41 | Select P4 | 1 to configure the <b>Timer Type.</b>                                                                                                    |     |                                                                                                    | For further details see section 4.12 'Timer'. |
|-----|-----------|----------------------------------------------------------------------------------------------------|-----|----------------------------------------------------------------------------------------------------|-----------------------------------------------|
|     | nonE      | Timer disabled (factory default)                                                                                                    | dLL | Dwell at temperature.<br>This may be used in<br>combination with the setpoint<br>ramp limit to provide a simple<br>ramp/dwell temperature<br>sequence, which may be used<br>to control a process at a fixed<br>temperature for a defined<br>period. It is necessary to set a<br>threshold level at which timing<br>will start. This parameter is<br><b>L:hr</b> and is available in<br>operator level 2. |                                               |
|     | ЧЕГ А     | Delayed switch on timer.<br>This timer is used to switch on the output<br>power after a set time. It will start timing<br>as soon as the controller is powered up or<br>when it is manually set to RUN. The<br>controller remains in standby with heating<br>and cooling off until the time has elapsed.<br>After the time has elapsed, the instrument<br>controls at the target setpoint.<br>This type of timer may be used to<br>implement a switch on delay, and often<br>eradicates the need for a separate timer<br>device. | 55  | Soft start timer.<br>This provides a power limit<br>before switch on. It starts<br>automatically on power up, and<br>applies a power limit ('SS.OP'<br>set in Level 2) until the<br>temperature reaches a set value<br>('SS.SP' set in Level 2). It is<br>typically used, for example, to<br>dry-out heaters in Hot Runner<br>control systems before full<br>power is allowed.                           |                                               |

| P42 | Select F | 242 to configure <b>Timer resolution.</b> |      |               | For further details see section 4.12 'Timer'. |
|-----|----------|-------------------------------------------|------|---------------|-----------------------------------------------|
|     | Not sho  | wn if P41 = none.                         |      |               |                                               |
|     | НоШг     | Hours HH:MM (factory default)             | П, п | Minutes MM:SS |                                               |

| P43 | Select            | P43 to configure <b>Timer end type.</b>                                                                                                    |                           |                                                                                                    | For further details see section 4.12 'Timer'. |
|-----|-------------------|----------------------------------------------------------------------------------------------------|---------------------------|----------------------------------------------------------------------------------------------------|-----------------------------------------------|
|     | P43 is o          | only applicable if the timer is a Dwell type.                                                                                                    |                           |                                                                                                    |                                               |
|     | P43 de<br>event r | termines what action should take place when<br>nay be configured to operate an output, norn                                                                                                    | the timer<br>nally a rela | has timed out. The Timer end<br>ay.                                                                           |                                               |
|     | oFF               | When the timer completes its dwell, the<br>instrument will be put into Standby mode.<br>The output power will be set to 0%, and<br>the standard home display will display PV<br>and OFF instead of setpoint.                                                                                                    | dLL                       | When the timer completes, the controller will continue to control at setpoint.                                |                                               |
|     | SP2               | When the timer completes, the target<br>setpoint will switch to setpoint 2.<br>Setpoint 2 may be a lower or a higher<br>temperature.<br>If the setpoint rate limit is enabled, then<br>the controller will ramp to the setpoint 2<br>at the SRL rate. During this ramp, the<br>Timer status will indicate RUN. Once the<br>setpoint 2 is reached the status will<br>change to END. This can be used to<br>provide a simple ramp/dwell/ramp/dwell<br>sequence. | rE5                       | The timer will reset on<br>completion. It will revert to the<br>setpoint used at the point it was<br>started. |                                               |

### 5.2.16 Digital (Contact) Inputs

| P51 | Select P5<br>Digital In<br>edge trig<br>The input<br>An open<br>A closed<br>Digital In | 1 to configure <b>Digital 1 Input Function</b><br>put 1 is a contact closure digital input.<br>gered on contact closure.<br>may be used to perform a number of f<br>input is detected if the impedance betw<br>input is detected if the impedance betw<br>put 1 is optionally available in all mode | It may be<br>functions<br>ween the<br>ween the<br>Is. | e operated from external switches or relays and is generally<br>as selected from the list below.<br>terminals is greater than 500 ohms.<br>terminals is less than 200 ohms. |
|-----|----------------------------------------------------------------------------------------|----------------------------------------------------------------------------------------------------|-------------------------------------------------------|----------------------------------------------------------------------------------------------------|
|     | попЕ                                                                                   | Input not used (factory default)                                                                                                    | Ac AL                                                 | Close the contact to acknowledge any active alarm                                                                                                    |
|     | SP.SL                                                                                  | Setpoint select.<br>Close the contact to select setpoint<br>2.<br>Open the contact to select setpoint<br>1.                                                                                                    | Loc.b                                                 | Keylock. Close the contact to lock the front panel buttons.<br>Open the contact to unlock the front panel buttons.                                                          |
|     | £, ES                                                                                  | Timer reset.<br>Close the contact to reset a<br>currently running timer sequence.                                                                                                    | եւՍո                                                  | Timer run.<br>Close the contact to start a timer sequence running.                                                                                                    |
|     | trr5                                                                                   | Timer run/reset.<br>Close the contact to run a timer<br>sequence.<br>Open the contact to reset the timer.                                                                                                    | ЕНLА                                                  | Timer hold.<br>Close the contact to stop the timer at its current time.                                                                                                    |
|     | ΠĦn                                                                                    | Select manual.<br>If the controller is in Auto, make the<br>contact permanently to select<br>Manual. If the controller is already<br>in Manual, make then break the<br>contact to return to Auto.                                                                                                   | 569                                                   | Standby mode. In this mode control outputs go to zero<br>demand.                                                                                                    |

### P52 Select P51 to configure Digital 2 Input Function

Digital input 2 allows the same functions as listed for Digital Input 1 to be performed. Digital Input 2 is not available in P116 but it is optionally available in models P108 and P104.

| 5     |                                                                                                    | 1     |                                                                                                    |
|-------|----------------------------------------------------------------------------------------------------|-------|----------------------------------------------------------------------------------------------------|
| попЕ  | Input not used (factory default)                                                                                                    | Ac AL | Close the contact to acknowledge any active alarm                                                                |
| SP.SL | Setpoint select.<br>Close the contact to select setpoint<br>2.<br>Open the contact to select setpoint<br>1.                                                                                      | Loc.b | Keylock. Close the contact to lock the front panel buttor<br>Open the contact to unlock the front panel buttons. |
| £rE5  | Timer reset.<br>Close the contact to reset a<br>currently running timer sequence                                                                                                    | £rUn  | Timer run.<br>Close the contact to start a timer sequence running.                                               |
| £rr5  | Timer run/reset.<br>Close the contact to run a timer<br>sequence.<br>Open the contact to reset the timer.                                                                                        | FHT9  | Timer hold.<br>Close the contact to stop the timer at its current time.                                          |
| ΠAn   | Select manual.<br>If the controller is in Auto, make the<br>contact permanently to select<br>Manual. If the controller is already<br>in Manual, make then break the<br>contact to return to Auto | 569   | Standby mode. In this mode control outputs go to zero demand.                                                    |

### 5.2.17 Digital Communications

Digital communications is orderable in all models. It uses Modbus protocol and EIA485 (RS485) 2-wire interface .

| P61 | Select P6<br>On a netw<br>instrumer                                                                                                    | 1 to configure <b>Digital C</b><br>work of instruments the<br>nt on a network should<br>(factory default = 1)                                                                                                    | <b>Communications Ad</b><br>address is used to<br>be set to a unique a                                                                                                    | <b>ldress.</b><br>specify a particular instrument. Each<br>address from 1 to 254.                                                                                                    | For further details see<br>section 8 'Digital<br>Communications'. |
|-----|----------------------------------------------------------------------------------------------------|----------------------------------------------------------------------------------------------------|----------------------------------------------------------------------------------------------------|----------------------------------------------------------------------------------------------------|-------------------------------------------------------------------|
|     |                                                                                                    | (lactory delault – T)                                                                                                    |                                                                                                    |                                                                                                    |                                                                   |
| P62 | Select P6<br>The baud<br>the instru<br>allow ma:<br>amount of<br>capable of<br>correct lin<br>Although<br>in a syste<br>that dom<br>on receiv<br>For exam<br>the reply<br>the latency<br>for degree d<br>request is<br>latency fo<br>of about 1<br>take as m<br>If through<br>block trar<br>installation<br>2400<br>4800 | 2 to configure <b>Digital C</b><br>I rate of a comms networ<br>ment and the master. ,<br>kimum throughput. Thi<br>of electrical noise the co<br>of reliably operating at<br>the baud rate is an imp<br>m it is often the 'latency'<br>inates the speed of the<br>ing a request before be<br>ple, if a message consis<br>consists of 10 characte<br>cy is 20msec, then the t<br>r commands that write<br>epending on what ope<br>s received and the num<br>or single value operatio<br>25-40msec. This comp<br>uch as 200msec to turr<br>nput is a problem, cons<br>nsactions, and increase<br>in.<br>1200 bps<br>2400 bps<br>4800 bps | Communications Ba<br>ork specifies the specifies the specifies the specifies the sourd<br>as a rule, the baud<br>is will depend to so<br>ommunications link<br>19,200 baud under<br>portant factor, where<br>the batween a messa<br>network. This is the<br>eng able to reply.<br>sts of 10 characters<br>rs, then the transmis<br>ransmission time has<br>to a parameter than<br>ration is being perfe-<br>ber of variables inclines wery favourable<br>on around communic<br>ider replacing singl<br>the baud rate to the<br>9500<br>19,20 | ud Rate.         eed at which data is transferred between         rate should be set as high as possible to         me extent on the installation and the         is subject to, but the instruments are         normal circumstances and assuming         a calculating the speed of communications         ge being sent and a reply being started         e amount of time the instrument requires         (transmitted in 10msec at 9600 Baud) and         ssion time would be 20 msec. However, if         as become 40msec. Latency is typically         those that read, and will vary to some         ormed by the instrument at the time the         luded in a block read or write. As a rule,         5 and 20 msec, meaning a turnaround tim         with competing devices, which can ofter         ations transactions.         e parameter transactions with Modbus         e maximum reliable value in the         9600 bps (factory default)         19200 bps | e                                                                 |
| P63 | Select P6<br>Parity is a<br>corrupted<br>contains of<br>there are<br>that the n<br>the data t<br>using odd<br>for any m                                                                                                    | 3 to configure <b>Digital C</b><br>method of ensuring th<br>d. Parity is the lowest for<br>either an even or an od<br>usually layers of checkin<br>nessage transmitted is<br>to ensure that the packing<br>d or even parity, and sir<br>essages, it decreases the                                                                                                    | Communications Pa<br>at the data transferr<br>orm of integrity in the<br>d number of ones of<br>ing to ensure that fir<br>good. Modbus app<br>et of data is not corr<br>nce this also increas<br>proughput.                                                                                                    | <b>rity.</b><br>red between devices has not been<br>the message, it ensures that a single byte<br>or zeros in the data. In industrial protocols<br>rst the byte transmitted is good and then<br>plies a CRC (Cyclic Redundancy Check) to<br>rupted. Thus, there is usually no benefit in<br>es the number of binary bits transmitted                                                                                                    | For further details see<br>section 8 'Digital<br>Communications'. |

|      | <u> </u>                    |     |            |
|------|-----------------------------|-----|------------|
| nonE | No parity (factory default) | odd | Odd parity |
| EuEn | Even parity                 |     |            |

Write Cycles'.

### 5.2.17.1 Broadcast Communications

Broadcast master communications allows a Piccolo range controller to send a single value to a number of slaves. It uses function code 6 (write single value). This allows the controller to link with other products. A typical application is to send a setpoint from a master to a number of slave instruments.

| P64 | Select P6<br>Slave/Ma                                          | Select P64 to configure <b>Digital Communications Slave/Master Transmission</b><br>Slave/Master Transmission is available in all models                                                                                                    |               |  |  |
|-----|----------------------------------------------------------------|----------------------------------------------------------------------------------------------------|---------------|--|--|
|     | Master comms disabled (factory default)                        |                                                                                                    | 'Master/Slave |  |  |
|     | . SP                                                           | .5P The master working setpoint is retransmitted. Typically it would be sent to address 26 decimal in Piccolo slave units. This is the remote setpoint. A local trim can be added to the remote setpoint to compensate for desired temperature variations in a particular zone. |               |  |  |
|     | .Pu                                                            | The measured value (PV) in the master is retransmitted. This might be used, for example, to log a temperature to a chart recorder.                                                                                                    |               |  |  |
|     | . oP                                                           | The Output Power from the master control loop is transmitted. This may be used, for example, to drive a phase angle fired thyristor power controller.                                                                                                    |               |  |  |
|     | .Err                                                           | Process Error (Temperature - Setpoint) is retransmitted.                                                                                                    |               |  |  |
|     |                                                                |                                                                                                    |               |  |  |
|     | Select P6<br>This varia<br>to retrans<br>Comms F<br>slave unit | For further details see<br>sections 8.3<br>'Master/Slave<br>Communications' and<br>section 8.4 'EEPROM                                                                                                    |               |  |  |

Be very careful when selecting an address to broadcast to make sure that the receiving unit is capable of accepting large numbers of writes to the address you are sending to. Many low cost units, including the Piccolo range, have a limited number of writes permitted to their non-volatile memory - typically 100,000 - and can easily be damaged by a broadcast value sent too often. This typically becomes a problem when writing to setpoints when ramps are used. Use the Remote Setpoint at address 26 for Piccolo range slaves, and check with your equipment supplier if in doubt.

Retransmission Address is available in all models

**1** to **9999** (factory default = 0)

### 5.2.18 Pushbutton Functionality

| P71 | Select P71 to | Select P71 to configure the functionality of <b>Pushbutton</b> F1                                                                                                    |                                                  |  |  |  |
|-----|---------------|----------------------------------------------------------------------------------------------------|--------------------------------------------------|--|--|--|
|     | Function bu   | tton F1 is an undedicated button which can be customised so that, when in operator lev<br>cific parameter. Function button F1 is available in models P108 and P104 only.                                                                                                    | el, it will directly                             |  |  |  |
|     | попЕ          | <b>Pushbutton not used</b> . If F1 is pressed when the controller is in operator level, the buttinoperative.                                                                                                    | on will be                                       |  |  |  |
|     | Ac AL         | Alarm Acknowledge.<br>The parameter AL will be promoted to function button F1 and ALAL will be<br>removed from the Operator Level 2 list. F1 will then give direct access to the alarm<br>acknowledge parameter. This can then be acknowledged in the normal way using<br>the raise/lower buttons. The action which takes place depends on the Latching Type<br>which has been configured.<br>See also Note 1 below | For further<br>information see<br>section 4.4.3. |  |  |  |
|     | SP.SL         | Setpoint select<br>The parameter SP.5L will be promoted to function button F1 and SP.5L will be<br>removed from the Operator Level 2 list. F1 will give direct access to the setpoint<br>select parameter. The required operating setpoint, SP1 or SP2, is then selected in<br>the normal way using the raise/lower buttons.                                                                                        | For further<br>information see<br>section 4.7.2  |  |  |  |
|     | A-N           | Auto/Manual status<br>The parameter A-N will be promoted to function button F1 and will be removed<br>from the Operator Level 2 list. F1will give direct access to the Auto/Manual select<br>parameter. Auto, Manual or Off mode is then selected in the normal way using the<br>raise/lower buttons.                                                                                                    | For further<br>information see<br>section 4.10   |  |  |  |
|     | E.SE          | <b>Timer Status</b><br>The timer status parameter, <b>E.5E</b> , will be promoted to function button F1 and will be<br>removed from the Operator Level 2 list. F1 will give direct access to the Timer Status<br>parameter so that the timer may be Run, Reset or put into Hold mode using the<br>raise/lower buttons. If no timer is configured the function buttons will not operate if<br>this option is chosen. | For further<br>information see<br>section 4.12   |  |  |  |
|     | ErSt          | <b>Reset Energy Counter.</b><br>The parameter $E_r S_L$ will be promoted to function button F1 and will be removed from the Operator Level 2 list. F1 will give direct access to the Energy Counter Reset parameter so that the Partial and Total energy totalisers can be reset using the raise/lower buttons.                                                                                                    | For further<br>information see<br>section 4.11.  |  |  |  |

| P72 | Select P72 to configure the functionality of <b>Pushbutton</b> |                                                                                                    |                                                  |  |  |
|-----|----------------------------------------------------------------|----------------------------------------------------------------------------------------------------|--------------------------------------------------|--|--|
|     | Function select a s                                            | button F2 is an undedicated button which can be customised so that, when in operator le<br>pecific parameter. Function button F2 is available in models P108 and P104 only. | vel, it will directly                            |  |  |
|     | nonE                                                           | Pushbutton not used                                                                                                    |                                                  |  |  |
|     | Ac AL                                                          | Alarm Acknowledge<br>See also Note 1 below                                                                                                    | The functionality is the same as described above |  |  |
|     | SP.SL                                                          | Setpoint select                                                                                                    |                                                  |  |  |
|     | A-U                                                            | Auto/Manual status                                                                                                    | for Function                                     |  |  |
|     | E.SE                                                           | Timer Status                                                                                                    | button F1                                        |  |  |
|     | ErSE                                                           | Reset Energy Counter                                                                                                    |                                                  |  |  |

| P73 | Select P7                                                                                                    | Select P73 to configure the functionality of the Page Pushbutton |                                                                        |  |  |  |
|-----|----------------------------------------------------------------------------------------------------|------------------------------------------------------------------|------------------------------------------------------------------------|--|--|--|
|     | In addition to its normal function the Page button can be configured so that, when in operator level, it will directly select a specific parameter. This feature is available in all models. |                                                                  |                                                                        |  |  |  |
|     | nonE                                                                                                    | Pushbutton not used                                              |                                                                        |  |  |  |
|     | Ac AL                                                                                                    | Alarm acknowledge<br>See also Note 1 below                       | The functionality is<br>the same as<br>described above<br>for Function |  |  |  |
|     | SP.SL                                                                                                    | Setpoint select                                                  |                                                                        |  |  |  |
|     | A-11                                                                                                    | Auto/Manual status                                               |                                                                        |  |  |  |
|     | E.SE                                                                                                    | Timer Status                                                     | button F1                                                              |  |  |  |
|     | ErSE                                                                                                    | Reset Energy Counter                                             |                                                                        |  |  |  |

### Note 1:

As stated in section 4.3 the Alarm Acknowledge parameter only appears in Level 1 if a latching alarm is configured. If a non-latching alarm is configured  $\mathbf{A}_{\mathbf{L}}$ ,  $\mathbf{A}_{\mathbf{L}}$  will NOT appear in Level 1 when the function button is pressed. It will only appear if Level 2 is selected.

### 5.2.19 Display Functionality

| P74 | Select P74<br>In operate<br>the follow | 4 to configure the <b>Second Line of the display.</b><br>or level the upper line of the display always shows PV, the second line of the dis<br><i>v</i> ing list of parameters.                                                                                                    | play may be customised from |
|-----|----------------------------------------|----------------------------------------------------------------------------------------------------|-----------------------------|
|     | SEd                                    | In Automatic mode the second line of the display will show setpoint. In<br>Manual mode the second line of the display will show output power. In<br>OFF mode it will show <b>DFF</b> .<br>( <b>5Ld</b> is the factory default for P74)                                                                                       | 1040                        |
|     | ٥P                                     | In Automatic mode the second line of the display will show output power<br>demand (in %) and is read only.<br>In Manual mode the second line of the display will show output power (in<br>%) and is manually adjustable.<br>In OFF mode the second line of the display will show output power and<br>is fixed at 0.0 (in %). |                             |
|     | FrE                                    | Timer time remaining, in minutes or hours as configured                                                                                                    |                             |
|     | E.EL                                   | Timer time elapsed, in minutes or hours as configured and is read only.                                                                                                    |                             |
|     | EPAr                                   | The second line will display an estimate of the energy usage over a given period. This parameter is a totaliser which is useful for estimating the energy usage for individual batches.                                                                                                    |                             |
|     | E.ŁoŁ                                  | The second line will display an estimate of the energy usage over a total period. This parameter is a totaliser which is useful for estimating the energy usage for a complete process.                                                                                                    |                             |
|     | nonE                                   | Second line not used (blank)                                                                                                    |                             |

| P75 | Select P75 to<br>The third line<br>can be writte<br>customised | o configure the <b>Third Line of the display.</b><br>e of the display is only available in models P108 and P104. It is always read<br>en to. In operator level the upper line of the display always shows PV, the th<br>from the following list of parameters. | only since only the second line<br>hird line of the display may be |
|-----|----------------------------------------------------------------|----------------------------------------------------------------------------------------------------|--------------------------------------------------------------------|
|     | ٥P                                                             | Output power will be shown in both Automatic and Manual modes.<br>In OFF mode the display will read 0.0 (%).<br>( <b>¤P</b> is the factory default for P75)                                                                                                    | 3040                                                               |
|     | ٤rE                                                            | Timer time remaining, in minutes or hours as configured                                                                                                    |                                                                    |
|     | E.EL                                                           | Timer time elapsed, in minutes or hours as configured                                                                                                    | 9.0 m                                                              |
|     | EPAr                                                           | Energy counter (partial energy counter value)                                                                                                    | FI F2 F104                                                         |
|     | Elet                                                           | Energy counter (total energy counter value)                                                                                                    |                                                                    |
|     | nonE                                                           | Third line not used (blank)                                                                                                    |                                                                    |

### 5.2.20 Passcodes

Passcodes are required to enter both Operator Level 2 and Configuration Level. They are set to default values during manufacture but they can be re-configured using P76 and P77.

| P76 | Select P76 to configure <b>Level 2 Pass code</b> . Default value: <b>2</b> .<br>The passcode required to enter Level 2 can be set in the range <b>1</b> to <b>9999</b> .<br>In the case of level 2 passcode being set to <b>1</b> , it will not be necessary to enter a<br>passcode to access level 2 and the controller will enter level 2 directly.                                               | Make a record of any changes to the passcode |
|-----|----------------------------------------------------------------------------------------------------|----------------------------------------------|
| P77 | Select P77 to configure <b>Configuration Level Pass code</b> . Default value: <b>4</b> .<br>The passcode required to enter Configuration Level can be set in the range <b>1</b> to <b>9999</b> .<br>In the case of the configuration level passcode being set to <b>1</b> , it will not be necessary to<br>enter a passcode to access configuration level and the controller will enter <b>ConF</b> | Make a record of any changes to the passcode |

### 5.2.21 Energy Meter Source

The controller can make an estimate of the energy used for a total process or, for example, for different batches in a process. This information is totalised and shown in parameters **EPAr** and **ELat**.

| P81                                                                                                    | Select P81 to configure Energy Meter Source. |  |  |  |  |
|----------------------------------------------------------------------------------------------------|----------------------------------------------|--|--|--|--|
| It is necessary to define the output in which to make the energy measurement. This would norm output which make the biggest demand on the power, for example, the output supplying heate |                                              |  |  |  |  |
|                                                                                                    | nonE Function not enabled (factory default)  |  |  |  |  |
|                                                                                                    | oP1 Function linked to output 1              |  |  |  |  |
|                                                                                                    | oP2 Function linked to output 2.             |  |  |  |  |
|                                                                                                    | OP3 Function linked to output 3.             |  |  |  |  |
|                                                                                                    | oP4 Function linked to output 4              |  |  |  |  |

P82 Select P82 to enter Nominal Load Power in KW. This value is manually entered, normally when commissioning the controller, and is the rated power of the load (heater power).

### 5.2.22 Recovery Point

Recovery Point is a way to initialize all parameter values to a previously saved state or to a factory default table stored in read only memory. This can act as a very useful 'Undo' feature. It is also possible to issue a cold-start command to initialise the whole instrument to a predefined condition.

### 5.2.22.1 Recovery Point Save

| rEc.5 | Select <b>rEc</b> .<br>This allows<br>controller t | <b>5</b> to configure <b>Recovery point save</b> .<br>the current configuration and operational settings of the<br>o be saved.                                                                                                | To Save Current Settings<br>Select rEc.5 Select 5AuE.                                                                                                    |  |
|-------|----------------------------------------------------|----------------------------------------------------------------------------------------------------|----------------------------------------------------------------------------------------------------|--|
|       | nonE                                               | Do nothing (factory default)                                                                                                    | The display shows <b>D</b> indicating that the                                                                                                    |  |
|       | SAJE                                               | Take a snapshot of current configuration (P Code) and<br>operator settings (Level 2).<br>If subsequent changes are made to settings in the<br>controller it is then possible to revert to these stored<br>values if required. | Followed by <b>donE</b> indicating that the values have been stored.<br>If the save operation has been unsuccessful <b>FR</b> , <b>L</b> will be displayed |  |

### 5.2.22.2 Recovery Point Load

| rEcL | Scroll to <b>r</b> E                                                                                                    | Scroll to <b>FEL</b> to select <b>Recovery point load</b> .                                                                                                    |                                                                                                    |  |  |  |
|------|----------------------------------------------------------------------------------------------------|----------------------------------------------------------------------------------------------------|----------------------------------------------------------------------------------------------------|--|--|--|
|      | This allows the configuration values saved using $rEc.5$ to be restored.                                                                                                    |                                                                                                    |                                                                                                    |  |  |  |
|      | Alternative                                                                                                    |                                                                                                    |                                                                                                    |  |  |  |
|      | en power cycled it will start as though it were a ction 4.1.1.                                                                                                    |                                                                                                    |                                                                                                    |  |  |  |
|      | попЕ                                                                                                    | Do nothing (factory default)                                                                                                    | To Restore the Saved Settings                                                                                                    |  |  |  |
|      | LoAd                                                                                                    | Load and restore the current parameter values stored<br>in a table. If no valid table is available a FA, L<br>indication is displayed.<br>The stored settings may include configuration<br>parameters and operating variables.                                                                                                    | Select <b>FECL</b><br>Select <b>LoAd</b> . The display will show <b>donE</b><br>indicating that the stored snapshot has been re-<br>loaded.                                                                                                    |  |  |  |
|      | FAct                                                                                                    | Load and restore the factory default settings.<br>The configuration and parameter values loaded during<br>manufacture may be restored.                                                                                                    | To Restore the Factory Default Settings<br>Select rEcL<br>Select FAcL. The display will show danE<br>indicating that the original settings when the<br>controller was supplied new have been re-<br>loaded.<br>The Factory default settings are listed in<br>Appendix A. |  |  |  |
|      | EoLd                                                                                                    | <b>Cold start.</b><br>This operation should be used with care since it deletes<br>all previous configurations.<br>Following a cold start, the controller will re-start<br>showing SET1 of the Quick Configuration codes. At<br>this point it is possible to recover the factory default<br>settings. Alternatively, the controller may be<br>configured at this point as though it were new out of<br>the box. | A cold start will delete all configurations.<br>It is recommended that a clone file (section<br>10.7) is taken of the controller before<br>attempting a cold start.<br>The controller will return to the 'Quick<br>Configuration' mode, section 4.1.1.                   |  |  |  |
| PHRS | Select Calibration phase<br>The instrument is calibrated in the factory before it is shipped. It is<br>however possible to re-calibrate the instrument in the field if<br>necessary.<br>To calibrate the sensor input a known traceable reference source, is<br>required. A millivolt source is required for mV (mA) and<br>thermocouple inputs and resistance box for platinum resistance<br>thermometers.<br>Calibration phase also includes calibration of analogue (mA) outputs |                                                                                                    | For further details see section 9 'Calibration'                                                                                                    |  |  |  |

### 6. Controller Block Diagram

The block diagram shows the simple function blocks which make up the controller. Where applicable, each block is represented by the 'P' code as described in the previous section.

The quick start code and the 'P' codes set the parameters to match the hardware.

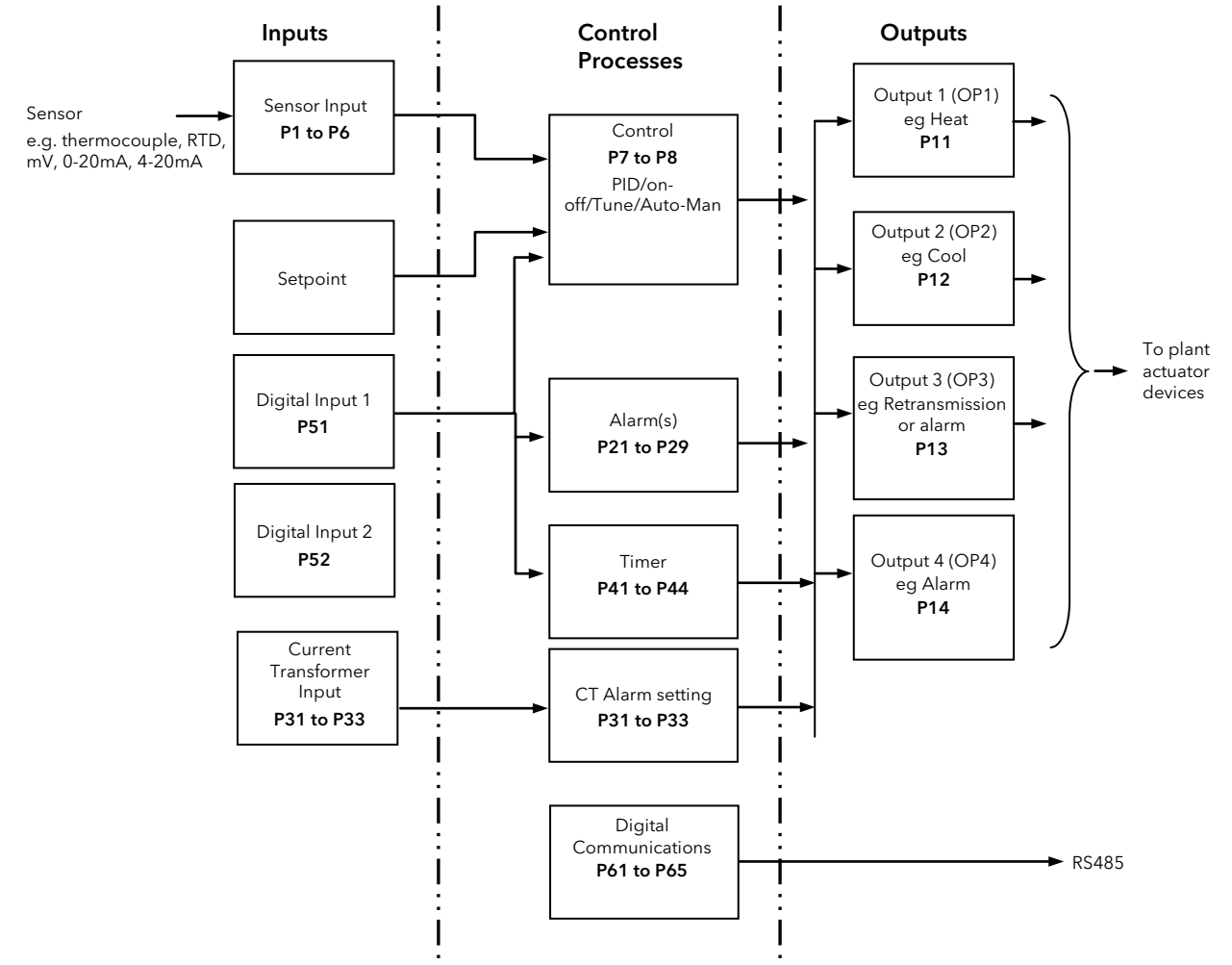

The Temperature (or Process Value, PV) is measured by the sensor and compared with a Setpoint (SP) set by the user.

The purpose of the control block is to reduce the difference between SP and PV (the error signal) to zero by providing a compensating output to the plant via the output driver blocks.

The timer and alarms blocks may be made to operate on a number of parameters within the controller, and digital communications provides an interface for data collection, monitoring and remote control.

The way in which each block performs is defined by its internal parameters. Some of these parameters are available to the user so that they can be adjusted to suit the characteristics of the process which is to be controlled.

These parameters are found in lists in both Operator Level 1 and Operator Level 2 where Level 1 is a sub-set of Level 2.

The above block diagram applies to P108 and P104 controllers.

For P116 Output 3 and Digital Input B are not present.

### 6.1 Input/Output

This section gives a summary of the I/O available in different models:-

- Digital Inputs
- Current Transformer Input
- Relay/Logic Outputs.

The availability of these is shown in the following table:-

| Name             |                            | Availability          |                       | Typical Functions                                                                                                    | Beacon<br>(lit when active) | Terminal   |
|------------------|----------------------------|-----------------------|-----------------------|----------------------------------------------------------------------------------------------------|-----------------------------|------------|
|                  | P116                       | P108                  | P104                  |                                                                                                    |                             |            |
| OP1              | Relay<br>Logic             | Relay<br>Logic        | Relay<br>Logic        | Heat<br>Cool<br>Alarm<br>Events (timer status)                                                                                                    | OP1                         | 1A, 1B     |
| OP2              | Relay<br>Triac<br>Analogue | Relay<br>Triac        | Relay<br>Triac        | Heat<br>Cool<br>Alarm<br>Events (timer status)<br>Retransmission (Setpoint,<br>Process value, Output)                                                                         | OP2                         | 2A, 2B     |
| OP3              | Not available<br>in P116   | Relay<br>Analogue     | Relay<br>Analogue     | Heat<br>Cool<br>Alarm<br>Events (timer status)<br>Retransmission (Setpoint,<br>Process value, Output)                                                                         | OP3                         | 3A, 3B     |
| OP4              | Relay<br>(changeover)      | Relay<br>(changeover) | Relay<br>(changeover) | Heat<br>Cool<br>Alarm<br>Events (timer status)                                                                                                    | OP4                         | AA, AB, AC |
| DI1              | Contact input              | Contact input         | Contact input         | Alarm acknowledge<br>Setpoint 2 select<br>Front keypad disable (Keylock)<br>Timer reset<br>Timer run<br>Timer run/reset<br>Timer hold<br>Select manual<br>Select standby mode |                             | C, LA      |
| DI2              | Not available<br>in P116   | Contact input         | Contact input         | Alarm acknowledge<br>Setpoint 2 select<br>Front keypad disable (Keylock)<br>Timer reset<br>Timer run<br>Timer run/reset<br>Timer hold<br>Select manual<br>Select standby mode |                             | LB, LC     |
| СТ               | ✓                          | ✓                     | ✓                     | Current measurement                                                                                                    |                             | C, CT      |
| Digital<br>Comms | 1                          | ×                     | ×                     | EIA485 (RS485)                                                                                                    |                             | HD, HE, HF |

### 7. Control

Parameters in this section allow the control loop to be set up for optimum control conditions. An example of a temperature control loop is shown below:-

The actual temperature measured at the process (PV) is connected to the input of the controller. This is compared with a setpoint (or required) temperature (SP). If there is an error between the set and measured temperature the controller calculates an output value to call for heating or cooling. The calculation depends on the process being controlled but normally uses a PID algorithm. The output(s) from the controller are connected to devices on the plant which cause the heating (or cooling) demand to be adjusted which in turn is detected by the temperature sensor. This is referred to as the control loop or closed loop control.

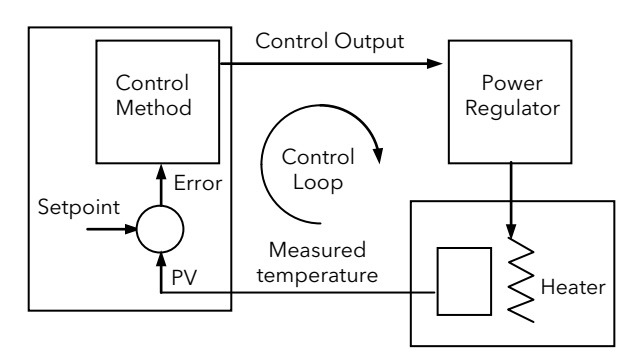

### 7.1 Types of Control

Two types of control loop may be configured. These are On/Off control, PID control.

### 7.1.1 On/Off Control

On/Off control is the simplest means of control and simply turns heating power on when the PV is below setpoint and off when it is above setpoint. As a consequence, On/Off control leads to oscillation of the process variable. This oscillation can affect the quality of the final product but may be used on non-critical processes. A degree of hysteresis must be set in On/Off control if the operation of the switching device is to be reduced and relay chatter is to be avoided. For heating, hysteresis is applied below the setpoint as shown in section 7.2.11.

If cooling is used, cooling power is turned on when the PV is above setpoint and off when it is below. For cooling, hysteresis is applied above the setpoint as shown in section 7.2.11.

It is suitable for controlling switching devices such as relays, contactors, triacs or digital (logic) devices.

### 7.1.2 PID Control

PID, also referred to as 'Three Term Control', is an algorithm which continuously adjusts the output, according to a set of rules, to compensate for changes in the process variable. It provides more stable control but the parameters need to be set up to match the characteristics of the process under control.

The three terms are:

| Proportional band | РЬ |
|-------------------|----|
| Integral time     | Ŀ١ |
| Derivative time   | ۲q |

The output from the controller is the sum of the contributions from these three terms. The combined output is a function of the magnitude and duration of the error signal, and the rate of change of the process value.

In Operator Level 2 it is possible to turn off integral and derivative terms and control on proportional only (P), proportional plus integral (PI) or proportional plus derivative (PD).

PI control might be used, for example, when the sensor measuring an oven temperature is susceptible to noise or other electrical interference where derivative action could cause the heater power to fluctuate wildly.

PD control may be used, for example, on servo mechanisms.

In addition to the three terms described above, there are other parameters which determine how well the control loop performs. These include Cutback terms, Relative Cool Gain, Manual Reset and are described in detail in following sections.

### 7.1.3 Proportional Band 'Pb'

This section describes the effect of the proportional term only, that is with the integral and derivative terms turned off. The proportional band, or gain, delivers an output which is proportional to the size of the error signal. It is the range over which the output power is continuously adjustable in a linear fashion from 0 to 100% (for a heat only controller) or  $\pm 100\%$  for a heat/cool controller. Below the proportional band the output is full on (100), above the proportional band the output is full off (0) as shown in the diagram below. The proportional band is measured in engineering units (e.g  $^{\circ}$ C).

The width of the proportional band determines the magnitude of the response to the error. If it too narrow (high gain) the system oscillates by being over responsive. If it is too wide (low gain) the control is sluggish. The ideal situation is when the proportional band is as narrow as possible without causing oscillation.

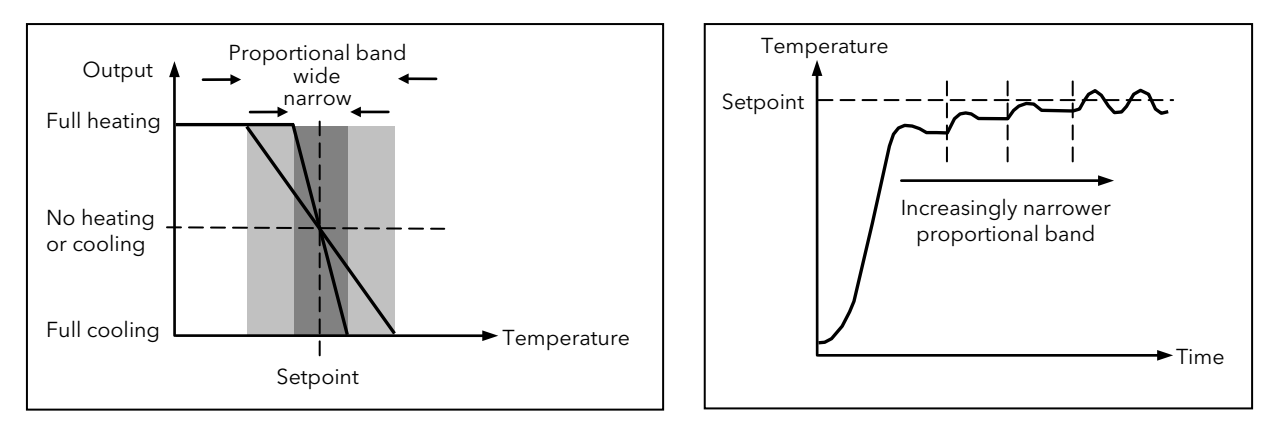

The diagram also shows the effect of narrowing proportional band to the point of oscillation. A very wide proportional band results in straight line control but with an appreciable initial error between setpoint and actual temperature. As the band is narrowed the temperature gets closer to setpoint. If the proportional band is very narrow the loop becomes unstable resulting in an oscillatory response.

The proportional band is set as a percentage of the controller range.

In practice this ideal situation, as shown in the diagram above is not fully achievable since there is always a loss of temperature. This can be compensated for in two ways, either by adding an integral term as described in section 7.1.4, below or by manually adjusting the power output as described in section 7.1.9.

### 7.1.4 Integral Term 化, '

In a proportional only controller, an error between setpoint and PV must exist for the controller to deliver power. Integral is used to achieve **zero** steady state control error.

The integral term slowly shifts the output level as a result of an error between setpoint and measured value. If the measured value is below setpoint the integral action gradually increases the output in an attempt to correct the error. If it is above setpoint integral action gradually decreases the output or increases the cooling power to correct the error.

The diagram below shows the result of introducing integral action.

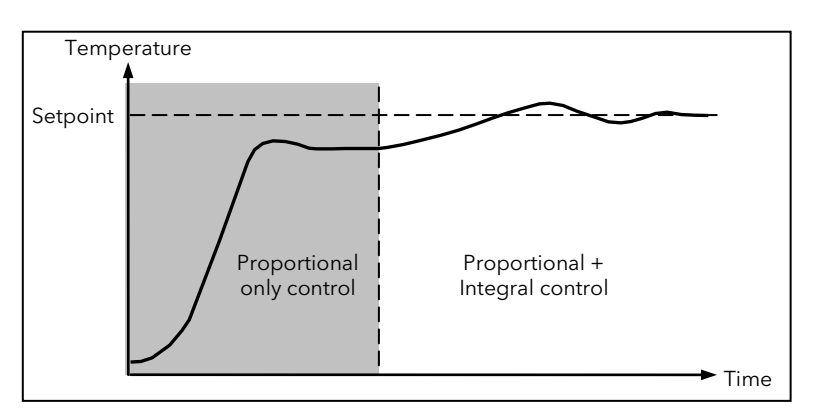

The units for the integral term are measured in time (1 to 9999 seconds). The longer the integral time constant, the more slowly the output is shifted and results in a sluggish response. Too small an integral time will cause the process to overshoot and even oscillate. The integral action may be disabled by setting its value to OFF.

### 7.1.5 Derivative Term 'Ed'

Derivative action, or rate, provides a sudden shift in output as a result of a rapid change in error. If the measured value falls quickly derivative provides a large change in output in an attempt to correct the perturbation before it goes too far. It is most beneficial in recovering from small perturbations.

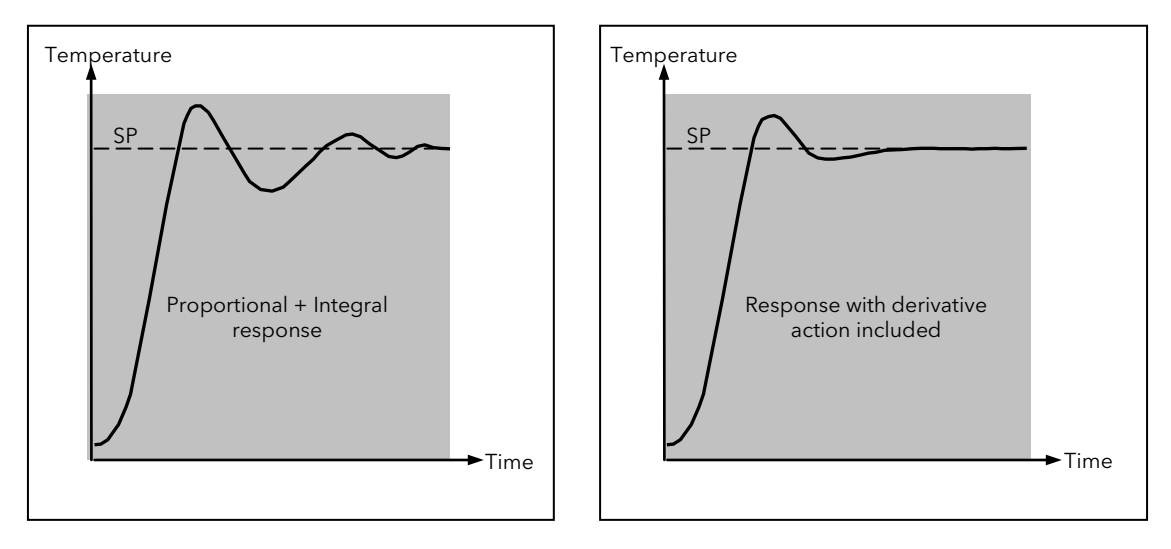

The derivative modifies the output to reduce the rate of change of error. It reacts to changes in the PV by changing the output to remove the transient. Increasing the derivative time will reduce the settling time of the loop after a transient change.

Derivative is often mistakenly associated with overshoot inhibition rather than transient response. In fact, derivative should not be used to curb overshoot on start up since this will inevitably degrade the steady state performance of the system. Overshoot inhibition is best left to the approach control parameters, High and Low Cutback, section 7.1.8.

Derivative is generally used to increase the stability of the loop, however, there are situations where derivative may be the cause of instability. For example, if the PV is noisy, then derivative can amplify that noise and cause excessive output changes, in these situations it is often better to disable the derivative and re-tune the loop.

If  $\mathbf{Ld}$  is set to OFF no derivative action will be applied.

In the Piccolo range of controllers, derivative is calculated on change of PV. For applications such as furnace temperature control, it is common practice to use Derivative on PV to prevent thermal shock caused by a sudden change of output as a result of a change in setpoint.

### 7.1.6 Cooling Algorithm

The method of cooling may vary from application to application.

For example, an extruder barrel may be cooled by forced air (from a fan), or by circulating water or oil around a jacket. The cooling effect will be different depending on the method. The cooling algorithm may be set to linear where the controller output changes linearly with the PID demand signal, or it may be set to water, oil or fan where the output changes non-linearly against the PID demand. The algorithm provides optimum performance for these methods of cooling.

The type of cooling is set by 'P' code P8 - section 5.2.4.

### 7.1.7 Relative Secondary (Cool) Gain 'ר בני

The proportional band parameter 'Pb' adjusts the proportional band for the heating output. Relative cool gain adjusts the cooling proportional band relative to the heating proportional band. If the rate of heating and rate of cooling are widely different it may be necessary to manually adjust Relative Cool Gain to achieve the optimum settings for the cooling proportional band. A nominal setting of around 4 is often used.

Note: This parameter is set automatically when Auto-tune is used.

### 7.1.8 High and Low Cutback (Eb.H, ' and (Eb.Lo'

Cutback is a unique feature of the Eurotherm control algorithm which is used to avoid overshoot while allowing highly responsive control.

Cutback High and Cutback Low are values that modify the amount of overshoot, or undershoot, that occurs during large step changes in PV (for example, under start-up conditions). They are independent of the PID terms, which means that the PID terms can be set for optimal steady state response and the cutback parameters used to modify any overshoot which may be present.

Cutback involves moving the proportional band towards the cutback point nearest the measured value whenever the latter is outside the proportional band and the power is saturated (at 0 or 100% for a heat only controller). The proportional band moves downscale to the lower cutback point and waits for the measured value to enter it. It then 'escorts' the measured value with full PID control to the setpoint. In some cases it can cause a 'dip' in the measured value as it approaches setpoint, as shown in the diagram below, but generally decreases the time needed to bring the process into operation.

The action described above is reversed for falling temperature.

If cutback is set to Auto the cutback values are automatically configured to 3\*PB.

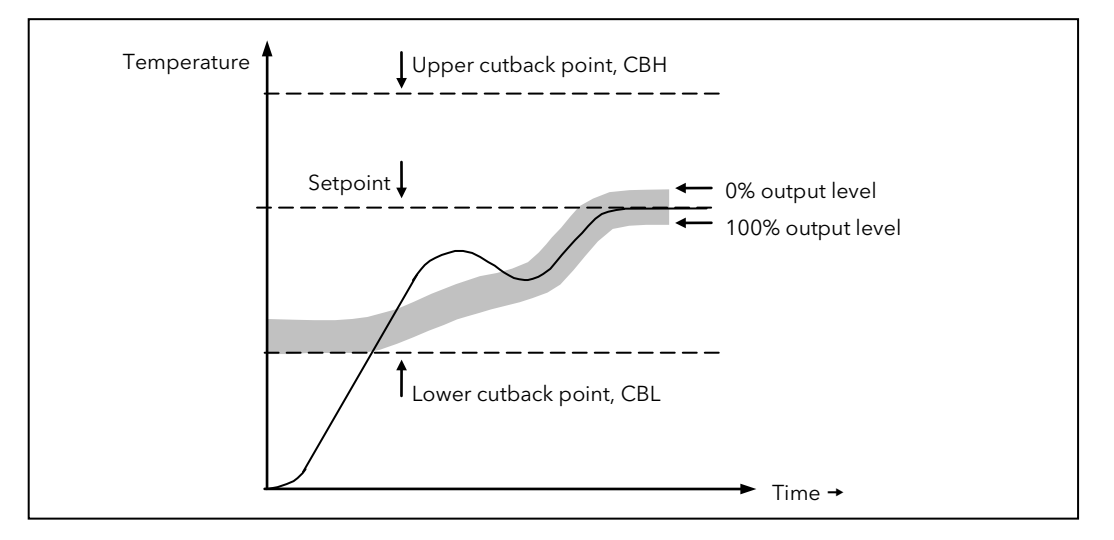

### 7.1.9 Manual Reset (חרי

In a full three-term controller (that is, a PID controller), the integral term automatically removes the steady state error from the setpoint. If the controller is set as a proportional only or PD controller, the integral term will be set to 'OFF'. Under these conditions the measured value will not settle precisely at setpoint due to the losses in temperature. The Manual Reset parameter (MR) represents the value of the power output that will be delivered when the error is zero. This value must be set manually in order to remove the steady state error.

### 7.1.10 Loop Break

A break in the control loop could be due to a number of factors such as a disconnection or open circuit of the control device (contactor, thyristor, etc). The loss of control could be catastrophic to the process. An early warning of the condition may be initiated by the controller as a **Loop Break Alarm** (*L* **b***r* section 4.4.9.).

The loop is considered to be broken by the controller if the PV does not respond to the output in a given time.

Since the time of response will vary from process to process a **Loop Break Time** can be set manually or overridden by 'P' code parameter **P34.** This parameter can also be set automatically by the Autotune algorithm.

It is assumed that, so long as the requested output power is within the output power limits, set by **DPLD** and **DPH** in Level 2, the loop is operating in linear control and is therefore not in a loop break condition.

However, if the output is in saturation and the PV has not moved by >0.5\*Pb in the loop break time and in the right direction, a loop break condition is considered to have occurred.

If an Auto Tune is performed the loop break time is automatically set to Ti\*2 for a PI or PID loop or to 12\*Td for a PD loop. For an On/Off controller loop break detection is also based on loop break time as 0.1\*SPAN where SPAN = Range High - Range Low. Therefore, if the output is in saturation and the PV has not moved by 0.1\*SPAN in the loop break time a loop break will occur.

If the loop break time is OFF the loop break time is not set.

### 7.2 Tuning

In tuning, the PID parameters of the controller are matched to the process being controlled in order to obtain good control. Good control means:

- Stable, 'straight-line' control of the PV at setpoint without fluctuation
- No overshoot, or undershoot, of the PV setpoint
- Quick response to deviations from the setpoint caused by external disturbances, thereby rapidly restoring the PV to the setpoint value.

Tuning involves setting the following parameters in a PID controller:-

Proportional Band 'Pb', Integral Time 'Lı', Derivative Time 'Ld', Cutback High 'LbHı', Cutback Low 'LbLo', and Relative Cool Gain 'r L' (applicable to heat/cool systems only). Loop Break Time 'LbL' is also set by the self tune algorithm provided that the integral time 'Lı' is not set to DFF.

The controller is shipped with these parameters set to default values (section 4.7.2 'Level 2 Parameters'). In many cases the default values will give adequate stable straight line control, however, the response of the loop may not be optimised. Because the process characteristics are fixed by the design of the process it is necessary to adjust the control parameters in the controller to achieve best match. To determine the optimum values for any particular loop or process it is necessary to carry out a procedure called loop tuning. If significant changes are later made to the process which affect the way in which it responds it may be necessary to retune the loop.

Users have the choice of tuning the loop automatically or manually. Both procedures require the loop to oscillate and both are described in the following sections.

### 7.2.1 Loop Response

If we ignore the situation of loop oscillation, there are three categories of loop performance:

**Under Damped** - In this situation the terms are set to prevent oscillation but generally lead to an overshoot of the Process Value followed by decaying oscillation to finally settle at the Setpoint. This type of response can give a minimum time to Setpoint but overshoot may cause problems in certain situations and the loop may be sensitive to sudden changes in Process Value. This will result in further decaying oscillations before settling once again.

**Critically Damped** - This represents an ideal situation where overshoot to small step changes does not occur and the process responds to changes in a controlled, non-oscillatory manner.

**Over Damped** - In this situation the loop responds in a controlled but sluggish manner which will result in a loop performance which is not ideal and unnecessarily slow.

The balancing of the P, I and D terms depends totally upon the nature of the process to be controlled.

In a plastics extruder, for example, a barrel zone will have a different response to a die, casting roll, drive loop, thickness control loop or pressure loop. In order to achieve the best performance from an extrusion line all loop tuning parameters must be set to their optimum values.

### 7.2.2 Initial Settings

In addition to the tuning parameters listed in section 7.2.2 above, there are a number of other parameters which can have an effect on the way in which the loop responds. Ensure that these are set before either manual or automatic tuning is initiated. Parameters include, but are not limited to:-

Setpoint. Set this as closely as practicable to the actual setpoint in normal operation.

**Load Conditions.** Set the load conditions as closely as possible to those which will be met in practice. For example, in a furnace or oven application a representative load should be included in the oven, an extruder should be running, etc.

**Heat/Cool Limits.** The minimum and maximum power delivered to the process may be limited by the parameters 'Output Low' (**DPLD**) and 'Output High' (**DPH**) both of which are found in the Level 2 operator list. For a heat only controller the default values are 0 and 100%. For a heat/cool controller the defaults are -100 and 100%. Although it is expected that most processes will be designed to work between these limits there may be instances where it is desirable to limit the power delivered to the process. For example, if driving a 220V heater from a 240V source the heat limit may be set 80% to ensure that the heater does not dissipate more than its maximum power.

The measured value *must* oscillate to some degree for the tuner to be able to calculate values. The limits must be set to allow oscillation about the setpoint.

Channel 2 Deadband. In controllers fitted with a second (cool) channel a parameter **d.bnd** is also available in the Level 2 operator list, which sets the distance between the heat and cool proportional bands. The default value is 0% which means that heating will turn off at the same time as cooling turns on. The deadband may be set to ensure that there is no possibility of the heat and cool channels being on together, particularly when cycling output stages are installed.

**Minimum Pulse Time.** If either or both of the output channels is fitted with a relay, triac or logic output, the parameter '-*PL*5' is available in the Level 2 operator list, section 4.7.2. This is the cycling time for a time proportioning output and should be set correctly before tuning is started.

**Input Filter Time Constant**. The parameter '*F*, *LL*' should be set before tuning the loop. It is found in the Level 2 operator list.

### **Other Considerations**

- If a process includes adjacent interactive zones, each zone should be tuned independently.
- It is always better to start a tune when the PV and setpoint are far apart. This allows start up conditions to be measured and cutback values to be calculated more accurately.
- In a ramp/dwell controller tuning should only be attempted during dwell period and not during the ramp stage. If a ramp/dwell controller is tuned automatically put the controller into Hold during the dwell period whilst autotune is active. It may be worth noting that tuning, carried out in dwell periods which are at different extremes of temperature may give different results owing to non-linearity of heating (or cooling).
## 7.2.3 Automatic Tuning

Auto Tune automatically sets the following parameters:-

| Proportional Band ' <b>Pb'</b> |                                                                                                    |  |
|--------------------------------|----------------------------------------------------------------------------------------------------|--|
| Integral Time <b>'Ł, '</b>     | If $\mathbf{E}_{\mathbf{i}}$ and/or $\mathbf{E}_{\mathbf{i}}$ is set to <b>UFF</b> , because you wish to use PI, PD or P only                                                 |  |
| Derivative Time ' <b>Ed'</b>   | control, these terms will remain off after an autotune.                                                                                                    |  |
| Cutback High ' <b>[ˈbH</b> , ˈ | If <b>[bH</b> , and/or <b>[bLo</b> is set to ' <b>fluEo</b> ' these terms will remain at Auto after                                                                           |  |
| Cutback Low <b>'[bLo</b> '     | For autotune, i.e. 37 <b>D</b> .<br>For autotune to set the cutback values, <b>EbH</b> , and <b>EbLo</b> must be set to a value (other than Auto) before autotune is started. |  |
|                                | Autotune will never return cutback values which are less than 1.6°° <b>D</b> .                                                                                                |  |
| Relative Cool Gain             | R2G is only calculated if the controller is configured as heat/cool.                                                                                                    |  |
|                                | Following an autotune, $r c u'$ is always limited to between 0.1 and 10. If the calculated value is outside this limit a 'Tune Fail' alarm is given.                          |  |
| Loop Break Time <b>'LbL</b> '  | Following an autotune, 'LbL' is set to 2*L1 (assuming the integral time is not set to OFF). If 'L1' is set to OFF then 'LbL' is set to 12*Ld.                                 |  |

Auto Tune uses the 'one-shot' tuner which works by switching the output on and off to induce an oscillation in the process value. From the amplitude and period of the oscillation, it calculates the tuning parameter values. The autotune sequence for different conditions is described in sections 7.2.5 to 7.2.7.

# 7.2.4 To Start Auto Tune

In operator level 2, set the AUTO-TUNE ENABLE parameter, 'ALUn' to 'n.

Press the Page and Scroll buttons together to return to the Home display. The display will flash '<code>LUnE</mark>' to indicate that tuning is in progress.</code>

A One-shot Tune can be performed at any time, but normally it is performed only once during the initial commissioning of the process. However, if the process under control subsequently becomes unstable (because its characteristics have changed), it may be necessary to tune again for the new conditions.

The Auto Tune algorithm reacts in different ways depending on the initial conditions of the plant. The explanations given in this section are for the following conditions:-

- 1. Initial PV is below the setpoint and, therefore, approaches the setpoint from below for a heat/cool control loop
- 2. Initial PV is below the setpoint and, therefore, approaches the setpoint from below for a heat only control loop
- 3. Initial PV is at the same value as the setpoint. That is, within 0.3% of the range of the controller. Range is defined as 'High Scale Range Value' to 'Low Scale Range Value' for process inputs or the range defined in section 5.2.2 for temperature inputs.
- If the PV is just outside the range stated above the autotune will attempt a tune from above or below SP.
- If the controller is autotuning and sensor break occurs, the autotune will abort. Autotune must be re-started when the sensor break condition is no longer present.
- If an Autotune cannot be performed an error message, ELUn, will be flashed in the display (this may take around 2 hours). At the same time the fleun parameter will show FAIL. It will be necessary to turn Autotune OFF and start again. Autotune will not work if the loop does not respond to changes or, of course, if it is left open.

# 7.2.5 Auto Tune from Below SP - Heat/Cool

The point at which Automatic tuning is performed (Tune Control Point) is designed to operate just below the setpoint at which the process is normally expected to operate (Target Setpoint). This is to ensure that the process is not significantly overheated or overcooled. The Tune Control Point is calculated as follows:-

## Tune Control Point = Initial PV + 0.75(Target Setpoint – Initial PV).

The Initial PV is the PV measured at 'B' (after a 1 minute settling period)

Examples: If Target Setpoint =  $500^{\circ}$ C and Initial PV =  $20^{\circ}$ C, then the Tune Control Point will be  $380^{\circ}$ C.

If Target Setpoint =  $500^{\circ}$ C and Initial PV =  $400^{\circ}$ C, then the Tune Control Point will be  $475^{\circ}$ C.

This is because the overshoot is likely to be less as the process temperature is already getting close to the target setpoint.

The sequence of operation for a tune from below setpoint for a heat/cool control loop is described below:-

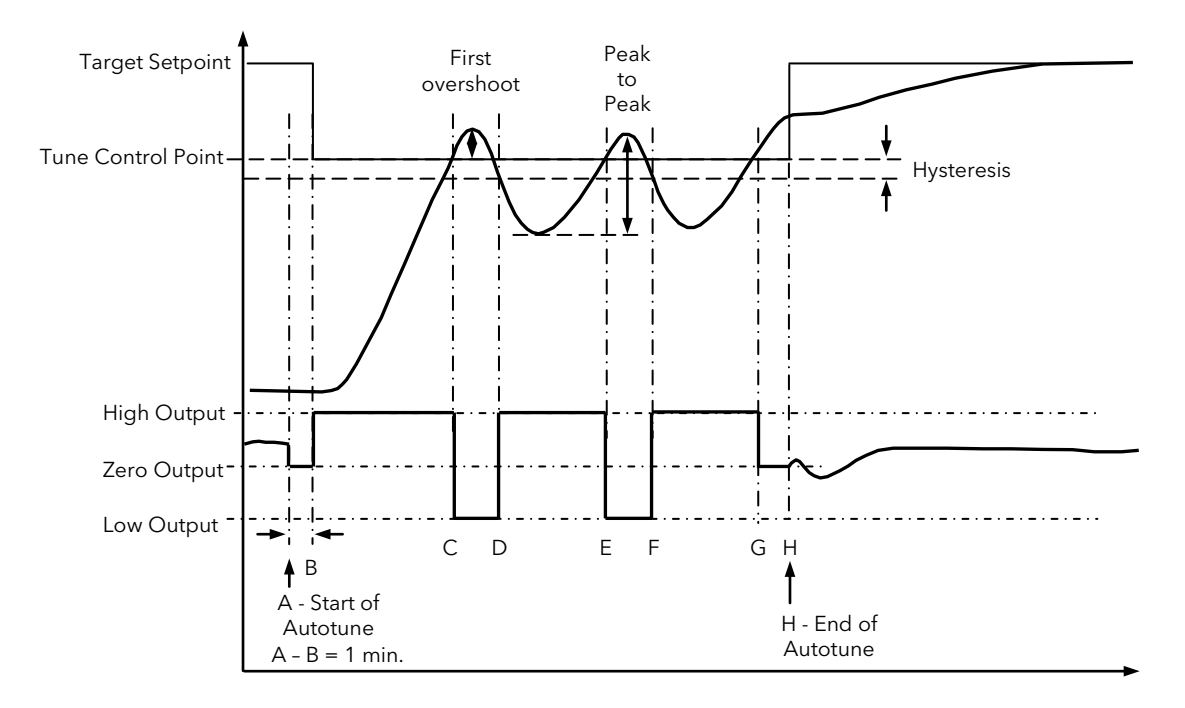

| Period | Action                                                                                                    |
|--------|----------------------------------------------------------------------------------------------------|
| А      | Start of Autotune                                                                                                    |
| A to B | Both heating and cooling power remains off for a period of 1 minute to allow the algorithm to establish steady state conditions.                                                                                                    |
| B to D | First heat/cool cycle to establish first overshoot.<br>' <b>cbL a</b> ' is calculated on the basis of the size of this overshoot (assuming it is not set to Auto in the initial<br>conditions).                                                                        |
| B to F | Two cycles of oscillation are produced from which the peak to peak response and the true period of oscillation are measured. PID terms are calculated                                                                                                    |
| F to G | An extra heat stage is provided and all heating and cooling power is turned off at G allowing the plant to respond<br>naturally.<br>Measurements made during this period allow the relative cool gain 'r2L' to be calculated.<br>'cbH' ' is calculated from cbLo *r2L. |
| Н      | Autotune is turned off at and the process is allowed to control at the target setpoint using the new control terms.                                                                                                    |

Autotune can also occur when the initial PV is above SP. The sequence is the same as tuning from below setpoint except that the sequence begins with full cooling applied at 'B' after the first one minute settling time.

# 7.2.6 Auto Tune From Below SP - Heat Only

The sequence of operation for a heat only loop is the same as that previously described for a heat/cool loop except that the sequence ends at 'F' since there is no need to calculate 'r du'.

At 'F' autotune is turned off and the process is allowed to control using the new control terms.

Relative cool gain, 'r 2L' is set to 1.0 for heat only processes.

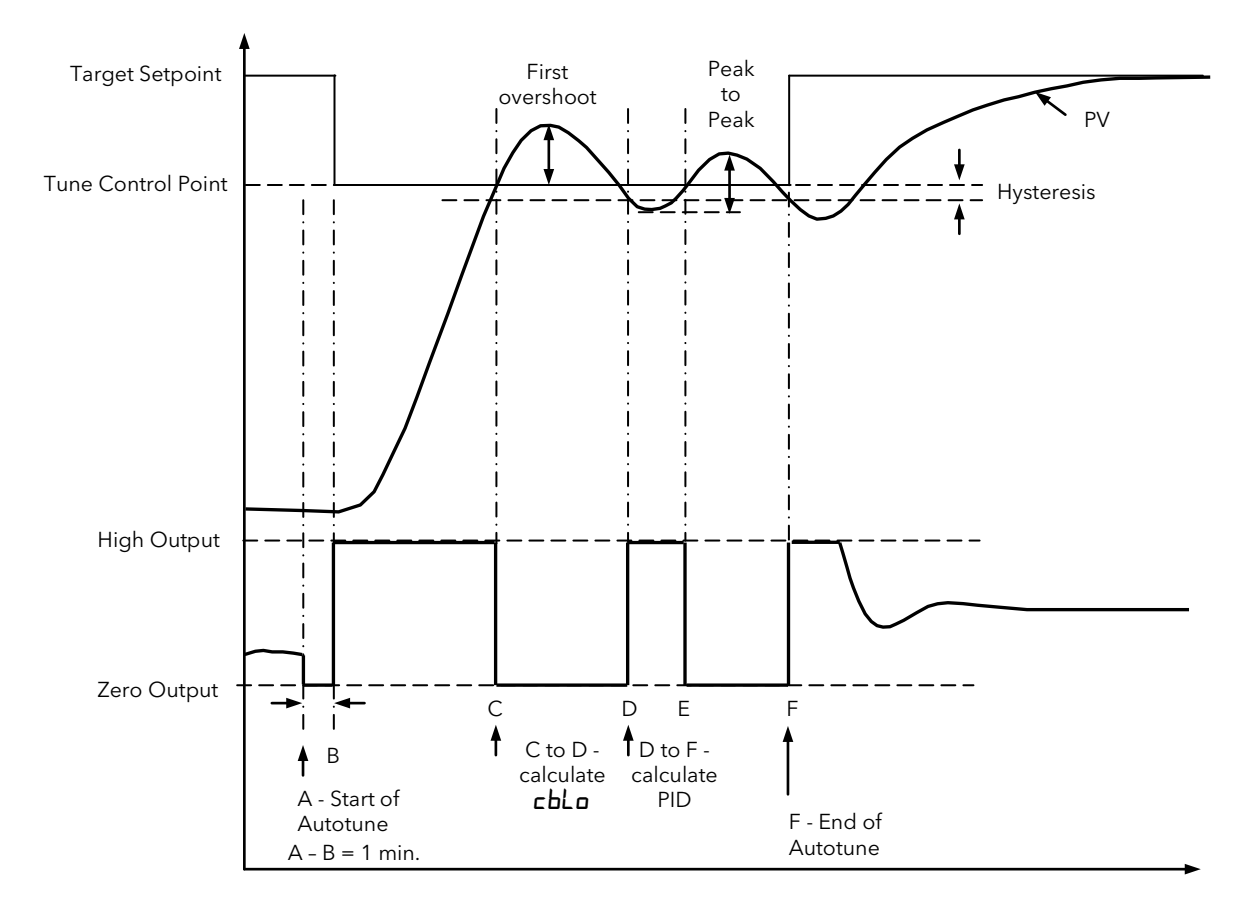

For a tune from below setpoint 'cbLa' is calculated on the basis of the size of the overshoot (assuming it was not set to Auto in the initial conditions).  $cbH_{i}$  is then set to the same value as cbLa.

Note:- As with the heat/cool case, Autotune can also occur when the initial PV is above SP. The sequence is the same as tuning from below setpoint except that the sequence starts with natural cooling applied at 'B' after the first one minute settling time.

In this case  $cbH_i$  is calculated -cbLo is then set to the same value as  $cbH_i$ .

# 7.2.7 Auto Tune at Setpoint - Heat/Cool

It is sometimes necessary to tune at the actual setpoint being used. This is allowable in Piccolo range controllers and the sequence of operation is described below.

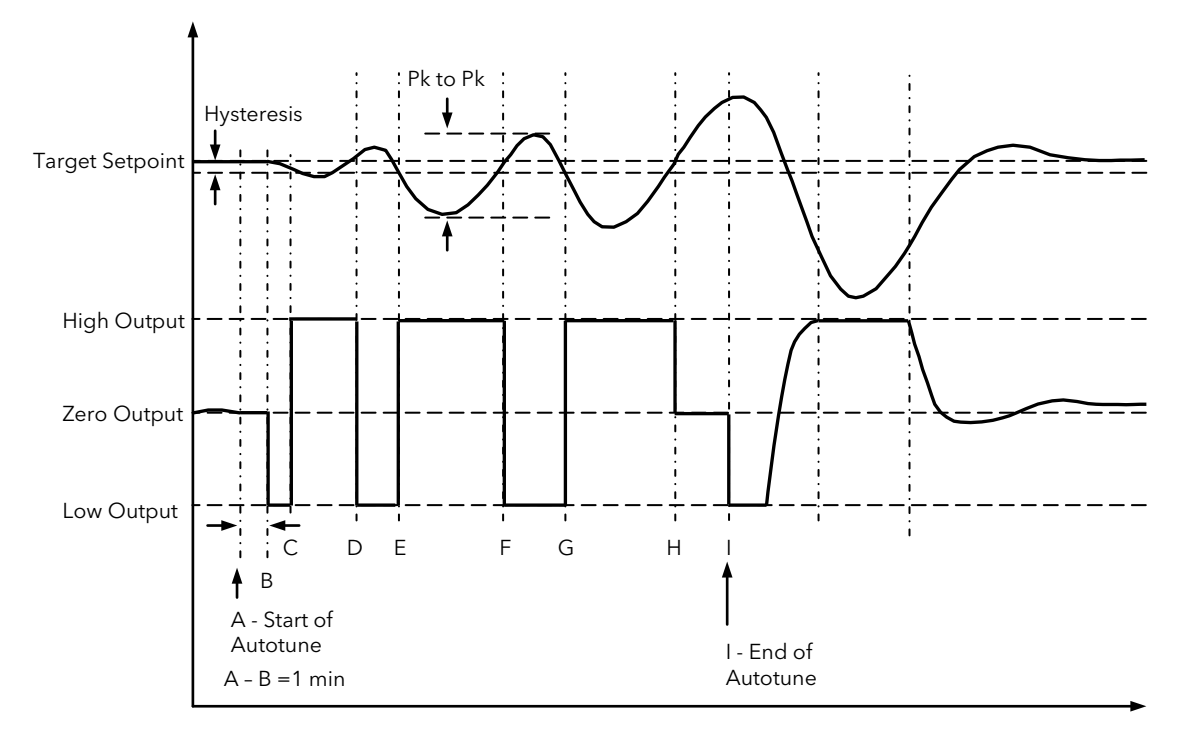

| Period | Action                                                                                                    |
|--------|----------------------------------------------------------------------------------------------------|
| А      | Start of Auto Tune.                                                                                                    |
|        | A test is done at the start of autotune to establish the conditions for a tune at setpoint.                                                                                                    |
|        | The conditions are that the SP must remain within 0.3% of the range of the controller. Range is defined as<br>'High Scale Range Value' - 'Low Scale Range Value' for process inputs or the range defined in section1.5.2<br>for temperature inputs.                                                                                                    |
| A to B | The output is frozen at the current value for one minute and the conditions are continuously monitored during this period. If the conditions are met during this period autotune at setpoint is initiated at B. If at any time during this period the PV drifts outside the condition limits a tune at setpoint is abandoned. Tuning is then resumed as a tune from above or below setpoint depending on which way the PV has drifted. Since the loop is already at setpoint there is no need to calculate a Tune Control Setpoint - the loop is |
|        | forced to oscillate around the Target Setpoint                                                                                                    |
| C to G | Initiate oscillation - the process is forced to oscillate by switching the output between the output limits.<br>From this the period of oscillation and the peak to peak response is measured. PID terms are calculated                                                                                                    |
| G to H | An extra heat stage is provided and all heating and cooling power is turned off at H allowing the plant to respond naturally.                                                                                                    |
|        | Measurements made during this period allow the relative cool gain ' $	au$ 2 $f L$ ' to be calculated.                                                                                                    |
| I      | Auto Tune is turned off and the process is allowed to control at the target setpoint using the new control terms.                                                                                                    |

For a tune at setpoint Auto Tune does not calculate cutback since there was no initial start-up response to the application of heating or cooling. The exception is that the cutback values will never be returned less than 1.6\*Pb.

# 7.2.8 Manual Tuning

If for any reason automatic tuning gives unsatisfactory results, or if you prefer, you can tune the controller manually. There are a number of standard methods for manual tuning. The one described here is the Ziegler-Nichols method.

Adjust the setpoint to its normal running conditions (it is assumed this will be above the PV so that heat only is applied)

Set the Integral Time ' $L_1$  ' and the Derivative Time ' $L_d$ ' to 'DFF'.

Set High Cutback 'cbH, ' and Low Cutback 'cbLo' to 'AuLo'.

Ignore the fact that the PV may not settle precisely at the setpoint.

If the PV is stable, reduce the proportional band so that the PV just starts to oscillate. Allow enough time between each adjustment for the loop to stabilise. Make a note of the proportional band value 'Pb' and the period of oscillation 'T'. If PV is already oscillating measure the period of oscillation 'T', then increase the proportional band until it just stops oscillating. Make a note of the value of the proportional band at this point.

Set the proportional band, integral time and derivative time parameter values according to the calculations given in the table below:-

| Type of control   | Proportional band (Pb) | Integral time (上)) seconds | Derivative time (上口) seconds |
|-------------------|------------------------|----------------------------|------------------------------|
| Proportional only | 2х РЬ                  | DFF                        | DFF                          |
| P + I control     | 2.2x <b>РЬ</b>         | 0.8xT                      | DFF                          |
| P + I + D control | 1.7х <b>РЬ</b>         | 0.5xT                      | 0.12xT                       |

# 7.2.9 Manually Setting Relative Cool Gain

If the controller is fitted with a cool channel this should be enabled before the PID values calculated from the table above are entered.

Observe the oscillation waveform and adjust r26 until a symmetrical waveform is observed.

Then enter the values from the table above.

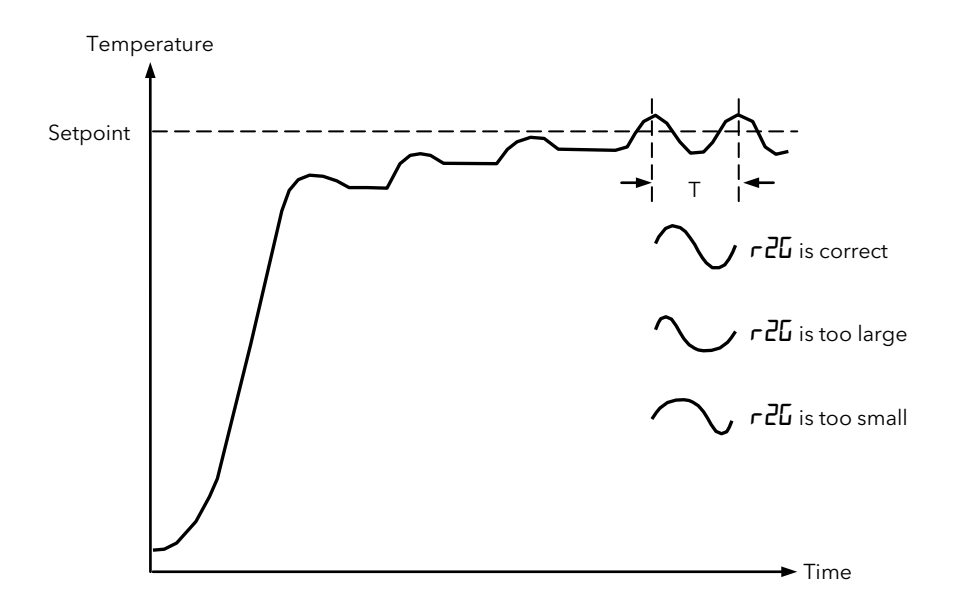

# 7.2.10 Manually Setting the Cutback Values

Enter the PID terms calculated from the table in the previous section before setting cutback values.

The above procedure sets up the parameters for optimum steady state control. If unacceptable levels of overshoot or undershoot occur during start-up, or for large step changes in PV, then manually set the cutback parameters. Proceed as follows:

Initially set the cutback values to one proportional bandwidth.

If overshoot is observed following the correct settings of the PID terms increase the value of 'cbLa' by the value of the overshoot in display units. If undershoot is observed increase the value of the parameter 'cbH' by the value of the undershoot in display units.

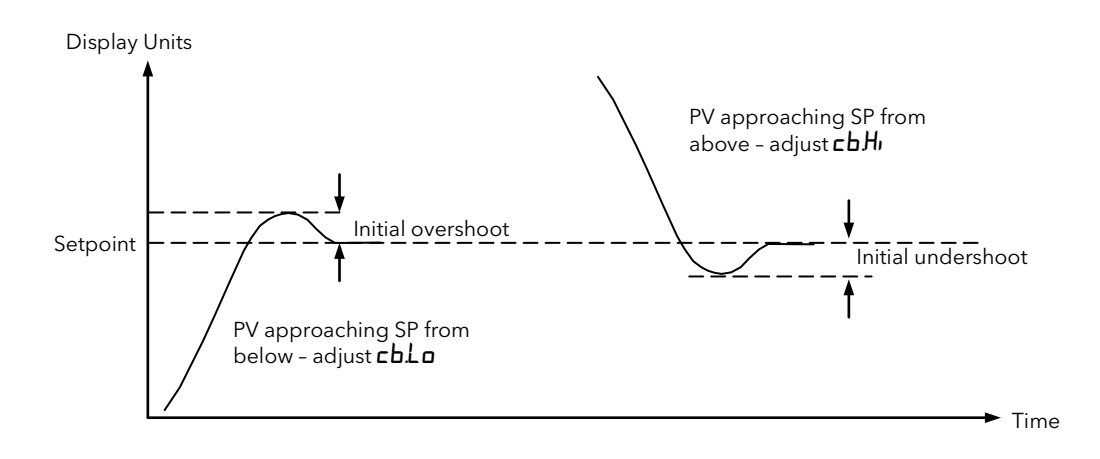

## 7.2.11 Effect of Control Action, Hysteresis and Deadband

For temperature control, the action is that the heater power decreases as the PV increases. For an on/off controller output 1 (usually heat) will be on (100%) when PV is below the setpoint and output 2 (usually cool) will be on when PV is above the setpoint

**Hysteresis** applies to on/off control only. It defines the difference in temperature between the output switching off and switching back on again. The examples below show the effect in a heat/cool controller.

**Deadband** can operate on both on/off control or PID control where it has the effect of widening the period when no heating or cooling is applied. However, in PID control its effect is modified by both the integral and derivative terms. Deadband might be used in PID control, for example, where actuators take time to complete their cycle thus ensuring that heating and cooling are not being applied at the same time. Deadband is likely to be used, therefore, in on/off control only. The second example below adds a deadband of 20 to the above example.

### Deadband OFF

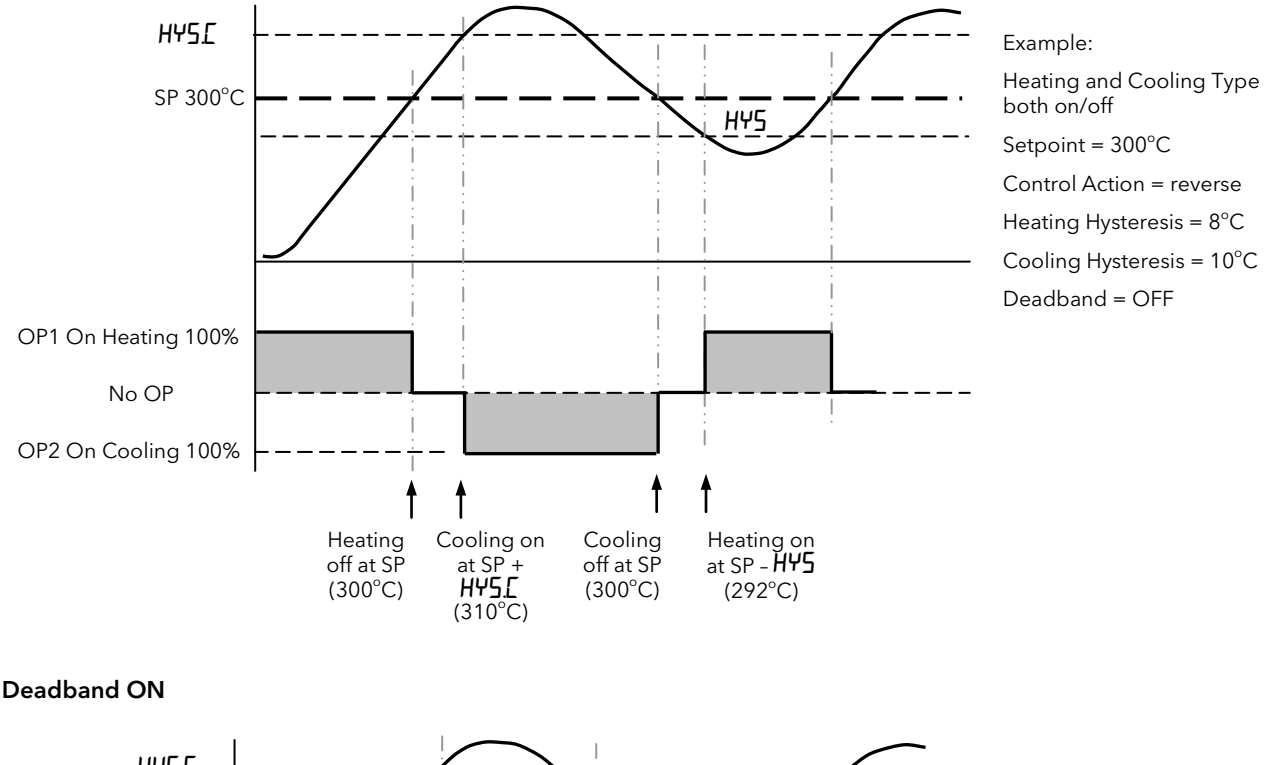

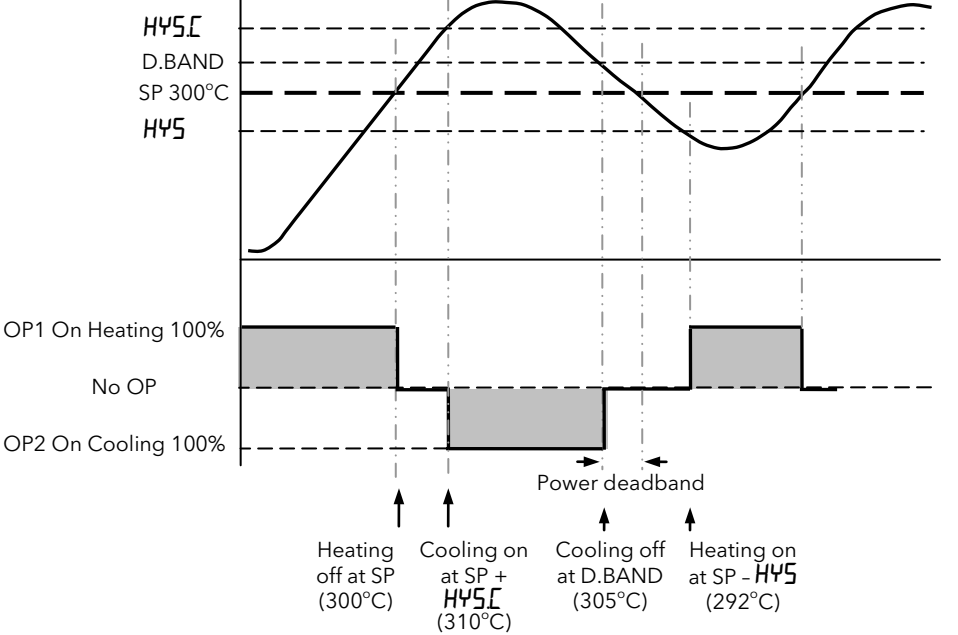

Example: Heating and Cooling Type both on/off Setpoint = 300°C Control Action = reverse Heating Hysteresis = 8°C Cooling Hysteresis = 10°C Deadband 50% of cooling hysteresis = 5°C

# 8. Digital Communications

Digital Communications (or 'comms' for short) allows the controller to communicate with a PC or a networked computer system.

This product conforms to MODBUS RTU protocol a full description of which can be found on www.modbus.org. Two ports are available:-

- 1. An EIA232 (formerly RS232) configuration port intended to communicate with a system to download the instrument parameters and to perform manufacturing tests and calibration
- 2. an optional EIA485 (formally RS485) port on terminals HD, HE and HF intended for field communications using, for example, a PC running a SCADA package.

The two interfaces cannot operate at the same time.

For a further description of digital communications protocols (Modbus RTU) refer to the Communications Manual, part number HA026230, available on <u>www.eurotherm.co.uk</u>.

Each parameter has its own unique Modbus address. A list of these is given at the end of this section.

# 8.1 Configuration Port

This is an EIA232 port intended only to be used for configuring the instrument using a configuration clip and iTools, see section 10.2.1.

Do not use this port for any other purpose.

# 8.2 EIA485 Field Communications Port

To use EIA485, buffer the EIA232 port of the PC with a suitable EIA232/EIA485 converter. The Eurotherm Controls KD485 Communications Adapter unit is recommended for this purpose. The use of a EIA485 board built into the computer is not recommended since this board may not be isolated, which may cause noise problems, and the RX terminals may not be biased correctly for this application.

To construct a cable for EIA485 operation use a screened cable with one (EIA485) twisted pair plus a separate core for common. Although common or screen connections are not necessary, their use will significantly improve noise immunity.

The terminals used for EIA485 digital communications are listed in the table below.

| Standard<br>Cable Colour | PC Function * | Instrument<br>Terminal | Instrument<br>Function |
|--------------------------|---------------|------------------------|------------------------|
| White                    | Receive, RX+  | HF (B) or (B+)         | Transmit, TX           |
| Red                      | Transmit, TX+ | HE (A) or (A+)         | Receive, RX            |
| Green                    | Common        | HD                     | Common                 |
| Screen                   | Ground        |                        |                        |

\* These are the functions normally assigned to socket pins. Please refer to your PC manual.

See section 2.14 for wiring diagrams.

Warning. The Piccolo Range has a limited number of writes to EEPROM. Please ensure that parameters which do not require updating on a regular basis (for example, setpoints, alarm trip levels, hysteresis, etc) are only written to when a change in the parameter value occurs. Failure to do this could result in permanent damage to the internal EEPROM.

See also the section 8.4.

# 8.3 Master/Slave (Broadcast) Communications

A simple but very powerful Master Communications Retransmission facility is provided that allows the construction of simple multi-zone temperature control systems. This uses the Modbus broadcast facility to retransmit values to other instruments ('slaves') so that, for example, they may be sent a programmed setpoint profile from the 'master' programmer device. It is also possible to use the facility to transmit output power demand to other devices, for example a phase angle thyristor power controller.

The broadcast sends 'scaled integer' values, which are integer representations of a floating point number with the decimal places removed. For example, a value of 12.3 would be sent as 123. It is important, therefore, that the receiving and transmitting units are set to use the same decimal resolution. Modbus Function 6 is used for the broadcast, and so the receiving device must be support this function. The Modbus register address that the values are sent to is completely configurable between 1 and 9999.

Modbus Broadcasts do not permit feedback from slaves, but it is possible to use relays on the slave devices to close a contact closure digital input on the master. This can be used with a deviation event alarm and run/hold logic input, for example, to detect when the temperature measurements in the slave have not reached the programmed setpoint and to put the program in hold.

The retransmitted parameter can be selected from Setpoint, Process Variable, Output Demand or Error. The controller will cease broadcast when it receives a valid request from a Modbus master - this allows iTools to be connected for commissioning purposes.

# Warning

In common with most instruments in its class, the Piccolo Range uses a non-volatile memory with a limited number of specified writes. Non-volatile memory is used to hold information that must be retained over a power cycle, and typically, this includes setpoint and status information, including alarm latch status.

Please ensure that parameters which do not require updating on a regular basis (for example, setpoints, alarm trip levels, hysteresis, etc) are only written to when a change in the parameter value occurs. Failure to do this could result in permanent damage to the internal EEPROM.

When using the Piccolo Range, use the 'AltSP' variable at Modbus address 26 if you need to write to a temperature setpoint. This has no write restrictions and may also have a local trim value applied using the 'SPTrim' parameter at Modbus address 27.

#### A further explanation is given in section 8.4 'EEPROM Write Cycles'.

**Important Note**: The Alternate Setpoint 'AltSP' and Setpoint Trim 'SPTrim' parameters are not available through the user interface of the controller. They are sourced externally via Modbus communications and may be found using iTools as follows. It may be necessary to refer to section 10 for information on the use of iTools.

In OPERATING list select STATUS tab

Set AltSPSelect (address 276) to YES

In OPERATING list select VARIABLES tab

It is now possible to write to AltSP (address 26)

If this is done manually the setpoint will be written for a few seconds. To update this on a continuous basis it will be necessary to send the value repeatedly.

To set a constant offset to the Alternate Setpoint:

In OPERATING list select SETTINGS tab

Enter an offset value to 'SPTrim' (address 27). A positive value adds to AltSP, a negative value subtracts from AltSP.

Limits may also be applied to AltSP using the parameters AltSPLo (address 279) and AltSPHi (address 278) also only available over comms in the SETTINGS tab in iTools.

# 8.4 EEPROM Write Cycles

By specification the EEPROM memory used in this range allows 100,000 changes (although typically much more). If this write cycle count is exceeded the instrument will display an **E2.Er** message. It will become unusable and must be returned for repair.

In order to provide the user with advanced warning of a potential problem a warning alarm is generated if a parameter write cycle approaches a threshold (section 4.4.11).

The following sections give examples of parameters which could cause this limit to be exceeded over a period of time.

## **Setpoint Ramping**

Continuous changing of setpoint via digital communications - for example a ramping value - is the most common cause of EEPROM wear.

One solution, given in the section above 'Master/Slave (Broadcast) Communications', is to select "Remote Setpoint" in the Variables list in iTools, and write values to Modbus address 26 (hex 001A).

An approximately 5 second timeout is applied to writes to Modbus address 26 so that if values are not received within this period, a remote fail alarm will be generated (section 4.4.12) - this can also trigger a problem with EEPROM wear - see 'Alarms and other Status Changes' below.

To avoid this problem write to the Target Setpoint at address 02, but note that any value written to this parameter will not be retained over a power fail. In order to access the Target setpoint it is also necessary to enable the remote Setpoint (iTools STATUS list address 276).

It is **critically important** to select the remote setpoint if updating the setpoint on a regular basis otherwise the setpoint change will be saved to non-volatile memory and EEPROM wear will result.

# Alarms and other Status Changes

Alarm status is saved in non-volatile memory and this includes status alarms such as sensor break, loop break, remote fail and individual alarm and alarm latching status. Every transition into and out of an alarm condition triggers an EEPROM write. Thus, if there is any fast toggling of an alarm status, EEPROM wear can result within the expected lifetime of an instrument.

An example of this is where event alarms are used to provide an on/off control loop. Piccolo instruments should, on no account, be used in this manner since the toggling of the output will rapidly use up the 100,000 writes. The On/Off control in the PID algorithm should be used instead. However, any situation where alarm states can change rapidly should be avoided.

# Mode and Timer Changes

Rapid changes to instrument mode (Auto/Manual) or the Timer operation can cause EEPROM wear because the status (run/hold/reset) or the segment number are stored in EEPROM on each transition.

In normal use where segments or timer sequences are relatively long, it is unlikely that problems will be seen. However, in some applications where a sequence is run frequently, EEPROM wear will occur. An example of this is where a digital input is used in an application to trigger a timer sequence and the operation is performed as fast as possible by an operator, EEPROM wear occurred after a few years.

# **Digital Inputs**

Care should be taken with any rapid cycling digital inputs. Typically a digital input triggering timer or mode changes (as above) should be carefully considered so that they do not switch more than 100,000 times during the expected lifetime of the instrument.

# 8.5 Broadcast Master Communications Connections

The Piccolo Range broadcast master can be connected to up to 31 slaves if no segment repeaters are used. If repeaters are used to provide additional segments, 32 slaves are permitted in each new segment. The master is configured by setting **P64** to 5P,  $P_u$ , DP or Err (section 5.2.17).

Once the function has been enabled, the instrument will send this value out over the communications link every control cycle (250ms).

Notes:-

- 1. The parameter being broadcast must be set to the same decimal point resolution in both master and slave instruments.
- If iTools, or any other Modbus master, is connected to the port on which the broadcast master is enabled, then the broadcast is temporarily inhibited. It will restart approximately 30 seconds after iTools is removed. This is to allow reconfiguration of the instrument using iTools even when broadcast master communications is operating.

#### 8.5.1 Wiring

#### Connect A (+) in the master to A (+) of the slave

#### Connect B (-) in the master to B (-) of the slave

This is shown diagrammatically below. All instruments are shown as Piccolo Range but can be any instrument from the Eurotherm range.

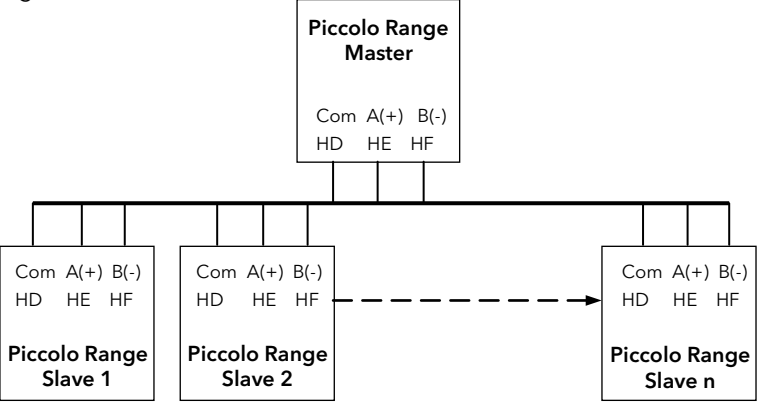

# 8.6 DATA ENCODING

© Note that the Eurotherm iTools OPC server provides a straightforward means of accessing any variable in the controller in the correct data format without the need to consider data representation. However if you wish to write your own communications interface software, you will need to take the format used by the Piccolo Range comms software into account.

Modbus data is normally encoded into a 16 bit signed integer representation.

Integer format data, including any value without a decimal point or represented by a textual value (for example 'off', or 'on'), is sent as a simple integer value.

For floating point data, the value is represented as a 'scaled integer', in which the value is sent as an integer which gives the result of the value multiplied by 10 to the power of the decimal resolution for that value. This is easiest to understand by reference to examples:

| FP<br>Value | Integer<br>Representation |
|-------------|---------------------------|
| 9.          | 9                         |
| -1.0        | 10                        |
| 123.5       | 1235                      |
| 9.99        | 999                       |

It may be necessary for the Modbus master to insert or remove a decimal point when using these values.

It is possible to read floating point data in a native 32 bit IEEE format. This is described in the Digital Communications Manual Part Number HA026230 which can be downloaded from <u>www.eurotherm.co.uk</u>. .

For **time** data, for example, the length of a dwell, the integer representation depends on the resolution. For 'hours' resolution, the value returned is the number of minutes the value represents, so for example a value of 2:03 (2 hours and three minutes) would be returned as an integer value of 123. For 'minutes' resolution, the value used is the number of seconds the value represents, so that 12:09 (12 minutes and 9 seconds) would be returned as 729.

It is possible to read time data in a native 32 bit integer format, in which case it returns the number of milliseconds the variable represents regardless of the resolution. This is described in the Digital Communications Manual Part Number HA026230.

# 8.7 Parameter Modbus Addresses

This is a complete list of parameters available in the Piccolo range, some of which are only available through comms. These addresses are also shown in iTools.

| Parameter<br>Mnemonic | Parameter Name                                                                                                    |                                                                                                    |    |
|-----------------------|----------------------------------------------------------------------------------------------------|----------------------------------------------------------------------------------------------------|----|
| PVInValue             | PV (Temperat                                                                                                    | ture) Input Value                                                                                                    | 1  |
| TargetSP              | Target<br>Setpoint.                                                                                                    | NB - do not write continuously changing values to this variable. The<br>memory technology used in this product has a limited (100,000) number of<br>write cycles. If ramped setpoints are required, consider using the internal<br>ramp rate function or the Alternative Setpoint available over comms<br>(Modbus address 26 )in preference. | 2  |
| OP                    | Manual Outp                                                                                                    | ut Value                                                                                                    | 3  |
| WorkingOP             | Working Out                                                                                                    | put                                                                                                    | 4  |
| WorkingSP             | Working Setp                                                                                                    | point (Read Only)                                                                                                    | 5  |
| Pb                    | Proportional                                                                                                    | Band                                                                                                    | 6  |
| Ti                    | Integral Time                                                                                                    | (0 = No Integral Action)                                                                                                    | 8  |
| Td                    | Derivative Tin                                                                                                    | ne (0 = No Derivative Action)                                                                                                    | 9  |
| AL1                   | Alarm 1 Three                                                                                                    | shold                                                                                                    | 13 |
| AL2                   | Alarm 2 Three                                                                                                    | shold                                                                                                    | 14 |
| SP.SL                 | Active Setpoi                                                                                                    | nt Select (0 = Setpoint 1; 1 = Setpoint 2)                                                                                                    | 15 |
| d.bnd                 | Channel 2 De                                                                                                    | eadband                                                                                                    | 16 |
| cb.Lo                 | Cutback Low                                                                                                    |                                                                                                    | 17 |
| cb.Hi                 | Cutback High                                                                                                    | 1                                                                                                    | 18 |
| r2G                   | Relative Cool                                                                                                    | Gain                                                                                                    | 19 |
| t.st                  | Timer Status                                                                                                    | (0 = Reset; 1 = Run; 2 = Hold; 3 = End)                                                                                                    | 23 |
| SP1                   | Setpoint 1                                                                                                    | NB - do not write continuously changing values to this variable. The                                                                                                    | 24 |
| SP2                   | Setpoint 2                                                                                                    | memory technology used in this product has a limited (100,000) number of<br>write cycles. If ramped setpoints are required, consider using the internal<br>ramp rate function or the Alternative Setpoint (Modbus address 26 )in<br>preference.                                                                                              | 25 |
| AltSP                 | Alternative se<br>setpoint prov<br>may be enabl<br>controller fall<br>Setpoint may<br>variations in t<br>This parameter<br>continuously                              | 26                                                                                                    |    |
| SPTrim                | memory.<br>Local Trim - added to the remote setpoint to compensate for local temperature variations                                                                  |                                                                                                    | 27 |
|                       | in a control zone.                                                                                                    |                                                                                                    | 20 |
|                       |                                                                                                    | Limit                                                                                                    | 20 |
|                       | Output Low                                                                                                    | imit                                                                                                    | 21 |
| CP rr                 | Sotpoint Pate                                                                                                    | Limit Value (0 - po rate limit)                                                                                                    | 35 |
| Error                 | Calculated Fr                                                                                                    | $ror (P)/_{SP}$                                                                                                    | 39 |
|                       | Alarm 1 Hyste                                                                                                    |                                                                                                    | 47 |
|                       | Alarm 2 Hyste                                                                                                    |                                                                                                    | 68 |
|                       | Alarm 3 Hyste                                                                                                    |                                                                                                    | 60 |
| InstStatus            | Instrument St                                                                                                    | atus. This is a hitman:                                                                                                    | 75 |
|                       | B0 - Alarm 1 S<br>B1 - Alarm 1 S<br>B2 - Alarm 3 S<br>B4 - Auto/Ma<br>B5 - Sensor B<br>B6 - Loop Bre<br>B7 - CT Low<br>B8 - CT High<br>B9 - Timer Er<br>B10 - PV Ove | Status<br>Status<br>Status<br>Inual Status<br>Ireak Status<br>Ioad current alarm status<br>Ieakage current alarm status<br>Ind<br>er-range (by > 5% of span)                                                                                                    |    |
|                       | B11 - CT Ove                                                                                                    | rcurrent alarm status                                                                                                    |    |

| Piccolo Range         |                                                                                                    | User Manual               |
|-----------------------|----------------------------------------------------------------------------------------------------|---------------------------|
| Parameter<br>Mnemonic | Parameter Name                                                                                                    | Modbus Address<br>Decimal |
|                       | B12 - New Alarm Status<br>B13 - Timer/Ramp Running<br>B14 - Remote (comms) SP Fail<br>B15 - Auto-tune Status<br>In each case, a setting of 1 signifies 'Active', 0 signifies 'Inactive'.                                                                                                    |                           |
| InverseStatus         | Inverted Instrument Status. This is an inverted (bitwise) version of the preceding parameter<br>and is provided so that scrolling messages can be triggered when a condition is not active.<br>Bit mappings are as the "Instrument Status", Modbus address 75                                                     | 76                        |
| InstStatus2           | Instrument Status 2. This is a bitmap similar to InstStatus and provides a summary of the<br>main instrument status indicators.<br>B0 - EEPROM Write Frequency Warning Flag<br>No further bits are used in the current firmware.                                                                                  | 77                        |
| Ld.A                  | Load ON Current                                                                                                    | 80                        |
| AL3                   | Alarm 3 Threshold                                                                                                    | 81                        |
| HyS                   | Ch1 On/Off Hysteresis in Eng Units                                                                                                    | 86                        |
| DiglPStatus           | Digital Inputs Status. This is a bitmap:<br>B0 - Not used<br>B1 - Logic input LA<br>B2 - Logic input LB<br>B7 - Power has failed since last alarm acknowledge<br>A value of 1 signifies the input is closed, otherwise it is zero. Values are undefined if options<br>are not fitted or not configured as inputs. | 87                        |
| HyS.C                 | Ch2 On/Off Hysteresis in Engineering Units                                                                                                    | 88                        |
| FiLt                  | Input Filter Time (0 = Off)                                                                                                    | 101                       |
| SP.Hi                 | Setpoint High Limit                                                                                                    | 111                       |
| SP.Lo                 | Setpoint Low Limit                                                                                                    | 112                       |
| oFS                   | PV Offset                                                                                                    | 141                       |
| C.Adj                 | Calibration Adjust                                                                                                    | 146                       |
| IM                    | Instrument Mode (0 = Operating mode - all algorithms and I/O are active<br>1 = Standby - control outputs are off<br>2 = Config Mode - all outputs are inactive)                                                                                                    | 199                       |
| MVInVal               | Input value in millivolts (comms only parameter).                                                                                                    | 202                       |
| QuickCodeOption       | sQuick code flags (0 = Quick code SETS 1 & 2 displayed;<br>1 = Quick code not being shown)                                                                                                    | 205                       |
| CJCTemp               | CJC Temperature                                                                                                    | 215                       |
| SBrk                  | Sensor Break Status (0 = Off; 1 = Active)                                                                                                    | 258                       |
| NewAlarm              | New Alarm Status (0 = Off; 1 = Active)                                                                                                    | 260                       |
| AlLatchStatus         | Alarm Latch                                                                                                    | 261                       |
| LoopBreakAlarm        | Loop Break (0 = Off; 1 = Active)                                                                                                    | 263                       |
| A.tUn                 | Auto-tune Enable (0 = Off; 1 = Enabled)                                                                                                    | 270                       |
| A-M                   | Mode of the Loop (0 = Auto; 1 = Manual)                                                                                                    | 273                       |
| Ac.AL                 | Acknowledge all alarms (1 = Acknowledge)                                                                                                    | 274                       |
| AltSPSelect           | Alternate Setpoint enable (comms only parameter for the Alternative Setpoint ).                                                                                                    | 276                       |
| AltSPPercent          | Alternative setpoint in percent                                                                                                    | 277                       |
| AltSPHi               | Alternative input high scalar - sets high range for setpoint input, corresponding to 20mA or 10V depending on the input type.                                                                                                    | 278                       |
| AltSPLo               | Alternative input low scalar - sets low range for setpoint input, corresponding to 4mA or 0V depending on the input type.                                                                                                    | 279                       |
| AL1Out                | Alarm 1 Status (0 = Off; 1 = Active)                                                                                                    | 294                       |
| AL2Out                | Alarm 2 Status (0 = Off; 1 = Active)                                                                                                    | 295                       |
| AL3Out                | Alarm 3 Status (0 = Off; 1 = Active)                                                                                                    | 296                       |
| Ld.AL                 | Low Load Current Threshold                                                                                                    | 304                       |
| LE.AL                 | High Leakage Current Alarm (0 = Off; 1 = Active)                                                                                                    | 305                       |
| Hc.AL                 | Over Current Alarm Threshold                                                                                                    | 306                       |
| LoadAlarmOut          | Load Alarm Status (0 = Off; 1 = Active)                                                                                                    | 307                       |
| LeakAlarmOut          | Leak alarm Status.                                                                                                    | 308                       |
| OverAlarmOut          | Over Current alarm Status (0 = Off; 1 = Active)                                                                                                    | 309                       |
| Instantaneouscurre    | Instantaneous current                                                                                                    | 310                       |

User Manual

Piccolo Range

| Parameter<br>Mnemonic | Parameter Name                                                                                                    |                                                                                                    | Modbus Address<br>Decimal |
|-----------------------|----------------------------------------------------------------------------------------------------|----------------------------------------------------------------------------------------------------|---------------------------|
| nt                    |                                                                                                    |                                                                                                    |                           |
| SS.SP                 | Soft Start Setpoint                                                                                                    |                                                                                                    | 322                       |
| SS.oP                 | Soft Start Power Limit                                                                                                    |                                                                                                    | 323                       |
| t.dUr                 | Requested Timer Duration                                                                                                    |                                                                                                    | 324                       |
| t.EL                  | Elapsed Time                                                                                                    |                                                                                                    | 325                       |
| t.rE                  | Time Remaining                                                                                                    |                                                                                                    | 326                       |
| t.thr                 | Timer Start threshold                                                                                                    |                                                                                                    | 327                       |
| Unit                  | Display Units (0 = Degrees C                                                                                                    | ; 1 = Degrees F; 3 - None)                                                                                                    | 516                       |
| uCAL                  | User Calibration Enable (0 = Off; 1 - Lo;                                                                                                    | 2 = Hi; 3 = Reset)                                                                                                    | 533                       |
| DigOPStatus           | Digital Outputs Status. This is a bitmap:<br>B0 - Output 1<br>B1 - Output 2<br>B2 - Output 3 on P108 and P104 controllers<br>B3 - Output 4<br>It is possible to write to this status word to use the digit<br>mode. Only outputs whose function is set to 'none' are<br>in the Digital Output Status word will not affect outputs<br>functions. Thus it is not necessary to mask in the setting<br>variable. | al outputs in a telemetry output<br>affected, and the setting of any bits<br>used for heat (for example) or other<br>gs of these bits when writing to this | 551                       |
| AdjustHighOffset      | Adjust High Offset                                                                                                    |                                                                                                    | 560                       |
| AdjustLowOffset       | Adjust Low Offset                                                                                                    |                                                                                                    | 561                       |
| AdjustHighPoint       | Adjust High Point                                                                                                    |                                                                                                    | 562                       |
| AdjustLowPoint        | Adjust Low Point                                                                                                    |                                                                                                    | 563                       |
| Goto                  | Select access level                                                                                                    |                                                                                                    | 7935                      |
| P1                    | Input Type and Range                                                                                                    |                                                                                                    | 9001                      |
| P2                    | Decimal Point Position                                                                                                    |                                                                                                    | 9002                      |
| P3                    | Low Scale Range Value                                                                                                    |                                                                                                    | 9003                      |
| P4                    | High Scale Range Value                                                                                                    |                                                                                                    | 9004                      |
| P5                    | Linear Input I ow Millivolts                                                                                                    |                                                                                                    | 9005                      |
| P6                    | Linear Input High Millivolts                                                                                                    |                                                                                                    | 9006                      |
| P7                    | Control Output and Type                                                                                                    |                                                                                                    | 9007                      |
| P8                    | Non Linear Cooling Type                                                                                                    |                                                                                                    | 9008                      |
| P11                   | Output 1 Function                                                                                                    |                                                                                                    | 9011                      |
| P12                   | Output 2 Function                                                                                                    |                                                                                                    | 9012                      |
| P13                   | Output 3 Function                                                                                                    |                                                                                                    | 9013                      |
| P14                   | Output 4 Function                                                                                                    |                                                                                                    | 9014                      |
| P15                   | DC Out Range                                                                                                    |                                                                                                    | 9015                      |
| P16                   | Retransmission Initial Scale Value                                                                                                    |                                                                                                    | 9016                      |
| P17                   | Retransmission Full Scale Value                                                                                                    |                                                                                                    | 9017                      |
| P21                   | Alarm 1 Type                                                                                                    |                                                                                                    | 9021                      |
| P22                   | Alarm 1 Latching                                                                                                    |                                                                                                    | 9022                      |
| P23                   | Alarm 1 Blocking                                                                                                    |                                                                                                    | 9023                      |
| P24                   | Alarm 2 Type                                                                                                    |                                                                                                    | 9024                      |
| P25                   | Alarm 2 Latching                                                                                                    |                                                                                                    | 9025                      |
| P26                   | Alarm 2 Blocking                                                                                                    |                                                                                                    | 9026                      |
| P27                   | Alarm 3 Type                                                                                                    |                                                                                                    | 9027                      |
| P28                   | Alarm 3 Latching                                                                                                    |                                                                                                    | 9028                      |
| P29                   | Alarm 3 Blocking                                                                                                    |                                                                                                    | 9029                      |
| P31                   | Current Transformer Source                                                                                                    |                                                                                                    | 9031                      |
| P32                   | Current Transformer Range                                                                                                    |                                                                                                    | 9032                      |
| P33                   | Current Transformer Alarm Latching                                                                                                    |                                                                                                    | 9033                      |
| P34                   | Loop Break Alarm Time                                                                                                    |                                                                                                    | 9034                      |
| P35                   | Sensor Break Alarm Type                                                                                                    |                                                                                                    | 9035                      |
| P36                   | Sensor Break Safe Output Power                                                                                                    |                                                                                                    | 9036                      |
| P37                   | Break Alarms Output                                                                                                    |                                                                                                    | 9037                      |

| Piccolo Range         |                                                                                        | User Manual               |
|-----------------------|----------------------------------------------------------------------------------------|---------------------------|
| Parameter<br>Mnemonic | Parameter Name                                                                         | Modbus Address<br>Decimal |
| P41                   | Timer Configuration                                                                    | 9041                      |
| P42                   | Timer Resolution                                                                       | 9042                      |
| °43                   | Timer End Type                                                                         | 9043                      |
| <sup>&gt;</sup> 44    | Operative setpoint at start up                                                         | 9044                      |
| P51                   | Logic input 1 function                                                                 | 9051                      |
| P52                   | Logic input 2 function                                                                 | 9052                      |
| P61                   | Digital communications address                                                         | 9061                      |
| P62                   | Digital communications baud rate                                                       | 9062                      |
| P63                   | Digital communications parity                                                          | 9063                      |
| P64                   | Communications master retransmission parameter                                         | 9064                      |
| P65                   | Communications master retransmission address                                           | 9065                      |
| P71                   | F1 pushbutton functionality                                                            | 9071                      |
| P72                   | F2 pushbutton functionality                                                            | 9072                      |
| P73                   | Page pushbutton functionality                                                          | 9073                      |
| P74                   | Home display second line content                                                       | 9074                      |
| P75                   | Home display third line content                                                        | 9075                      |
| P76                   | Level 2 passcode                                                                       | 9076                      |
| °77                   | Configuration level passcode                                                           | 9077                      |
| Ec.S                  | Recovery point save                                                                    | 9101                      |
| Ec.L                  | Recovery point load                                                                    | 9102                      |
| PHAS                  | Calibration phase                                                                      | 9103                      |
| Go                    | Calibration start                                                                      | 9104                      |
| vAL                   | Calibration analogue output value                                                      | 9105                      |
| РАТуре                | Logic Input 1 channel hardware type (0 = None; 1 = Logic Inputs)                       | 12352                     |
| РВТуре                | Logic Input 2 channel hardware type (P108 and P104 only) (0 = None; 1 = Logic Inputs)  | 12368                     |
| CommsType             | Digital Communications Module Type (0 = None; 1 = EIA485)                              | 12544                     |
| СТТуре                | Current Transformer (0 = None; 1 = CT in)                                              | 12608                     |
| ЭР1Туре               | IO channel 1 hardware type (0 = None; 1 = Relay; 2 = Logic I/O)                        | 12672                     |
| 1.PLS                 | IO1 Time proportioning Output minimum pulse time                                       | 12706                     |
| ЭР2Туре               | Output 2 Type (0 = None; 1 = Relay; 2 = Logic; 3 = DC OP [P116 only]; 4 = Triac [SSR]) | 12736                     |
| 2.PLS                 | Output 2 Time proportioning Output minimum pulse time                                  | 12770                     |
| ЭР3Туре               | Output 3 Type (0 = None; 1 = Relay; 3 = DC OP [P108 and P104 only])                    | 12800                     |
| 3.PLS                 | Output 3 Time proportioning Output minimum pulse time                                  | 12834                     |
| ЭР4Туре               | Output 4 Type (0 = None; 1 = Relay)                                                    | 13056                     |
| 4.PLS                 | Output 4 Time proportioning Output minimum pulse time                                  | 13090                     |
| QC1A                  | Quick code Set 1 sensor type                                                           | 15872                     |
| QC1B                  | Quick code Set 1 units                                                                 | 15873                     |
| 2C1C                  | Quick code Set 1 OP1                                                                   | 15874                     |
| QC1D                  | Quick code Set 1 OP2                                                                   | 15875                     |
| QC2A                  | Quick code Set 2 OP3                                                                   | 15877                     |
| QC2B                  | Quick code Set 2 OP4                                                                   | 15878                     |
| 2C2C                  | Quick code Set 2 Logic input 1                                                         | 15879                     |
| QC2D                  | Quick code Set 2 Logic input 2                                                         | 15880                     |
| OCExit                | Quick code Set, save and exit                                                          | 15882                     |
| -                     |                                                                                        | 1                         |

# 9. Calibration

The controller is calibrated during manufacture using traceable standards for every input range. It is, therefore, not necessary to calibrate the controller when changing ranges. Furthermore, the use of a continuous automatic zero correction of the input ensures that the calibration of the instrument is optimised during normal operation.

To comply with statutory procedures such as the Heat Treatment Specification AMS2750, the calibration of the instrument can be verified and re-calibrated if considered necessary in accordance with the instructions given in this chapter.

For example AMS2750 states:- "Instructions for calibration and recalibration of "field test instrumentation" and "control monitoring and recording instrumentation" as defined by the NADCAP Aerospace Material Specification for pyrometry AMS2750D clause 3.2.5 (3.2.5.3 and sub clauses), including Instruction for the application and removal of offsets defined in clause 3.2.4."

# 9.1 To Check Input Calibration

The PV Input may be configured as mV, mA, thermocouple or platinum resistance thermometer.

# 9.1.1 Precautions

Before checking or starting any calibration procedure the following precautions should be taken:-

- 1. When calibrating mV inputs make sure that the calibrating source output is set to less than 250mV before connecting it to the mV terminals. If accidentally a large potential is applied (even for less than 1 second), then at least one hour should elapse before commencing the calibration.
- 2. RTD and CJC calibration must not be carried out without prior mV calibration.
- 3. A pre-wired jig built using a spare instrument sleeve may help to speed up the calibration procedure especially if a number of instruments are to be calibrated.
- 4. Power should be turned on only after the controller has been inserted in the sleeve of the pre-wired circuit. Power should also be turned off before removing the controller from its sleeve.
- 5. Ten minutes should be allowed for the controller to warm up after switch on.

# 9.1.2 To Check mV Input Calibration

The input may have been configured for a process input of mV, Volts or mA and scaled in Level 2 as described in the example in section 5.2.3. This example assumes that the display is set up to read -1000.0 for an input of -5.0mV and 2000.0 for an input of 20.0mV.

To check this scaling, connect a milli-volt source, traceable to national standards, to terminals V+ and V- using copper cable as shown in the diagram below.

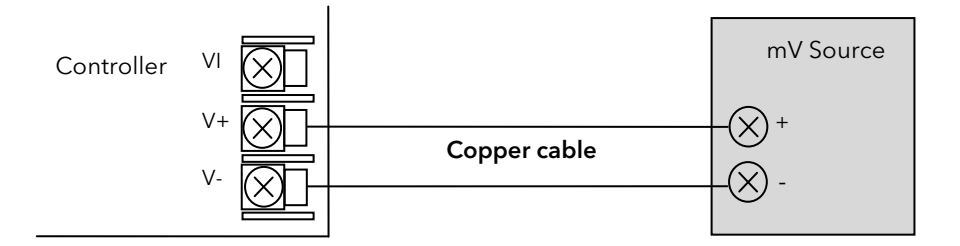

☺ Ensure that no offsets have been set in the controller (see sections 4.7.2. - parameter □F5).

Set the mV source to -5.00mV. Check the display reads -1000.0  $\pm$  0.25%  $\pm$  1LSD (least significant digit).

Set the mV source to 20.00mV. Check the display reads  $2000.0 \pm 0.25\% \pm 1$ LSD.

## 9.1.3 To Check Thermocouple Input Calibration

Connect a milli-volt source, traceable to national standards, to terminals V+ and V- as shown in the diagram below. The mV source must be capable of simulating the thermocouple cold junction temperature. It must be connected to the instrument using the correct type of thermocouple compensating cable for the thermocouple in use.

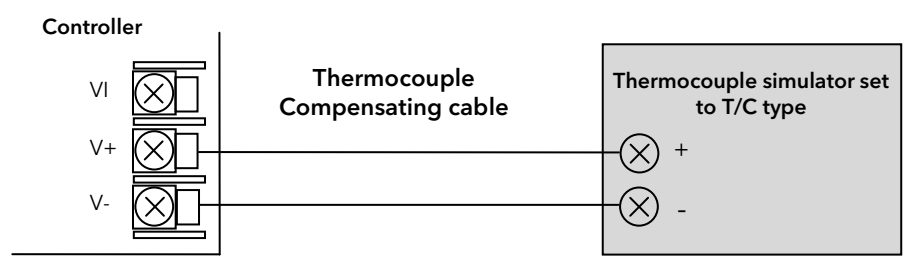

Set the mV source to the same thermocouple type as that configured in the controller.

Adjust the mV source for minimum range. For a type J thermocouple, for example, the minimum range is -210<sup>0</sup>C. However, if it has been restricted using the Range Low parameter then set the mV source to this limit. Check that the reading on the display is within <u>+</u>0.25% of reading <u>+</u> 1LSD.

Adjust the mV source for to the maximum range. For a type J thermocouple, for example, the minimum range is  $1200^{\circ}$ C. However, if it has been restricted using the Range High parameter then set the mV source to this limit. Check that the reading on the display is within  $\pm 0.25\%$  of reading  $\pm 1$ LSD.

Intermediate points may be similarly checked if required.

# 9.1.4 To Check RTD Input Calibration

Connect a decade box with a resolution to two decimal places in place of the RTD as indicated on the connection diagram below **before the instrument is powered up**. Make sure that the internal resistance of the box, the interconnection leads and any other connections are kept as low as possible – certainly less than 22ohms and preferably <10hm. If at any instant the instrument was powered up without this connection then at least 10 minutes must elapse from the time of restoring this connection before RTD calibration check can take place.

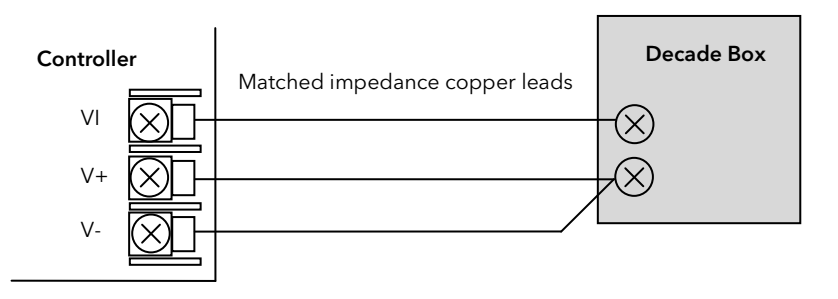

The RTD range of the instrument is -200 to 850<sup>0</sup>C. It is, however, unlikely that it will be necessary to check the instrument over this full range.

Set the resistance of the decade box to the minimum range. For example  $0^{\circ}C = 100.00\Omega$ . Check the calibration is within <u>+</u>0.25% of reading <u>+</u> 1LSD.

Set the resistance of the decade box to the maximum range. For example  $200^{\circ}C = 175.86\Omega$ . Check the calibration is within <u>+</u>0.25% of reading <u>+</u> 1LSD.

### Calibration can only be carried out in **Configuration Level.**

If the calibration is not within the specified accuracy follow the procedures in this section:-

In Piccolo Range instruments, inputs which can be calibrated are:-

- **mV Input.** This is a linear 0 80mV range calibrated at two fixed points. This should always be done before calibrating either thermocouple or resistance thermometer inputs. mA range calibration is included in the mV range.
- **Thermocouple** calibration involves calibrating the temperature offset of the CJC sensor only. Other aspects of thermocouple calibration are also included in mV calibration.
- **Resistance Thermometer**. This is also carried out at two fixed points  $150\Omega$  and  $400\Omega$ .

Before any calibration is attempted, observe the precautions listed in section 9.1.1.

## 9.2.1 To Calibrate mV Input

Connect a 0 - 50mV source as shown in section 9.1.2. mA calibration is included in this procedure.

For best results 0mV should be calibrated by disconnecting the copper wires from the mV source and short circuiting the input to the controller.

Select **Configuration Level** as described in section 5.1.

Set P code 'P1' to mV range ( $\Pi$ u), then:-

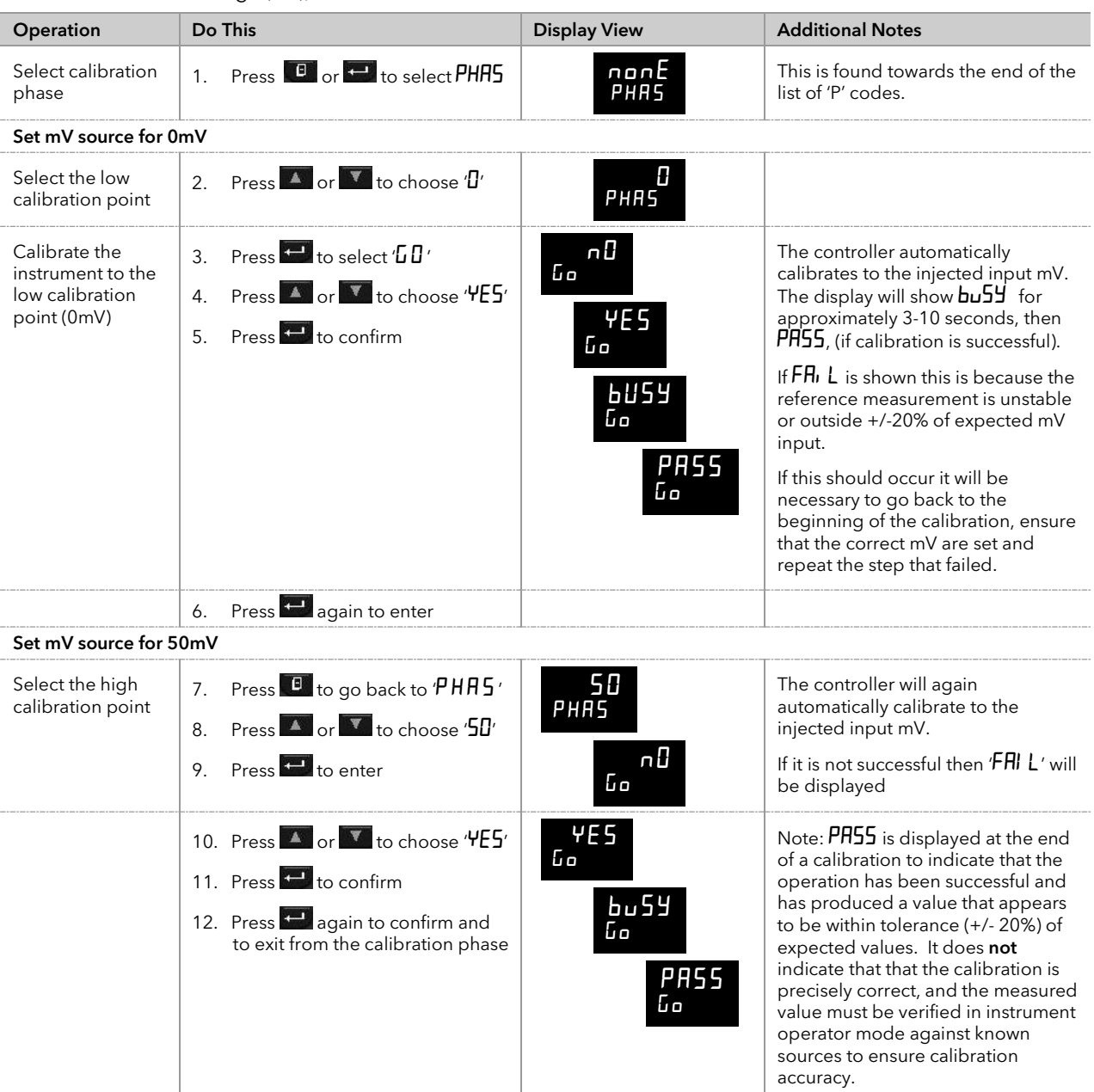

# 9.2.2 To Calibrate Thermocouple Input

Thermocouples are calibrated, firstly, by following the previous procedure for the mV ranges, then calibrating the CJC.

Connect a mV source as described in section 9.1.3. Set the mV source to 'internal compensation' for the thermocouple in use and set the output of the mV source to 0mV.

Set 'P1' to the required thermocouple type. Then:-

| Operation                   | Do This                                                                                                    | Display View                                  | Additional Notes                                                                                                    |
|-----------------------------|----------------------------------------------------------------------------------------------------|-----------------------------------------------|----------------------------------------------------------------------------------------------------|
| Select calibration<br>phase | 1. Press 💷 or 🕶 to select 'PHAS'                                                                                                    | лолЕ<br>РНА5                                  | This is found towards the end of the list of 'P' codes                                                                                                    |
| Select CJC calibration      | 2. Press or to select '[J['                                                                                                    | С ЈС<br>РНА 5                                 |                                                                                                    |
| Calibrate CJC               | <ol> <li>Press to select 'D''</li> <li>Press or to choose '4E5'</li> <li>Press to confirm</li> <li>Press again to confirm and to exit from the calibration phase</li> </ol> | ۰۵<br>۲ES<br>۵۵<br>۵۵<br>۵۵<br>۶۹<br>۶۶<br>۵۰ | The controller automatically<br>calibrates to the CJC input<br>at 0mV.<br>The display will show <b>bu5</b><br>then <b>PASS</b> , (if calibration is<br>successful) or ' <b>FAI</b> L' if not.<br>Fail may be due to an<br>incorrect input mV |

# 9.2.3 To Calibrate RTD Input

The two points at which the RTD range is calibrated are  $150.00\Omega$  and  $400.00\Omega.$ 

Before starting RTD calibration:

- Connect a decade box with a resolution to two decimal places in place of the RTD as indicated on the connection diagram below **before the instrument is powered up**. Make sure that the internal resistance of the box, the interconnection leads and any other connections are kept as low as possible certainly less than 22ohms and preferably <10hm, as indicated on the connection diagram in section 9.1.4. If at any time the instrument was powered up without this connection then at least 10 minutes should elapse from the time of restoring this connection before RTD calibration can take place.
- Before calibrating the RTD input the mV range must be calibrated first.

Set 'P1' to '**r Ed**'. Then:-

| Operation                                     | Do This                                                                                                    | Display View                                        | Additional Notes                                                                                                    |
|-----------------------------------------------|----------------------------------------------------------------------------------------------------|-----------------------------------------------------|----------------------------------------------------------------------------------------------------|
| Select the calibration<br>phase               | 1. Press 🖲 or 🕶 to select (PHRS)                                                                              | лолЕ<br>РНЯ5                                        | This is found towards the end of the list of 'P' codes                                                                                                    |
| Set the decade bo                             | x for 150.00Ω                                                                                                 |                                                     |                                                                                                    |
| Select the low<br>calibration point<br>(150Ω) | 2. Press or to select ' <b>ISOr</b> '                                                                         | 150-<br>РНА5                                        |                                                                                                    |
| Calibrate the low<br>point                    | <ol> <li>3. Press to select 'GD'</li> <li>4. Press or to choose 'YE5'</li> <li>5. Press to confirm</li> </ol> | ۵۵<br>۲ES<br>۵۵<br>۵۵<br>۹۳<br>۹۳<br>۵۵<br>۹۳<br>۵۵ | The controller automatically<br>calibrates to the injected<br>150.00Ω input.<br>The display will show <b>bu5</b><br>then <b>PA55</b> (if calibration is<br>successful) or ' <b>FAI L</b> ' if not.<br>Fail may be due to an<br>incorrect input resistance. |
|                                               | 6. Press 🔜 again to confirm                                                                                   |                                                     |                                                                                                    |
| Set the decade bo                             | x for 400.00Ω                                                                                                 |                                                     |                                                                                                    |

| Select the high<br>calibration point<br>(400Ω) | 7. Press 🔺 or 🔽 to select '400r                    | <b>400</b> г<br>РНА5                          |                                                                                                    |
|------------------------------------------------|----------------------------------------------------|-----------------------------------------------|----------------------------------------------------------------------------------------------------|
| Calibrate the high<br>point                    | 8. Repeat 3 to 6 above to calibrate the high point | ۳۵<br>۲ES<br>۵۵<br>۵۵<br>۵۵<br>۶۹<br>۶۹<br>۵۵ | The controller will again<br>automatically calibrate to<br>the injected 400.00Ω input.<br>If it is not successful then<br>'FAI L' will be displayed |

## 9.2.4 To Calibrate mA Outputs

Output 2 (P116) and/or Output 3 (P108/P104) may be supplied as mA outputs. They may be calibrated as follows:-

Connect an ammeter to the output - terminals 2A/2B or 3A/3B as appropriate.

The example below is for Output 2 (P116).

#### In configuration level:-

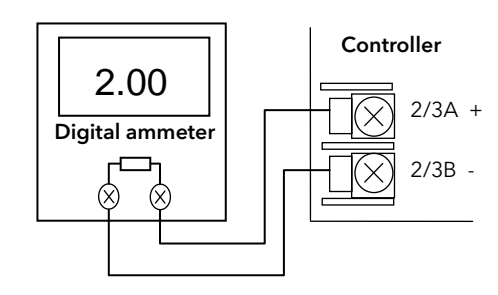

| Operation                                                                                | Do This                                                                                                    | Display View   | Additional Notes                                       |
|------------------------------------------------------------------------------------------|----------------------------------------------------------------------------------------------------|----------------|--------------------------------------------------------|
| Select the calibration phase                                                             | 1. Press 🔍 or 🕶 to select 'PHAS'                                                                                                    | лолЕ<br>РНА5   | This is found towards the end of the list of 'P' codes |
| Select low point<br>calibration phase for<br>the mA output to be<br>calibrated (eg OP2)  | 2. Press 🔺 or 🔽 to select '2.7月上'                                                                                                    | 2.ПА.L<br>РНА5 |                                                        |
| Calibrate the low<br>point                                                               | <ul> <li>3. Press to select 'uFL'</li> <li>4. Press or to adjust this value so that it reads the same value as shown on the ammeter. For example if the meter reads 2.06 then set the controller reading for 206. The decimal point is not displayed on the controller so that 202 represents 2.02.</li> <li>5. Press to confirm</li> </ul> | 200<br>JAL     |                                                        |
| Select high point<br>calibration phase for<br>the mA output to be<br>calibrated (eg OP2) | 6. Press 🕛 to go back to 伊HR5'<br>7. Press 🔺 or 💌 to select '己Л用H'                                                                                                    | 2.ПА.Н<br>РНА5 |                                                        |
| Set the high point<br>output                                                             | <ul> <li>8. Press to select 'uffL'</li> <li>9. Press or to adjust this value so that it reads the same value as shown on the ammeter. The value represents 18.00mA</li> </ul>                                                                                                    | 1800<br>JAL    |                                                        |
|                                                                                          | 10. Press 🕶 again to confirm and to exit from the calibration phase                                                                                                    |                |                                                        |

The above procedure may be repeated for Output 3 if it is fitted with analogue output modules.

## 9.2.5 CT Calibration

To calibrate the current transformer input, connect the current transformer to terminals CT and C.

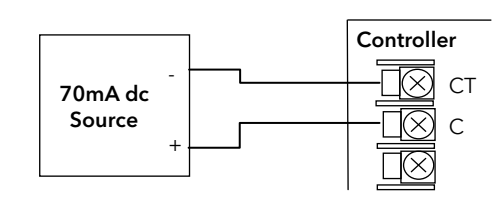

Then in configuration level

| Operation                                              | Do This                         | Display View | Additional Notes                                       |
|--------------------------------------------------------|---------------------------------|--------------|--------------------------------------------------------|
| Select the current<br>transformer<br>calibration phase | 1. Press 🖲 or 🕶 to select 伊HR5' | лолЕ<br>РНА5 | This is found towards the end of the list of 'P' codes |

Adjust the CT for no current applied to the input

| Select the CT low calibration point | 2. Press 🚺 or 🔽 to select '[L ]'                                                                                                    | СЕ О<br>Рняз                                  |                                                                                                    |
|-------------------------------------|----------------------------------------------------------------------------------------------------|-----------------------------------------------|----------------------------------------------------------------------------------------------------|
| Calibrate at 0mA                    | <ul> <li>3. Press to select 'GD'</li> <li>4. Press or to choose '4'E5'</li> <li>5. Press to enter</li> <li>6. Press again to confirm</li> </ul> | ۰۵<br>۲E5<br>۵۵<br>۵۵<br>۶۶<br>۶۵<br>۶۶<br>۶۵ | The controller automatically<br>calibrates to the zero<br>current input.<br>As it does this the display<br>will show bu5y then<br>PASS, assuming a<br>successful calibration.<br>If it is not successful then<br>'FAIL' will be displayed.<br>This may be due to an<br>incorrect input current. |
|                                     |                                                                                                    |                                               | ***************************************                                                                                                    |

#### Adjust the CT for a current of 70mA

| Select the CT high calibration point | <ul> <li>7. Press to return to PHAS</li> <li>8. Press or to select '£ 10'</li> </ul>                                                                                                    | СЕ 70<br>РНА 5                          |                                                                                                    |
|--------------------------------------|----------------------------------------------------------------------------------------------------|-----------------------------------------|----------------------------------------------------------------------------------------------------|
| Calibrate at 70mA                    | <ul> <li>9. Press to select 'GO'</li> <li>10. Press or to choose '4'E5'</li> <li>11. Press to enter</li> <li>12. Press again to confirm and to exit from the calibration phase</li> </ul> | ۰۵<br>۲E5<br>۵۵<br>۵۵<br>۶۹<br>۶۶<br>۵۰ | The controller automatically<br>calibrates to the 70mA<br>current input.<br>As it does this the display<br>will show bu5y then<br>PASS, assuming a<br>successful calibration.<br>If it is not successful then<br>'FAI L' will be displayed.<br>This may be due to an<br>incorrect input current. |

# 9.2.6 To Return to Factory Calibration

It is always possible to revert to the factory calibration as follows:-

| Operation                             | Do This                                                                                                    | Display View            | Additional Notes                                                                               |
|---------------------------------------|----------------------------------------------------------------------------------------------------|-------------------------|------------------------------------------------------------------------------------------------|
| Select the calibration phase          | 1. Press                                                                                                    | лалЕ<br>РНА5            | This is found towards the end of the list of 'P' codes                                         |
| Select the Factory calibration values | 2. Press or to select 'FAcL'                                                                                    | <b>FAct</b><br>РНАS     |                                                                                                |
| Confirm                               | <ol> <li>3. Press  to select '⊡''</li> <li>4. Press  or  to choose '¥E5'</li> <li>5. Press  to enter</li> </ol> | ΨΕ5<br>60<br>ΡΑ55<br>60 | The controller<br>automatically returns to the<br>factory values stored<br>during manufacture. |
|                                       | 6. Press 🕶 again to confirm and to exit from the calibration phase                                              |                         |                                                                                                |

# 9.3 Calibration Parameters

The following table gives a summary of the parameters available in the Calibration List.

| Name | Parameter Description             | Value | Default                          | Access Level       |
|------|-----------------------------------|-------|----------------------------------|--------------------|
| PhAS | Calibration phase                 | попЕ  | Not selected                     | Configuration only |
|      |                                   | 0     | Select mV low calibration point  |                    |
|      |                                   | 50    | Select mV high calibration point |                    |
|      |                                   | 150r  | Select PRT low cal point         |                    |
|      |                                   | 400r  | Select PRT high cal point        |                    |
|      |                                   | IL JE | Select CJC calibration           |                    |
|      |                                   | CF 0  | Select CT low cal point          |                    |
|      |                                   | CE 70 | Select CT high cal point         |                    |
|      |                                   | FAct  | Return to factory settings       |                    |
|      |                                   | SUAT  | Low mA output from output 2      |                    |
|      |                                   | 5UAH  | High mA output from output 2     |                    |
|      |                                   | JUAT  | Low mA output from output 3      |                    |
|      |                                   | AUNT  | High mA output from output 3     |                    |
| 60   | To start the calibration sequence | nD    |                                  | Configuration only |
|      |                                   | YES   | Start                            |                    |
|      |                                   | 6059  | Calibrating                      |                    |
|      |                                   | PASS  | Calibration successful           |                    |
|      |                                   | FA, L | Calibration unsuccessful         |                    |

# 10. Configuration Using iTools

iTools is a configuration and monitoring package which will edit, store and 'clone' complete controller configurations. It is a free downloadable package available from <u>www.eurotherm.co.uk</u>.

iTools can be used to configure all the functions of Piccolo Range controllers described in this manual. It is also possible using iTools to configure additional functions such as customised messages and parameter promotion. These features are described in this chapter.

Please refer to the iTools Help Manual Part No. HA028838 for further information on how to install, connect and generally operate iTools. This can be downloaded from <u>www.eurotherm.co.uk</u>.

# 10.1 Loading an IDM

An IDM is a software file which defines the parameter addresses of a particular build of instrument. This is normally included with your iTools CD and iTools will then recognize the software version of your instrument.

If the build of your instrument is a non-standard, it may be necessary for you to download the IDM from the Eurotherm web site <u>www.eurotherm.co.uk</u>. The file will be of the format IDxxx\_v106.exe, where IDxxx is the instrument and v--- is the software version number of the instrument.

### To register the new IDM

Copy the file to c:\Program Files\Eurotherm\iTools\Devices.

### To load the IDM

Open iTools.

Select Options  $\rightarrow$  Advanced  $\rightarrow$  Show Server.

In the OPC Server, select Edit  $\rightarrow$  IDM Manager  $\rightarrow$  Install New IDM

Select the IDM. A list of these may be found in Program Files\Eurotherm\iTools\Devices.

# 10.1.1 Using the H Communications Port

Connect the controller to the EIA232 serial communications port of the PC shown in section 2.14.

# 10.2 Connecting a PC to the Controller

In these controllers this may be done using digital communications port H or by a configuration clip.

# 10.2.1 Configuration Clip

A Configuration Clip is available with iTools by quoting part number 3000CK in the iTools ordering code. The clip can be fitted into the side of a controller as shown and has a USB interface to a PC.

Ensure that the controller is powered down before the clip is attached.

The benefit of using this arrangement is that it is not necessary to power the controller, since the clip provides the power to the internal memory of the controller.

**Note**: An existing earlier version of this clip with a serial interface to a PC may also be used.

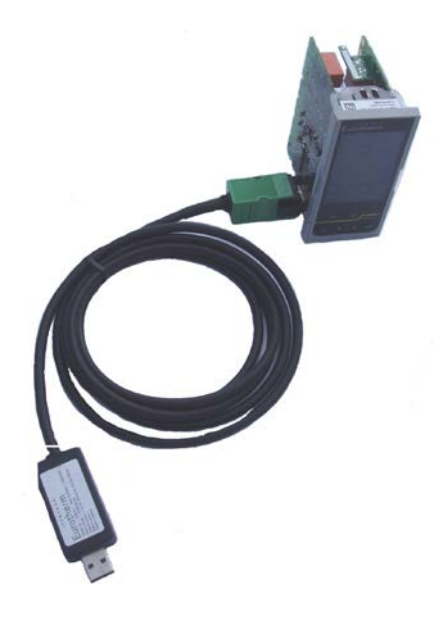

# 10.3 Starting iTools

Open iTools and, with the controller connected, press on the iTools menu bar. iTools will search the communications ports and TCPIP connections for recognisable instruments. Controllers connected with the configuration clip (CPI), will be found at address 255 regardless of the address configured in the controller.

When the instrument is detected a screen view similar to the one shown below will be displayed. The browser on the left shows the List Headers. To display parameters within a list double click the Header or select 'Parameter Explorer'. Click on a list header to display parameters associated with this list.

The instrument view may be turned on or off using the 'View' menu and selecting 'Panel Views'.

| 💜 iTools                                                                                                    |
|----------------------------------------------------------------------------------------------------|
| <u> Eile D</u> evice <u>V</u> iew <u>O</u> ptions <u>W</u> indow <u>H</u> elp                                                                                                    |
| Image: Save     Image: Save     Imag                                                                                                    |
| 🌐 Parameter Explorer 🚯 Flash Memory 🗐 Device Panel 🏢 Terminal Wiring 🔬 Watch/Recipe 🛛 💏 OPC Scope 🕬 iTools Secure                                                                                                    |
| COM1.ID001-P104         Image: Comparison of the comparison of the comparison of                                   |
| Image: Second second second |

The instrument may be configured using a **Wizard** or from the **Browser** view above. The following pages show a number of examples of how to configure various functions using either of these features.

It is assumed that the user is generally familiar with iTools and has a general understanding of Windows.

# 10.4 Configuration using the Wizard

When a new instrument is detected, iTools will open showing the configuration Wizard.

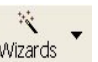

It may also be opened at any time. From the opening view shown in the previous section press Wizards

The controller will be set to configuration level. Since it will not operate the process in configuration level a warning message appears. When this is accepted the Wizard start up screen is shown. This is an introductory screen with no configuration options.

| 💙 iTools Wizards -                                                                  |                                                                                                    |                                                                    |
|-------------------------------------------------------------------------------------|----------------------------------------------------------------------------------------------------|--------------------------------------------------------------------|
| Start Input Setpoints Control Alarms Timer Outputs Dig Inputs CT Input Energy Comms | Panel Promote Summary                                                                                                    |                                                                    |
|                                                                                     | CONF                                                                                                    |                                                                    |
| <image/> <image/>                                                                   | Device<br>Configuration<br>Settings<br>Configuration of the controller is<br>carried out using a list of 'P'<br>Codes. Each P code is<br>associated with a particular<br>feature of the controller, such as<br>input type, ranging, control<br>type, outputs, alarms, current<br>measurement, timer, digital<br>inputs, digital communications,<br>display functionality, energy<br>measurement, calibration.<br>Parameters<br>P1<br>Input Type and Range<br>P2<br>Decimal Point Position<br>P3<br>Low Scale Range Value<br>P4<br>High Scale Range Value<br>P5<br>Linear Input Low Millivolts<br>C | Help text is<br>shown in the<br>right hand side<br>of every screen |

A series of tabs allows different functions to be configured. Alternatively use the Next> and <Back buttons.

| Tab        | Summary of Settings                                                                                                    |
|------------|----------------------------------------------------------------------------------------------------|
| Input      | Sensor type, range limits, display units, number of decimal places, sensor break action, input filter time, PV offset and user calibration. |
| Setpoints  | High and low limits for SP1 and SP2, select active setpoint, setpoint rate of change, setpoint trim                                         |
| Control    | Control type, output power limits, time proportioning limits, and manual setting of the control terms                                       |
| Alarms     | Alarm types 1, 2 and 3, latching mode, blocking mode, thresholds and hysteresis                                                             |
| Timer      | Timer Type, Timer Resolution                                                                                                    |
| Outputs    | Outputs 1, 2, 3, 4, DC Output Range, Setpoint Retransmission                                                                                |
| Dig In A-B | IP1 Function, IP2 Function                                                                                                    |
| CT Input   | Select Control Output, Set span of the current measurement, CT Alarm Latching Mode                                                          |
| Comms      | Address, Baud Rate, Parity, Simple Master Comms - Transmitted and Destination Addresses                                                     |
| Panel      | Pushbutton functionality, Default Display, Passcodes, Recovery Point Save and Load                                                          |
| Energy     | Partial and Total Values                                                                                                    |
| Promote    | To make parameters Read/Write in Levels 1/2                                                                                                 |
| Summary    | Terminal allocations for modules fitted                                                                                                    |

If the controller is already configured the current configuration values are imported from the controller.

Select a tab to configure a function. The corresponding 'P' codes are shown in each tab.

Help text is available by clicking into each parameter value.

#### 10.4.1 Sensor Input

Select the 'Input' tab to configure Input Type (P1); Decimal Places (P2); Low Range Limit (P3); High Range Limit (P4); Linear mV Input Low (P5): Linear mV Input High (P6).

Display Units; Input Filter Time Constant; PV Offset; User Calibration, can also be set in level 2.

Use the drop down boxes or enter values directly as appropriate.

This example configures the controller to read -100 for an input of 0mV and 300 for an input of 50mV.

Offsets are added to compensate for known measurement errors in the process.

| 😵 iTools Wizards -                                                                                                    |                                           |                                                                                                    |                                                                                                    |
|----------------------------------------------------------------------------------------------------|-------------------------------------------|----------------------------------------------------------------------------------------------------|----------------------------------------------------------------------------------------------------|
| Start Input Setpoints Control Alarms Timer Outputs Dig Inputs                                                                | CT Input Energy Comms F                   | Panel Promote Summary                                                                                                    |                                                                                                    |
| Configure your Input                                                                                                    |                                           | Device Configuration S<br>CONF.P1                                                                                                    | Settings 🔷                                                                                                    |
| Input Type (P1): MV 🗸 Instrument Display Units                                                                               | (Unit): °C 💌                              | Input Type and<br>Range                                                                                                    | d                                                                                                    |
| High Range (P4): 9999 *C                                                                                                    |                                           | Selects the type of sen:<br>connected to the instru<br>input. Thermocouples u<br>linearisation technique<br>translate from the raw<br>value produced by the :<br>a temperature reading | sor<br>iment PV<br>ise a<br>to<br>voltage<br>sensor to<br>on the                                                                                                    |
| Input Low and High limits (P5, P6): 0 mV<br>Calibration                                                                      | 80 <b>w</b> V                             | display. Other forms of<br>supported include Platin<br>Resistance Thermometer<br>millivolts and millamos (                                                                             | sensor<br>num<br>ers (RTD)<br>(with a                                                                                                    |
| Decimal place format (P2): NNNN  WARNING: Care s modifying these va Adjust Low Point                                         | should be taken when<br>alues.<br>:: 0 *C | 2.490hm resistor conne<br>across the input termin<br>also possible to downlo                                                                                                    | als). It is<br>bad a                                                                                                    |
| Sensor break type (P35): ON  Adjust High Point Input Filter Time constant (Filt): 1.6 Sec Adjust Low Offse                   | t 50 °C<br>et 2 °C                        | custom curve. If this is a<br>consult your supplier. F                                                                                                    | required<br>urther<br>in the                                                                                                    |
| PV offset (oFS): 0 *C Adjust High Offse                                                                                      | et: 6 •C                                  | Engineering Manual HA                                                                                                    | 031260                                                                                                    |
|                                                                                                    |                                           | 0 (J.TC): (JTC): Type<br>Thermocouple<br>Fe-CuNi RANGE -2<br>to 1200°C Type J                                                                                                    | eJ<br>210°C<br>is ♥                                                                                                    |
|                                                                                                    |                                           | < <u>B</u> ack <u>N</u> ext >                                                                                                    | Close                                                                                                    |
|                                                                                                    | Click in<br>box to                        | n any                                                                                                    | Operating User Calibration<br>OPERATING.USERCAL.Adjust<br>Adjust High Offset                                                                                                    |
| The input type and range may also be config<br>using the Quick Codes section 4.1.1 or P Codes<br>P6 section 5.2.2 and 5.2.3. | show r<br>Help t<br>P1 to                 | more<br>ext                                                                                                    | PNT.HU<br>PNT.HU<br>PNT.LU<br>PNT.LU<br>PNT.LU<br>PNT.LU<br>PNT.LU<br>PNT.LU<br>PNT.HU<br>PNT.HU<br>PN |
|                                                                                                    |                                           |                                                                                                    | They are<br>edited automatically by the uc;<br>and adjust, the PNT.LO, PNT.H<br>and OFS.HI, OFS.LO can be<br>edited by comms. However the<br>do not usually require manual<br>adjustment, as the user<br>calibration sequence will<br>automatically update them.                                                                                                    |

### 10.4.2 Setpoints

Select the '**Setpoints** tab to set up:- Low and high setpoint limits; Setpoint 1 and 2 values; the active setpoint; setpoint rate limit. These parameters can also be set in level 2.

It is also possible to set the Remote or Alternative setpoint conditions. These parameters are only available through digital communications - section 8.3.

|   | iToo         | ls Wiz     | ards -      |                      |        |       |            |                |               |        |        |     |                                                                                                    |
|---|--------------|------------|-------------|----------------------|--------|-------|------------|----------------|---------------|--------|--------|-----|----------------------------------------------------------------------------------------------------|
|   | Start        | Input      | Setpoints   | Control              | Alarms | Timer | Outputs    | Dig Inputs     | CT Input      | Energy | Comms  | Par | nel Promote Summary                                                                                                    |
|   | Con          | fig        | ure yo      | our S                | etp    | oint  | S          |                |               |        |        |     | Operating Settings                                                                                                    |
|   | Set          | poin       | t Limits    | 5                    |        | •0    | Colorint   | int in a con   | 113.          | 400    | +0     |     | Setpoint 1                                                                                                    |
|   | Setpoi       | nt Iow III | nik (SPLOJ: | Ľ                    |        | L     | Setpoint   | nign limit (SP | mıj:          | 400    | L      |     | Setpoint 1 is the primary setpoint of the controller.                                                                       |
|   | Set          | poin       | ts          |                      |        |       |            |                |               |        |        | -   | A setpoint is the operating point<br>that the controller will regulate<br>to. If the controller is in                       |
|   | Setpoir      | nt 1 (SP   | 1):         | 0                    |        | •C    | Select th  | e active setp  | ioint (SPSL): | SP1    | *      |     | automatic control mode, then<br>the difference between the<br>setpoint and the process                                      |
|   | Setpoi       | int 2 (SP  | 2):         | 0                    |        | •C    | Setpoint i | ate limit (SPr | rr):          | 0      | *C/Min |     | variable (PV) is continuously<br>monitored by the control<br>algorithm and an output is<br>generated to bring the PV to the |
|   | Ren<br>Bemot | note       | (Comi       | ms) Se<br>Selecti: N | etpoi  | nt    | Setpoint   | Trim (SPTrim   | i:            | 0      | ۰c     |     | setpoint. A well tuned control<br>loop will bring the PV to the<br>setpoint as quickly as possible                          |
|   |              |            |             |                      |        |       | ,          |                | -             |        |        |     | without causing oversnoot.<br><u>More Operating Settings</u><br><u>parameters</u>                                           |
| Ľ |              |            |             |                      |        |       |            |                |               |        |        |     |                                                                                                    |
|   |              |            |             |                      |        |       |            |                |               |        |        | (   | < <u>B</u> ack <u>N</u> ext > Close                                                                                         |

# 10.4.3 Control

Select the '**Control'** tab to configure control type (P7); cooling algorithm (P8); safe output power (P36, sensor break and standby); loop break time (P34).

Autotune; the three term parameters; On/Off hysteresis; heat/cool deadband; time proportioning output rates; output limits; can also be set in level 2.

| V iTools Wizards -                         |                              |                |                                                                                                    |  |  |  |  |  |  |  |
|--------------------------------------------|------------------------------|----------------|----------------------------------------------------------------------------------------------------|--|--|--|--|--|--|--|
| Start Input Setpoints Control Alarms Timer | Outputs Dig Inputs CT Input  | Energy Comms P | anel Promote Summary                                                                                                |  |  |  |  |  |  |  |
| <b>Configure your Control L</b>            | _oop                         |                | Device Configuration Settings                                                                                       |  |  |  |  |  |  |  |
| Configuration                              | Control Terms                |                | CONF.P7                                                                                                    |  |  |  |  |  |  |  |
| Control Output and Type (P7):              | Autotune enable (AtUn):      | OFF 🖌          | Type                                                                                                    |  |  |  |  |  |  |  |
| Cool Channel Algorithm (P8):               | Proportional Band (Pb):      | 20 <b>*C</b>   | Selects the control algorithm.<br>This may be PID heat and/or                                                       |  |  |  |  |  |  |  |
| Power Settings                             | Integral Time (Ti):          | 360 Sec        | cool or an ON/OFF algorithm.                                                                                        |  |  |  |  |  |  |  |
| Low power limit (oPLo): 0                  | Derivative Time (Td):        | 60 Sec         | be disabled in which case all<br>outputs configured for control                                                     |  |  |  |  |  |  |  |
| High power limit (oPHi): 100 %             | Manual Reset (Mr):           | 0 %            | will revert to off in the case of a                                                                                 |  |  |  |  |  |  |  |
| Safe Output Power (P36): 10 🎗              | Cutback Low (cbLo):          | 0 <b>*C</b>    | switching output or 0% power<br>demand in the case of an                                                            |  |  |  |  |  |  |  |
|                                            | Cutback High (cbHi):         | 0 <b>*C</b>    | analogue output.                                                                                                    |  |  |  |  |  |  |  |
| Time Proportioning Outputs                 | Cool Gain (r2G):             | 1              | Value Options                                                                                                    |  |  |  |  |  |  |  |
| OP1 Minimum Pulse Time (1PLS): AUTO 💌 Sec  | Deadband (dbnd):             | 0 %            | 0 (NONE): Control Output is                                                                                         |  |  |  |  |  |  |  |
| OP2 Minimum Pulse Time (2PLS): AUTO 💌 Sec  | Channel 1 Hysteresis (HyS):  | 1 %            | 1 (HP): PID heating                                                                                                 |  |  |  |  |  |  |  |
| OP3 Minimum Pulse Time (3PLS): AUTO 🔽 Sec  | Channel 2 Hysteresis (HySC): | 1 %            | The control function                                                                                                |  |  |  |  |  |  |  |
| OP4 Minimum Pulse Time (4PLS): 5 💉 Sec     | Loop break time (P34):       | 0 Sec          | DIOCK is configured for<br>PID (three term)<br>heating, no cooling,<br>Typical applications<br>include furnaces and |  |  |  |  |  |  |  |
|                                            |                              |                | < <u>B</u> ack <u>N</u> ext > Close                                                                                 |  |  |  |  |  |  |  |

#### 10.4.4 Alarms

Select the '**Alarms'** tab to configure:- up to three alarm types; latching and blocking modes; alarm thresholds and hysteresis. Alarm Threshold and Alarm Hysteresis can be adjusted in operator level 2, section 4.7.2.

| 💙 i  | Fools Wiz | ards -         |            |        |         |         |             |         |           |           |     |                                                                    | × |
|------|-----------|----------------|------------|--------|---------|---------|-------------|---------|-----------|-----------|-----|--------------------------------------------------------------------|---|
| Star | t Input   | Setpoints      | Control    | Alarms | Timer   | Outputs | Dig Input   | s CT li | nput Ener | rgy Comms | Par | nel Promote Summary                                                |   |
| С    | onfig     | ure ya         | our A      | ları   | ns      |         |             |         |           |           |     | Device Configuration Settings                                      | ^ |
|      |           |                |            |        |         |         |             |         |           |           |     | CONF.P21                                                           |   |
|      |           |                |            |        | Alarm 1 |         | Alarm 2     |         | Alarm 3   |           |     | Alarm 1 Type                                                       |   |
|      | Alarm Ty  | pe (P21, P24   | 4, P27):   |        | NONE    | ~       | н           | ~       | NONE      | ~         |     | There are three alarms which                                       |   |
|      | Latching  | ) Mode (P22,   | . P25, P28 | 3):    | NONE    | ~       | NONE        | *       | NONE      | ~         |     | can be configured. Alarms are                                      |   |
|      | Blocking  | ) (P23, P26, F | P29):      |        | NO      | ~       | NO          | ~       | NO        | ~         |     | used to detect out of range values. It is usual to use a high      |   |
|      | Alarm Th  | nreshold (AL1  | I, AL2, AL | .3):   | 0       | *C      | 0           | *C      | 0         | •C        |     | alarm to detect when a process                                     |   |
|      | Alarm H   | usteresis (AL1 | 1H. AL2H   | AL3H1: | 1       | ·c      | 1           | •c      | 1         | •C        |     | value excedes its safe range of<br>operation. We advise that an    |   |
|      |           | • • • • • •    |            | ,,     |         |         |             | ] =     |           | -         |     | independent unit is used to                                        |   |
|      |           |                |            |        |         |         |             |         |           |           |     | ensure that the process is<br>safely shut down. Analogue           |   |
|      |           |                |            |        |         |         | $-\epsilon$ | _       |           |           |     | alarms are designed to work                                        |   |
|      |           |                |            |        |         |         |             |         |           |           |     | with measurements which may<br>have noise on them. If the alarm    |   |
|      |           |                |            |        |         |         |             | 0 P     |           |           |     | was a simple switch, then it                                       |   |
|      |           |                |            |        | I       |         | _           |         |           |           |     | would chatter as the<br>measurement plus poise                     |   |
|      |           |                |            |        |         |         |             |         |           |           |     | approached the alarm                                               |   |
|      | Break Al  | larms Output   | (P37):     |        | NONE    | ~       |             |         |           |           |     | threshold. Hysteresis prevents<br>this from happening by putting a |   |
|      |           |                |            |        |         |         |             |         |           |           |     | guard band between the value                                       |   |
|      |           |                |            |        |         |         |             |         |           |           |     | that trips the alarm and the<br>value that causes the alarm to     |   |
| _    |           |                |            |        |         |         |             |         |           |           |     |                                                                    |   |
|      |           |                |            |        |         |         |             |         |           |           | (   | < <u>B</u> ack <u>N</u> ext > Close                                |   |

### 10.4.5 Timer

Select the '**Timer** tab to configure up timer types (P41) resolution (P42), end type (P43). An explanation of the different types of timer is given in section 4.12.

There are three types of timer:

#### 10.4.5.1 Dwell Timer

Timer duration, start threshold, and controller setpoint can be adjusted in operator level 2, section 4.7.2.

| V iTools Wizards -                                                                                                    |                                                                                                    |  |  |  |  |  |  |  |  |
|----------------------------------------------------------------------------------------------------|----------------------------------------------------------------------------------------------------|--|--|--|--|--|--|--|--|
| Start Input Setpoints Control Alarms Timer Outputs Dig Inputs CT Input Energy Comms Pa                                                             | nel Promote Summary                                                                                                    |  |  |  |  |  |  |  |  |
| Configure the Timer Function                                                                                                    | Operating Settings                                                                                                    |  |  |  |  |  |  |  |  |
| Timer Type (P41):     DLL     Dwell holdback value (ithr):     15     *C       End Type (P43):     SP2            Timer resolution (P42):     HOUR | Timer Start<br>threshold                                                                                                    |  |  |  |  |  |  |  |  |
| SP1 300 °C<br>SP2<br>20 °C                                                                                                    | The timer<br>starts timing<br>when the<br>temperature is<br>within this<br>threshold of<br>the setpoint.<br>This provides a guaranteed<br>soak temperature.<br>The threshold can be set to Off<br>(0) in which case the threshold<br>is ignored and the timing starts<br>immediately. Note that if a ramp<br>rate is set, the ramp completes<br>before timing starts.<br><b>Value Options</b> |  |  |  |  |  |  |  |  |
| Time Remaining (trE): 4 h 30 m                                                                                                    | 0 (OFF): Off <u>More Operating Settings</u>                                                                                                    |  |  |  |  |  |  |  |  |
|                                                                                                    | < <u>B</u> ack <u>N</u> ext > Close                                                                                                    |  |  |  |  |  |  |  |  |

### 10.4.5.2 Delay Timer

Delay time and controller setpoint can also be set in operator level 2, section 4.7.2.

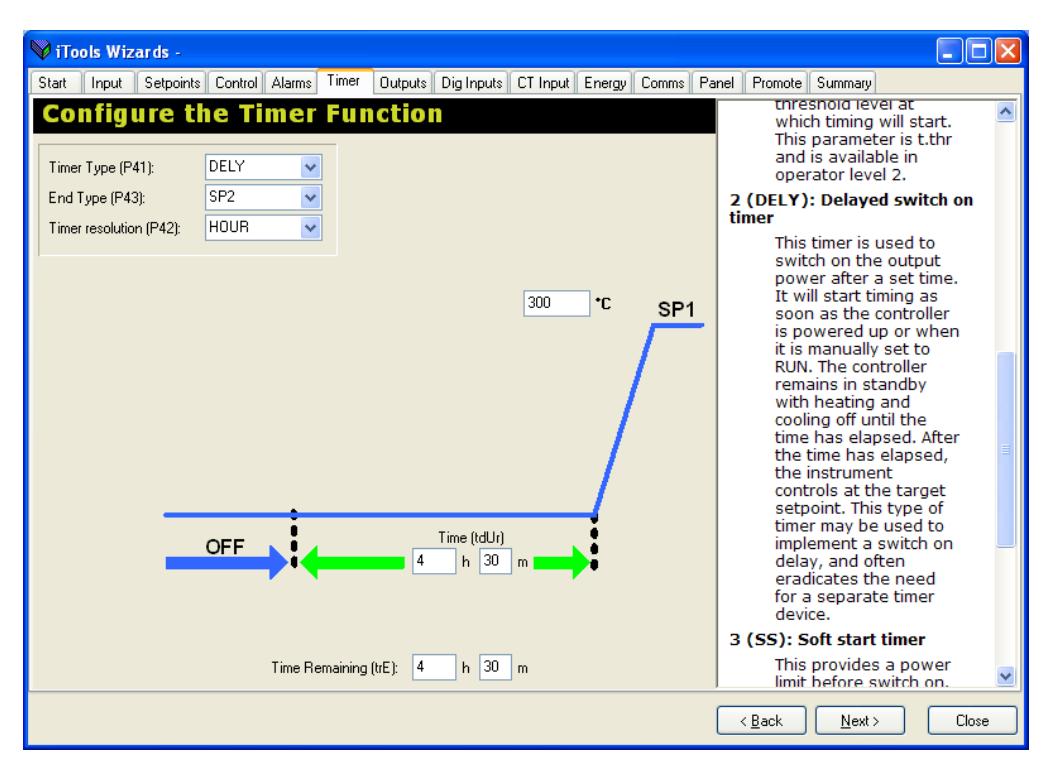

### 10.4.5.3 Soft Start Timer

Timer duration, controller setpoint and soft start power limit can also be set in operator level 2, section 4.7.2.

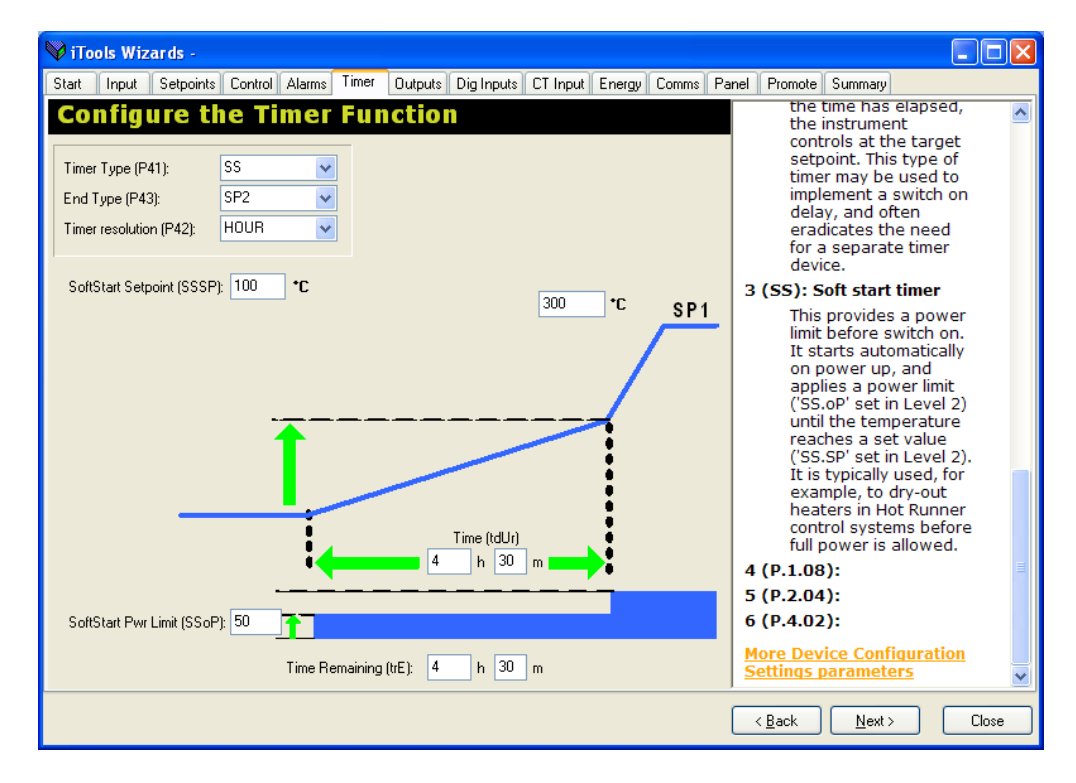

#### 10.4.6 Outputs

Select '**Outputs'** tab to configure the functions of up to four outputs (output 3 is not available in P116). If an analogue output is fitted (to OP3 in P108 / P104 and OP2 in P116) it can be configured for 4-20 or 0-20mA (P15) as can the retransmission range (P16 and P17).

|   | iTools \    | Vizards -        |         |        |       |           |                 |            |        |       |     |                                                            | k |
|---|-------------|------------------|---------|--------|-------|-----------|-----------------|------------|--------|-------|-----|------------------------------------------------------------|---|
| 9 | Start Inp   | ut Setpoints     | Control | Alarms | Timer | Outputs   | Dig Inputs      | CT Input   | Energy | Comms | Pan | anel Promote Summary                                       |   |
|   | Confi       | gure C           | utpu    | ts     |       |           |                 |            |        |       | _   | Device Configuration Settings                              |   |
|   | Outpu       | it Functi        | ons     |        |       |           |                 |            |        |       |     | Output 3 Function                                          |   |
|   | Output 1 (I | 211):            |         | HEAT   | *     |           |                 |            |        |       |     | Output 3 is available in P108                              | J |
|   | Output 2 (I | 912):            | Ľ       | COOL   | ~     |           |                 |            |        |       |     | with a relay (form A), or an                               |   |
|   | Output 3 (I | 213):            | 6       | AL1    | *     |           |                 |            |        |       |     | the order code. It can be a                                |   |
|   | Output 4 (I | P14):            | ŀ       | AL2    | *     |           |                 |            |        |       |     | control or re-transmission<br>output . The function of the |   |
|   |             | itout Da         | nge     |        |       |           |                 |            |        |       | -   | list of options including heat or                          |   |
|   | Colorithe   |                  | mp.     | 4.20   |       |           |                 |            |        |       |     | or alarms or events which may                              |   |
|   | Select the  | Uutput Hange     | (P10):  | 4.20   | ×     |           |                 |            |        |       |     | Value Options                                              |   |
|   |             |                  |         |        |       |           |                 |            |        |       | _   |                                                            |   |
|   | Setpo       | int Retr         | ansmis  | sion   |       |           |                 |            |        |       |     | 1 (HEAT): The output disabled                              |   |
|   | Setpoint R  | etrans low limit | (P16):  |        | C Se  | etpoint R | etrans high lir | mit (P17): | 300    | *C    |     | to control the heating power                               |   |
|   |             |                  |         |        |       |           |                 |            |        |       |     | control the heating                                        |   |
|   |             |                  |         |        |       |           |                 |            |        |       |     | power demand. The<br>sense is set to normal                |   |
| _ |             |                  |         |        |       |           |                 |            |        |       |     | which means that if                                        |   |
|   |             |                  |         |        |       |           |                 |            |        |       |     | < <u>B</u> ack <u>N</u> ext > Close                        | ] |

# 10.4.7 Digital Inputs

Select '**Dig Inputs'** tab to configure the functionality of up to two digital inputs (Digital Input 2 is not available in P116).

| 🗘 iTools Wizards -                                                                                        |                                                                                                    |  |  |  |  |  |  |  |
|----------------------------------------------------------------------------------------------------|----------------------------------------------------------------------------------------------------|--|--|--|--|--|--|--|
| Start   Input   Setpoints   Control   Alarms   Timer   Outputs Dig Inputs   CT Input   Energy   Comms   I | Panel Promote Summary                                                                                                    |  |  |  |  |  |  |  |
| Configure Digital Inputs                                                                                  | Device Configuration Settings                                                                                                    |  |  |  |  |  |  |  |
| Digital Input 1 Function (P51):                                                                           | Digital Input 1                                                                                                    |  |  |  |  |  |  |  |
| Digital Input 2 Function (P52): SP.SL 👻                                                                   | Function                                                                                                    |  |  |  |  |  |  |  |
|                                                                                                    | Digital Input 1 is a contact<br>closure digital input. It may be<br>connected to external switches<br>or relays. The input may be<br>used to perform a number of<br>functions such as select<br>between setpoit 1 and setpoint<br>2 or to acknowledge alarms. An<br>open input is detected if the<br>impedance between the<br>terminals is greater than 500<br>ohms. A closed input is detected<br>if the impedance between the<br>terminals is less than 200 ohms.<br>Digital Input 1 is available as<br>standard in all models. |  |  |  |  |  |  |  |
|                                                                                                    | Value Options                                                                                                    |  |  |  |  |  |  |  |
|                                                                                                    | 40 (NONE): The input is not used                                                                                                    |  |  |  |  |  |  |  |
|                                                                                                    | < <u>B</u> ack Next > Close                                                                                                    |  |  |  |  |  |  |  |

# **10.4.8** Current Transformer Input

Select '**CT Input'** tab to configure which output is used to measure the load current (P31), the load current (P32) and the CT alarm latching mode (P33). The alarm thresholds of the current measurement can also be set up in level 2, section 4.7.2.

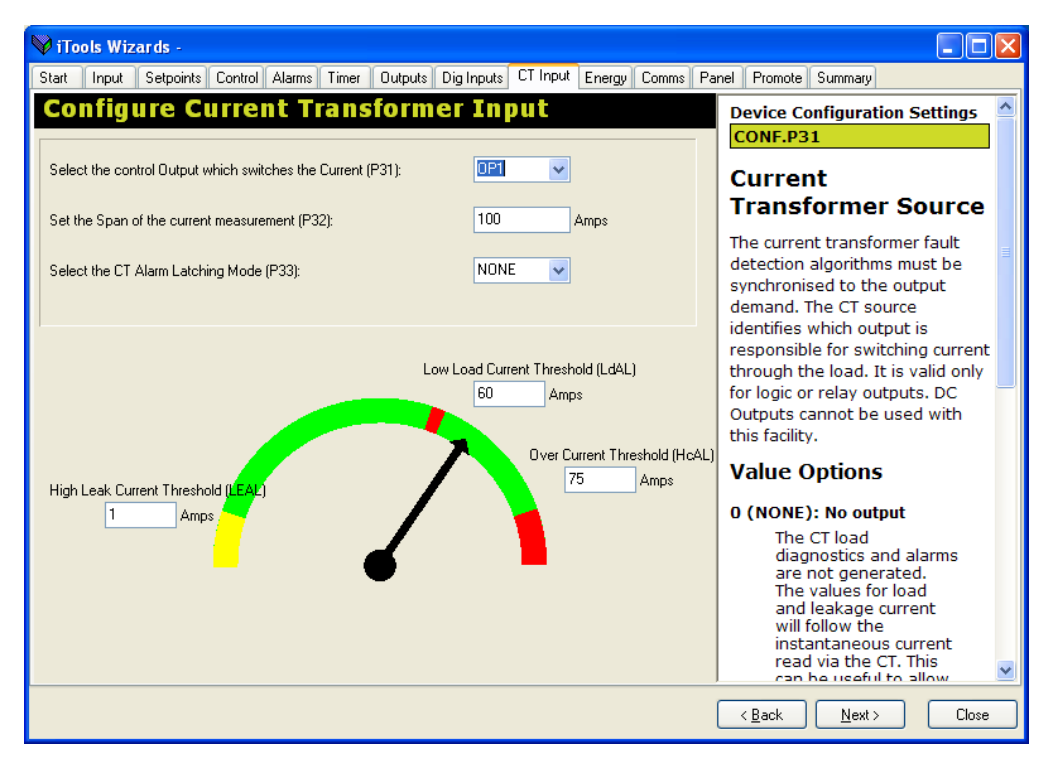

# 10.4.9 Energy

Select '**Energy'** tab to configure the output source for the energy measurement and the nominal current rating of the load. The energy usage estimates can be read and reset on this screen. These parameters are also available in level 2.

| Start Input Setpoints Control Alarms Timer Outputs Dig Inputs CT Input Energy Comms<br>Energy Meter | Panel Promote Summary Operating Status OPERATING.STATUS.ErSt                                                                                                    |
|----------------------------------------------------------------------------------------------------|----------------------------------------------------------------------------------------------------|
| Energy Meter                                                                                        | Operating Status OPERATING.STATUS.ErSt                                                                                                    |
|                                                                                                    | OPERATING.STATUS.ErSt                                                                                                    |
| Energy Meter source (P81): OP1  Output Power rating for Energy Meter (P82):                         | Energy Meter<br>counters reset<br>This allows the partial value or<br>the total value totalisers to be                                                                         |
| Partial value (EPAr): 0 kWh<br>Total value (Etot): 0 kWh                                            | reset<br>Value Options<br>0 (NONE): No action<br>1 (E.PAR): Reset partial value                                                                                                |
| Reset Energy Meter counter (ErSt):                                                                  | 2 (E.TOT): Reset total value<br>This is only available if<br>the partial value has<br>been previously reset<br>and its contents are<br>equal to zero.<br>More Operating Status |
|                                                                                                    | parameters                                                                                                    |

#### **10.4.10** Digital Communications

Select '**Comms'** tab to configure instrument address (P61), baud rate (P62) and parity (P63). Transmitted parameter (P64) and destination address (P65) can also be configured if the controller is to used as a communications master (section 8.3).

| 💙 iTo | ols Wiz    | ards -             |           |             |              |             |            |     |                                                                                                    |
|-------|------------|--------------------|-----------|-------------|--------------|-------------|------------|-----|----------------------------------------------------------------------------------------------------|
| Start | Input      | Setpoints Contr    | ol Alarms | Timer Outpu | s Dig Inputs | CT Input En | ergy Comms | Par | nel Promote Summary                                                                                           |
| Dig   | gital      | Commu              | nicati    | ons         |              |             |            |     | Device Configuration Settings                                                                                 |
|       | Instrumer  | it Address (P61):  | 1         |             |              |             |            |     | Communications<br>Address                                                                                     |
|       | Comms B    | aud Rate (P62):    | 9600      | *           |              |             |            |     | On a network of instruments the<br>address is used to specify a                                               |
|       | Parity (P6 | 3):                | NONE      | <b>v</b>    |              |             |            |     | particular instrument. Each<br>instrument on a network should<br>be set to a unique address from<br>1 to 254. |
|       |            |                    |           |             |              |             |            |     | More Device Configuration<br>Settings parameters                                                              |
|       | Simple M   | aster Comms        |           |             |              |             | 1          |     |                                                                                                    |
|       | Transmitt  | ed parameter (P64) | NONE      | *           |              |             |            |     |                                                                                                    |
|       | Destinatio | on address (P65):  | 0         |             |              |             |            |     |                                                                                                    |
|       |            |                    |           |             |              |             |            |     |                                                                                                    |
|       |            |                    |           |             |              |             |            |     | ×                                                                                                    |
|       |            |                    |           |             |              |             |            | (   | < Back Next > Close                                                                                           |

# 10.4.11 Pushbutton and Display Functionality

Select ' **Panel'** to configure the functionality of the (P73), F1 (P71) and F2 buttons (P72); the display layout (P74, display line 2 and P75, display line 3); the passcodes (P76 level 2 and P77, configuration level) and the recovery point (rEcS and rEcL).

| V iTools Wizards -                                                                                                    |                                                                                                    |  |  |  |  |  |  |  |  |
|----------------------------------------------------------------------------------------------------|----------------------------------------------------------------------------------------------------|--|--|--|--|--|--|--|--|
| Start   Input   Setpoints   Control   Alarms   Timer   Outputs   Dig Inputs   CT Input   Energy   Comms   Pa                                                                                                    | nel Promote Summary                                                                                                    |  |  |  |  |  |  |  |  |
| Configure the Pushbuttons and Display                                                                                                    | Device Configuration Settings                                                                                                    |  |  |  |  |  |  |  |  |
| Page (P73): AC.AL V F1 button (P71): A-M V F2 button (P72): T.ST V                                                                                                    | Page Pushbutton<br>Functionality                                                                                                    |  |  |  |  |  |  |  |  |
| Default Display       Line 2 (P74):       STD       Line 3 (P75):                                                                                                    | In addition to its normal function<br>the Page button can be<br>configured so that, when in<br>operator level, it will directly<br>select a specific parameter. This<br>feature is available in all models.                                           |  |  |  |  |  |  |  |  |
| Passcodes                                                                                                    | Value Options                                                                                                    |  |  |  |  |  |  |  |  |
| Level 2 (P76): 2 Configuration mode (P77): 4                                                                                                    | not used<br>1 (AC.AL): Alarm acknowledge                                                                                                    |  |  |  |  |  |  |  |  |
| Recovery Point         Save (rEcS):       NONE         VARNING: Recovery Point operations will take effect immediately, and a Load operation will cause the current instrument configuration to be overwritten. | The parameter Ac.AL<br>will be promoted to<br>the function button<br>and Ac.AL will be<br>removed from the<br>Operator Level 2 list. It<br>will then give direct<br>access to the alarm<br>acknowledge<br>parameter. This can<br>then be acknowledged |  |  |  |  |  |  |  |  |
|                                                                                                    | < <u>B</u> ack <u>N</u> ext > Close                                                                                                    |  |  |  |  |  |  |  |  |

# 10.4.12 Promote

The list of parameters which are available in operator levels 1 or 2 can be changed using the '**Promote'** tab. Access can be set to Read Only or Read/Write. This functionality is only available using iTools and cannot be configured in the controller itself.

#### Select 'Promote' tab

| 🖗 iT  | iools Wiz                | ards -    |          |        |               |             |            |              |          |                    |    |                                  |             |            |  |
|-------|--------------------------|-----------|----------|--------|---------------|-------------|------------|--------------|----------|--------------------|----|----------------------------------|-------------|------------|--|
| Start | Input                    | Setpoints | Control  | Alarms | Timer         | Outputs     | Dig Inputs | CT Input     | Energy C | omms               | Pa | nel Promote                      | Summary     |            |  |
| No.   | D. Parameter Description |           |          |        |               | Level       | Level 1.   | Acces        | ~        | Onenating Cattings |    |                                  |             |            |  |
| 1     | OPERATI                  | NG.SETTIN | GS.OP    |        | Manual (      | Jutput Val  | ue         | Level 1 + 2  | Read/W   | /rite              |    | Operating                        | y settings  |            |  |
| 2     | OPERATI                  | NG.VARIAB | LES.Work | kingSP | Working       | Setpoint    |            | Level 1 + 2  | Read/W   | /rite              |    | OPERATI                          | NG.SETTI    | NGS.AL1    |  |
| 3     | OPERATI                  | NG.VARIAB | LES.Work | kingOP | Working       | Output      |            | Level 1 + 2  | Read Or  | nly                |    | 25                               |             |            |  |
| 4     | OPERATI                  | NG.STATUS | AcAL     |        | Acknowl       | edge all al | arms       | Level 1 + 2  | Read/W   | /rite              |    | Alarm                            | Threst      | nold       |  |
| 5     | OPERATI                  | NG.STATUS | S.A-M    |        | Mode of       | the Loop    |            | Level 2      | Read/W   | /rite              |    |                                  |             |            |  |
| 6     | OPERATI                  | NG.STATUS | 5.tSt    |        | Timer Sta     | atus        |            | Level 1 + 2  | Read/W   | /rite              |    | The thres                        | hold is the | value that |  |
| 7     | OPERATI                  | NG.STATUS | 6.ErSt   |        | Energy M      | leter coun  | ters reset | Level 2      | Read/W   | /rite              |    | the input is compared against to |             |            |  |
| В     | OPERATI                  | NG.SETTIN | GS.Unit  |        | Display Units |             |            | Level 2      | Read/W   | /rite              |    | determine if an alarm has        |             |            |  |
| 9     | OPERATI                  | NG.SETTIN | GS.SPLo  |        | Setpoint      | Low Limit   |            | Level 2      | Read/W   | /rite              |    | occurred.                        |             |            |  |
| 10    | OPERATI                  | NG.SETTIN | GS.SPHi  |        | Setpoint      | High Limit  |            | Level 2      | Read/W   | /rite              |    | coolinear                        |             |            |  |
| 11    | OPERATI                  | NG.SETTIN | GS.SP1   |        | Setpoint      | 1           |            | Level 1 + 2  | Read/W   | /rite              |    | More Ope                         | rating Set  | tings      |  |
| 2     | OPERATI                  | NG.SETTIN | GS.SP2   |        | Setpoint      | 2           |            | Level 1 + 2  | Read/W   | /rite              |    | paramete                         | <u>rs</u>   |            |  |
| 3     | OPERATI                  | NG.STATUS | S.SPSL   |        | Active Si     | etpoint Sel | ect        | Level 2      | Read/W   | /rite              |    |                                  |             |            |  |
| 14    | OPERATI                  | NG.SETTIN | GS.SPrr  |        | Setpoint      | Rate Limit  | Value      | Level 2      | Read/W   | /rite              |    |                                  |             |            |  |
| 15    | <b>OPERATI</b>           | NG.SETTIN | GS.AL1   | 1      | Alarm 11      | hreshold    |            | Level 1 + 2  | Read/W   | /rite              |    |                                  |             |            |  |
| 6     | OPERATI                  | NG.SETTIN | GS.AL1H  |        | Alarm 1 H     | lysteresis  |            | Level 2      | Read/W   | /rite              |    |                                  |             |            |  |
| 7     | OPERATI                  | NG.SETTIN | GS.AL2   |        | Alarm 21      | hreshold    |            | Level 2      | Read/W   | /rite              |    |                                  |             |            |  |
| 8     | OPERATI                  | NG.SETTIN | GS.AL2H  |        | Alarm 2 H     | lysteresis  |            | Level 2      | Read/W   | /rite              |    |                                  |             |            |  |
| 9     | OPERATI                  | NG.SETTIN | GS.AL3   |        | Alarm 3 1     | hreshold    |            | Level 2      | Read/W   | /rite              |    |                                  |             |            |  |
| 20    | OPERATI                  | NG.SETTIN | GS.AL3H  |        | Alarm 3 H     | lysteresis  |            | Level 2      | Read/W   | /rite              |    |                                  |             |            |  |
| 21    | OPERATI                  | NG.STATUS | S.AtUn   |        | Autotune      | Enable      |            | Level 2      | Read/W   | /rite              |    |                                  |             |            |  |
| 22    | OPERATI                  | NG.SETTIN | GS.Pb    |        | Proportio     | nal Band    |            | Level 2      | Read/W   | /rite              | ¥  |                                  |             |            |  |
| <     |                          |           |          |        |               |             |            |              |          | >                  |    |                                  |             |            |  |
| Pa    | arameter l               | Promotion |          |        |               |             |            |              |          |                    |    |                                  |             |            |  |
| Pa    | rameter:                 |           |          |        | Level:        |             | L          | evel 1 Acces | SS:      |                    |    |                                  |             |            |  |
| 0     | PERATING                 | SETTINGS  | .AL1     |        | Level         | 1+2         | × 1        | Read/Write   | ~        |                    |    |                                  |             |            |  |
|       |                          |           |          |        |               |             |            |              |          |                    |    |                                  |             | ~          |  |
|       |                          |           |          |        |               |             |            |              |          |                    |    |                                  |             |            |  |
|       |                          |           |          |        |               |             |            |              |          |                    |    | < Back                           | Next >      | Close      |  |

Highlight a parameter and, in the 'Level' drop down box, select the level of access you wish to be available to the operator and whether it should be Read/Write or Read only.

In this example Alarm 1 Threshold has been made available in both Levels 1 and 2.

# 10.4.13 Example: Summary

Select '**Summary'** tab to show the terminal connections for the functions which have been configured together with a description of each function.

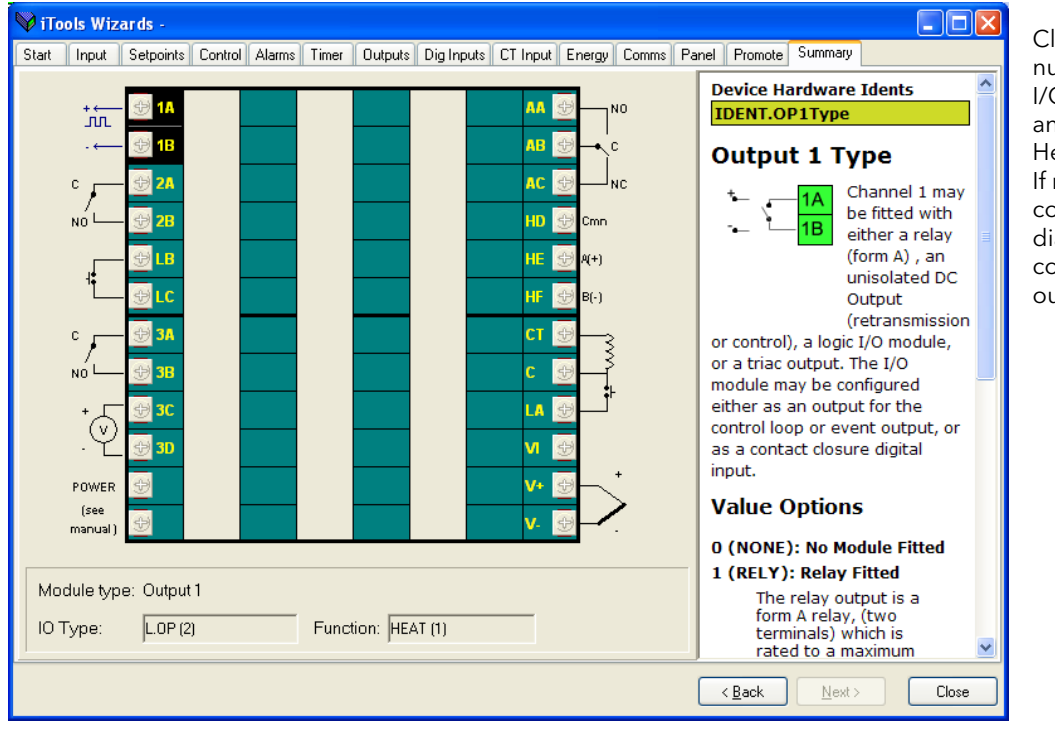

Click on the terminal numbers to show the I/O Type, Function and corresponding Help for that terminal. If no function is configured the small diagram showing connections on that output are removed.

The Wizard can be closed now or at any time. It can always be restarted again by selecting Wizards in the menu bar.

1

## 10.5 The 'Browse' List

Parameters are available under list headings.

# 10.5.1 Operating List

The OPERATING list is divided into four sub headings.

To show the parameter list either double click the list header or select

Parameter Explorer

Each sub heading can be selected individually or is available under four tabs.

### 10.5.1.1 Settings

SETTINGS allow operating values to be set and are generally the same as those listed in the controller in operator level 2.

| 💚 iTools                                 |                             |                                                |           |             |
|------------------------------------------|-----------------------------|------------------------------------------------|-----------|-------------|
| <u>File Device Explorer View Options</u> | <u>W</u> indow <u>H</u> elp |                                                |           |             |
| New File Open File Load Sa               | ve Print                    | Scan Add Remove Access Wize                    | rds Views | ▪ 🔐<br>Help |
| Parameter Explorer 🚺 Promotion           | 🔲 D <u>e</u> vice Panel 🚦   | 🖁 Terminal Wiring 🛛 🔛 Watch/Recipe 🛛 💏 OP⊆ Sco | pe        |             |
| COM1.ID001-P104                          | E COM1.ID00                 | 1-P104 - Parameter Explorer (OPERATING)        |           |             |
| 🕗 🛓] <untitled 2=""></untitled>          | (⇔ • ⇒ • (                  |                                                |           | -iµ         |
|                                          | SETTINGS VAR                | BIABLES STATUS USEBCAL                         |           |             |
|                                          | Name                        | Description                                    | Address   | Value       |
|                                          | OP                          | Manual Output Value                            | 3         | 50.00       |
|                                          | 🖉 Unit                      | Display Units                                  | 516       | °C (0) ▼    |
|                                          | SPLo                        | Setpoint Low Limit                             | 112       | 200.00      |
|                                          | SP1                         | Setpoint 1                                     | 24        | 300.00      |
|                                          | SP2                         | Setpoint 2                                     | 25        | 20.00       |
|                                          | 🖉 SPrr                      | Setpoint Rate Limit Value                      | 35        | OFF (0) 💌   |
| QCODE                                    | 🖉 AltSPLo                   | Remote Input Low Scalar                        | 279       | 0.00        |
| ident                                    | AltSPHi                     | Remote Input High Scalar                       | 278       | 300.00      |
| 🗄 💼 Diag                                 | AL1                         | Setpoint Frim                                  | 27        | 250.00      |
|                                          | ALT<br>ALTH                 | Alarm 1 Husteresis                             | 47        | 1.00        |
|                                          | AL2                         | Alarm 2 Threshold                              | 14        | -70.00      |
|                                          | 🖉 AL2H                      | Alarm 2 Hysteresis                             | 68        | 1.00        |
|                                          | 🖌 AL3                       | Alarm 3 Threshold                              | 81        | 20.00       |
|                                          | AL3H                        | Alarm 3 Hysteresis                             | 69        | 1.00        |
|                                          | Pb<br>Ti                    | Proportional Band                              | 6         | 20.00       |
|                                          | Td                          | Derivative Time                                | 9         | 60.00 -     |
|                                          | / cbLo                      | Cutback Low                                    | 17        | AUTO (0) 💌  |
|                                          | 🥒 cbHi                      | Cutback High                                   | 18        | AUTO (0) 💌  |
|                                          | 🖉 Mr                        | Manual Reset                                   | 28        | 0.00        |
|                                          | 🖉 r2G                       | Relative Cool/Ch2 Gain                         | 19        | 1.00        |
|                                          | Hys                         | Ch1 Un/Uff Hysteresis in Eng Units             | 85        | 1.00        |
|                                          |                             | Channel 2 Deadband                             | 16        | OFE (0) 🔻   |
|                                          | / IPLS                      | Time Proportioning Output 1 Minimum Pulse Time | 12706     | AUTO (0) -  |
|                                          | 🖌 🖉 2PLS                    | Time Proportioning Output 2 Minimum Pulse Time | 12770     | AUTO (0) 💌  |
|                                          | 3PLS                        | Time Proportioning Output 3 Minimum Pulse Time | 12834     | AUTO (0) 🝷  |
|                                          | 4PLS                        | Time Proportioning Output 4 Minimum Pulse Time | 13090     | 5.00 -      |
|                                          | Ø OFS                       | PV Uriset<br>Input Filter Time                 | 141       | 1.60 -      |
|                                          | oPLo                        | Output Low Limit                               | 31        | -100.00     |
|                                          | 🖉 oPHi                      | Output High Limit                              | 30        | 100.00      |
|                                          | 🖌 🖉 LdAL                    | Low Load Current Threshold                     | 304       | 60.00 💌     |
|                                          | / LEAL                      | High Leakage Current Alarm                     | 305       | 1.00 💌      |
|                                          | / HcAL                      | Uver Current Alarm Threshold                   | 306       | 75.00 -     |
|                                          |                             | Soft Start Setpoint                            | 324       | 4h 30m      |
|                                          | SSOP                        | Soft Start Power Limit                         | 323       | 50.00       |
|                                          | tthr                        | Timer Start threshold                          | 327       | 15.00 -     |
|                                          | OPERATING.S                 | ETTINGS - 41 parameters                        |           |             |
| Level 2 (Engineer) P104 v. F1            | .06                         |                                                |           |             |
| (                                        |                             |                                                |           |             |

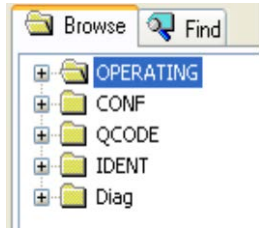

### 10.5.1.2 Variables

VARIABLES generally show read only values from the process being controlled.

| 💜 iTools                                                                                       |                                    |                        |                |                   |           |               |          |  |  |
|------------------------------------------------------------------------------------------------|------------------------------------|------------------------|----------------|-------------------|-----------|---------------|----------|--|--|
| <u>File D</u> evice <u>E</u> xplorer <u>V</u> iew <u>O</u>                                     | ptions <u>W</u> indow <u>H</u> elp |                        |                |                   |           |               |          |  |  |
| New File Open File Load                                                                        | Save Print                         | Scan Add               | ×<br>Remove    | X<br>Access       | Wizards - | Q, -<br>Views | He       |  |  |
| 🖽 Parameter Explorer 🚦 Promotion 🔳 Device Panel 🔚 Terminal Wiring 🖓 Watch/Recipe 🛛 🙀 OPC Scope |                                    |                        |                |                   |           |               |          |  |  |
| COM1.ID001-P104                                                                                | COM1.ID001-P104                    | - Parameter Fx         | olorer (OPFI   | RATING            |           |               | 1 ^      |  |  |
| Untitled 1>                                                                                    |                                    |                        |                |                   |           | <u></u><br>⊮− | 1        |  |  |
|                                                                                                | SETTINGS VARIABLES                 | STATUS USER            | CAL            |                   |           |               |          |  |  |
|                                                                                                | Name                               | Description            |                |                   | Address   | Value         |          |  |  |
| Blowse 😽 Find                                                                                  | PVInValue -                        | PV Input Value         |                |                   | 1         | 490.03        |          |  |  |
|                                                                                                | MVInValue                          | Electrical Input Value | e              |                   | 202       | 40.10         |          |  |  |
| 🕀 🧰 SETTINGS                                                                                   | CJCTemp                            | CJC Temperature        |                |                   | 215       | 0.00          |          |  |  |
| 😟 🧰 VARIABLES                                                                                  | TargetSP                           |                        | 2              | 2.00              |           |               |          |  |  |
| 😟 🧰 STATUS                                                                                     | WorkingSP                          | Working Setpoint       |                |                   | 5         | 2.00          |          |  |  |
| 🖬 🦳 USERCAL                                                                                    | 🖉 AltSP                            | Alternate Setpoint     |                |                   | 26        | 0.00          |          |  |  |
|                                                                                                | 🖉 AltSPPercent                     | Remote SP in percer    | nt             | 277               | 0.00      |               |          |  |  |
|                                                                                                | Working0P                          | Working Output         |                |                   | 4         | 0.00          |          |  |  |
|                                                                                                | Error                              | Calculated Error       |                |                   | 39        | 488.03        |          |  |  |
|                                                                                                | LdA                                | Load On Current        |                |                   | 80        | 0.36          |          |  |  |
| i⊞ Diag                                                                                        | LEA                                | Measured Leakage       | Current        |                   | 79        | 0.36          |          |  |  |
|                                                                                                | InstantaneousCurrent               | Instantaneous Curre    | nt             |                   | 310       | 0.36          |          |  |  |
|                                                                                                | tEL                                | Elapsed Time           |                |                   | 325       | 0             |          |  |  |
|                                                                                                | trE                                | Time Remaining         |                |                   | 326       | 0 …           |          |  |  |
|                                                                                                | EPAr                               | Energy Meter Partial   | Counter        |                   | 91        | 0.00          |          |  |  |
|                                                                                                | EPArDP                             | Energy Meter Partial   | Counter decim  | al point position | 92        | 3             |          |  |  |
|                                                                                                | Etot                               | Energy Meter Total (   | Counter        |                   | 93        | 0.00          |          |  |  |
|                                                                                                | EtotDP                             | Energy Meter Total (   | Counter decima | l point position  | 94        | 3             |          |  |  |
|                                                                                                | OPERATING.VARIAB                   | LES - 18 parame        | ters           |                   |           |               |          |  |  |
|                                                                                                |                                    |                        |                |                   |           |               | <b>-</b> |  |  |
| Level 2 (Engineer) P104                                                                        | 4 v. E1.06                         |                        |                |                   |           |               |          |  |  |

# 10.5.1.3 Status

STATUS show conditions such as alarm states and allow selections to be made such as those generally available in the Digital Inputs.

| V iTools - [COM1.ID001-P1                                                                      | 🖉 iTools - [COM1.ID001-P104 - Parameter Explorer (OPERATING)] |                             |                                 |               |  |  |  |  |  |  |  |
|------------------------------------------------------------------------------------------------|---------------------------------------------------------------|-----------------------------|---------------------------------|---------------|--|--|--|--|--|--|--|
| Eile Device Explorer View                                                                      | Options Window Help                                           |                             |                                 | - 8 ×         |  |  |  |  |  |  |  |
| New File Open File Load                                                                        | Save Print                                                    | Scon Add Remove             | 🛞 🔆 - Q<br>Access Wizards Views | ▪ 🗳 ▪<br>Help |  |  |  |  |  |  |  |
| 🖽 Parameter Explorer 🛐 Promotion 🔳 Device Panel 🎆 Terminal Wiring 🔛 Watch/Recipe 🛛 🙀 OPC Scope |                                                               |                             |                                 |               |  |  |  |  |  |  |  |
| ♥COM1.ID001-P104 🖨 マ → マ 🚔 🚔                                                                   |                                                               |                             |                                 |               |  |  |  |  |  |  |  |
| •                                                                                              | SETTINGS VARIABLES                                            | STATUS USERCAL              |                                 |               |  |  |  |  |  |  |  |
| l í                                                                                            | Name                                                          | Description                 | Address                         | Value         |  |  |  |  |  |  |  |
|                                                                                                | A-M                                                           | Mode of the Loop            | 273                             | AUTO (0) -    |  |  |  |  |  |  |  |
|                                                                                                | AltSPSelect                                                   | Remote Setpoint Enable      | 276                             | NO (0) 💌      |  |  |  |  |  |  |  |
| Blowse 😽 Find                                                                                  | 🖉 SPSL                                                        | Active Setpoint Select      | 15                              | SP1 (0) 💌     |  |  |  |  |  |  |  |
| OPERATING                                                                                      | 🖉 tSt                                                         | Timer Status                | 23                              | END (3) 💌     |  |  |  |  |  |  |  |
| 😟 🧰 SETTINGS                                                                                   | 🖉 AtUn                                                        | Autotune Enable             | 270                             | OFF (0) 💌     |  |  |  |  |  |  |  |
| Terring VARIABLES                                                                              | 🖉 AcAL                                                        | Acknowledge all alarms      | 274                             | NO (0) 💌      |  |  |  |  |  |  |  |
| 😟 🧰 STATUS                                                                                     | AL10ut                                                        | Alarm 1 Output              | 294                             | OFF (0) 🝷     |  |  |  |  |  |  |  |
| I USERCAL                                                                                      | AL2Out                                                        | Alarm 2 Output              | 295                             | ON (1) 💌      |  |  |  |  |  |  |  |
|                                                                                                | AL30ut                                                        | Alarm 3 Output              | 296                             | OFF (0) 🝷     |  |  |  |  |  |  |  |
|                                                                                                | LoadAlarmOut                                                  | Load Alarm Status           | 307                             | 0             |  |  |  |  |  |  |  |
|                                                                                                | LeakAlarmOut                                                  | Leak Alarm Status.          | 308                             | 0             |  |  |  |  |  |  |  |
|                                                                                                | 0verAlarm0ut                                                  | Over Current Alarm Status   | 309                             | 0             |  |  |  |  |  |  |  |
|                                                                                                | LoopBreakAlarm                                                | Loop Break                  | 263                             | NO (0) 💌      |  |  |  |  |  |  |  |
|                                                                                                | SBrk                                                          | Sensor Break                | 258                             | NO (0) 💌      |  |  |  |  |  |  |  |
|                                                                                                | InstStatus                                                    | Instrument Status           | 75                              | 4610          |  |  |  |  |  |  |  |
|                                                                                                | InstStatus2                                                   | Instrument Status 2         | 77                              | 0             |  |  |  |  |  |  |  |
|                                                                                                | InverseStatus                                                 | Inverted Alarm Status       | 76                              | -4611         |  |  |  |  |  |  |  |
|                                                                                                | NewAlarm                                                      | New Alarm Status            | 260                             | 1             |  |  |  |  |  |  |  |
|                                                                                                | AlLatchStatus                                                 | Alarm Latch Status          | 261                             | 2080          |  |  |  |  |  |  |  |
|                                                                                                | 🖉 DigOPStatus                                                 | Digital Outputs Status      | 551                             | 9             |  |  |  |  |  |  |  |
|                                                                                                | DigIPStatus                                                   | Digital Inputs Status       | 87                              | 0             |  |  |  |  |  |  |  |
|                                                                                                | 🖉 IM                                                          | Instrument Mode             | 199                             | 0             |  |  |  |  |  |  |  |
|                                                                                                | ErSt                                                          | Energy Meter counters reset | 95                              | NONE (0) -    |  |  |  |  |  |  |  |
|                                                                                                | OPERATING.STATUS                                              | - 23 parameters             |                                 |               |  |  |  |  |  |  |  |
| Level 2 (Engineer) P104                                                                        | v. E1.09 Scann                                                | ing 58                      |                                 |               |  |  |  |  |  |  |  |

#### 10.5.1.4 User Calibration

USERCAL allows high and low offsets to be made such as those shown in the example in section 4.8.

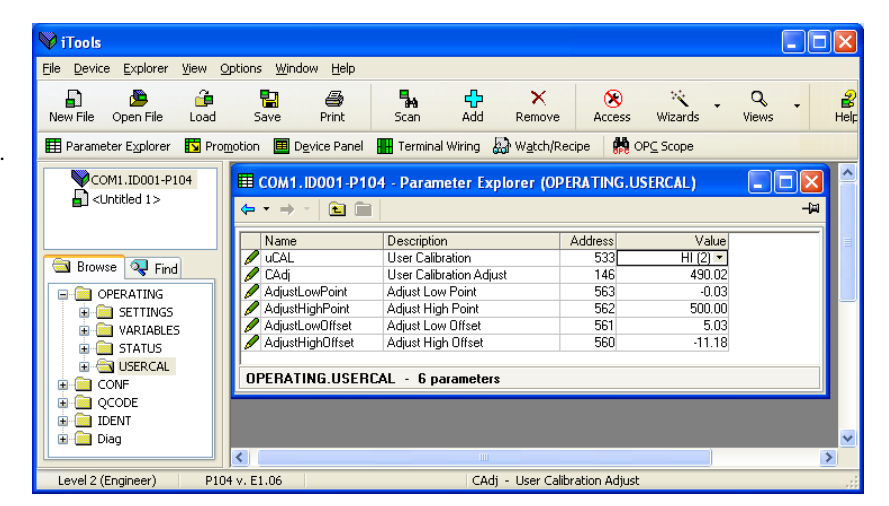
### **10.5.2** Configuration List

All of the examples listed in previous sections can also be configured directly using the CONF list. Opening the CONF list shows the P codes.

8

In all cases press Access (if necessary) to put the controller into configuration level.

Some typical examples are given in below which configure the controller using the CONF list.

### 10.5.2.1 Example: To Configure the Sensor Input

In this example the input sensor will be a Type N thermocouple. Select 'CONF'.

- 1. In 'P1' select input type N.TC from the drop down.
- 2. In 'P2', select the number of decimal places for the display, NNN.N.
- 3. In 'P3', select the minimum range limit. For Type N thermocouple the range can be set between -200.0 and the High Scale Range Value .
- 4. In 'P4', select the maximum range limit. For Type N thermocouple the range can be set between 1300.0 and the Low Scale Range Value .

| Ele Device Explorer Yew Options Window Help         Image: Sevent of the sevent of the sevent of the                                         | V iTools                                          |                         |                                                       |                     |                          |               |
|----------------------------------------------------------------------------------------------------|---------------------------------------------------|-------------------------|-------------------------------------------------------|---------------------|--------------------------|---------------|
| Lije Device Explorer vew Options window Help         New File Open File Load Save Print         ■ Parameter Explorer         ■ Parameter Explorer         ■ Promotion         ■ Dayles Panel         ■ Terminal Wiring         ● With Double Planel         ■ Terminal Wiring         ● OPE Scope         ● Cooling Algorithm Type and Range         ● OPENATING         ● OPENATING         ● QCOOL         ● OPENATING         ● QCOOL         ● Diag         ● Diag         ● Diag         ● Diag         ● Zoole         ● P2         ● Zoole         ● Diag         ● Diag         ● Diag         ● Diag         ● Diag         ● Zoole         ● P2         ● Diag         ● Diag         ● Diag         ● Diag         ● Diag                                                                                                    |                                                   |                         |                                                       |                     |                          |               |
| Image: Solution of the second state of the second state  | <u>File Device Explorer View Options Window F</u> | <u>H</u> elp            |                                                       |                     |                          |               |
| Parameter Explorer Spromotion Device Panel III Terminal Wining Wetch/Recipe More Scope          Image: Contract of the state of the state of the | New File Open File Load Save Pri                  | nt Scan                 | Add Remove                                            | Wizards             | • Q<br>Views             | ▪ 🗳 ·<br>Help |
| Image: Construction of the second second   | 🖽 Parameter Explorer 🚺 Promotion 🔲 Device I       | Panel 🚻 Termina         | l Wiring 🛛 🖓 W <u>a</u> tch/Recipe                    | 🙀 OP <u>C</u> Scope |                          |               |
| Name       Description       Address       Value         P1       Input Type and Range       9001       N. IC (5) *         P2       Decimal Point Position       9002       NN.N (1) *         P3       Low Scale Range Value       9003       -200.00         P4       High Scale Range Value       9004       1300.00         P4       High Scale Range Value       9007       HP.CP (5) *         P6       Cooling Algorithm Type       9008       LIN (0) *         P7       Control Output and Type       9008       LIN (0) *         P11       Output 2 Function       9011       NONE (0) *         P13       Output 3 Function       9013       NONE (0) *         P14       Output 4 Function       9014       AL2(5) *         P22       Alarm 1 Type       9022       NONE (0) *         P23       Alarm 1 Blocking       9022       NONE (0) *         P24       Alarm 2 Blocking       9026       NO (0) *         P26       Alarm 3 Blocking       9026       NO (0) *         P26       Alarm 3 Blocking       9028       NONE (0) *         P26       Alarm 3 Blocking       9029       NO (0) *         P27       Alarm 3 Bloc                                                                                                    | COM1.ID001-P104                                   | ■ COM1.ID00 ← · → ·   ■ | 1-P104 - Parameter Exp                                | olorer (CONF)       |                          |               |
| Blowse       Find         P2       Decimal Point Position       9002       NN.N (1)          P3       Low Scale Range Value       9003       -200.00         P4       High Scale Range Value       9004       1300.00         P7       Control Output and Type       9007       HP.CP (5)          P8       Cooling Algorithm Type       9008       LIN (0) ×         P11       Output 2 Function       9011       COOL(2) ×         P12       Output 2 Function       9012       NONE (0) ×         P13       Output 4 Function       9014       AL2 (5) ×         P14       Dutput 3 Function       9013       NONE (0) ×         P14       Dutput 4 Function       9014       AL2 (5) ×         P14       Dutput 4 Function       9014       AL2 (5) ×         P21       Alarm 1 Type       9021       HI (1) ×         P22       Alarm 1 Laching       9022       NONE (0) ×         P24       Alarm 2 I blocking       9023       NO (0) ×         P25       Alarm 2 Blocking       9026       NO (0) ×         P26       Alarm 3 Blocking       9028       NO (0) ×         P29       Alarm 3 Blocking       9029       NO (0) ×     <                                                                                                    |                                                   | Name<br>🖋 P1            | Description<br>Input Type and Range                   | Address<br>9001     | Value<br>N .TC (5) 💌     | _             |
| P4       High Scale Range Value       9004       1300.00         P7       Control Output and Type       9007       HP.CP (5) •         P8       Cooling Algorithm Type       9008       LIN (0) •         P11       Output 1 Function       9011       COOL (2) •         P12       Output 2 Function       9013       NONE (0) •         P14       Output 4 Function       9011       AL2 (5) •         P12       Output 4 Function       9011       AL2 (5) •         P14       Output 4 Function       9011       AL2 (5) •         P14       Output 4 Function       9014       AL2 (5) •         P22       Alarm 1 Type       9021       H1(1) •         P22       Alarm 1 Blocking       9023       NONE (0) •         P24       Alarm 2 Type       9024       L0 (2) •         P25       Alarm 2 Latching       9025       NONE (0) •         P26       Alarm 2 Blocking       9028       NONE (0) •         P29       Alarm 3 Blocking       9029       NO (0) •         P29       Alarm 3 Blocking       9029       NO (0) •         P29       Alarm 3 Blocking       9029       NO (0) •                                                                                                    |                                                   | P2 P3                   | Decimal Point Position<br>Low Scale Range Value       | 9002<br>9003        | NN.N (1) 💌<br>-200.00    | =             |
| PB       Cooling Algorithm Type       9008       LIN (0) •         P11       Output 1 Function       9011       COOL (2) •         P12       Output 2 Function       9012       NONE (0) •         P13       Output 3 Function       9014       AL2 (5) •         P14       Output 4 Function       9014       AL2 (5) •         P21       Alarm 1 Laching       9022       NONE (0) •         P23       Alarm 1 Laching       9023       N0 (0) •         P25       Alarm 2 Type       9024       L0 (2) •         P26       Alarm 3 Type       9027       NDNE (0) •         P27       Alarm 3 Type       9028       NONE (0) •         P29       Alarm 3 Blocking       9029       N0 (0) •                                                                                                    | ⊕ - ि QCODE                                       | P4                      | High Scale Range Value<br>Control Output and Type     | 9004                | 1300.00<br>HP.CP (5) 💌   |               |
| P12       Output 2 Function       9012       NUNE (0) *         P13       Output 3 Function       9013       NONE (0) *         P14       Output 4 Function       9014       AL2 (5) *         P21       Alarm 1 Type       9021       HI (1) *         P22       Alarm 1 Blocking       9022       NONE (0) *         P24       Alarm 2 Type       9024       L0 (2) *         P25       Alarm 2 Elocking       9025       NONE (0) *         P26       Alarm 2 Blocking       9026       NO (0) *         P27       Alarm 3 Type       9027       BND (5) *         P28       Alarm 3 Blocking       9029       NO (0) *         P29       Alarm 3 Blocking       9029       NO (0) *                                                                                                    |                                                   | P8 P11                  | Cooling Algorithm Type<br>Output 1 Function           | 9008                | LIN (0) -<br>COOL (2) -  |               |
| P14       Output + Function       3014       AL2 (3) •         P21       Alarn 1 Type       9021       H(1) •         P22       Alarn 1 Blocking       9022       NONE (0) •         P23       Alarn 1 Blocking       9023       NO (0) •         P24       Alarn 2 Type       9024       L0 (2) •         P25       Alarn 2 Latching       9025       NONE (0) •         P26       Alarn 2 Blocking       9026       NO (0) •         P27       Alarn 3 Type       9027       BND (5) •         P28       Alarn 3 Blocking       9028       NONE (0) •         P29       Alarn 3 Blocking       9029       NO (0) •                                                                                                    |                                                   | P12<br>P13              | Output 2 Function Output 3 Function Output 4 Function | 9012                | NONE (0) •<br>NONE (0) • |               |
| P23       Alarn 1 Blocking       9023       NOI (0) *         P24       Alarn 2 Type       9024       LO (2) *         P25       Alarn 2 Latching       9025       NONE (0) *         P26       Alarn 2 Blocking       9026       NO (0) *         P27       Alarn 3 Type       9027       BND (5) *         P28       Alarn 3 Latching       9028       NONE (0) *         P29       Alarn 3 Blocking       9029       NO (0) *                                                                                                    |                                                   | P21                     | Alarm 1 Type                                          | 9021                | HI (1) •                 |               |
| P25         Alarm 2 Latching         9025         NONE (0) •           P26         Alarm 2 Blocking         9026         NO (0) •           P27         Alarm 3 Type         9027         BND (5) •           P28         Alarm 3 Latching         9028         NONE (0) •           P29         Alarm 3 Blocking         9029         NO (0) •                                                                                                    |                                                   | P23 P24                 | Alarm 1 Blocking<br>Alarm 2 Type                      | 9023                | NO (0) -<br>LO (2) -     |               |
| P27         Alarm 3 Type         9027         BND (5) •           P28         Alarm 3 Latching         9028         NONE (0) •           P29         Alarm 3 Blocking         9029         NO (0) •                                                                                                    |                                                   | P25 P26                 | Alarm 2 Latching<br>Alarm 2 Blocking                  | 9025<br>9026        | NONE (0) -<br>NO (0) -   |               |
| P29         Alarm 3 Blocking         9029         NO (0) •           S         ConF         ConF                                                                                                    |                                                   | P27 P28                 | Alarm 3 Type<br>Alarm 3 Latching                      | 9027<br>9028        | BND (5) •<br>NONE (0) •  |               |
|                                                                                                    |                                                   | 🖉 P29                   | Alarm 3 Blocking                                      | 9029                | NO (0) 💌                 |               |
| COM1.ID001-P104                                                                                                    | COM1.ID001.P104                                   |                         |                                                       |                     |                          |               |

### 10.5.2.2 Example: To Configure Outputs for Control

In this example the control type will be configured as PID heat and cool. The heat output will be on OP1 and the cool output on OP2.

Select 'CONF'.

- 1. In 'P7' select control type from the drop down to HP.CP PID heat, PID cool
- 2. In 'P8', select the cool algorithm.
- 3. In 'P11', select Output 1 Function for Heat.
- 4. In 'P12', select Output 2 Function for Cool.

It is possible to select any of the four outputs OP1, OP2, OP3 or OP4 for control using P11. P12, P13 or P14 respectively.

| 💖 iTools                                        |                                      |                                                       |                 |                         |     | ×  |
|-------------------------------------------------|--------------------------------------|-------------------------------------------------------|-----------------|-------------------------|-----|----|
| <u>File Device Explorer View Options Window</u> | <u>H</u> elp                         |                                                       |                 |                         |     |    |
| New File Open File Load Save P                  | rint Scan                            | Add Remove                                            | Wizard          | s Views                 | - 🔐 |    |
| 🖽 Parameter Explorer 🚺 Promotion 🖽 Device       | Panel 😽 Terminal                     | Wiring 🔛 Watch/Recipe                                 | 🙀 OPC Scope     |                         |     |    |
|                                                 | COM1.ID001     ← · · → ·             | -P104 - Parameter Exp                                 | lorer (CONF)    |                         |     | 1  |
|                                                 | Name<br>P1                           | Description<br>Input Type and Range                   | Address<br>9001 | Value<br>N .TC (5) 💌    | ^   |    |
|                                                 | P2 P3                                | Decimal Point Position<br>Low Scale Range Value       | 9002<br>9003    | NNN.N (1) •<br>-200.00  |     | =  |
|                                                 | P4 P7                                | High Scale Range Value<br>Control Output and Type     | 9004            | 1300.00<br>HP.CP (5) •  |     |    |
| IDENT<br>IDENT<br>I Diag                        | P8                                   | Output 1 Function                                     | 9008            | LIN (U) •<br>HEAT (1) • |     |    |
|                                                 | P13                                  | Output 2 Function Output 3 Function Output 4 Function | 9013            | NONE (0) •<br>AL2 (5) • | =   |    |
|                                                 | <ul> <li>P21</li> <li>P22</li> </ul> | Alarm 1 Type<br>Alarm 1 Latching                      | 9021<br>9022    | HI (1) •<br>NONE (0) •  |     |    |
|                                                 | P23 P24                              | Alarm 1 Blocking<br>Alarm 2 Type                      | 9023<br>9024    | NO (0) 💌<br>LO (2) 💌    |     |    |
|                                                 | <ul> <li>P25</li> <li>P26</li> </ul> | Alarm 2 Latching<br>Alarm 2 Blocking                  | 9025            | NONE (0) •<br>NO (0) •  |     |    |
|                                                 | P27<br>P28                           | Alarm 3 Type<br>Alarm 3 Latching                      | 9027<br>9028    | BND (5) •<br>NONE (0) • |     |    |
|                                                 | <b>1</b>   <b>6</b> '   <b>1</b> 23  | Aiaim 3 BioCking                                      | 1 3023          | NU (U) ¥                |     |    |
| COM1.ID001-P104                                 | Scanning 228                         | P23 - Alarm 1 Blocking                                |                 |                         |     | .: |

In the above view Output 4 is configured to operate when High Alarm 2 is active.

### 10.5.2.3 Example: To Configure Alarms

Alarms may be indication only, or they may be required to operate an output.

In this example AL1 will operate OP3, AL2 will operate OP4 and AL3 will be indication only. Select 'CONF'.

- 1. In 'P13' select AL1 from the drop down to activate OP3.
- 2. In 'P14', select AL2 from the drop down to activate OP4.
- 3. In 'P21', select the AL1 alarm type. In this example HI.
- 4. In 'P22', select the latching type. In this example AUTO.
- 5. In 'P23', select the blocking type. In this case no blocking (NO).
- 6. In 'P24', select the AL2 alarm type. In this example LO.
- 7. In 'P25', select the latching type. In this case NONE.
- 8. In 'P26', select the blocking type. In this case no blocking (NO).

| M mark                                                                    |                                      |                         |               |              |             |          |
|---------------------------------------------------------------------------|--------------------------------------|-------------------------|---------------|--------------|-------------|----------|
| ¥ 1100ls                                                                  |                                      |                         |               |              |             | <u> </u> |
| <u>File D</u> evice <u>Explorer View O</u> ptions <u>W</u> indow <u>H</u> | lelp                                 |                         |               |              |             |          |
| New File Open File Load Save Prin                                         | t Scan                               | Add Remove              | CCess Wizards | • Q<br>Views | - 🔒<br>Help |          |
| 🖽 Parameter Explorer 🛛 Promotion 🔳 Device F                               | anel 🕂 Terminal                      | Wiring 🔛 Watch/Recipe   | 🙀 OPC Scope   |              |             |          |
|                                                                           | -                                    |                         |               |              |             | ~        |
| COM1.1D001-P104                                                           | E COM1. D001                         | -P104 - Parameter Exp   | olorer (CONF) |              |             | T        |
|                                                                           | $\leftarrow \cdot \rightarrow \cdot$ |                         |               |              | -i#1        |          |
|                                                                           |                                      |                         |               |              |             |          |
|                                                                           | Name                                 | Description             | Address       | Value        | <u>~</u>    |          |
| Rowse S Find                                                              | / P1                                 | Input Type and Range    | 9001          | N .TC (5) 🔻  |             |          |
|                                                                           | P2                                   | Decimal Point Position  | 9002          | NNN.N (1) 💌  |             |          |
| 🕀 🧰 OPERATING                                                             | / P3                                 | Low Scale Range Value   | 9003          | -200.00      |             | Ξ        |
|                                                                           | / P4                                 | High Scale Range Value  | 9004          | 1300.00      |             |          |
| 🚊 🧰 QCODE                                                                 | P7                                   | Control Output and Type | 9007          | HP.CP (5) -  |             |          |
| 😟 🧰 🛅 IDENT                                                               | / P8                                 | Cooling Algorithm Type  | 9008          | LIN (U) 🔻    |             |          |
| 🗄 💼 Diag                                                                  | P11                                  | Uutput 1 Function       | 9011          | HEAT (1) 💌   |             |          |
|                                                                           | PI2                                  | Output 2 Function       | 9012          | LUUL (2) -   |             |          |
|                                                                           | / P13                                | Uutput 3 Function       | 9013          | AL1 (3) 💌    |             |          |
|                                                                           | / P14                                | Output 4 Function       | 9014          | AL2 (5) 🔻    |             |          |
|                                                                           | / P21                                | Alarm I Type            | 9021          |              |             |          |
|                                                                           | / F22                                | Alarm I Latoning        | 9022          |              |             |          |
|                                                                           | / F23                                | Alarm T Blocking        | 9023          |              |             |          |
|                                                                           | / F24                                | Alarm 2 Type            | 9024          |              |             |          |
|                                                                           | / F20                                | Alam 2 Eatening         | 9020          |              |             |          |
|                                                                           | P P27                                | Alam 2 DIUCKINg         | 9020          | RND (0) -    |             |          |
|                                                                           | P P28                                | Alarm 3 Latching        | 9027          |              |             |          |
|                                                                           | / P20                                | Alarm 3 Blocking        | 9020          |              |             | ~        |
| COM1.ID001-P104                                                           |                                      |                         |               |              |             |          |

### 10.5.2.4 Example: To Store and Retrieve Current Settings in the Controller

The current configuration and parameter values can be stored in the controller using the Recovery Point Save rEc5' and retrieved using the Recovery Point Load rEcL'. This can also be done directly in the controller (section 5.2.22) or through iTools as follows.

Select 'CONF'

1. Select 'rEcS' and 'SAVE' from the drop down list. The parameter shows BUSY followed by DONE. The action is identical to that described in section 5.2.22.

| 💜 iTools                                                                                                    |                                                                                                    |                                                                                                    |                                                                                                    |                                                                                                    |                |
|----------------------------------------------------------------------------------------------------|----------------------------------------------------------------------------------------------------|----------------------------------------------------------------------------------------------------|----------------------------------------------------------------------------------------------------|----------------------------------------------------------------------------------------------------|----------------|
| File Device Explorer View Op                                                                                                    | tions Window Help                                                                                                    |                                                                                                    |                                                                                                    |                                                                                                    |                |
| New File Open File Load                                                                                                    | Save Print                                                                                                    | Scan Add                                                                                                    | Remove                                                                                                    | Access Wizards                                                                                                    | • Q •<br>Views |
| 📕 Parameter Explorer 🛛 Promo                                                                                                    | otion 🔲 D <u>e</u> vice Panel                                                                                                    | 🚻 Terminal Wiring 🔬                                                                                                    | W <u>a</u> tch/Recipe                                                                                                    | PC Scope                                                                                                    |                |
| Parameter Exporer     Prome      COM1.ID001-P104      CONF     P1     P2     P3     P1     P7     P8     P11     P12     P13     P14     P21     P22     P23     P24      X      EonF | Port         Port           P Port         Port           P Port <td>Break Alarms Output<br/>Timer Configuration<br/>Digital Input 1 Function<br/>Digital Input 2 Function<br/>Communications Address<br/>Communications Baud Rate<br/>Communications Master Ret<br/>F1 Pushbutton Functionality<br/>Page Pushbutton Functionality<br/>Page Pushbutton Functionality<br/>Page Pushbutton Functionality<br/>Conf Passcode<br/>Conf Passcode<br/>Energy Meter Source<br/>Recovery Point Save<br/>Recovery Point Save<br/>R</td> <td>9037<br/>9041<br/>9051<br/>9052<br/>9063<br/>r 9064<br/>9071<br/>9072<br/>9073<br/>c 9074<br/>r 9075<br/>9076<br/>9077<br/>9076<br/>9077<br/>9076<br/>9077<br/>9079<br/>9070<br/>9070</td> <td>NONE (0) *<br/>NONE (0) *<br/>NONE (40) *<br/>NONE (40) *<br/>NONE (40) *<br/>NONE (0) *<br/>NONE (0) *<br/>A-M (3) *<br/>T.ST (4) *<br/>AC.AL (1) *<br/>STD (0) *<br/>OP (1) *<br/>2<br/>4<br/>NONE (0) *<br/>BUSY (8) *<br/>NONE (0) *<br/>BUSY (8) *<br/>NONE (0) *</td> <td></td> | Break Alarms Output<br>Timer Configuration<br>Digital Input 1 Function<br>Digital Input 2 Function<br>Communications Address<br>Communications Baud Rate<br>Communications Master Ret<br>F1 Pushbutton Functionality<br>Page Pushbutton Functionality<br>Page Pushbutton Functionality<br>Page Pushbutton Functionality<br>Conf Passcode<br>Conf Passcode<br>Energy Meter Source<br>Recovery Point Save<br>Recovery Point Save<br>R | 9037<br>9041<br>9051<br>9052<br>9063<br>r 9064<br>9071<br>9072<br>9073<br>c 9074<br>r 9075<br>9076<br>9077<br>9076<br>9077<br>9076<br>9077<br>9079<br>9070<br>9070 | NONE (0) *<br>NONE (0) *<br>NONE (40) *<br>NONE (40) *<br>NONE (40) *<br>NONE (0) *<br>NONE (0) *<br>A-M (3) *<br>T.ST (4) *<br>AC.AL (1) *<br>STD (0) *<br>OP (1) *<br>2<br>4<br>NONE (0) *<br>BUSY (8) *<br>NONE (0) *<br>BUSY (8) *<br>NONE (0) * |                |
| COM1.ID001-P104                                                                                                    |                                                                                                    |                                                                                                    |                                                                                                    |                                                                                                    |                |
| Level 2 (Engineer) P104                                                                                                    | v. E1.04                                                                                                    | PHAS -                                                                                                    | Calibration Ph                                                                                                    | ase                                                                                                    | .::            |

Note: Current configuration and parameter value settings can also be stored to file. This is explained in section 10.7 'Cloning'.

### 10.5.2.5 To Load Stored Settings in the Controller

8

- 1. Press Access to put the controller into configuration mode
- 2. Open the CONF list
- 3. Select 'rEcL' and 'LOAD' from the drop down list. The parameter shows DONE when the download is successful. The action is identical to that described in section 5.2.22

### 10.5.2.6 To Return to Factory Settings

It is always possible to return to the settings which were originally loaded when the controller was first supplied.

1. Select 'rEcL' and 'FACT' from the drop down list. The parameter shows DONE when the download is successful. The action is identical to that described in section 5.2.22

### 10.5.2.7 To Return to Quick Start Configuration

This requires cold start but be aware that this removes all previous configurations in the controller.

 Select 'rEcL' and 'COLD' from the drop down list. The controller will show Set1 as described in section 4.1.1. The Quick Code configuration may be done in the controller itself or by selecting QCODE in iTools and selecting the required parameter values from the drop down lists.

### **10.5.3** Summary.

In the '**Diagram'** tab, the terminal wiring of the connected controller can be shown together with a list of hardware functions available.

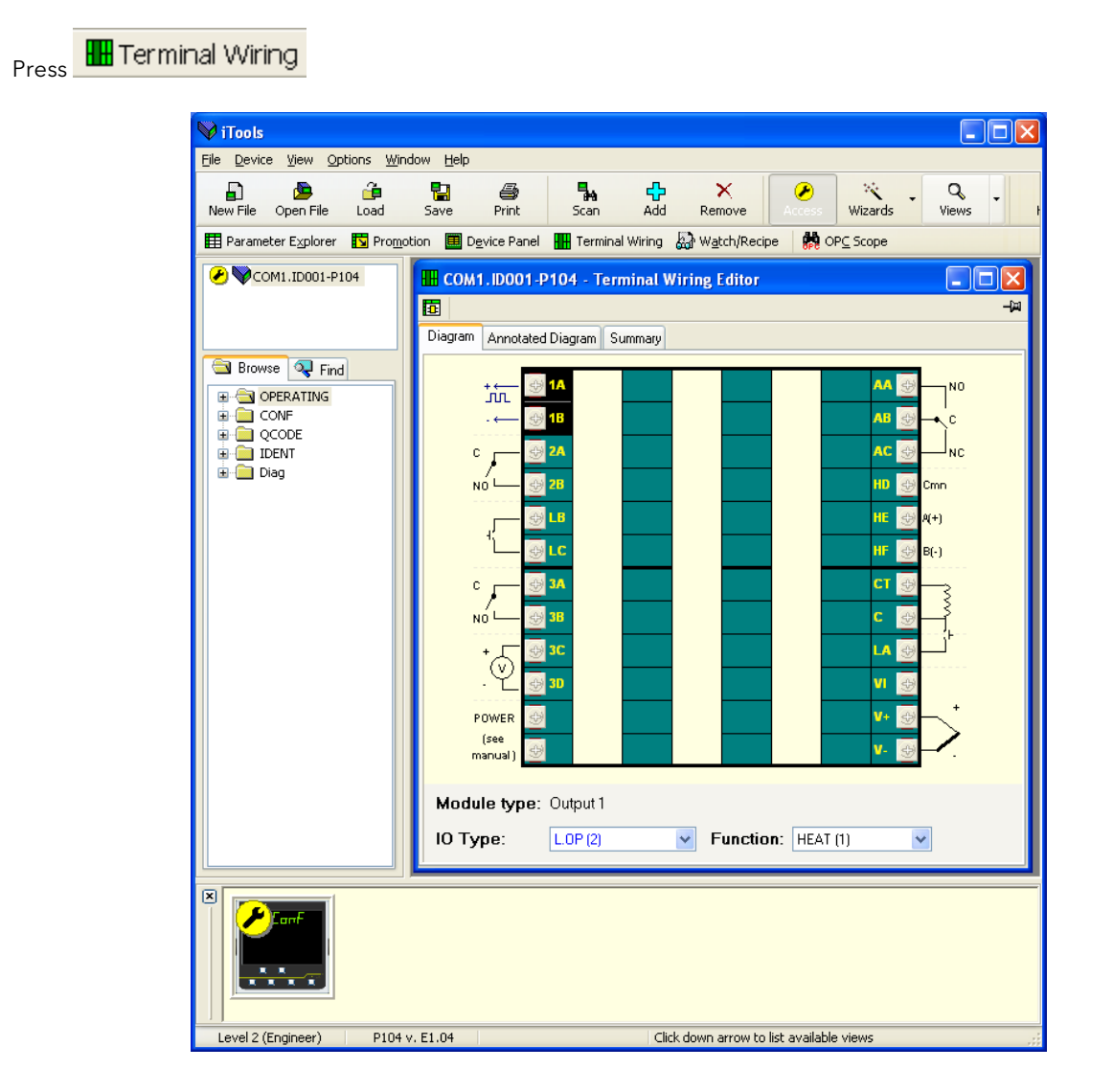

Click on the terminal numbers to show the type of output fitted and its function. The function can be changed using the drop down list. If no function is configured the small diagram showing connections on that output are removed.

A summary of the I/O may be displayed using the '**Summary'** tab.

| Diagram Annotated Diagram | Summary                     |                        |
|---------------------------|-----------------------------|------------------------|
| Module Type               | Ident / IOType              | Function               |
| Input/Output 1            | [IDENT.OP1Type] - L.OP (2)  | [CONF.P11] - HEAT (1)  |
| Output 2                  | [IDENT.OP2Type] - SSR (4)   | [CONF.P12] - COOL (2)  |
| Logic Input B             | [IDENT.IPBType] - L.IP (1)  | [CONF.P52] - NONE (40) |
| Output 3                  | [IDENT.OP3Type] - RELY (1)  | [CONF.P13] - AL1 (3)   |
| Transmitter Power Supply  |                             |                        |
| Power Supply              |                             |                        |
| Output AA                 | [IDENT.OP4Type] - RELY (1)  | [CONF.P14] - AL2 (5)   |
| Digital Comms             | [IDENT.CommsType] - R485(1) |                        |
| CT Input                  | [IDENT.CTType] - CT.IN (1)  |                        |
| Logic Input A             | [IDENT.IPAType] - L.IP (1)  | [CONF.P51] - NONE (40) |
| Sensor Input              | [CONF.P1] - N .TC (5)       |                        |

This shows the IO fitted together with its function. In the above example the hardware fitted in OP1 is a Logic Output configured to control heating.

### 10.6 Configurations only available using iTools

There are some features which can only be configured using iTools. For example:

To 'Promote' parameters so that they are available in Level 1 or Levels 1 and 2. They may also be made read only or read/write in the chosen level.

To download Custom Inputs. In addition to the built in standard linearisation tables, custom tables can be downloaded from files.

### 10.6.1 Example: To Promote Parameters

In this example the parameter 'Alarm 1 Threshold' is to be added to the to the Level 1 list.

Note: the parameter will only be shown if it has been configured, i.e. in this example make sure that Alarm 1 Type  $\neq$  none in 'P' code P21.

1. Press **Promotion** 

- 2. Select the parameter to be promoted in the 'Promote' tab Alarm 1 Threshold.
- 3. In the 'Level' drop down box select Level1 + 2.
- 4. In the 'Level 1 Access' drop down box select Read/Write or Read Only as required.
- 5. Press Yupdate Device Flash Memory' (Ctrl+F) button to download to the controller.

| V iTools                                                                                                    |                                          |                           |                          |            | × |
|----------------------------------------------------------------------------------------------------|------------------------------------------|---------------------------|--------------------------|------------|---|
| Elle         Device         Promotion         View         C           Image: Second second second | Save Print Scan Add                      | Remove                    | 🤾 - Q -<br>Wizards Views | ₽<br>Help  |   |
| 🖽 Parameter Explorer 🛛 🚺 Prom                                                                                                    | otion 🔳 Device Panel 🚻 Terminal Wiring 🜡 | 🎝 Watch/Recipe 🛛 🙀 OPC    | Scope                    |            |   |
| COM1.ID001-P104                                                                                                    | COM1 ID001-D104 - Elash Memor            | v Editor                  |                          |            | ^ |
|                                                                                                    |                                          | y Editor                  |                          |            |   |
|                                                                                                    | Promote                                  |                           |                          |            |   |
| Browse 🔍 Find                                                                                                    | No. Parameter                            | Description               | Level                    |            |   |
|                                                                                                    | 12 OPERATING.SETTINGS.SP2                | Setpoint 2                | Level 1 + 2              | Read/Write |   |
|                                                                                                    | 13 OPERATING.STATUS.SPSL                 | Active Setpoint Select    | Level 2                  | Read/Write |   |
|                                                                                                    | 14 OPERATING.SETTINGS.SPrr               | Setpoint Rate Limit Value | Level 2                  | Read/Write |   |
|                                                                                                    | 15 OPERATING.SETTINGS.AL1                | Alarm 1 Threshold         | Level 1 + 2              | Read/Write |   |
|                                                                                                    | 16 OPERATING.SETTINGS.AL1H               | Alarm 1 Hysteresis        | Level 2                  | Read/Write |   |
| ± Diag                                                                                                    | 17 UPERATING SETTINGS ALOU               | Alarm 2 Threshold         | Level 2                  | Read/Write |   |
|                                                                                                    | 18 UPERATING SETTINGS AL2                | Alarm 2 Hysteresis        | Level 2                  | Read/Write |   |
|                                                                                                    | 20 OPERATING SETTINGS ALS                | Alarm 3 Threshold         | Level 2                  | Read/write |   |
|                                                                                                    |                                          |                           | T PVPL /                 | >          |   |
|                                                                                                    | Parameter Promotion                      |                           |                          |            |   |
|                                                                                                    | Parameter:                               | Level:                    | Level 1 Access:          |            |   |
|                                                                                                    | OPERATING.SETTINGS.AL1                   | Level 1 + 2 💌             | Read/Write 🔽             |            |   |
|                                                                                                    | <                                        |                           |                          |            | × |
|                                                                                                    | 19—                                      |                           |                          |            | _ |
| COM1.ID001-P104                                                                                                    |                                          |                           |                          |            |   |
| Level 2 (Engineer) P104                                                                                                    | v. E1.04 Save                            | device parameters to file |                          |            |   |

AL1 will now appear in the Level 1 list as well as the Level 2 list and will be read/write according to the selection in the above example.

Repeat for additional parameters.

1.

### 10.6.2 To Load A Special Linearisation Table

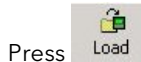

- Select the linearisation table to be loaded from files with the extension .mtb. Linearisation files for different sensor types are supplied with iTools and may be found in Program Files → Eurotherm → iTools → Linearisations → Thermocouple etc.
- 3. Double click or press Open to download the selected curve

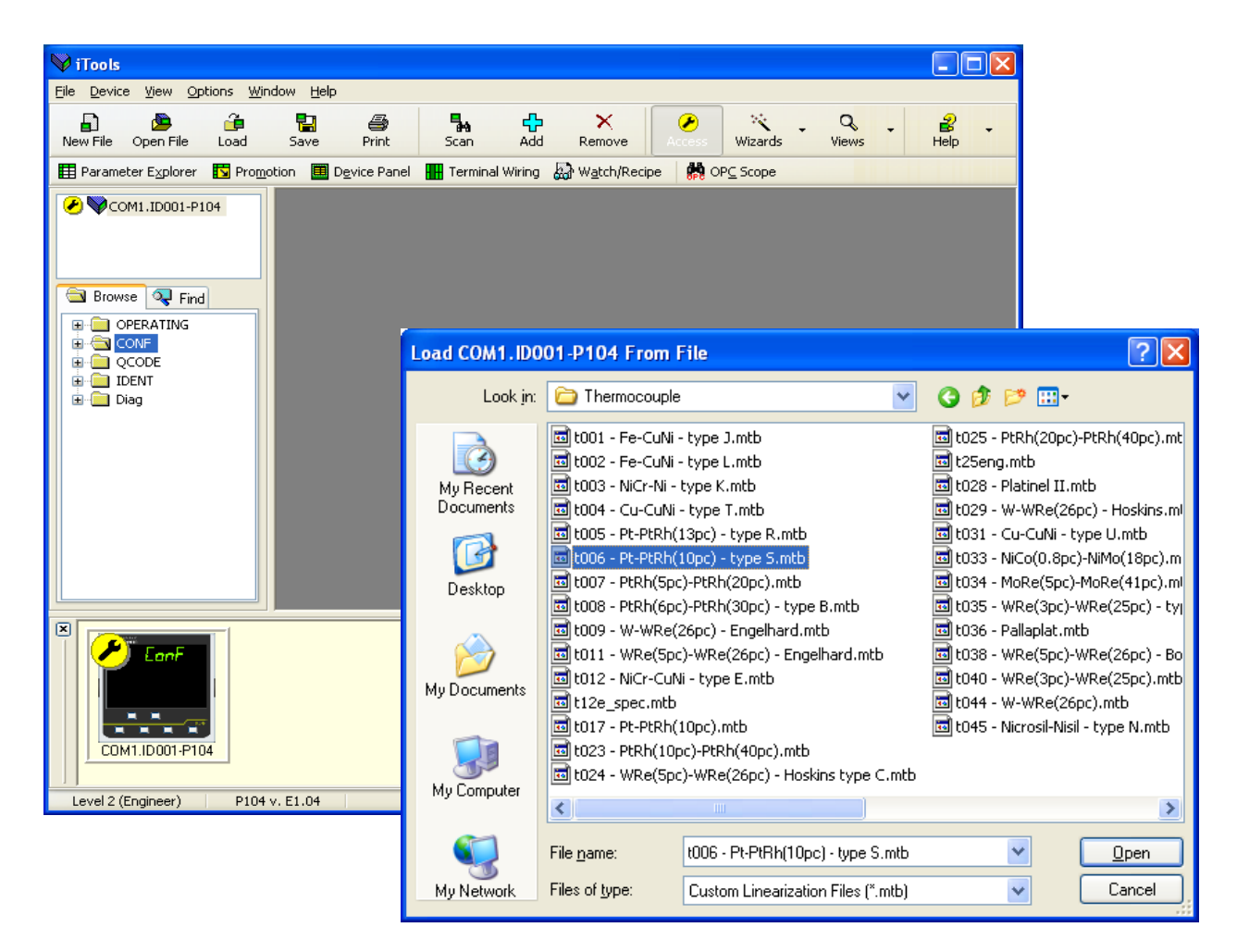

4. In this example a Pt-PTRh(10%) thermocouple has been loaded into the controller.

### 10.7 Cloning

The cloning feature allows the configuration and parameter settings of one instrument to be copied into another. Alternatively a configuration may be saved to file and this used to download to connected instruments. The feature allows new instruments to be rapidly set up using a known reference source or standard instrument. Every parameter and parameter value is downloaded to the new instrument which means that if the new instrument is used as a replacement it will contain exactly the same information as the original. Cloning is generally only possible if the following applies:

- The target instrument has the same hardware configuration as the source instrument
- The target instrument firmware (i.e. Software built into the instrument) is the same as or a later version than that of the source instrument. The instrument firmware version is displayed on the instrument when power is applied.
- Generally, cloning will copy all operational, engineering and configuration parameters that are writable. **The** communications address is not copied.

Every effort has been made to ensure that the information contained within the clone files is a replica of that configured in the instrument. It is the users responsibility to ensure that the information cloned from one instrument to another is correct for the process to be controlled, and that all parameters are correctly replicated into the target instrument.

Below is a brief description of how to use this feature. Further details are available in the iTools Manual.

### 10.7.1 Save to File

The configuration of the controller made in the previous sections may be saved as a clone file. This file can then be used to download the configuration to further instruments.

From the File menu use 'Save to File' or use the 'Save' button on the Toolbar.

### 10.7.2 To Clone a New Controller

Connect the new controller to iTools and Scan to find this instrument as described at the beginning of this chapter.

From the File menu select 'Load Values From File' or select 'Load' from the toolbar. Choose the required file and follow the instruction. The configuration of the original controller will now be transferred to the new controller.

### 10.7.3 Clone Error

A Message Log is produced during the cloning process. The log may show a message such as 'Cloning of device completed with 1 error'. This can be caused by writing a parameter using iTools which is outside of the resolution of a parameter. For example, the parameter Filter Time Constant is stored in the controller to one decimal place (1.6 seconds by default). If it is entered as an IEEE float value, using iTools, as, say, 1.66 it will be rounded up in the controller to 1.7 seconds. Under these circumstances it is possible that a Clone Error can occur because iTools expects a value of 1.66 and the instrument contains 1.7. Values should, therefore, be entered, when using iTools, within the resolution of the parameter.

This cannot happen from values entered via the front panel but only if entered over communications.

## 11. Appendix A Factory Default Settings

The following factory default settings are loaded if the controller is ordered pre-configured to order code 'F' - section 1.5.1. These settings are also loaded if Factory Default Data is selected in the Quick Codes - section 4.1.2.

### 11.1 Factory Default Configuration

| P Code | Parameter Description              | Default | P Code | Parameter Description          | Default |
|--------|------------------------------------|---------|--------|--------------------------------|---------|
| P I    | Input type                         | JFC     | P35    | Sensor break alarm type        | חם      |
| P2     | Decimal point position             | лллл    | P36    | Sensor break safe output power | 0.0     |
| PB     | Low scale range                    | 0.0     | P37    | Sensor break alarms output     | попЕ    |
| PЧ     | High scale range                   | 400.0   | P4 (   | Timer type                     | попЕ    |
| P5     | Linear input low mV                | 0.0     | P42    | Timer resolution               | Hour    |
| P6     | Linear input high mV               | 80.0    | P43    | Timer end type                 | ۵FF     |
| P٦     | Control type                       | HP      |        |                                |         |
| PB     | Cooling algorithm                  | Lin     | PS 1   | Logic 1 input function         | попЕ    |
| P11    | Output 1                           | HEAF    | P52    | Logic 2 input function         | попЕ    |
| P 12   | Output 2                           | лолЕ    | P6 1   | Digital Comms address          | 1       |
| P 13   | Output 3                           | попЕ    | P62    | Digital Comms baud rate        | 9600    |
| P 14   | Output 4                           | ALS     | P63    | Digital Comms parity           | попЕ    |
| P 15   | DC output range                    | 4-20mA  | P64    | Digital Comms master/slave     | попЕ    |
| P 16   | Retransmission scale low value     | 0.0     |        |                                |         |
| רו P   | Retransmission scale high value    | 400.0   | PTI    | F1 pushbutton functionality    | A-m     |
| P2 1   | Alarm 1 type                       | попЕ    | P72    | F2 pushbutton functionality    | E.SE    |
| P22    | Alarm 1 latching                   | попЕ    | ELA    | Page pushbutton functionality  | AE AL   |
| P23    | Alarm 1 blocking                   | no      | P74    | Content of second line display | SEd     |
| P24    | Alarm 2 type                       | Hi      | P75    | Content of third line display  | ٥P      |
| P25    | Alarm 2 latching                   | попЕ    | P76    | Level 2 passcode               | 2       |
| P26    | Alarm 2 blocking                   | по      | РТТ    | Configuration level passcode   | 4       |
| P27    | Alarm 3 type                       | попЕ    |        |                                |         |
| P28    | Alarm 3 latching                   | попЕ    | PB 1   | Energy meter source            | попЕ    |
| P29    | Alarm 3 blocking                   | по      | P82    | Energy meter nominal load      | 0.0     |
| P3 (   | Current transformer source         | попЕ    |        | power                          |         |
| P32    | Current transformer range          | 100.0   | rEc.5  | Recovery point save            | попЕ    |
| P33    | Current transformer alarm latching | попЕ    | rEc.L  | Recovery point load            | попЕ    |
| P34    | Loop break alarm time              | oFF     | PHAS   | Calibration phase              | попЕ    |

## 11.2 Factory Default Parameter Settings

| Mnemonic | Parameter Description | Default | Mnemonic | Parameter Description              | Default |
|----------|-----------------------|---------|----------|------------------------------------|---------|
| А-П      | Loop Mode.            | Auto    | Πr       | Manual Reset                       | 0.0     |
| E.SE     | Timer Status          | Reset   | -26      | Relative Secondary (Cool) Gain     | 1.0     |
| ErSE     | Energy Counter Reset  | None    | HYS      | Primary Output Hysteresis          | 1.0     |
| Uni E    | Display Units         | °C      | HYSE     | Secondary Output Hysteresis        | 1.0     |
| SP.Lo    | Setpoint Low Limit.   | 0.0     | d.bnd    | Dead Band                          | Off     |
| SP.Hi    | Setpoint High Limit.  | 400.0   | IPLS     | Output 1 Minimum Pulse Time        | 5.0     |
| SP (     | Setpoint 1.           | 0.0     | 2.PL5    | Output 2 Minimum Pulse Time        | 5.0     |
| SP2      | Setpoint 2            | 0.0     | 3.PLS    | Output 3 Minimum Pulse Time        | 5.0     |
| SP.SL    | Setpoint Select       | SP1     | 4.PLS    | Output 4 Minimum Pulse Time        | 5.0     |
| SP.rr    | Setpoint Rate Limit.  | Off     | ۵FS      | PV Offset                          | 0.0     |
| AL I     | Alarm 1 Setpoint      | 0.0     | File     | PV Input Filter Time.              | Off     |
| AL IH    | Alarm 1 Hysteresis    | 1.0     | oPLo     | Output Low Limit                   | 0.0     |
| AL2      | Alarm 2 Setpoint      | 0.0     | ₀₽Ӈ₁     | Output High Limit                  | 100.0   |
| ALSH     | Alarm 2 Hysteresis    | 1.0     | LdAL     | Load Current Alarm Threshold       | Off     |
| ALƏ      | Alarm 3 Setpoint      | 0.0     | LEAL     | Leakage Current Alarm<br>Threshold | Off     |
| ALJH     | Alarm 3 Hysteresis    | 1.0     | Hc AL    | Overcurrent Alarm Threshold        | Off     |
| ALUn     | Auto-Tune Enable.     | Off     | E.dUr    | Set Timer Duration                 | 0       |
| РЬ       | Proportional Band.    | 20.0    | E.E.H.r  | Timer Start Threshold              | Off     |
| E,       | Integral Time         | 360.0   | 55.5P    | Soft Start Setpoint.               | 0.0     |
| Fq       | Derivative Time       | 60.0    | 55.oP    | Soft Start Output Power Limit.     | 0.0     |
| сЬ.Ні    | Cutback High          | Auto    |          |                                    |         |
| cb.Lo    | Cutback Low           | Auto    |          |                                    |         |

#### Appendix B TECHNICAL SPECIFICATION 12.

#### General **Environmental performance** Temperature Operation: 0 to 55°C (32 to 131°F), limits Storage: -20 to 70°C (-4 to 158°F) Humidity limits Operation: RH: 0 to 90% noncondensing Storage: RH: 5 to 90% non-condensing Panel sealing IP66, NEMA Type 12 Shock 10 x 15g pulses Vibration 2g peak, 10 to 150Hz Altitude <2000 metres Not suitable for use in explosive or Atmospheres corrosive atmospheres. Electromagnetic compatibility (EMC) EN61326-1 Suitable for domestic, Emissions and immunity commercial and light industrial as well as heavy industrial environments. (Class B emissions, Industrial Environment immunity. Low voltage versions are suitable for industrial environments only. Electrical safety (BS EN61010) Installation category II; Pollution degree 2 The rated impulse voltage for equipment Installation on nominal 230V supply is 2500V category II Pollution degree 2 Normally only non conductive pollution occurs. Occasionally, however, a temporary conductivity caused by condensation shall be expected. P108 P104 P116 Physical Panel mounting 1/16 DIN 1/8 DIN 1/4 DIN Weight grams 250 350 420 Panel cut-out 92 x 92 45 x 45 45 x 92 dimensions mm Panel depth All 90 mm **Operator interface** LED Туре

| Main PV display   | 4 digits green                          |
|-------------------|-----------------------------------------|
| Secondary display | 4 digits amber                          |
| Third display     | 4 digits amber                          |
| Status beacons    | Units, outputs, alarms, active setpoint |
|                   |                                         |

**Power requirements** 

| P116          | 100 to 230Vac, +/-15%<br>48 to 62Hz, max 6W<br>24Vac, -15%, +10%<br>24Vdc, -15%, +20%, <u>+</u> 5% ripple voltage,<br>max 6W |
|---------------|----------------------------------------------------------------------------------------------------|
| P108 and P104 | 100 to 230Vac, +/-15%<br>48 to 62Hz, max 9W<br>24Vac, -15%, +10%<br>24Vdc, -15%, +20%, <u>+</u> 5% ripple voltage,<br>max 9W |

Approvals

CE, cUL listed (file E57766) Suitable for use in Nadcap and AMS2750D applications under Systems Accuracy Test calibration conditions. EN14597TR Approval Registration number TR1235. Other standards pending.

| -                                              |                                                                                                    |
|------------------------------------------------|----------------------------------------------------------------------------------------------------|
| Transmitter PSU (not P                         | 116)                                                                                                    |
| Isolation                                      | 264Vac double insulated                                                                                      |
| Output Voltage                                 | 24Vdc, >28mA, <33mA                                                                                          |
| Communications: seria                          | l communications option                                                                                      |
| Protocol<br>Isolation<br>Transmission standard | Modbus RTU slave<br>Modbus RTU Master broadcast (1<br>parameter)<br>264Vac double insulated<br>EIA485 2-wire |
| Process Variable Input                         |                                                                                                    |
| Calibration accuracy                           | < <u>+</u> 0.25% of reading <u>+</u> 1LSD <sup>(1)</sup>                                                     |
| Sample rate                                    | 4Hz (250mS)                                                                                                  |
| Isolation                                      | 264Vac double insulated from the PSU and communications                                                      |
| Resolution (µV)                                | $< 0.5 \mu V$ with a 1.6 second filter                                                                       |
| Resolution (effective<br>bits)                 | >17 bits                                                                                                    |
| Linearisation accuracy                         | <0.1% of reading                                                                                             |
| Drift with temperature                         | <50ppm (typical) <100ppm (worst<br>case)                                                                     |
| Common mode<br>rejection                       | 48 - 62 Hz, >120dB                                                                                           |
| Series mode rejection                          | 48 - 62 Hz,> 93dB                                                                                            |
| Input impedance                                | 100ΜΩ                                                                                                    |
| Cold junction<br>compensation                  | >30 to 1 rejection of ambient temperature                                                                    |
| Cold junction<br>accuracy                      | < <u>+</u> 1°C at 25°C ambient                                                                               |
| Linear (process) input<br>range                | -10 to 80mV, 0 to 10V with<br>100ΚΩ/806Ω external potential<br>divider module                                |
| Thermocouple Types                             | K, J, N, R, S, B, L, T, C, custom<br>download <sup>(2)</sup>                                                 |
| Resistance<br>thermometer Type                 | 3-wire, Pt100 DIN43760                                                                                       |
| Bulb current                                   | 0.2mA                                                                                                    |
| Lead compensation                              | No error for 22 ohms in all 3 leads                                                                          |
| Input filter                                   | Off to 59.9 seconds                                                                                          |
| Zero offset                                    | User adjustable over the full display range                                                                  |
| User calibration                               | 2-point gain & offset                                                                                        |
|                                                |                                                                                                    |

### Notes

(1) Calibration accuracy quoted over full ambient operating range and for all input linearisation types.

(2) Contact Eurotherm for details of availability of custom downloads for alternative sensors.

Piccolo Range

**OP4 relay** Type

Functions

Rating

Control, alarms or events

### Current Transformer Input

| Input<br>current   | 0 to 50mA rms 48/62Hz, $10\Omega$ burden resistor fitted inside the module |
|--------------------|----------------------------------------------------------------------------|
| Calibration        | <1% of reading (typical)                                                   |
| accuracy           | <4% of reading (worst case)                                                |
| Isolation          | By using external CT                                                       |
| Input<br>impedance | <20Ω                                                                       |
| Scale              | 10, 25, 50 or 100Amps                                                      |
| Functions          | Partial load failure, SSR fault                                            |

### Digital input (DigIn 1 and 2, 2 not in P116)

| Contact          | Contact open >600 $\Omega$ Contact closed <300 $\Omega$                                                   |
|------------------|----------------------------------------------------------------------------------------------------|
| Input<br>current | <13mA                                                                                                    |
| Isolation        | None from PV or system<br>264Vac double insulated from PSU and<br>communications                          |
| Functions        | Include alarm acknowledge, SP2 select,<br>manual, keylock, timer functions, standby<br>select, RSP select |

### Logic Output Channels

| Rating    | On/High 12Vdc at <44mA               |  |
|-----------|--------------------------------------|--|
|           | Off/Low <300mV at 100μA              |  |
| Isolation | None from PV or system               |  |
|           | 264Vac double insulated from PSU and |  |
|           | communications                       |  |
| Functions | Control, alarms or events            |  |
|           |                                      |  |

### **Relay Output Channels**

| Туре      | Form A (normally open)                       |
|-----------|----------------------------------------------|
| Rating    | Min: 12V, 100mA dc Max: 2A, 264Vac resistive |
| Functions | Control, alarms or events                    |

### **Triac Output Channels**

| Rating    | 0.75A rms 30 to 264V rms (resistive load) |
|-----------|-------------------------------------------|
| Isolation | 264Vac double insulated                   |
| Functions | Control, alarms or events                 |

### Analogue Output Channels<sup>(3)</sup> (OP2 P116 only)

| Rating                                                           | 0-20mA into <500Ω                                    |  |  |
|------------------------------------------------------------------|------------------------------------------------------|--|--|
| Accuracy                                                         | <u>+</u> (<1% of reading + <100μA)                   |  |  |
| Resolution                                                       | 13.5 bits                                            |  |  |
| Isolation                                                        | 264Vac double insulated from PSU and communications. |  |  |
| Functions                                                        | Control, retransmission                              |  |  |
| Analogue Output Channels <sup>(3)</sup> (OP3 P108 and P104 only) |                                                      |  |  |
| Rating                                                           | 0-20mA into $<$ 500 $\Omega$                         |  |  |
| Accuracy                                                         | <u>+</u> (<0.25% of reading + <50µA)                 |  |  |
| Resolution                                                       | 13.5 bits                                            |  |  |
| Isolation                                                        | 264Vac double insulated                              |  |  |
| Functions                                                        | Control, retransmission                              |  |  |

Note (3) Voltage output can be achieved by external adaptor.

User Manual

| Software features       |                                                                         |
|-------------------------|-------------------------------------------------------------------------|
| Control                 |                                                                         |
| Number of loops         | 1                                                                       |
| Loop update             | 250mS                                                                   |
| Control types           | PID, ON/OFF,                                                            |
| Cooling types           | Linear, fan, oil, water                                                 |
| Modes                   | Auto, manual, standby (Off).                                            |
| Overshoot<br>inhibition | High, low                                                               |
| Alarms                  |                                                                         |
| Number                  | 3                                                                       |
| Туре                    | Absolute high and low, deviation high,<br>low or band                   |
| Latching                | Auto or manual latching, non-latching, event only                       |
| Output assignment       | Up to three conditions can be assigned to one output                    |
| Other Status Output     | s                                                                       |
| Functions               | Including sensor break, timer status,<br>loop break, heater diagnostics |
| Timer                   |                                                                         |
| Modes                   | Dwell when SP reached.                                                  |
|                         | Delayed control action                                                  |
|                         | threshold                                                               |
| Current monitor         |                                                                         |
| Alarm types             | Partial load failure, over current, SSR short circuit, SSR open circuit |
| Indication type         | Flashing beacon                                                         |
| Special features        |                                                                         |
| Features                | Energy monitoring, Recovery point                                       |
|                         |                                                                         |
|                         |                                                                         |
|                         |                                                                         |
|                         |                                                                         |

### 13. Index

| Alarms                                 |                          |
|----------------------------------------|--------------------------|
| Autotune error                         |                          |
| Calibration error                      |                          |
| EEPROM error                           |                          |
| Leakage current alarm                  |                          |
| Load current alarm                     |                          |
| Non-vol memory error                   |                          |
| Output changed                         |                          |
| Alarms: 30 31 33 34 35 43 45 48 4      | 19 50 51 52 53 58        |
| 66 67 68 69 70 71 99                   | , 50, 51, 52, 55, 50,    |
| Ambient temperature                    |                          |
| Analogue                               | 13, 14, 44, 48, 49       |
| Auto mode                              |                          |
| Cleaning                               |                          |
| Cloning                                |                          |
| Cold Start                             |                          |
| Conductive pollution                   |                          |
| Configuration 8, 9, 21, 32, 42, 43, 59 | , 78, 94, 96, 107, 115   |
|                                        | / /<br>۸۵ ۸۵             |
|                                        | 42,40<br>76,81           |
| Forced air                             |                          |
| Linear                                 |                          |
| Oil 46                                 |                          |
| Water                                  |                          |
| Ci input                               | 15, 17, 52<br>15, 52, 02 |
|                                        | 13 14 43 50 115          |
|                                        | 13 14 50                 |
| Decimal Places                         | 45 97                    |
| Delaved Switch on                      |                          |
| Diagnostic mode                        |                          |
| Diagnostic Alarms                      |                          |
| Digital communications                 | 16, 43, 56, 79, 80, 81   |
| Digital Input                          | 9, 15, 55, 63, 80, 101   |
| Digital inputs                         |                          |
| Acknowledge alarm                      |                          |
| Select manual                          |                          |
| Setpoint select                        |                          |
| Standby                                |                          |
| limer hold<br>Timer reset              |                          |
| Timer run                              |                          |
| Timer run/reset                        |                          |
| Dimensions                             | 5                        |
| Dwell                                  | 35, 38, 39, 54, 99       |
| EIA485                                 | 16, 56, 63, 78, 85       |
| Electrostatic                          | 10<br>18                 |
| Electrostatic                          | 6 18 20                  |
| End                                    | 47, 48, 49, 50, 54, 99   |
| Energy                                 | 60, 96, 102, 115, 117    |
| Error Codes (Diagnostic Alarms)        |                          |
| F1                                     | 25, 58, 103              |
| F2                                     | 25, 58, 103              |
| Fuse                                   |                          |
| Grounding                              |                          |
|                                        |                          |
| Input 12 15 43 44 45 55 63 86 8        | 7 88 89 90 96 102        |
| Input filter                           | 35                       |
| Input Type                             |                          |
| 0-20mA                                 |                          |
| 4-20mA                                 |                          |
| Type mV 12 36 43 45 61 86              |                          |
| Input/Output                           |                          |
| Installation                           | 5, 6, 18, 19, 20         |
| Integral                               |                          |
| Internet Site                          |                          |
| UK 6, 78, 81, 94                       | A 4                      |
| Isolation Boundaries                   |                          |
| Lakage Current                         |                          |
| Level 1                                |                          |
|                                        |                          |

| Level 1 Parameters                                                                                                    |                                                                                                    |
|----------------------------------------------------------------------------------------------------|----------------------------------------------------------------------------------------------------|
| Alarm acknowledge                                                                                                    | 58                                                                                                    |
| Current setpoint                                                                                                    | 33                                                                                                    |
| Energy counter partial value                                                                                                    | 25                                                                                                    |
| Energy counter total value                                                                                                    | 25                                                                                                    |
| Output power                                                                                                    | 25                                                                                                    |
| Setpoint 1 value                                                                                                    | 96                                                                                                    |
| Setpoint 2 value                                                                                                    | 96                                                                                                    |
| Status of timer                                                                                                    | 58                                                                                                    |
| Time elapsed.                                                                                                    | 25                                                                                                    |
| Time remaining                                                                                                    | 59                                                                                                    |
| Level 2 Parameters                                                                                                    |                                                                                                    |
| Alarm 1 Hysteresis 34                                                                                                    | 82                                                                                                    |
| Alarm 1 Setpoint 26 27 34 1                                                                                                    | 02                                                                                                    |
| Alarm 2 Hysteresis 34                                                                                                    | 82                                                                                                    |
| Alarm 2 Setpoint 26 34 1                                                                                                    | 02                                                                                                    |
| Alarm 3 Hystorosis                                                                                                    | 82                                                                                                    |
| Alarm 3 Setooint 26 34 1                                                                                                    | 02<br>NQ                                                                                                    |
| Alarm Acknowledge                                                                                                    | 58                                                                                                    |
| Auto-Tune Enable 34                                                                                                    | 71                                                                                                    |
| Calibration Adjust                                                                                                    | 25                                                                                                    |
| Current setepoint 25                                                                                                    | 22                                                                                                    |
| Cuthack High                                                                                                    | 27                                                                                                    |
| Cutback Low                                                                                                    | 24                                                                                                    |
| Dood Pand 24                                                                                                    | 70                                                                                                    |
|                                                                                                    | 70                                                                                                    |
| Derivative Time                                                                                                    | / I<br>0 /                                                                                                    |
| Display Units                                                                                                    | 04<br>25                                                                                                    |
| Energy Counter Partial Value                                                                                                    | 35                                                                                                    |
| Energy Counter Reset                                                                                                    | 33<br>(0                                                                                                    |
| Energy Counter Lotal Value                                                                                                    | 00                                                                                                    |
| Integral Time                                                                                                    | /5                                                                                                    |
| Leak Current                                                                                                    | 53                                                                                                    |
| Leakage Current Alarm Threshold                                                                                                    | 53                                                                                                    |
| Load Current                                                                                                    | 53                                                                                                    |
| Load Current Alarm Threshold                                                                                                    | 15                                                                                                    |
| Loop Mode                                                                                                    | 58                                                                                                    |
| Manual Reset                                                                                                    | 67                                                                                                    |
| Output 1 Minimum Pulse Time13, 3                                                                                                    | 34                                                                                                    |
| Output 2 Minimum Pulse Time                                                                                                    | 34                                                                                                    |
| Output 3 Minimum Pulse Time                                                                                                    | 34                                                                                                    |
| Output 4 Minimum Pulse Time                                                                                                    | 34                                                                                                    |
| Output High Limit                                                                                                    | 70                                                                                                    |
|                                                                                                    |                                                                                                    |
| Output Low Limit                                                                                                    | 70                                                                                                    |
| Output Low Limit                                                                                                    | 70<br>59                                                                                                    |
| Output Low Limit         35, 48, 49,           Output power         25, 33, 35, 48, 49, 57, 5           Overcurrent Alarm Threshold         26, 28, 5                                                                                                    | 70<br>59<br>35                                                                                                    |
| Output Low Limit                                                                                                    | 70<br>59<br>35<br>34                                                                                                    |
| Output Low Limit.       35, 48, 49,         Output power.       25, 33, 35, 48, 49, 57,         Overcurrent Alarm Threshold.       26, 28,         Primary Output Hysteresis.       27         Proportional Band       28, 34, 49                                                                                                    | 70<br>59<br>35<br>34<br>68                                                                                                    |
| Output Low Limit.         35, 48, 49,           Output power.         25, 33, 35, 48, 49, 57,           Overcurrent Alarm Threshold.         26, 28,           Primary Output Hysteresis.         27, 28, 34, 49, 57,           Proportional Band         28, 34, 49, 57,           PV Input Filter Time         35, 48, 49, 57,                                                                                                    | 70<br>59<br>35<br>34<br>68<br>70                                                                                                    |
| Output Low Limit.       35, 48, 49,         Output power.       25, 33, 35, 48, 49, 57,         Overcurrent Alarm Threshold.       26, 28,         Primary Output Hysteresis.       26, 28,         Proportional Band       28, 34,         PV Input Filter Time       35,         PV Offset       35,                                                                                                    | 70<br>59<br>35<br>34<br>68<br>70<br>35                                                                                                    |
| Output Low Limit.       35, 48, 49,         Output power.       25, 33, 35, 48, 49, 57,         Overcurrent Alarm Threshold.       26, 28,         Primary Output Hysteresis.       26, 28, 34, 49, 57,         Proportional Band       28, 34, 49, 57,         PV Input Filter Time       35, 57, 48, 49, 57,         PV Offset       35, 48, 49, 57,         Relative Secondary (Cool) Gain       34, 6                                                                                                    | 70<br>59<br>35<br>34<br>68<br>70<br>35<br>66                                                                                                    |
| Output Low Limit.       35, 48, 49,         Output power.       25, 33, 35, 48, 49, 57,         Overcurrent Alarm Threshold.       26, 28,         Primary Output Hysteresis.       26, 28,         Proportional Band       28, 34,         PV Input Filter Time       35,         PV Offset       35,         Relative Secondary (Cool) Gain       34,         Secondary Output Hysteresis       34,                                                                                                    | 70<br>59<br>35<br>34<br>68<br>70<br>35<br>66<br>83                                                                                                    |
| Output Low Limit.       35, 48, 49,         Output power.       25, 33, 35, 48, 49, 57,         Overcurrent Alarm Threshold.       26, 28,         Primary Output Hysteresis.       26, 28,         Proportional Band       28, 34,         PV Input Filter Time       35,         PV Offset       34,         Relative Secondary (Cool) Gain       34,         Secondary Output Hysteresis       34,         Set Timer Duration       35, 39, 40, 41,                                                                                                    | 70<br>59<br>35<br>34<br>68<br>70<br>35<br>66<br>83<br>84                                                                                                    |
| Output Low Limit.       35, 48, 49,         Output power.       25, 33, 35, 48, 49, 57,         Overcurrent Alarm Threshold.       26, 28,         Primary Output Hysteresis.       26, 28,         Proportional Band       28, 34,         PV Input Filter Time       35,         PV Offset       35,         Relative Secondary (Cool) Gain       34,         Secondary Output Hysteresis       34,         Set Timer Duration       35, 39, 40, 41,         Set Timer Duration       33, 38,                                                                                                    | 70<br>59<br>35<br>34<br>68<br>70<br>35<br>66<br>83<br>84<br>96                                                                                                    |
| Output Low Limit.         35, 48, 49,           Output power.         25, 33, 35, 48, 49, 57,           Overcurrent Alarm Threshold.         26, 28,           Primary Output Hysteresis.         26, 28,           Proportional Band         28, 34,           PV Input Filter Time         35,           PV Offset         35,           Relative Secondary (Cool) Gain         34,           Sect Timer Duration         35, 39, 40, 41,           Setpoint 1         33, 38,           Setpoint 2         33, 38,                                                                                                    | 70<br>59<br>35<br>34<br>68<br>70<br>35<br>66<br>83<br>84<br>96<br>54                                                                                                    |
| Output Low Limit.35, 48, 49,Output power.25, 33, 35, 48, 49, 57,Overcurrent Alarm Threshold.26, 28,Primary Output Hysteresis.26, 28,Proportional Band28, 34,PV Input Filter Time35,PV Offset35,Relative Secondary (Cool) Gain34,Secondary Output Hysteresis34,Set Timer Duration35, 39, 40, 41,Setpoint 133, 38,Setpoint 233, 38,Setpoint High Limit.33, 38,                                                                                                    | 70<br>59<br>35<br>34<br>68<br>70<br>35<br>66<br>83<br>84<br>96<br>54<br>33                                                                                                    |
| Output Low Limit.35, 48, 49,Output power.25, 33, 35, 48, 49, 57,Overcurrent Alarm Threshold.26, 28,Primary Output Hysteresis.26, 28, 34,Proportional Band28, 34,PV Input Filter Time35,PV Offset35,Relative Secondary (Cool) Gain34,Secondary Output Hysteresis34,Set Timer Duration35, 39, 40, 41,Setpoint 133, 38,Setpoint 133, 38,Setpoint High Limit.Setpoint Low Limit.                                                                                                    | 70<br>59<br>335<br>68<br>70<br>35<br>66<br>83<br>84<br>96<br>53<br>33                                                                                                    |
| Output Low Limit.35, 48, 49,Output power.25, 33, 35, 48, 49, 57,Overcurrent Alarm Threshold.26, 28,Primary Output Hysteresis.26, 28, 34,PV Input Filter Time35, 79, 40, 41,Relative Secondary (Cool) Gain34,Set Timer Duration35, 39, 40, 41,Setpoint 133, 38,Setpoint 133, 38,Setpoint 133, 38,Setpoint 133, 38,Setpoint High Limit.33, 38,Setpoint Low LimitSetpoint Rate Limit                                                                                                    | 70<br>59<br>35<br>34<br>68<br>70<br>35<br>66<br>83<br>84<br>96<br>53<br>33<br>33<br>33                                                                                                    |
| Output Low Limit.35, 48, 49,Output power.25, 33, 35, 48, 49, 57,Overcurrent Alarm Threshold.26, 28,Primary Output Hysteresis.26, 28, 34, 49, 57,Proportional Band28, 34, 49, 57, 28, 34, 49, 57, 28, 35, 35, 48, 49, 57, 28, 35, 35, 35, 35, 35, 35, 35, 35, 35, 35                                                                                                    | 70<br>59<br>35<br>34<br>68<br>70<br>35<br>66<br>83<br>84<br>96<br>53<br>33<br>33<br>33<br>55                                                                                                    |
| Output Low Limit.35, 48, 49,Output power.25, 33, 35, 48, 49, 57,Overcurrent Alarm Threshold.26, 28,Primary Output Hysteresis.26, 28,Proportional Band28, 34, 4PV Input Filter Time35,PV Offset35,Relative Secondary (Cool) Gain34, 4Secondary Output Hysteresis34, 5Set Timer Duration35, 39, 40, 41,Setpoint 133, 38,Setpoint 233, 38,Setpoint High Limit.35, 39, 40, 41,Setpoint High Limit.35, 39, 55,Soft Start Output Power Limit35, 41, 41,                                                                                                    | 70<br>59<br>35<br>34<br>68<br>70<br>35<br>66<br>83<br>84<br>96<br>53<br>33<br>33<br>33<br>58<br>54                                                                                                    |
| Output Low Limit.35, 48, 49,Output power.25, 33, 35, 48, 49, 57,Overcurrent Alarm Threshold.26, 28,Primary Output Hysteresis.26, 28,Proportional Band28, 34,PV Input Filter Time35,PV Offset35,Relative Secondary (Cool) Gain34,Secondary Output Hysteresis34,Set Timer Duration35, 39, 40, 41,Setpoint 133, 38,Setpoint 233, 38,Setpoint High Limit.33, 38,Setpoint Rate Limit33, 55,Soft Start Output Power Limit35, 41,Soft Start Setpoint35, 41,                                                                                                    | 70<br>59<br>334<br>60<br>35<br>66<br>83<br>84<br>95<br>33<br>33<br>33<br>55<br>4<br>54                                                                                                    |
| Output Low Limit35, 48, 49,Output power.25, 33, 35, 48, 49, 57,Overcurrent Alarm Threshold26, 28,Primary Output Hysteresis.26, 28,Proportional Band28, 34,PV Input Filter Time35,PV Offset35,Relative Secondary (Cool) Gain34,Secondary Output Hysteresis34,Set Timer Duration35, 39, 40, 41,Setpoint 133, 38,Setpoint 133, 38,Setpoint High Limit.33, 55,Setpoint Rate Limit35, 41,Setpoint Select35, 41,Soft Start Output Power Limit35, 41,Time Elapsed35, 39, 40, 41,                                                                                                    | 70<br>59<br>334<br>68<br>70<br>35<br>66<br>36<br>83<br>84<br>95<br>33<br>33<br>55<br>4<br>55<br>55<br>55                                                                                                    |
| Output Low Limit.         35, 48, 49,           Output power.         25, 33, 35, 48, 49, 57,           Overcurrent Alarm Threshold.         26, 28,           Primary Output Hysteresis.         26, 28,           Proportional Band         28, 34,           PV Input Filter Time         35,           Relative Secondary (Cool) Gain         34,           Secondary Output Hysteresis         34,           Set Timer Duration         35, 39, 40, 41,           Setpoint 1         33, 38,           Setpoint 2         33, 38,           Setpoint 1         33, 38,           Setpoint 2         33, 38,           Setpoint 2         33, 38,           Setpoint Low Limit.         Setpoint Select           Setpoint Select         33, 55,           Soft Start Output Power Limit         35, 41,           Soft Start Setpoint.         35, 41,           Time Remaining         25, 35, 39, 40, 41,                                                                                                    | 70<br>59<br>334<br>68<br>70<br>35<br>68<br>88<br>96<br>53<br>33<br>33<br>58<br>54<br>59<br>59                                                                                                    |
| Output Low Limit.         35, 48, 49,           Output power.         25, 33, 35, 48, 49, 57,           Overcurrent Alarm Threshold.         26, 28,           Primary Output Hysteresis.         26, 28,           Proportional Band         28, 34,           PV Input Filter Time         35,           PV Offset         34,           Relative Secondary (Cool) Gain         34,           Secondary Output Hysteresis         34,           Setpoint 1         33, 38,           Setpoint 1         33, 38,           Setpoint 1         33, 38,           Setpoint 1         33, 38,           Setpoint 1         33, 38,           Setpoint 1         33, 38,           Setpoint Rate Limit.         33, 38,           Setpoint Rate Limit.         35, 57,           Soft Start Output Power Limit.         35, 41,           Soft Start Output Power Limit.         35, 41,           Soft Start Setpoint.         35, 39, 40, 41,           Time Remaining.         25, 35, 39, 40, 41,           Time Remaining.         25, 35, 39, 40, 41,                                                                                                    | 70<br>59<br>334<br>67<br>35<br>68<br>88<br>95<br>33<br>33<br>55<br>44<br>59<br>94                                                                                                    |
| Output Low Limit.         35, 48, 49,           Output power.         25, 33, 35, 48, 49, 57,           Overcurrent Alarm Threshold.         26, 28,           Primary Output Hysteresis.         26, 28,           Proportional Band         28, 34,           PV Input Filter Time         35,           Relative Secondary (Cool) Gain         34,           Secondary Output Hysteresis         34,           Secondary Output Hysteresis         34,           Setpoint 1         33, 38,           Setpoint 1         33, 38,           Setpoint 1         33, 38,           Setpoint 1         33, 38,           Setpoint 1         33, 38,           Setpoint 1         33, 38,           Setpoint 1         33, 38,           Setpoint 1         33, 38,           Setpoint 1         33, 38,           Setpoint 1         33, 38,           Setpoint 1         33, 38,           Setpoint 2         33, 38,           Setpoint 1         33, 38,           Setpoint 1         35, 39, 40, 41,           Setpoint Rate Limit.         35, 31, 41, 41,           Soft Start Output Power Limit.         35, 31, 40, 41,           Time Remaining         25, 35, 39, 40, 41                                                                                                    | 70<br>5334<br>67<br>336<br>88<br>95<br>3333<br>84<br>55<br>54<br>55<br>54<br>15                                                                                                    |
| Output Low Limit         35, 48, 49,           Output power.         25, 33, 35, 48, 49, 57,           Overcurrent Alarm Threshold         26, 28,           Primary Output Hysteresis.         26, 28,           Proportional Band         28, 34,           PV Input Filter Time         35,           Relative Secondary (Cool) Gain         34,           Secondary Output Hysteresis         34,           Set Timer Duration         35, 39, 40, 41,           Setpoint 1         33, 38,           Setpoint 1         33, 38,           Setpoint 1         33, 38,           Setpoint 1         33, 38,           Setpoint Rate Limit.         35, 41,           Setpoint Rate Limit.         35, 41,           Soft Start Output Power Limit         35, 41,           Time Elapsed         35, 39, 40, 41,           Time Remaining         25, 35, 39, 40, 41,           Timer Start Threshold         35, 39, 40, 41,           Timer Status         25, 33, 9, 40, 41,           Timer Status         25, 33, 9, 40, 41,           Timer Status         25, 33, 9, 40, 41,                                                                                                    | 70<br>5334<br>67<br>36<br>63<br>88<br>95<br>333<br>335<br>54<br>55<br>91<br>55<br>54<br>53<br>335<br>55<br>55<br>15<br>55<br>55<br>55<br>55<br>55<br>55<br>55<br>55<br>55<br>55                                                                    |
| Output Low Limit         35, 48, 49,           Output power.         25, 33, 35, 48, 49, 57,           Overcurrent Alarm Threshold         26, 28,           Primary Output Hysteresis.         26, 28,           Proportional Band         28, 34,           PV Input Filter Time         35,           Relative Secondary (Cool) Gain         34,           Secondary Output Hysteresis         34,           Set Timer Duration         35, 39, 40, 41,           Setpoint 1         33, 38,           Setpoint 1         33, 38,           Setpoint 1         33, 38,           Setpoint 1         33, 38,           Setpoint 1         33, 38,           Setpoint 1         33, 38,           Setpoint 1         33, 38,           Setpoint 1         33, 38,           Setpoint 2         33, 38,           Setpoint 8ate Limit.         35, 55,           Soft Start Output Power Limit         35, 41,           Soft Start Output Power Limit         35, 41,           Soft Start Setpoint         35, 41,           Soft Start Setpoint         35, 41,           Time Remaining         25, 35, 39, 40, 41,           Timer Status         25, 33, 39, 40, 41,           Timer S                                                                                                    | 70<br>5334<br>6705<br>68895<br>33355<br>5591<br>8895<br>33335<br>5591<br>867<br>5367                                                                                                    |
| Output Low Limit.       35, 48, 49,         Output power.       25, 33, 35, 48, 49, 57,         Overcurrent Alarm Threshold.       26, 28,         Primary Output Hysteresis.       26, 28,         Proportional Band       28, 34,         PV Input Filter Time       35,         Relative Secondary (Cool) Gain       34,         Secondary Output Hysteresis       34,         Set Timer Duration       35, 39, 40, 41,         Setpoint 1       33, 38,         Setpoint 1       33, 38,         Setpoint 1       33, 38,         Setpoint 1       33, 38,         Setpoint 2       33, 38,         Setpoint 2       33, 38,         Setpoint Low Limit.       35, 41,         Setpoint Select       33, 55,         Soft Start Output Power Limit       35, 41,         Time Elapsed       35, 39, 40, 41,         Timer Start Threshold       35, 39, 40, 41,         Timer Start Threshold       35, 39, 40, 41,         User Calibration       35, 39, 40, 41,         User Calibration       35, 39, 40, 41,         Linear       12, 45, 5                                                                                                    | 70<br>5334<br>670<br>366<br>884<br>673<br>333<br>335<br>54<br>59<br>541<br>536<br>733<br>554<br>59<br>186<br>733<br>554<br>59<br>733<br>554<br>59<br>733<br>554<br>59<br>733<br>554<br>557<br>554<br>557<br>557<br>557<br>557<br>557<br>557<br>557 |
| Output Low Limit.       35, 48, 49,         Output power.       25, 33, 35, 48, 49, 57,         Overcurrent Alarm Threshold.       26, 28,         Primary Output Hysteresis.       26, 28,         Proportional Band       28, 34,         PV Input Filter Time       35,         Relative Secondary (Cool) Gain       34,         Set Timer Duration       35, 39, 40, 41,         Setpoint 1       33, 38,         Setpoint 1       33, 38,         Setpoint 1       33, 38,         Setpoint 1       33, 38,         Setpoint 1       33, 38,         Setpoint 1       33, 38,         Setpoint 2       33, 38,         Setpoint Low Limit.       35, 41,         Soft Start Output Power Limit       35, 41,         Soft Start Setpoint.       35, 39, 40, 41,         Time Elapsed       35, 39, 40, 41,         Time Remaining       25, 35, 39, 40, 41,         Timer Status       25, 33, 39, 40, 41,         User Calibration       35, 39, 40, 41,         User Calibration       35, 39, 40, 41,         User Calibration       35, 39, 40, 41,         User Calibration       35, 39, 40, 41,         User Calibration       35, 39, 40, 41,                                                                                                    | 70<br>5334<br>670<br>366<br>889<br>5333<br>554<br>5554<br>5367<br>333<br>554<br>557<br>537<br>333<br>5554<br>5373<br>5373<br>537                                                                                                    |
| Output Low Limit.       35, 48, 49,         Output power.       25, 33, 35, 48, 49, 57,         Overcurrent Alarm Threshold.       26, 28,         Primary Output Hysteresis.       26, 28,         Proportional Band       28, 34,         PV Input Filter Time       35,         Relative Secondary (Cool) Gain       34,         Secondary Output Hysteresis       34,         Secondary Output Hysteresis       34,         Setpoint 1       33, 38,         Setpoint 1       33, 38,         Setpoint 2       33, 38,         Setpoint 1       33, 38,         Setpoint 1       33, 38,         Setpoint 1       33, 38,         Setpoint 1       33, 38,         Setpoint 1       33, 38,         Setpoint 2       33, 38,         Setpoint Rate Limit.       35, 54, 1,         Soft Start Output Power Limit       35, 41,         Soft Start Output Power Limit.       35, 39, 40, 41,         Time Remaining       25, 35, 39, 40, 41,         Time Remaining       25, 35, 39, 40, 41,         Timer Status       25, 33, 39, 40, 41,         User Calibration       35,         Linear       26, 35, 50,         Linear <t< td=""><td>70<br/>53336<br/>7356<br/>88954<br/>33335<br/>5591<br/>5367<br/>363<br/>7356<br/>3333<br/>554<br/>5591<br/>5367<br/>3637<br/>3637<br/>3637</td></t<> | 70<br>53336<br>7356<br>88954<br>33335<br>5591<br>5367<br>363<br>7356<br>3333<br>554<br>5591<br>5367<br>3637<br>3637<br>3637                                                                                                    |
| Output Low Limit       35, 48, 49,         Output power.       25, 33, 35, 48, 49, 57,         Overcurrent Alarm Threshold       26, 28,         Primary Output Hysteresis.       26, 28,         Proportional Band       28, 34,         PV Input Filter Time       35,         Relative Secondary (Cool) Gain       34,         Secondary Output Hysteresis       34,         Set Timer Duration       35, 39, 40, 41,         Setpoint 1       33, 38,         Setpoint 1       33, 38,         Setpoint Low Limit.       33, 38,         Setpoint Rate Limit.       35, 41,         Setpoint Select       33, 53, 40, 41,         Soft Start Output Power Limit       35, 41,         Time Elapsed       35, 39, 40, 41,         Time Statt Setpoint       35, 39, 40, 41,         Timer Status       25, 35, 39, 40, 41,         Timer Status       25, 33, 39, 40, 41,         Timer Status       25, 33, 9, 40, 41,         Timer Status       25, 33, 9, 40, 41,         User Calibration       35, 39, 40, 41,         User Calibration       35, 39, 40, 41,         User Calibration       35, 39, 40, 41,         User Calibration       35, 39, 40, 41,         User Ca                                                                                                    | 70<br>53336<br>7356<br>8895333<br>5554<br>5591<br>5367<br>3577<br>5591<br>5367<br>3577<br>5577<br>5577<br>5577<br>5577<br>5577<br>5577                                                                                                    |
| Output Low Limit       35, 48, 49,         Output power.       25, 33, 35, 48, 49, 57,         Overcurrent Alarm Threshold       26, 28,         Primary Output Hysteresis.       26, 28,         Proportional Band       28, 34,         PV Input Filter Time       35,         Relative Secondary (Cool) Gain       34,         Secondary Output Hysteresis       34,         Set Timer Duration       35, 39, 40, 41,         Setpoint 1       33, 38,         Setpoint 1       33, 38,         Setpoint 1       33, 38,         Setpoint 1       33, 38,         Setpoint 1       33, 38,         Setpoint 1       33, 38,         Setpoint 1       33, 38,         Setpoint 1       33, 38,         Setpoint 1       33, 38,         Setpoint 1       33, 38,         Setpoint Select       33, 55,         Soft Start Output Power Limit       35, 41,         Soft Start Setpoint       35, 41,         Time Remaining       25, 35, 39, 40, 41,         Timer Statt Threshold       35, 39, 40, 41,         Timer Status       25, 33, 39, 40, 41,         User Calibration       35,         Load Current       28, 35, 8                                                                                                    | 7093348773688895333355548877367756                                                                                                    |
| Output Low Limit.       35, 48, 49,         Output power.       25, 33, 35, 48, 49, 57,         Overcurrent Alarm Threshold.       26, 28,         Primary Output Hysteresis.       26, 28,         Proportional Band       28, 34,         PV Input Filter Time       35,         Relative Secondary (Cool) Gain       34,         Secondary Output Hysteresis       34,         Set Timer Duration       35, 39, 40, 41,         Setpoint 1       33, 38,         Setpoint 2       33, 38,         Setpoint 1       33, 38,         Setpoint 2       33, 38,         Setpoint 1       33, 38,         Setpoint Select       33, 54,         Soft Start Output Power Limit       35, 41,         Soft Start Output Power Limit       35, 41,         Soft Start Setpoint.       35, 41,         Time Elapsed       35, 39, 40, 41,         Timer Statt Threshold       35, 39, 40, 41,         Timer Statt Threshold       35, 39, 40, 41,         User Calibration       35, 52,         Load Current.       28, 35, 8         Logic       10, 12, 13, 17, 19, 47, 48, 50,         Logic       10, 12, 13, 34, 37, 55, 58, 59, 67, 7         Manual       25, 27, 33, 34,                                                                                                    | 70933487036688895333355489918867336759                                                                                                    |
| Output Low Limit.       35, 48, 49,         Output power.       25, 33, 35, 48, 49, 57,         Overcurrent Alarm Threshold.       26, 28,         Primary Output Hysteresis.       26, 28,         Proportional Band       28, 34,         PV Input Filter Time       35,         Relative Secondary (Cool) Gain       34,         Secondary Output Hysteresis       34,         Set Timer Duration       35, 39, 40, 41,         Setpoint 1       33, 38,         Setpoint 2       33, 38,         Setpoint 1 Low Limit.       33, 38,         Setpoint Low Limit.       35, 41,         Soft Start Output Power Limit       35, 39, 40, 41,         Time Elapsed       35, 39, 40, 41,         Time Remaining       25, 35, 39, 40, 41,         Time Start Setpoint.       35, 41,         Timer Status       25, 33, 39, 40, 41,         User Calibration       35, 39, 40, 41,         User Calibration       35, 39, 40, 41,         User Calibration       35, 39, 40, 41,         User Calibration       35, 39, 40, 41,         User Calibration       35, 39, 40, 41,         User Calibration       35, 39, 40, 41,         User Calibration       35, 58, 50, 50, 50, 50, 50, 50, 50, 50, 50, 50                                                                                           | 70953480736634664333355559418667363759975997599                                                                                                    |
| Output Low Limit.       35, 48, 49,         Output power.       25, 33, 35, 48, 49, 57,         Overcurrent Alarm Threshold.       26, 28,         Primary Output Hysteresis.       26, 28,         Proportional Band       28, 34,         PV Input Filter Time       35,         Relative Secondary (Cool) Gain       34,         Secondary Output Hysteresis       34,         Set Timer Duration       35, 39, 40, 41,         Setpoint 1       33, 38,         Setpoint 1       33, 38,         Setpoint 1       33, 38,         Setpoint 1       33, 38,         Setpoint 1       33, 38,         Setpoint 1       33, 38,         Setpoint 2       33, 38,         Setpoint Rate Limit.       34, 41,         Soft Start Output Power Limit.       35, 39, 40, 41,         Time Elapsed.       35, 39, 40, 41,         Timer Start Threshold       35, 39, 40, 41,         Timer Status.       25, 33, 39, 40, 41,         User Calibration       35, 39, 40, 41,         User Calibration       35, 39, 40, 41,         User Calibration       35, 39, 40, 41,         User Calibration       35, 39, 40, 41,         User Calibration       35, 35, 82, 50, 67, 78                                                                                                    | 7095348073663466433335555541866736375996                                                                                                    |
| Output Low Limit       35, 48, 49,         Output power.       25, 33, 35, 48, 49, 57,         Overcurrent Alarm Threshold       26, 28,         Primary Output Hysteresis.       26, 28,         Proportional Band       28, 34,         PV Input Filter Time       35,         Relative Secondary (Cool) Gain       34,         Secondary Output Hysteresis       34,         Set Timer Duration       35, 39, 40, 41,         Setpoint 1       33, 38,         Setpoint 1       33, 38,         Setpoint 1       33, 38,         Setpoint Low Limit.       35, 49, 40, 41,         Setpoint Rate Limit.       35, 41,         Setpoint Rate Limit.       35, 41,         Soft Start Output Power Limit       35, 41,         Time Elapsed       35, 39, 40, 41,         Time Start Setpoint       35, 39, 40, 41,         Timer Start Threshold       35, 39, 40, 41,         Timer Start Threshold       35, 39, 40, 41,         Timer Start Setpoint       35, 39, 40, 41,         Timer Start Threshold       35, 39, 40, 41,         Timer Start Threshold       35, 39, 40, 41,         Timer Start Threshold       35, 39, 40, 41,         User Calibration       35, 39, 40, 41,                                                                                                    | 709534807368896433335555541867336759968                                                                                                    |
| Output Low Limit       35, 48, 49,         Output power.       25, 33, 35, 48, 49, 57,         Overcurrent Alarm Threshold       26, 28,         Primary Output Hysteresis.       26, 28,         Proportional Band       28, 34,         PV Input Filter Time       35,         Relative Secondary (Cool) Gain       34,         Secondary Output Hysteresis       34,         Set Timer Duration       35, 39, 40, 41,         Setpoint 1       33, 38,         Setpoint 1       33, 38,         Setpoint 1       33, 38,         Setpoint 1       33, 38,         Setpoint 1       33, 38,         Setpoint 1       33, 38,         Setpoint 1       33, 38,         Setpoint 1       33, 38,         Setpoint 1       33, 38,         Setpoint 2       33, 38,         Setpoint Select       33, 55,         Soft Start Output Power Limit       35, 41,         Soft Start Output Power Limit       35, 39, 40, 41,         Time Remaining       25, 35, 39, 40, 41,         Timer Status       25, 33, 39, 40, 41,         User Calibration       35,         Load Current       28, 35,         Load Current       28, 35,                                                                                                    | 709548073688964333355555458673337599682                                                                                                    |
| Output Low Limit       35, 48, 49,         Output power.       25, 33, 35, 48, 49, 57,         Overcurrent Alarm Threshold       26, 28,         Primary Output Hysteresis.       26, 28,         Proportional Band       28, 34,         PV Input Filter Time       35,         Relative Secondary (Cool) Gain       34,         Secondary Output Hysteresis       34,         Set Timer Duration       35, 39, 40, 41,         Setpoint 1       33, 38,         Setpoint 1       33, 38,         Setpoint 1       33, 38,         Setpoint 1       33, 38,         Setpoint 1       33, 38,         Setpoint 2       33, 38,         Setpoint Low Limit.       35, 41,         Setpoint Select       33, 54, 40,         Soft Start Output Power Limit       35, 41,         Soft Start Output Power Limit       35, 41,         Time Remaining       25, 35, 39, 40, 41,         Timer Status       25, 33, 39, 40, 41,         User Calibration       35, 41,         User Calibration       35, 41,         User Calibration       35, 41,         Linear       12, 45, 52,         Logic       10, 12, 13, 17, 19, 47, 48, 50,         Logi                                                                                                    | 709548073688895333355449918867333759968225                                                                                                    |
| Output Low Limit       35, 48, 49,         Output power.       25, 33, 35, 48, 49, 57,         Overcurrent Alarm Threshold       26, 28,         Primary Output Hysteresis.       26, 28, 34,         PV Input Filter Time       35,         Relative Secondary (Cool) Gain       34,         Secondary Output Hysteresis       34,         Set Timer Duration       35, 39, 40, 41,         Setpoint 1       33, 38,         Setpoint 1       33, 38,         Setpoint 1       33, 38,         Setpoint 1       33, 38,         Setpoint 1       33, 38,         Setpoint 1       33, 38,         Setpoint 1       33, 38,         Setpoint 2       33, 38,         Setpoint 2       33, 38,         Setpoint 1 Low Limit.       35, 41,         Soft Start Output Power Limit       35, 41,         Time Elapsed       35, 39, 40, 41,         Time Remaining       25, 35, 39, 40, 41,         Time Remaining       25, 35, 39, 40, 41,         Time Start Threshold       35, 39, 40, 41,         User Calibration       35, 58, 50, 50, 50, 50, 50, 50, 50, 50, 50, 50                                                                                                    | 70953480563464333355455918673337599682250                                                                                                    |
| Output Low Limit.       35, 48, 49,         Output power.       25, 33, 35, 48, 49, 57,         Overcurrent Alarm Threshold.       26, 28,         Primary Output Hysteresis.       26, 28,         Proportional Band       28, 34,         PV Input Filter Time       35,         Relative Secondary (Cool) Gain       34,         Secondary Output Hysteresis       34,         Set Timer Duration       35, 39, 40, 41,         Setpoint 1       33, 38,         Setpoint 1       33, 38,         Setpoint 1       33, 38,         Setpoint 1       33, 38,         Setpoint 1       33, 38,         Setpoint 1       33, 38,         Setpoint 1       33, 38,         Setpoint 1       33, 38,         Setpoint 1       33, 38,         Setpoint 1       33, 38,         Setpoint 1       33, 38,         Setpoint 1       33, 38,         Setpoint 1       33, 38,         Setpoint 1       33, 38,         Setpoint 1       33, 34,         Setpoint Rate Limit.       35, 39, 40, 41,         Time Elapsed.       35, 39, 40, 41,         Timer Status       25, 33, 39, 40, 41,         User Calibrati                                                                                                    | 70954807368895333355455918673367599682505                                                                                                    |
| Output Low Limit       35, 48, 49,         Output power.       25, 33, 35, 48, 49, 57,         Overcurrent Alarm Threshold       26, 28,         Primary Output Hysteresis.       26, 28,         Proportional Band       28, 34,         PV Input Filter Time       35,         Relative Secondary (Cool) Gain       34,         Secondary Output Hysteresis       34,         Set Timer Duration       35, 39, 40, 41,         Setpoint 1       33, 38,         Setpoint 1       33, 38,         Setpoint Low Limit.       35, 41,         Setpoint Rate Limit.       35, 41,         Soft Start Output Power Limit       35, 41,         Soft Start Setpoint       35, 41,         Soft Start Setpoint       35, 41,         Soft Start Setpoint       35, 41,         Soft Start Setpoint       35, 41,         Soft Start Setpoint       35, 41,         Time Remaining       25, 35, 39, 40, 41,         Timer Statt Threshold       35, 39, 40, 41,         Timer Statt Threshold       35, 39, 40, 41,         User Calibration       35, 39, 40, 41,         User Calibration       35, 39, 40, 41,         User Calibration       35, 39, 40, 41,         User Calibration                                                                                                    | 7095348056346433335555545873337599682507                                                                                                    |
| Output Low Limit       35, 48, 49,         Output power.       25, 33, 35, 48, 49, 57,         Overcurrent Alarm Threshold       26, 28,         Primary Output Hysteresis.       26, 28,         Proportional Band       28, 34,         PV Input Filter Time       35,         Relative Secondary (Cool) Gain       34,         Secondary Output Hysteresis       34,         Set Timer Duration       35, 39, 40, 41,         Setpoint 1       33, 38,         Setpoint 1       33, 38,         Setpoint 1       33, 38,         Setpoint 1       33, 38,         Setpoint 1       33, 38,         Setpoint 2       33, 38,         Setpoint Bate Limit.       35, 41,         Soft Start Output Power Limit       35, 41,         Soft Start Output Power Limit       35, 41,         Soft Start Threshold       35, 39, 40, 41,         Time Elapsed       35, 39, 40, 41,         Timer Statt Threshold       35, 39, 40, 41,         Timer Statts       26, 23, 33, 9, 40, 41,         User Calibration       35, 41,         Load Current       28, 35, 8         Logic       10, 12, 13, 17, 19, 47, 48, 50,         Load Current       28, 27, 33, 34, 37, 55, 58                                                                                                    | 7095348056346433335555545873675996825076                                                                                                    |
| Output Low Limit       35, 48, 49,         Output power.       25, 33, 35, 48, 49, 57,         Overcurrent Alarm Threshold       26, 28,         Primary Output Hysteresis.       26, 28,         Proportional Band       28, 34,         PV Input Filter Time       35,         Relative Secondary (Cool) Gain       34,         Secondary Output Hysteresis       34,         Set Timer Duration       35, 39, 40, 41,         Setpoint 1       33, 38,         Setpoint 1       33, 38,         Setpoint 1       33, 38,         Setpoint 1       33, 38,         Setpoint 1       33, 38,         Setpoint 2       33, 38,         Setpoint Low Limit.       35, 41,         Setpoint Select       33, 54, 40, 41,         Time Elapsed       35, 39, 40, 41,         Time Start Setpoint.       35, 31, 40, 41,         Timer Status       25, 33, 39, 40, 41,         User Calibration       35, 35, 50, 50, 50, 50, 50, 50, 50, 50, 50, 5                                                                                                    | 709548056346433355555554537367599682250766                                                                                                    |
| Output Low Limit       35, 48, 49,         Output power.       25, 33, 35, 48, 49, 57,         Overcurrent Alarm Threshold       26, 28,         Primary Output Hysteresis.       26, 28,         Proportional Band       28, 34,         PV Input Filter Time       35,         Relative Secondary (Cool) Gain       34,         Secondary Output Hysteresis       34,         Set Timer Duration       35, 39, 40, 41,         Setpoint 1       33, 38,         Setpoint 1       33, 38,         Setpoint 1       33, 38,         Setpoint 1       33, 38,         Setpoint 1       33, 38,         Setpoint 2       33, 38,         Setpoint Low Limit.       35, 41,         Soft Start Output Power Limit       35, 41,         Time Elapsed       35, 39, 40, 41,         Timer Start Setpoint.       35, 41,         Timer Start Setpoint       35, 39, 40, 41,         Timer Start Threshold       35, 39, 40, 41,         Timer Start Threshold       35, 39, 40, 41,         User Calibration       35, 39, 40, 41,         User Calibration       35, 51, 50, 53, 39, 40, 41,         User Calibration       35, 52, 53, 39, 40, 41,         Linear       12, 45                                                                                                    | 7095480563464333355554537367599682507666                                                                                                    |
| Output Low Limit       35, 48, 49,         Output power.       25, 33, 35, 48, 49, 57,         Overcurrent Alarm Threshold       26, 28,         Primary Output Hysteresis.       26, 28,         Proportional Band       28, 34,         PV Input Filter Time       35,         Relative Secondary (Cool) Gain       34,         Secondary Output Hysteresis       34,         Set Timer Duration       35, 39, 40, 41,         Setpoint 1       33, 38,         Setpoint 1       33, 38,         Setpoint Low Limit.       35, 41,         Setpoint Rate Limit.       35, 41,         Soft Start Output Power Limit       35, 41,         Time Elapsed       35, 39, 40, 41,         Time Elapsed       35, 39, 40, 41,         Timer Start Setpoint       35, 39, 40, 41,         Timer Start Threshold       35, 39, 40, 41,         Timer Start Threshold       35, 39, 40, 41,         Timer Start Threshold       35, 39, 40, 41,         User Calibration       35, 39, 40, 41,         User Calibration       35, 39, 40, 41,         User Calibration       35, 39, 40, 41,         User Calibration       35, 25, 35, 39, 40, 41,         User Calibration       35, 25, 35, 39, 67, 7 <td>709548056346433335545591867759968250766669</td>                                                  | 709548056346433335545591867759968250766669                                                                                                    |

### Piccolo Range

User Manual

| Pollution           |                                          |
|---------------------|------------------------------------------|
| Power Supply        |                                          |
| Protective cover    | 6                                        |
| Quick Configuration |                                          |
| Quick Start Code    |                                          |
| Recovery Point      |                                          |
| Relay               | 10, 13, 14, 34, 47, 48, 49, 50, 63       |
| Reset               | .25, 27, 33, 37, 38, 51, 52, 54, 55, 102 |
| Resistor            |                                          |
| Retransmission      |                                          |
| RS485               |                                          |
| RTD                 |                                          |
| Run                 |                                          |
| Safety              |                                          |
| Scroll              |                                          |
| Sensor Input        |                                          |
| Setpoint 'SP'       |                                          |
| Sleeve              |                                          |
| snubber             |                                          |
| Soft Start          |                                          |

| Spacing          | 6                       |
|------------------|-------------------------|
| Start up         |                         |
| Terminal         |                         |
| Terminals        |                         |
| Thermocouple     | 12, 44, 87, 88, 89, 113 |
| Type b – b.tc    |                         |
| Type C – C.tc    |                         |
| Type J – J.tc    |                         |
| Type k – cA.tc   |                         |
| Type L – L.tc    | 44                      |
| Type n – n.tc    |                         |
| Type r – r.tc    |                         |
| Type S – S.tc    | 44                      |
| Type t – t.tc    |                         |
| Transmitter      |                         |
| Triac            |                         |
| Tuning           | 3, 34, 69, 71, 74, 75   |
| User calibration |                         |
| Wire Sizes       |                         |
| Wiring           |                         |
| Zener barriers   |                         |
|                  |                         |

### International sales and support

### Eurotherm: ERO Electronic:

### **Contact Information**

### **Eurotherm Head Office** Faraday Close, Durrington, Worthing, West Sussex,

BN13 3PL Sales Enquiries

**T** +44 (01903) 695888 **F** 0845 130 9936

**General Enquiries T** +44 (01903) 268500 **F** 0845 265982 ERO Electronic Via XXIV Maggio, 2 22070 Guanzate (CO) Italy

Sales Enquiries sales@eroelectronic.com

**General Enquiries** T +39 031 975 111 F +39 031 977 512

# Worldwide Offices

www.eurotherm.com/global

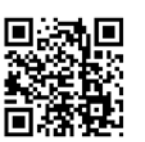

Scan for local contacts

www.eurotherm.com www.eroelectronic.com

Represented by:

### ©Copyright Invensys Eurotherm Limited 2015

Invensys, Eurotherm, the Eurotherm logo, Chessell, EurothermSuite, Mini8, Eycon, Eyris, EPower, EPack nanodac, piccolo, versadac, optivis, Foxboro, and Wonderware are trademarks of Invensys plc, its subsidiaries and affiliates. All other brands may be trademarks of their respective owners.

All rights are strictly reserved. No part of this document may be reproduced, modified or transmitted in any form by any means, neither may it be stored in a retrieval system other than for the purpose to act as an aid in operating the equipment to which the document relates, without the prior written permission of Invensys Eurotherm Limited.

Eurotherm Limited pursues a policy of continuous development and product improvement. The specifications in this document may therefore be changed without notice. The information in this document is given in good faith, but is intended for guidance only. Eurotherm Limited will accept no responsibility for any losses arising from errors in this document.

# i п v e. п s<sup>.</sup>.у s<sup>.</sup> Operations Management